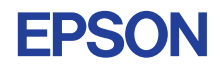

# CMOS 4-BIT SINGLE CHIP MICROCOMPUTER **E0C6262 DEVELOPMENT TOOL MANUAL**

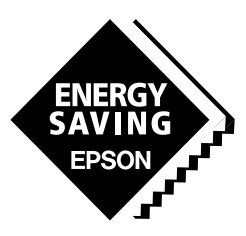

**SEIKO EPSON CORPORATION** 

© 1991 by SEIKO EPSON CORPORATION. All rights reserved Published in English February, 1991 Printed in Japan

Seiko Epson Corporation products are sold by description only. Seiko Epson reserves the right to make changes in design, specifications and other information at any time without prior notice. Accordingly, the reader is cautioned to verify that the data and other information in this publication are current before placing orders. Application information is intended solely for general guidance; use of the information for the user's specific application is at the user's risk. Reference to products of other manufacturers is solely for convenience of comparison and does not imply total equivalency of design, performance or otherwise.

This document contains technology relating to strategic products controlled under the Foreign Exchange and Foreign Trade Control Law of Japan. This document or a portion thereof should not be exported without obtaining an export license from the Ministry of International Trade and Industry in accordance with the above law.

#### Trademarks

| IBM, PC/AT, PC/XT, PC-DOS | International Business Machines Corporation |
|---------------------------|---------------------------------------------|
| MS-DOS, EDLIN             | Microsoft Corporation                       |
| NEC, PC-9801 Series       | Nippon Electric Co., Ltd.                   |

#### PREFACE

This manual is individually described about the development tools such as the following for developing the 4-bit Single Chip Microcomputer E0C6262.

## I. E0C6262 Development Tool User's Manual

This manual mainly explains the outline of the development support tool for the E0C6262 and starting procedures through the DEV6262 menu.

## II. E0C6262 Cross Assembler Manual \*

This manual mainly explains how to operate the ASM6262 Cross Assembler for the EOC6262, and how to generate source files.

# III. E0C6262 Function Option Generator Manual

This manual mainly explains how to operate the FOG6262 Function Option Generator for setting the hardware options of the E0C6262 and details the specifications of their options.

### IV. EVA6262 Manual

This manual explains the function of the EVA6262 Evaluation Board, a debugging tool for the E0C6262, and the operation of the EVA6262.

# V. E0C6262 ICE Operation Manual \*

This manual explains the function of the ICE6200 In-circuit Emulator, a debugging tool for the E0C6262, and the operation of the ICS6262, its ICE control software.

# VI. E0C6262 Mask Data Checker Manual

This manual explains how to operate the MDC6262 Mask Data Checker for the E0C6262.

# **USER'S**

**MDC6262** 

\* In the "E0C6262 Cross Assembler Manual" and the "E0C6262 ICE Operation Manual", Chapter 2 and subsequent chapters provide information common to all E0C62 Family models, the model name being denoted "XX". Read these manuals, replacing "XX" with "62".

| 62 <u>XX</u> | $\rightarrow$ | 62 <u>62</u> |
|--------------|---------------|--------------|
| C2 <u>XX</u> | $\rightarrow$ | C2 <u>62</u> |

For details on the E0C6262, refer to the "E0C6262 Thechnical Manual". For such items as development procedure, refer to the "E0C62 Family Technical Guide".

| CHAPTER 1 | OUTLINE OF THE E0C6262 DEVELOPMENT SUPPORT TOOL I-1                                                  |  |  |
|-----------|----------------------------------------------------------------------------------------------------|--|--|
|           | 1.1 Developmental Environment I-1                                                                    |  |  |
|           | 1.2 Development Tool Management System (DMS6200) I-2                                                 |  |  |
|           | 1.3 Cross Assembler (ASM6262) I-3                                                                    |  |  |
|           | 1.4 Function Option Generator (FOG6262) I-4                                                          |  |  |
|           | <ul><li>1.5 In-Circuit Emulator (ICE6200)</li><li>&amp; ICE Control Software (ICS6262) I-5</li></ul> |  |  |
|           | 1.6 Mask Data Checker (MDC6262) I-6                                                                  |  |  |
|           | 1.7 Evaluation Board (EVA6262) I-7                                                                   |  |  |
| CHAPTER 2 | CREATION OF DISK FOR DEV6262 EXECUTION I-8                                                           |  |  |
| CHAPTER 3 | DEV6262 STARTING PROCEDURES IN MENU FORM I-9                                                         |  |  |
| APPENDIX  | List of Software Development Tool Starting<br>Command Formats and Input/Output Files I-14            |  |  |

#### II. E0C6262 Cross Assembler Manual

| CHAPTER 1 | E0C                    | 6262 RESTRICTIONS II-1                                                                 |
|-----------|------------------------|----------------------------------------------------------------------------------------|
|           | 1.1                    | ROM Area II-1                                                                          |
|           | 1.2                    | RAM Area II-2                                                                          |
|           | 1.3                    | Undefined Code II-2                                                                    |
| CHAPTER 2 | INTR                   | ODUCTUON II-3                                                                          |
|           | 2.1                    | Outline of ASM62XX II-3                                                                |
|           | 2.2                    | ASM62XX Input/Output Files II-5                                                        |
| CHAPTER 3 | ASN                    | 162XX OPERATION PROCEDURE II-6                                                         |
|           | 3.1                    | Starting ASM62XX II-6                                                                  |
|           | 3.2                    | Selecting Auto-Page-Set Function II-10                                                 |
|           | 3.3                    | Generating a Cross-Reference Table II-11                                               |
| CHAPTER 4 | SOURCE FILE FORMAT II- |                                                                                        |
|           | 4.1                    | Source File Name II-12                                                                 |
|           | 4.2                    | StatementsII-13Label fieldII-14Mnemonic fieldII-14Operand fieldII-14Comment fieldII-15 |
|           | 4.3                    | Index II-15<br>Label II-15<br>Symbol II-16                                             |

|           | 4.4  | Constant and Operational Expression II-17   |
|-----------|------|---------------------------------------------|
|           |      | Numeric constant II-17                      |
|           |      | Character constant II-18                    |
|           |      | Operator II-18                              |
|           |      | Location counter II-21                      |
|           | 4.5  | Pseudo-Instructions II-22                   |
|           |      | Data definition pseudo-instructions II-22   |
|           |      | Memory setting pseudo-instructions II-24    |
|           |      | Assembler control pseudo-instructions II-29 |
|           | 4.6  | Macro-Functions II-30                       |
|           |      | Macro-instructions II-30                    |
|           |      | Macro-definitions II-32                     |
|           |      | Macro-calls II-34                           |
| CHAPTER 5 | ERRC | OR MESSAGES II-37                           |
| APPENDIX  | ASM  | 62XX EXECUTION EXAMPLE II-39                |

# III. E0C6262 Function Option Generator Manual

| CHAPTER 1 | GEN  | ERAL                                                                                                    | III-1                                                                                                    |
|-----------|------|----------------------------------------------------------------------------------------------------|----------------------------------------------------------------------------------------------------|
|           | 1.1  | Outline of Function Option Generator                                                                                                    | III-1                                                                                                    |
|           | 1.2  | Execution Flow and I/O Files                                                                                                    | III-2                                                                                                    |
| CHAPTER 2 | OPTI | ON LIST GENERATION                                                                                                    | III-4                                                                                                    |
|           | 2.1  | Option List Recording Procedure                                                                                                    | III-4                                                                                                    |
|           | 2.2  | Option List                                                                                                    | III-4                                                                                                    |
|           | 2.3  | Option Specifications<br>Device type (OSC3 oscillator)<br>VDE power supply<br>Multiple key entry reset<br>Input interrupt noise rejector<br>Input ports pull up resistor<br>Output ports output specification (R00–R03)<br>R10 specification<br>R11 specification<br>R12 specification<br>R13 specification<br>R13 specification<br>I/O ports specification (P0, P1, P2)<br>I/O ports pull up resistor (P0, P1, P2)<br>P30–P33 specification<br>P30–P33 pull up resistor<br>Watchdog timer<br>Serial interface data permutation | III-8<br>III-8<br>III-10<br>III-11<br>III-11<br>III-12<br>III-13<br>III-14<br>III-16<br>III-17<br>III-18<br>III-19<br>III-20<br>III-22<br>III-24<br>III-24<br>III-24 |
| CHAPTER 3 | FUN  | CTION OPTION GENERATOR                                                                                                    |                                                                                                    |
|           | OPE  | RATION PROCEDURE                                                                                                    | III-25                                                                                                    |
|           | 3.1  | Creating Work Disk                                                                                                    | III-25                                                                                                    |
|           | 3.2  | Starting FOG6262                                                                                                    | III-26                                                                                                    |

|           | 3.3 | Setting New Function Options                                                                                                    | III-28                                                                                                    |
|-----------|-----|----------------------------------------------------------------------------------------------------|----------------------------------------------------------------------------------------------------|
|           | 3.4 | Modifying Function Option Settings                                                                                                    | III-30                                                                                                    |
|           | 3.5 | <ul> <li>Selecting Function Options</li> <li>Selecting device type (OSC3 oscillator)</li> <li>Selecting VDE power supply</li> <li>Selecting multiple key entry reset</li> <li>Selecting input interrupt noise rejector</li> <li>Selecting input ports pull up resistor</li> <li>Selecting output ports</li> <li>output specification (R00–R03)</li> <li>Selecting R10 specification</li> <li>Selecting R11 specification</li> <li>Selecting R12 specification</li> <li>Selecting I/O ports specification (P0, P1, P2)</li> <li>Selecting I/O ports pull up resistor (P0, P1, P2)</li> <li>Selecting P30–P33 specification</li> <li>Selecting P30–P33 pull up resistor</li> <li>Selecting watchdog timer</li> <li>Selecting serial interface data permutation</li> </ul> | III-33<br>III-34<br>III-35<br>III-35<br>III-36<br>III-36<br>III-37<br>III-37<br>III-37<br>III-38<br>III-38<br>III-38<br>III-38<br>III-39<br>III-40<br>III-41<br>III-41<br>III-42<br>III-42 |
|           | 3.6 | HEX File Generation and EPROM Selection                                                                                                    | III-43                                                                                                    |
|           | 3.7 | End Procedure                                                                                                    | III-45                                                                                                    |
| CHAPTER 4 | SAM | PLE FILES                                                                                                    | III-46                                                                                                    |

#### IV. EVA6262 Manual

| Chapter 1 | INTRODUCTION IV |                                                       |            |
|-----------|-----------------|-------------------------------------------------------|------------|
|           | 1.1             | EVA6262 Outline I                                     | V-1        |
|           | 1.2             | EVA6262 Components I                                  | [V-2       |
|           |                 |                                                       |            |
| CHAPTER 2 | PRE             | CAUTIONS I                                            | [V-4       |
|           | 2.1             | Precautions for Operation I                           | [V-4       |
|           | 2.2             | Differences from Actual IC I                          | [V-4       |
|           |                 |                                                       |            |
| CHAPTER 3 | NAN             | MES AND FUNCTIONS OF PARTS I                          | <b>V-6</b> |
|           | 3.1             | Basic Functions I                                     | [V-6       |
|           | 3.2             | Operating Panel (Top view) I                          | [V-8       |
|           | 3.3             | Under Top Cover (Top view after removal Top-cover) IN | V-12       |
|           | 3.4             | Front Panel IN                                        | V-14       |
|           | 3.5             | Rear Panel IN                                         | V-15       |
| CHAPTER 4 | CAF             | BLE CONNECTION                                        | V-16       |
|           | 4 1             | Connection to ICE6200                                 | V-16       |
|           | 4.2             | Power Cable Connection                                | V 17       |
|           | 4.2             |                                                       | v-17       |
|           | 4.3             | Connection to Target System IN                        | v-18       |

| CHAPTER 5 | OPERATION METHOD OF EVA6262 IV-2                                                        |  |  |
|-----------|-----------------------------------------------------------------------------------------|--|--|
|           | 5.1PreparationIV-20Creation of target systemIV-20Creation and installation of ROMsIV-20 |  |  |
|           | 5.2 Independent Use of EVA6214 IV-22<br>Power on/off IV-22<br>Debugging IV-23           |  |  |
|           | 5.3 Operation When ICE6200 is Connected IV-25<br>Power on/off IV-25<br>Debugging IV-26  |  |  |
| CHAPTER 6 | OPERATING TEST IV-27                                                                    |  |  |

| CHAPTER 7 | PRODUCT SPECIFICATIONS | IV-31 |
|-----------|------------------------|-------|
|           |                        |       |

# V. E0C6262 ICE Operation Manual

| CHAPTER 1 | E0C | 6262 RESTRICTIONS V-1                     |
|-----------|-----|-------------------------------------------|
|           | 1.1 | ROM Area V-1                              |
|           | 1.2 | RAM Area V-1                              |
|           | 1.3 | Undefined Code V-1                        |
| CHAPTER 2 | ICE | 6200 SPECIFICATIONS V-2                   |
|           | 2.1 | Features V-2                              |
|           |     | Description V-3                           |
|           |     | Software configuration V-3                |
|           |     | Function table V-4                        |
|           |     | Function-differentiated command list V-5  |
|           |     | Alphabetical listing of commands V-7      |
|           | 2.2 | Connecting and Starting the System V-9    |
|           |     | HOST settings V-10                        |
|           |     | Starting the ICS62XX V-12                 |
|           | 2.3 | ICE6200 Operation and Functions V-13      |
|           |     | Operating features V-13                   |
|           |     | Break mode and break function V-15        |
|           |     | SYNC pin and HALT pin output V-17         |
|           |     | Display during run mode and during break  |
|           |     | Break assigning commands V-20             |
|           |     | Target interrupt and break V-21           |
|           |     | History function V-22                     |
|           |     | Break delay function V-24                 |
|           |     | Coverage function V-24                    |
|           |     | Measurement during command execution V-25 |
|           |     | Self-diagnostic function V-26             |
|           |     | Starting the printer V-27                 |
|           |     | Limitations during emulation V-28         |

| CHAPTER 3 | CO  | MMAND DETAILS               | V-30 |
|-----------|-----|-----------------------------|------|
|           | 3.1 | Display Command Group       | V-31 |
|           |     | - L Command V               | V-32 |
|           |     | - DP Command V              | V-34 |
|           |     | - DD Command                | V-36 |
|           |     | - DR Command V              | V-38 |
|           |     | - H Command V               | V-39 |
|           |     | - HB and HG Commands        | V-42 |
|           |     | - HS, HSR, and HSW Commands | V-44 |
|           |     | - HP and HPS Commands       | V-45 |
|           |     | - CHK Command V             | V-46 |
|           |     | - DXY Command V             | V-47 |
|           |     | - CVD and CVR Commands      | V-48 |
|           | 3.2 | Set Command Group           | V-49 |
|           |     | - A Command                 | V-50 |
|           |     | - FP Command V              | V-52 |
|           |     | - FD Command V              | V-53 |
|           |     | - MP Command V              | V-54 |
|           |     | - MD Command                | V-55 |
|           |     | - SP Command                | V-56 |
|           |     | - SD Command                | V-57 |
|           |     | - SR Command V              | V-58 |
|           |     | - SXY Command V             | V-59 |
|           |     | - HC Command                | V-60 |
|           |     | - HA, HAD, and HAR Commands | V-61 |
|           | 3.3 | Break and Go Command Group  | V-63 |
|           |     | - BA and BAR Commands       | V-64 |
|           |     | - BD and BDR Commands       | V-65 |
|           |     | - BR and BRR Commands N     | V-66 |
|           |     | - BM and BMR Commands       | V-68 |
|           |     | - BC Command                | V-70 |
|           |     | - BRES Command              | V-71 |

|           | - G Command V-72              | 2  |
|-----------|-------------------------------|----|
|           | - T Command V-7               | 5  |
|           | - U Command V-7               | 7  |
|           | - BE and BSYN Commands V-7    | 8  |
|           | - BT Command V-7              | 9  |
|           | - BRKSEL Command V-8          | 0  |
|           | 3.4 File Command Group V-8    | 1  |
|           | - RF and RFD Commands V-8     | 2  |
|           | - VF and VFD Commands V-8     | 3  |
|           | - WF and WFD Commands V-8-    | 4  |
|           | - CL and CS Commands V-8      | 5  |
|           | 3.5 ROM Command Group V-8     | 7  |
|           | - RP Command V-8              | 8  |
|           | - VP Command V-8              | 9  |
|           | - ROM Command V-9             | 0  |
|           | 3.6 Control Command Group V-9 | 1  |
|           | - I Command V-9               | 2  |
|           | - TIM Command V-93            | 3  |
|           | - OTF Command V-9-            | 4  |
|           | - Q Command V-9               | 5  |
|           | 3.7 HELP Command V-9          | 7  |
| CHAPTER 4 | ERROR MESSAGE SUMMARY V-10    | )2 |
| APPENDIX  | A. FD FILE CONFIGURATION V-10 | )3 |
|           | B. HEX FILE FORMAT V-10       | )4 |

#### VI. E0C6262 Mask Data Checker Manual

| CHAPTER 1 | INTRODUCTION VI         |                                                                                       |                              |
|-----------|-------------------------|---------------------------------------------------------------------------------------|------------------------------|
|           | 1.1 Out                 | ine of the Mask Data Checker                                                          | VI-1                         |
|           | 1.2 Exe                 | cution Flow and Input/Output Files                                                    | VI-2                         |
| CHAPTER 2 | MASK D                  | ATA CHECKER OPERATION                                                                 | VI-3                         |
|           | 2.1 Crea                | ating a Work Disk                                                                     | VI-3                         |
|           | 2.2 Cop                 | ying the Data File                                                                    | VI-3                         |
|           | 2.3 Exe<br>S<br>P<br>L  | cution of MDC6262<br>tarting MDC6262<br>acking of data<br>Inpacking of data           | VI-4<br>VI-4<br>VI-5<br>VI-6 |
| CHAPTER 3 | ERROR M                 | IESSAGES                                                                              | VI-7                         |
|           | 3.1 Data<br>P<br>F<br>S | a Error<br>rogram data error<br>unction option data error<br>egment option data error | VI-7<br>VI-7<br>VI-7<br>VI-8 |
|           | 3.2 File                | Error                                                                                 | VI-8                         |
|           | 3.3 Syst                | tem Error                                                                             | VI-8                         |
| CHAPTER 4 | PACK FIL                | E CONFIGURATION                                                                       | VI-9                         |

I. E0C6262 Development Tool User's Manual

#### CONTENTS

| CHAPTER 1 | OUTLINE OF THE E0C6262 DEVELOPMENT SUPPORT TOOL I-1 |                                                                                    |  |
|-----------|-----------------------------------------------------|------------------------------------------------------------------------------------|--|
|           | 1.1                                                 | Developmental Environment I-1                                                      |  |
|           | 1.2                                                 | Development Tool Management System (DMS6200) I-2                                   |  |
|           | 1.3                                                 | Cross Assembler (ASM6262) I-3                                                      |  |
|           | 1.4                                                 | Function Option Generator (FOG6262) I-4                                            |  |
|           | 1.5                                                 | In-Circuit Emulator (ICE6200)<br>& ICE Control Software (ICS6262) I-5              |  |
|           | 1.6                                                 | Mask Data Checker (MDC6262) I-6                                                    |  |
|           | 1.7                                                 | Evaluation Board (EVA6262) I-7                                                     |  |
| CHAPTER 2 | CRE                                                 | ATION OF DISK FOR DEV6262 EXECUTION I-8                                            |  |
| CHAPTER 3 | DEV                                                 | 6262 STARTING PROCEDURES IN MENU FORM I-9                                          |  |
| APPENDIX  | List o<br>Con                                       | of Software Development Tool Starting<br>nmand Formats and Input/Output Files I-14 |  |

# CHAPTER 1 OUTLINE OF THE E0C6262 DEVELOPMENT SUPPORT TOOL

#### 1.1 Developmental Environment

The software product of the E0C6262 development support tool (DEV6262) operates on the following host systems:

- IBM PC-XT/AT (at least PC-DOS Ver. 2.0)
- NEC PC-9801V Series (at least MS-DOS Ver. 3.1)

In order for the MDC6262 to handle numerous files, set the number of files described in the CONFIG.SYS to 10 or more (e.g., FILES = 20).

Since the ICE6200 is connected to the host computer with a RS-232C serial interface, adapter board for asynchronous communication will be required on IBM PC-XT. Moreover, install RS-232C driver with the CONFIG.SYS.

When developing the EOC6262, the above-mentioned host computer, editor, P-ROM writer, printer, etc. must be prepared by the user in addition to the development tool which is normally supported by Seiko Epson.

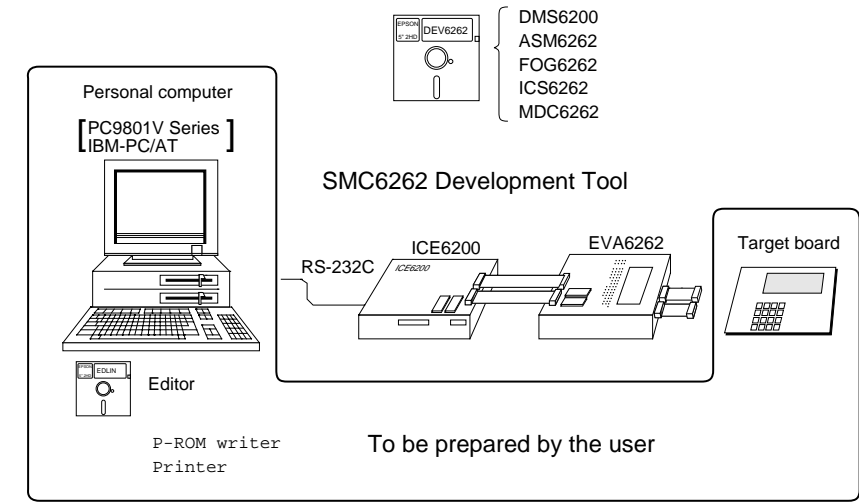

System Configuration

# 1.2 Development Tool Management System (DMS6200)

- Outline: This is a software which selects the DEV6262 software development support tool in menu form and starts it.
- Features: Simple and easy software development tool starting procedure in menu form
  - By copying the external commands such as those of the editor to the execution disk, starting procedure in menu form can be possible

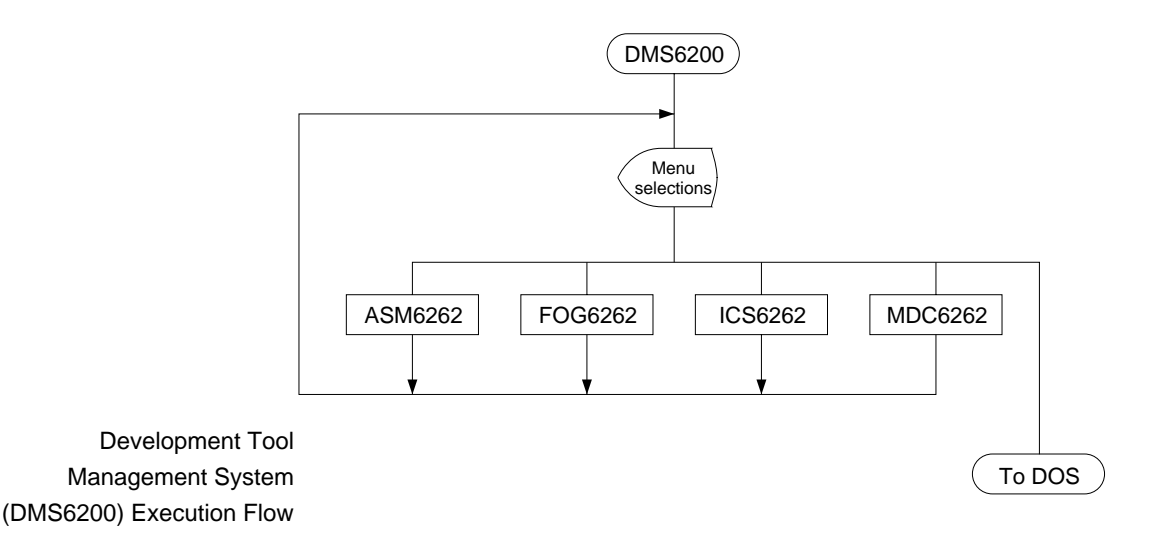

# 1.3 Cross Assembler (ASM6262)

- Outline: The Cross Assembler ASM6262 will assemble the program source files which have been input by the user's editor and will generate an object file in Intel-Hex format and assembly list file.
- Features: The macro definition function makes program modularization possible
  - The automatic page setting function makes programming unconscious of ROM page structure possible
  - Converts the source program to object codes in Intel-Hex format
  - Attaches label table and cross-reference table to the assemble list file
  - Checks program capacity (ROM capacity) overflows
  - Checks undefined codes for errors

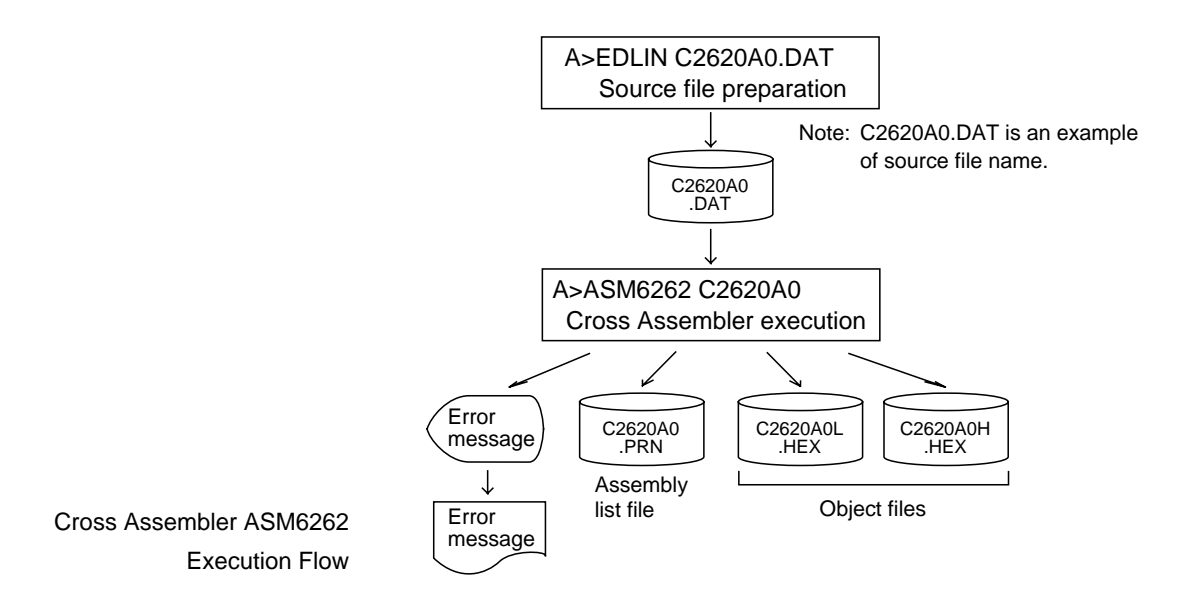

### 1.4 Function Option Generator (FOG6262)

Outline: In the E0C6262, I/O port specifications may be selected with the hardware option and the mask pattern according to the setting is generated on the general-purpose computer.

> The Function Option Generator FOG6262 is a software that performs this hardware option selection on the personal computer and creates data files for mask pattern generation.

- Features: Interactively selects mask option settings
  - Creates data in Intel-Hex form for the hardware option ROM to be mounted on the EVA6262

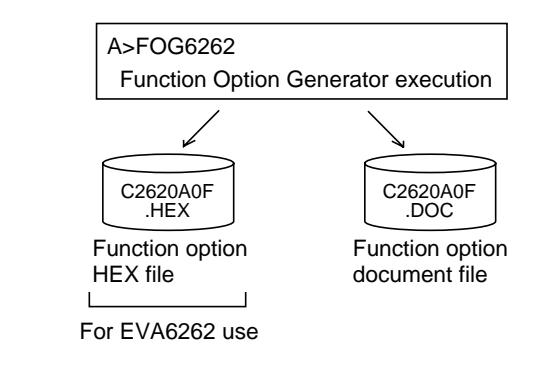

Function Option Generator FOG6262 Execution Flow

# **USER'S**

# 1.5 In-Circuit Emulator (ICE6200) & ICE Control Software (ICS6262)

- Outline: The In-circuit Emulator ICE6200 connects the target board produced by the user via the EVA6262 and performs real time target system evaluation and debugging by passing through the RS-232C from the host computer and controlling it. The operation on the host computer side and ICE6200 control is done through the ICE Control Software ICS6262.
- Features: Establishes high-level debugging environment by utilizing the user's personal computer as host computer
  - Has a set of numerous and highly functional emulation commands which provide sophisticated break function, on-the-fly data display, history display, etc.
  - Power supply exclusively for ICE6200 is built-in (can supply power to EVA6262)
  - Analysis of hardware is possible

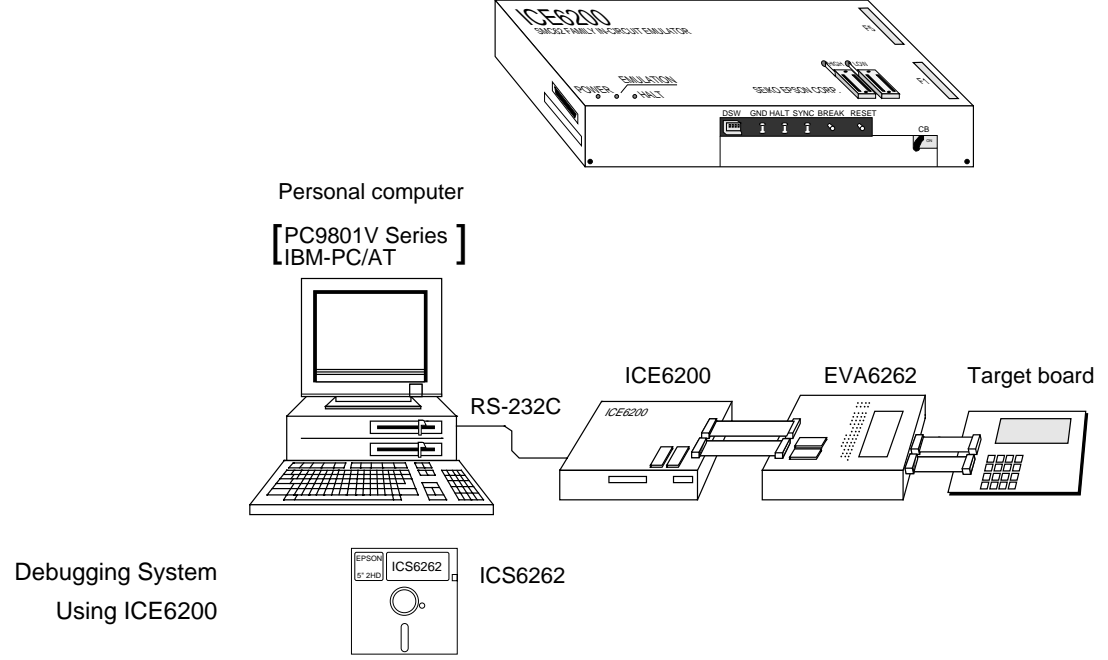

### 1.6 Mask Data Checker (MDC6262)

- Outline: This is a software for checking the format of the debugged mask creation data (program data and option data) and creating the file for submission.
- Features: Checks the mask creation data for submission (program data/option data)
  - Performs packing and unpacking of program data and option data

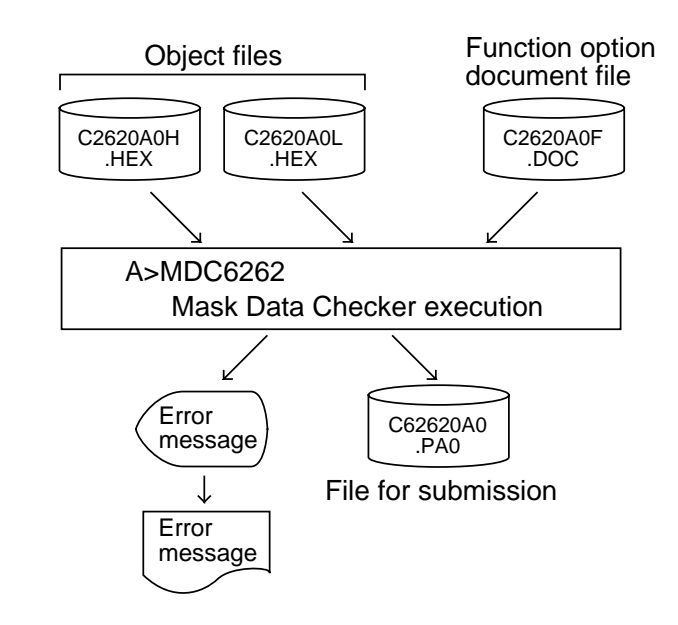

Mask Data Checker MDC6262 Execution Flow

## 1.7 Evaluation Board (EVA6262)

- Outline: The Evaluation Board EVA6262 will implement almost the same functions as the actual CPU by creating ROM from the object files and function option data file generated through ASM6262 and FOG6262 and mounting it.
- Features: May operate as a stand-alone board by installing a program ROM
  - Makes option data setting possible by installing an option ROM
  - Has a simple and easy debugging function for PC Break, Step operation and monitor display by LED
  - May be connected to ICE6200 through a special cable

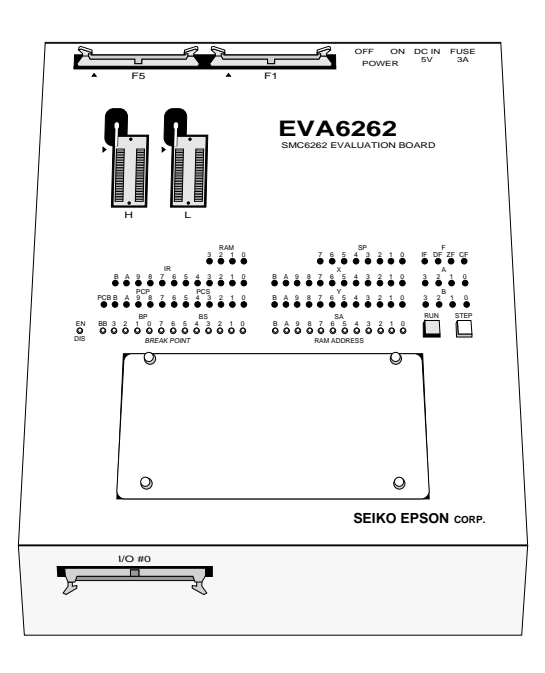

# CHAPTER 2 CREATION OF DISK FOR DEV6262 EXECUTION

The DEV6262 software product is of two types: the PC-DOS version and the MS-DOS version, supplied in 5-inch 2D and 5-inch 2HD floppy disks, respectively. Note, however, that the DOS is not implemented. Copy the floppy disk and create a disk for execution. Keep the original floppy disk in a safe place as your master copy. When copying to a hard disk, create a sub-directory first and then make the copy to that sub-directory.

• Disk Contents: < PC-DOS Version>

ASM6262.EXE ..... Cross Assembler execution file DMS6200.EXE ..... Development tool Management System execution file FOG6262.EXE ..... Function Option Generator execution file ICS6262B.BAT ..... ICE Control Software batch file ICS6262P.PAR .... ICE Control Software parameter file ICS6262W.EXE ..... ICE Control Software execution file MDC6262.EXE ..... Mask Data Checker execution file

<MS-DOS Version>

ASM6262.EXE ..... Cross Assembler execution file DMS6200.EXE ..... Development tool Management System execution file FOG6262.EXE ..... Function Option Generator execution file ICS6262.BAT ...... ICE Control Software batch file ICS6262J.EXE ..... ICE Control Software execution file ICS6262P.PAR .... ICE Control Software parameter file MDC6262.EXE ..... Mask Data Checker execution file

# CHAPTER 3 DEV6262 STARTING PROCEDURES IN MENU FORM

DMS6200 (Development tool Management System) can start the DEV6262 development support tools in menu form. Since the development support tools each require input files (e.g., source file), first create the input files according to the support tool manuals and then perform the following operations:

(1) The following is entered on the execution disk:

DMS6200↓

The title is then displayed. To return to DOS at this point, press  $^C$  (CTRL + C).

| *** E0C62                                               | 200 Development | tool Ma | anageme | ent Syste | em   | Ver 1.0 | ) ***  |
|---------------------------------------------------------|-----------------|---------|---------|-----------|------|---------|--------|
| EEEEEEEEE                                               | PPPPPPPP        | SSSSS   | SSS     | 00000     | 0000 | NNN     | NNN    |
| EEEEEEEEE                                               | PPPPPPPPPP      | SSS     | SSSS    | 000       | 000  | NNNN    | NNN    |
| EEE                                                     | PPP PPP         | SSS     | SSS     | 000       | 000  | NNNNN   | NNN    |
| EEE                                                     | PPP PPP         | SSS     |         | 000       | 000  | NNNNN   | NNN    |
| EEEEEEEEE                                               | PPPPPPPPPP      | SSSSS   | SS      | 000       | 000  | NNN NI  | NN NNN |
| EEEEEEEEE                                               | PPPPPPPP        | SS      | SSS     | 000       | 000  | NNN 1   | INNNNN |
| EEE                                                     | PPP             |         | SSS     | 000       | 000  | NNN     | NNNNN  |
| EEE                                                     | PPP             | SSS     | SSS     | 000       | 000  | NNN     | NNNN   |
| EEEEEEEEE                                               | PPP             | SSSS    | SSS     | 000       | 000  | NNN     | NNN    |
| EEEEEEEEE                                               | PPP             | SSSSS   | SSS     | 00000     | 0000 | NNN     | NN     |
| (C) Copyright 1990 SEIKO EPSON CORP.<br>STRIKE ANY KEY. |                 |         |         |           |      |         |        |

(2) Press any key and the following menu screen will be displayed. A list of all executable files having "EXE",

"COM" and "BAT" extensions will appear on this menu screen; if any execution file other than DEV6262 were copied to the disk for execution, it will differ from the displays shown below.

To return to DOS at this point, press the <ESC> key.

<MS-DOS Version>

DMS6200 Version 1.0 Copyright(C) SEIKO EPSON CORP. 1990. 1) ASM6262 .EXE 2) FOG6262 .EXE 3) ICS6262 .BAT 4) ICS6262J.EXE 5) MDC6262 .EXE Input Number ? [ ]

<PC-DOS Version>

DMS6200 Version 1.0 Copyright(C) SEIKO EPSON CORP. 1990. 1) ASM6262 .EXE 2) FOG6262 .EXE 3) ICS6262B.BAT 4) ICS6262W.EXE 5) MDC6262 .EXE Input Number ? [ ] (3) Input the number of the development support tool you wish to start and then press the RETURN key.

<Conditions for Starting>

- ICS6262W.EXE, ICS6262J.EXE

To start ICS6262W.EXE or ICS6262J.EXE, there is need to set the RS-232C beforehand. Set the RS-232C by using the RS-232C driver installed through the CONFIG.SYS and any of the following commands: MS-DOS: SPEED command PC-DOS: MODE command At least 140K bytes are required for the RAM.

ICS6262.BAT, ICS6262B.BAT
Since batch processing is programmed in the
ICS6262.BAT and ICS6262B.BAT such that it will
start with SPEED command or MODE command,
ICS6262.BAT must be started after "PATH" of the disk
containing SPEED command or MODE command and
sub-directory has been specified.
Likewise, the ICS6262W.EXE requires the installation
of RS-232C driver through the CONFIG.SYS.
At least 140K bytes are required for the RAM.

- MDC6262.EXE

Because the MDC6262.EXE handles numerous files, set the number of files in the CONFIG.SYS to at least 10 files.

(4) Next, the screen for entering the source file will be displayed. Pressing the <ESC> key here will return the previous screen.

The following sample screen is the screen which will be displayed when ASM6262 is selected.

```
DMS6200 Version 1.0 Copyright(C) SEIKO EPSON CORP. 1990.

1) C2620A0 .DAT

2) C2620A0 .PRN

3) C2620A0F.DOC

4) C2620A0F.HEX

5) C2620A0H.HEX

6) C2620A0L.HEX

7) C62620A0.PA0

Input Number ? [1 ]

Edit > [ASM6262 C2620A0 ]
```

When the source file is selected by number, the edit line enclosed in [] will appear; enter the option parameter if necessary. The <BS> key is valid on the edit line. Press the ENTER key when input is completed.

- ASM6262 will start.

When starting, press the RETURN key twice particularly for the following support tools which do not require source files.

Refer to the support manuals regarding operations after starting.

FOG6262 ICS6262 ICS6262W ICS6262J MDC6262 (5) When execution of the development support tool is completed, the following message will appear:

Input Any Key ...

Press any key and the first menu screen will be returned.

## APPENDIX

# List of Software Development Tool Starting Command Formats and Input/Output Files

| CROSS AS     | CROSS ASSEMBLER ASM6262                                                   |                                                                             |  |  |
|--------------|---------------------------------------------------------------------------|-----------------------------------------------------------------------------|--|--|
| Command      | ASM6262_[drive-name:] source-file-name [.shp]_[-N] 🖵                      |                                                                             |  |  |
| Option       | .shp option: Specifies the file I/O drives.                               |                                                                             |  |  |
|              |                                                                           | s Specifies the drive from which the source file is to be input. (A–P, @)   |  |  |
|              |                                                                           | h Specifies the drive to which the object file is to be output. (A-P, @, Z) |  |  |
|              | p Specifies the drive to which the assembly listing file is to be output. |                                                                             |  |  |
|              | (A–P, @, Z)                                                               |                                                                             |  |  |
|              |                                                                           | @: Current drive, Z: File is not generated                                  |  |  |
|              | -N option:                                                                | The code (FFH) in the undefined area of program memory is not created.      |  |  |
| Input file   | C262XXX.DAT                                                               | (Source file)                                                               |  |  |
| Output files | C262XXXL.HEX                                                              | (Object file, low-order)                                                    |  |  |
|              | C262XXXH.HEX                                                              | (Object file, high-order)                                                   |  |  |
|              | C262XXX.PRN                                                               | (Assembly listing file)                                                     |  |  |

| FUNCTION OPTION GENERATOR FOG6262 |                                                              |  |  |
|-----------------------------------|--------------------------------------------------------------|--|--|
| Command                           | FOG6262 🖵                                                    |  |  |
| Input files                       | C262XXXF.DOC (Function option document file, when modifying) |  |  |
| Output files                      | C262XXXF.DOC (Function option document file)                 |  |  |
|                                   | C262XXXF.HEX (Function option HEX file)                      |  |  |

| ICE CONTROL SOFTWARE ICS6262 |                                        |  |  |
|------------------------------|----------------------------------------|--|--|
| Command                      | ICS6262 🚽                              |  |  |
| Input files                  | C262XXXL.HEX (Object file, low-order)  |  |  |
|                              | C262XXXH.HEX (Object file, high-order) |  |  |
|                              | C262XXXD.HEX (Data RAM file)           |  |  |
|                              | C262XXXC.HEX (Control file)            |  |  |
| Output files                 | C262XXXL.HEX (Object file, low-order)  |  |  |
|                              | C262XXXH.HEX (Object file, high-order) |  |  |
|                              | C262XXXD.HEX (Data RAM file)           |  |  |
|                              | C262XXXC.HEX (Control file)            |  |  |

| MASK DATA CHECKER MDC6262 |              |                                 |                |  |
|---------------------------|--------------|---------------------------------|----------------|--|
| Command                   | MDC6262      |                                 |                |  |
| Input files               | C262XXXL.HEX | (Object file, low-order) —      | ]              |  |
|                           | C262XXXH.HEX | (Object file, high-order)       | When packing   |  |
|                           | C262XXXF.DOC | (Function option document file) |                |  |
|                           | C6262XXX.PAn | (Packed file)                   | When unpacking |  |
| Output files              | C6262XXX.PAn | (Packed file)                   | When packing   |  |
|                           | C262XXXL.PAn | (Object file, low-order)        |                |  |
|                           | C262XXXH.PAn | (Object file, high-order)       | When unpacking |  |
|                           | C262XXXF.PAn | (Function option document file) |                |  |

\_ indicates a blank.

indicates the RETURN key.

A parameter enclosed by [] can be omitted.

# II. E0C6262 Cross Assembler Manual

Chapter 2 and subsequent chapters provide information common to all E0C62 Family models, the model name being denoted "XX". Read this manual, replacing "XX" with "62".

 $62\underline{X}\underline{X} \ \rightarrow \ 62\underline{62}$ 

 $C2\underline{XX} \ \rightarrow \ C2\underline{62}$ 

#### CONTENTS

| CHAPTER 1 | E0C6262 RESTRICTIONS II-1        |                                                                                        |  |  |
|-----------|----------------------------------|----------------------------------------------------------------------------------------|--|--|
|           | 1.1                              | ROM Area II-1                                                                          |  |  |
|           | 1.2                              | RAM Area II-2                                                                          |  |  |
|           | 1.3                              | Undefined Code II-2                                                                    |  |  |
| CHAPTER 2 | INTRODUCTUON II-3                |                                                                                        |  |  |
|           | 2.1                              | Outline of ASM62XX II-3                                                                |  |  |
|           | 2.2                              | ASM62XX Input/Output Files II-5                                                        |  |  |
| CHAPTER 3 | ASM62XX OPERATION PROCEDURE II-6 |                                                                                        |  |  |
|           | 3.1                              | Starting ASM62XX II-6                                                                  |  |  |
|           | 3.2                              | Selecting Auto-Page-Set Function II-10                                                 |  |  |
|           | 3.3                              | Generating a Cross-Reference Table II-11                                               |  |  |
| CHAPTER 4 | SOURCE FILE FORMAT II-12         |                                                                                        |  |  |
|           | 4.1                              | Source File Name II-12                                                                 |  |  |
|           | 4.2                              | StatementsII-13Label fieldII-14Mnemonic fieldII-14Operand fieldII-14Comment fieldII-15 |  |  |
|           | 4.3                              | Index II-15<br>Label II-15<br>Symbol II-16                                             |  |  |

|           | 4.4  | Constant and Operational Expression II-17   |
|-----------|------|---------------------------------------------|
|           |      | Numeric constant II-17                      |
|           |      | Character constant II-18                    |
|           |      | Operator II-18                              |
|           |      | Location counter II-21                      |
|           | 4.5  | Pseudo-Instructions II-22                   |
|           |      | Data definition pseudo-instructions II-22   |
|           |      | Memory setting pseudo-instructions II-24    |
|           |      | Assembler control pseudo-instructions II-29 |
|           | 4.6  | Macro-Functions II-30                       |
|           |      | Macro-instructions II-30                    |
|           |      | Macro-definitions II-32                     |
|           |      | Macro-calls II-34                           |
| CHAPTER 5 | ERRO | OR MESSAGES II-37                           |
| APPENDIX  | ASN  | 162XX EXECUTION EXAMPLE II-39               |
#### **E0C6262 RESTRICTIONS** CHAPTER 1

Note the following when generating a program by the E0C6262:

#### 1.1 ROM Area

The capacity of the E0C6262 ROM is 2,048 steps (0000H to 07FFH, 12 bits/step). The memory configuration is as follows.

Bank: Only bank 0 Page: 8 pages (00H to 07H), each 256 steps

Therefore, the specification range of the memory setting pseudo-instructions and PSET instruction is restricted as follows:

|      |                     | Significant specification range |
|------|---------------------|---------------------------------|
| ORG  | pseudo-instruction: | 0000H to 07FFH                  |
| PAGE | pseudo-instruction: | 00H to 07H                      |
| BANK | pseudo-instruction: | Only 0H                         |
|      |                     |                                 |

PSET instruction: 00H to 07H

## 1.2 RAM Area

The capacity of the E0C6262 RAM is 161 words (000H to 07FH, 0D0H to 0DAH, 0E0H to 0EAH and 0F0H to 0FAH, 4 bits/word).

Memory access is invalid when the unused area of the index register is specified.

| Example: | LD | Х,080Н | 80H is loaded into the IX register, but<br>an unused area has been specified so<br>that the memory accessible with the<br>IX register (MX) is invalid. |
|----------|----|--------|----------------------------------------------------------------------------------------------------|
|          | LD | Y,0EBH | EBH is loaded into the IY register, but<br>an unused area has been specified so<br>that the memory accessible with the<br>IY register (MY) is invalid. |

## 1.3 Undefined Code

The following instructions have not been defined in the E0C6262 instruction sets.

| XP   | PUSH                     | ΥP                                      |
|------|--------------------------|-----------------------------------------|
| XP   | POP                      | ΥP                                      |
| XP,r | LD                       | YP,r                                    |
| r,XP | LD                       | r,YP                                    |
|      | XP<br>XP<br>XP,r<br>r,XP | XP PUSH<br>XP POP<br>XP,r LD<br>r,XP LD |

## CHAPTER 2 INTRODUCTION

## 2.1 Outline of ASM62XX

The ASM62XX cross assembler (the ASM62XX in this manual) is an assembler program for generating the machine code used by the E0C62XX and E0C62\*XX 4-bit, single-chip microcomputers. It can be used under MS-DOS or PC-DOS. Two types of ASM62XX system disk are supplied: a 5.25", high-density, double-sided, one for the NEC PC-9801V Series, and a 5.25", double-sided, one for the IBM PC/XT and PC/AT. The basic system configurations are as follows:

#### - PC-9801V Series

| Computer:         | NEC PC-9801V Series                  |
|-------------------|--------------------------------------|
| Disk drive:       | 5.25", high-density, double-sided,   |
|                   | floppy disk drive $\times$ 1 or more |
| Operating system: | MS-DOS 3.1 or later                  |
| Printer:          | For printing source listings,        |
|                   | assembly listings, and error         |
|                   | messages                             |

#### - IBM PC/XT or PC/AT

| Computer:         | IBM PC/XT or PC/AT                  |
|-------------------|-------------------------------------|
| Disk drive:       | 5.25", double-sided,                |
|                   | floppy disk drive $	imes$ 1 or more |
| Operating system: | PC-DOS (MS-DOS) 2.1 or later        |
| Printer:          | For printing source listings,       |
|                   | assembly listings, and error        |
|                   | messages                            |

The program name of the assembler is ASM62XX.EXE.

Figure 2.1.1 shows the ASM62XX execution flow.

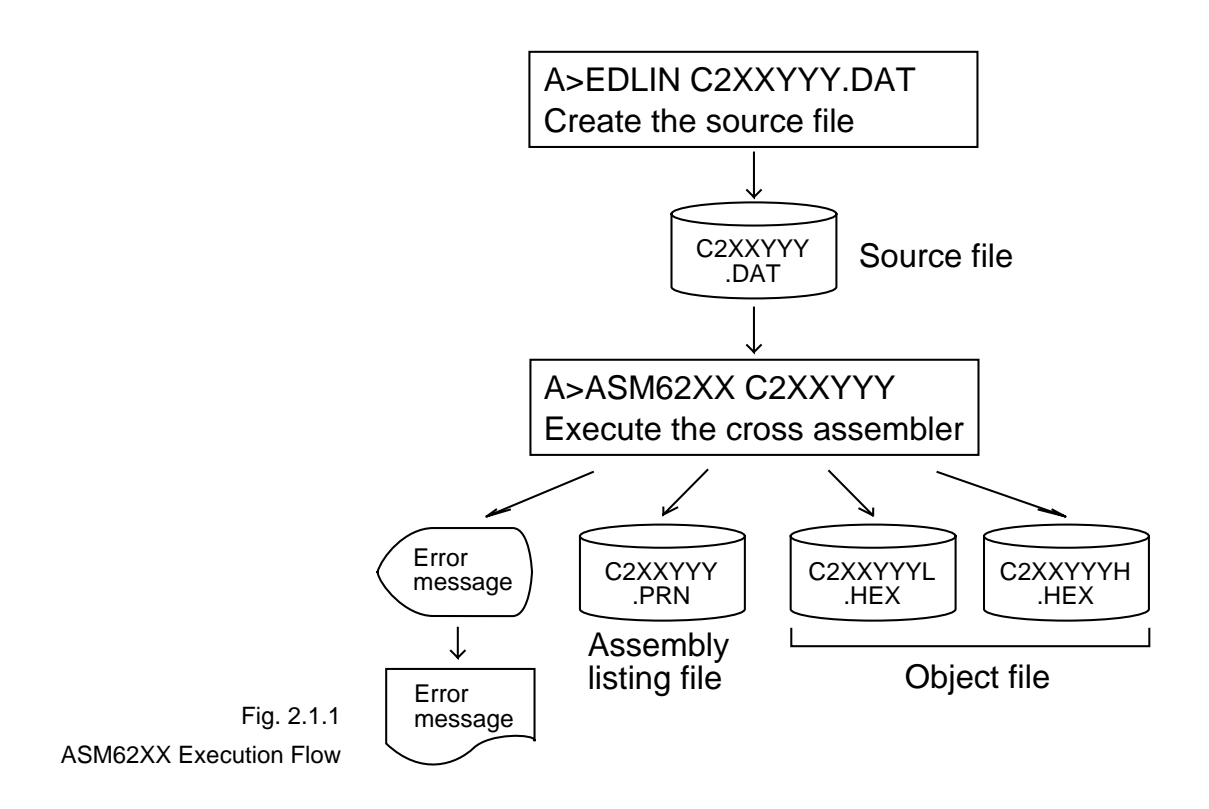

## 2.2 ASM62XX Input/Output Files

ASM62XX reads a source file, assembles it, and outputs object files and an assembly listing file.

#### - Source file (C2XXYYY.DAT)

This is a source program file produced using an editor such as EDLIN. The file name format is C2XXYYY, and the file name must not exceed seven characters in length. Character string YYY should be determined by referencing the device name specified by Seiko Epson. The file extension must be added ".DAT".

#### - Object file (C2XXYYYH.HEX, C2XXYYYL.HEX)

This is an assembled program file in Intel hex format. Because the machine code of the E0C62XX and E0C62\*XX is 12-bit, the high-order bytes (bits 9 to 12 suffixed by high-order bits 0000B) are output to file C2XXYYYH.HEX, and the low-order bytes (bits 8 to 1) are output to file C2XXYYYL.HEX.

#### - Assembly listing file (C2XXYYY.PRN)

This is a program listing file generated by adding an operation codes and error messages (if any errors have occurred) to respective source program statements. A cross-reference table is generated at the end of the file, depending on the label table and options. The file name is C2XXYYY.PRN.

See the Appendix for the contents of each file.

## CHAPTER 3 ASM62XX OPERATION PROCEDURE

This section explains how to operate ASM62XX.

## 3.1 Starting ASM62XX

When starting ASM62XX, enter the following at DOS command level (when a prompt such as A> is being displayed):

ASM62XX \_ [drive-name:] source-file-name [.shp] \_ [-N] -

\_ indicates a blank.

A parameter enclosed by [] can be omitted.

□ indicates the return (enter) key.

- Drive name If the source file is not on the same disk as ASM62XX.EXE, specify a disk drive mounted the floppy disk storing the source file before input the source file name. If the source file is on the same disk as ASM62XX.EXE, it does not need to specify the disk drive.
- Source file name This is the name of the source file to be entered for ASM62XX. The sourcefile name must not exceed seven characters in length. File extension .DAT must not be entered.

- .shp Characters s, h, and p are options for specifying the file I/O drives, and can be omitted.
  - s: Specifies the drive from which the source file is to be input. A charac-ter from A to P can be specified. If @ is specified, the source file in the current drive (directory) is input. Even if a drive name is prefixed to the source file name, this option is effective.
  - h: Specifies the drive to which the object file (HEX) is to be output. A character from A to P can be specified. If @ is specified, the object file is output to the current drive (directory). If Z is specified, only assembly is executed; the object file is not generated.
  - p: Specifies the drive to which the assembly listing file is to be output. A character from A to P can be specified. If @ is specified, the object file is output to the current drive (directory). If X is specified, a listing containing error messages is output to the console. If Z is specified, the assembly listing file is not generated.

Characters s, h, p must all be specified; only one or two of them is not sufficient.

- -N option The code (FFH) in the undefined area of program memory is not created.
  - Note The program data to be provided does not use the "-N" option. The FFH data should be inserted into the undefined program area.

Example 1: Basic assembly example

A>ASM62XX C2XXYYY

The source file "C2XXYYY.DAT" is input from drive A, and the object files "C2XXYYH.HEX" and "C2XXYYYL.HEX" and the assembly listing file "C2XXYYY.PRN" are output to drive A.

#### A>ASM62XX B:C2XXYYY

The source file "C2XXYYY.DAT" is input from drive B, and the object files "C2XXYYYH.HEX" and "C2XXYYYL.HEX" and the assembly listing file "C2XXYYY.PRN" are output to drive B.

#### A>ASM62XX C2XXYYY.BBZ 🖵

The source file "C2XXYYY.DAT" is input from drive B, and the object files "C2XXYYYH.HEX" and "C2XXYYYL.HEX" are output to drive B. The assembly listing file is not generated.

Example 2: -N option use

A>ASM62XX C2XXYYY -NJ

No undefined program area is generated in the created object files (C2XXYYYH.HEX, C2XXYYYL.HEX).

#### A>ASM62XX C2XXYYY

In this case, FFH data is inserted into the undefined program area of the object files.

When ASM62XX is started, the following start-up message is displayed.

Example: When assembling C2XX0A0.DAT

| A>ASM62XX C2<br>**                                                                                            | XXOAO<br>* EOC62XX | CROSS | S ASSI | EMBLER. | VERS | ION 2.00 | * * * |     |      |
|----------------------------------------------------------------------------------------------------|--------------------|-------|--------|---------|------|----------|-------|-----|------|
| EEEEEEEEE                                                                                                    | PPPPPPPP           |       | SSS    | SSSSS   | 0000 | 0000     | NNN   |     | NNN  |
| EEEEEEEEE                                                                                                    | PPPPPPPP           | PP    | SSS    | SSSS    | 000  | 000      | NNNN  | 1   | NNN  |
| EEE                                                                                                    | PPP I              | PPP   | SSS    | SSS     | 000  | 000      | NNNN  | JN  | NNN  |
| EEE                                                                                                    | PPP I              | PPP   | SSS    |         | 000  | 000      | NNNN  | JNN | NNN  |
| EEEEEEEEE                                                                                                    | PPPPPPPP           | PP    | SSS    | SSSS    | 000  | 000      | NNN   | NNN | NNN  |
| EEEEEEEEE                                                                                                    | PPPPPPPP           |       |        | SSSS    | 000  | 000      | NNN   | NN  | NNNN |
| EEE                                                                                                    | PPP                |       |        | SSS     | 000  | 000      | NNN   | N   | NNNN |
| EEE                                                                                                    | PPP                |       | SSS    | SSS     | 000  | 000      | NNN   | ]   | NNNN |
| EEEEEEEEE                                                                                                    | PPP                |       | SSSS   | SSS     | 000  | 000      | NNN   |     | NNN  |
| EEEEEEEEE                                                                                                    | PPP                |       | SSS    | SSSSS   | 0000 | 0000     | NNN   |     | NN   |
| (C) COPYRIGHT 1990 SEIKO EPSON CORP.<br>SOURCE FILE NAME IS " C2XXYYY.DAT "                                   |                    |       |        |         |      |          |       |     |      |
| THIS SUPIWARE MAKES NEXT FILES.                                                                               |                    |       |        |         |      |          |       |     |      |
| C2XXYYYH.HEX HIGH BYTE OBJECT FILE.<br>C2XXYYYL.HEX LOW BYTE OBJECT FILE.<br>C2XXYYY .PRN ASSEMBLY LIST FILE. |                    |       |        |         |      |          |       |     |      |

## 3.2 Selecting Auto-Page-Set Function

After the start-up message, the following message is displayed, prompting the user to select the auto-page-set function.

DO YOU NEED AUTO PAGE SET?(Y/N)

Press the "Y" key if selecting the auto-page-set function, or the "N" key if not selecting it. At this stage, the user can also return to the DOS command level by entering "CTRL" + "C" key.

#### - Auto-page-set function

When the program branches to another page through a branch instruction such as JP, the branch-destination page must be set using the PSET instruction before executing the branch instruction.

The auto-page-set function automatically inserts this PSET instruction. It checks whether the branch instruc-

tion page is the same as the branch-destination one. If the page is different,the function inserts the "PSET" instruction. If the page is the same, the function performs no operation.

Therefore, do not select the auto-page-set function if "PSET" instructions have been correctly included in the source file.

Note When auto page set is selected, there are restricted items related to source programming. See "Label" in Section 4.3.

#### **3.3 Generating a Cross-Reference Table** After the auto-page-set function has been selected, the following message is output, prompting the user to select

cross-reference table generation.

DO YOU NEED CROSS REFERENCE TABLE?(Y/N)

Press the "Y" key if generating the cross-reference table, or the "N" key if not generating it. At this stage, the user can also return to DOS command level by entering "CTRL" + "C" key.

Note If the assembly listing file output destination (p option) is specified as Z (listing not generated) at the start of ASM62XX, the above message is not output and the cross-reference table is not generated.

#### - Cross-reference table

The cross-reference table lists the symbols and their locations in the source file, and is output at the end of the assembly listing file in the following format:

| ] |
|---|
| t |

(# indicates the number of the statement at which the symbol was defined)

This table should be referenced during debugging. An error such as duplicate definition of a symbol can be easily detected.

## CHAPTER 4 SOURCE FILE FORMAT

The source file contains the source program consisting of E0C62XX/62\*XX instructions (mnemonics) and pseudoinstructions, and is produced using an editor such as EDLIN.

Refer to the "E0C6200 Core CPU Manual" and the "E0C62XX Technical Software Manual" for instruction sets.

## 4.1 Source File Name

A desired file name not exceeding seven characters in length can be assigned to each source file. The format must be as follows:

#### C2XXYYY.DAT

"YYY" of the "C2XXYYY.DAT" is an alphanumeric character string of up to three characters, and should be determined by referencing the device name specified by Seiko Epson. The file extension must be ".DAT".

## 4.2 Statements

Each source program statement must be written using the following format.

Basic format:

<Index>[:] <Instruction> <Expression> <; comment>

| Example: | ON     | EQU<br>ORG | 1<br>100H |           |
|----------|--------|------------|-----------|-----------|
|          | START: | JP         | INIT      | ;To init. |
|          | Label  | Mnemonic   | Operand   | Comment   |
|          | field  | field      | field     | field     |

A statement consists of four fields: label, mnemonic, operand, and comment. Up to 132 characters can be used for one statement. Fields must be delimited by one or more blanks or tabs.

The label and comment fields are optional. Blank lines consisting only of a carriage return (CR) code are also allowed.

Although each statement and field (excluding the label field) can begin at any desired column. the program becomes easier to understand if the heads of corresponding fields are aligned.

| Label field    | The label field can contain a label for referencing the mem-<br>ory address, a symbol that defines a constant, or a macro<br>name. This field can be omitted if the statement name is not<br>required. The label field must begin at column 1 and satisfy<br>the following conditions. |  |  |  |  |  |
|----------------|----------------------------------------------------------------------------------------------------|--|--|--|--|--|
|                | - The length must not exceed 14 characters.                                                                                                    |  |  |  |  |  |
|                | <ul> <li>The same name as a mnemonic or register name must<br/>not be used.</li> </ul>                                                                                                    |  |  |  |  |  |
|                | <ul> <li>The following alphanumeric characters can be used, but<br/>the first character must not be a digit:</li> </ul>                                                                                                    |  |  |  |  |  |
|                | A to Z, a to z, 0 to 9, _, ?                                                                                                    |  |  |  |  |  |
|                | - The uppercase and lowercase forms of a letter are not equivalent.                                                                                                    |  |  |  |  |  |
|                | - ??nnnn (n is a digit) cannot be used as a name.                                                                                                    |  |  |  |  |  |
|                | A colon ":" can be used as a delimiter between a label field<br>and the mnemonic field. If a colon is used, neither blanks<br>nor tabs need to be written subsequently.<br>Statements consisting of only a label field are also allowed.                                               |  |  |  |  |  |
| Mnemonic field | The mnemonic field is used for an instruction mnemonic or a pseudo-instruction.                                                                                                    |  |  |  |  |  |
| Operand field  | The operand field is used for the operands of the instruction.<br>The form of each operand and the number of operands<br>depend on the kind of instruction. The form of expressions<br>specifying values must be one of the following:                                                 |  |  |  |  |  |
|                | <ul> <li>A numeric constant, a character constant, or a symbol that defines a constant</li> </ul>                                                                                                    |  |  |  |  |  |
|                | <ul> <li>A label indicating a memory address</li> </ul>                                                                                                    |  |  |  |  |  |
|                | <ul> <li>An operational expression for obtaining the specified value</li> </ul>                                                                                                    |  |  |  |  |  |
|                | If the operand consists of two or more expressions, the                                                                                                    |  |  |  |  |  |
|                | expressions must be separated by commas<br>",".                                                                                                    |  |  |  |  |  |

#### Comment field The comment field is used for comment data such as program headers and descriptions of processing. The contents of this field do not affect assembly or the object files generated by assembly.

The part of the statement from a semicolon ";" to the CR code at the end of the statement is considered to be the comment field. Statements consisting of only a comment field are also allowed. When a comment spans multiple lines, a semicolon must be written at the beginning of each line.

#### 4.3 Index

ASM62XX allows values to be referenced by their indexes. Refer to "Label field" in Section 4.2, for the restrictions on index descriptions.

#### Label

A label is an index for referencing a location in the program, and can be used as an operand that specifies a memory address as immediate data in an instruction. For example, a label can be used as the operand of an instruction such as JP by writing the label in the branch-destination statement. The name written in the label field of an EQU or SET instruction is considered to be a symbol, not a label.

Example:

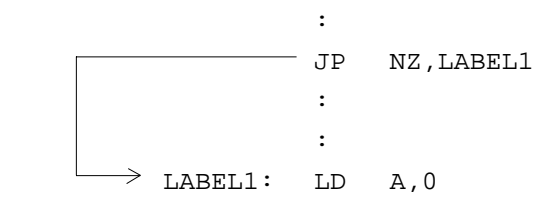

A label can be assigned to any statement, but the label

assigned to the following pseudo-instructions is ignored:

ORG, BANK, PAGE, SECTION, END, LABEL, ENDM

Note When selecting the auto-page-set function (see Section 3.2), a statement consisting of only a label must be written immediately before the JP or CALL instructions.

Example:

PGSET:

JP LABEL

Symbol

A symbol is an index that indicates a numeric or character constant, and must be defined before its value is referenced (usually at the beginning of the program). The defined symbol can be used as the operand that specifies immediate data in an instruction.

Example:

| ON  | EQU | 1 (See S | Section 4.5 for EQU.) |
|-----|-----|----------|-----------------------|
| OFF | EQU | 0        |                       |
|     | :   |          |                       |
|     | LD  | A,ON     | ; = LD A,1            |
|     | :   |          |                       |
|     | LD  | A,OFF    | ; = LD A,0            |
|     | :   |          |                       |

## 4.4 Constant and Operational Expression

This section explains the immediate data description formats.

Numeric constant A numeric constant is processed as a 13-bit value by ASM62XX. If a numeric constant greater than 13 bits is written, bit 13 and subsequent high-order bits are ignored. Note that the number of actual significant bits depends on the operand of each instruction. If the value of a constant is greater than the value that can be accommodated by the actual number of significant digits, an error occurs.

#### Example:

 $\begin{array}{rcl} \text{ABC} & \text{EQU} & \text{OFFFFH} & \rightarrow & \text{ABC} \text{ is defined as 1FFFH.} \\ & \text{LD} & \text{A}, 65535 & \rightarrow & \text{An error occurs because it} \\ & & \text{exceeds the significant digit} \\ & & \text{count (4 bits).} \end{array}$ 

The default radix is decimal. The radix description formats are as follows:

| Binary numeral:      | A numeral suffixed with B, such as 1010B (=10) or 01100100B (=100).                                                                                                    |
|----------------------|----------------------------------------------------------------------------------------------------|
| Octal numeral:       | A numeral suffixed with O or Q, such<br>as 012O (=10) or 144Q (=100).                                                                                                    |
| Decimal numeral:     | A numeral alone or a numeral suffixed<br>with D, such as 10 or 100D (=100).                                                                                                    |
| Hexadecimal numeral: | A numeral suffixed with H, such as<br>0AH (=10) or 64H (=100).<br>If the value begins with a letter from A<br>to F, it must be prefixed with 0 to<br>distinguish it from a name. |

#### Character constant A character constant is one or two ASCII characters enclosed by apostrophes (' '). A single ASCII character is processed as eight-bit data. If two or more ASCII characters are written, only the last two characters are significant as 13-bit data.

Examples:

'A' (=41H), 'BC' (=0243H), 'PQ' (=1051H) 'DEFGH'  $\rightarrow$  'GH' (=0748H; DEF is ignored.)

The apostrophe itself cannot be processed as a character constant, so it must be written as a numeric constant, such as 27H or 39.

#### Operator

When specifying a value for an item such as an operand, an operational expression can be written instead of a constant, and its result can be used as the value.

Labels and symbols as well as constants can be used as terms in expressions. These values are processed as 13-bit data (bit 14 and subsequent high-order bits are ignored); the operation result also consists of 13 bits. If the result exceeds the number of significant digits of the instruction operand, an error occurs.

There are three types of operator—arithmetic, logical, and relational—as listed below (a and b represent terms, and \_ represents one or more blanks).

#### - Arithmetic operators

There are 11 arithmetic operators including the ones for addition, subtraction, multiplication, division, bit shifting, and bit separation.

| +a: | Monadic positive                             |
|-----|----------------------------------------------|
|     | (indicates the subsequent value is positive) |
| -a: | Monadic negative                             |
|     | (indicates the subsequent value is negative) |

| a+b:     | Addition (unsigned)                                                                                                    |
|----------|----------------------------------------------------------------------------------------------------|
| a-b:     | Subtraction (unsigned)                                                                                                    |
| a*b:     | Multiplication (unsigned)                                                                                                    |
| a/b:     | Division (unsigned)                                                                                                    |
| a_MOD_b: | Remainder of a/b                                                                                                    |
| a_SHL_b: | Shifts a b bits to the left. $\leftarrow$ [b7<<<< <bl]<math>\leftarrow0<br/>Example: 0000011B SHL 2 <math>\rightarrow</math> 00001100B</bl]<math> |
| a_SHR_b: | Shifts a b bits to the right. $0 \rightarrow [b7 >>>>b0] \rightarrow$<br>Example: 11000011B SHR 2 $\rightarrow$ 00110000B                         |
| HIGH_a:  | Separates the high-order eight bits from a (13 bits).<br>Example: HIGH 1234H $\rightarrow$ 12H                                                    |
| LOW_a:   | Separates the low-order eight bits from a (13 bits).<br>Example: LOW 1234H $\rightarrow$ 34H                                                      |

#### - Logical operators

There are four logical operators as listed below. The logical operator returns the result of logical operation on the specified terms.

| a_AND_b: | Logical product                                                                                               |
|----------|----------------------------------------------------------------------------------------------------|
|          | $\begin{array}{r} \text{Constant} \\ \text{OOOO1111B AND OOOO0011B} \rightarrow \text{OOOO0011B} \end{array}$ |
| a_OR_b:  | Logical sum<br>Example:                                                                                       |
|          | 00001111B OR 11110000B $\rightarrow$ 11111111B                                                                |
| a_XOR_b: | Exclusive logical sum<br>Example:                                                                             |
|          | 00001111B XOR 00000011B $\rightarrow$ 00001100B                                                               |
| NOT_a:   | Logical negation                                                                                              |
|          | Example:                                                                                                    |
|          | NOT 00001111B $\rightarrow$ 11110000B                                                                         |

#### - Relational operators

A logical operator compares two terms; if the relationship between the terms is as the operator specifies, 1FFFH (true) is returned; if not, 0 (false) is returned.

| a_EQ_b: | True when a is equal to b                 |
|---------|-------------------------------------------|
| a_NE_b: | True when a is not equal to b             |
| a_LT_b: | True when a is less than b                |
| a_LE_b: | True when a is less than or equal to b    |
| a_GT_b: | True when a is greater than b             |
| a_GE_b: | True when a is greater than or equal to b |

Be sure to insert one or more blanks for symbol "\_" between terms. All operators must be entered in uppercase letters.

An expression can contain one or more operators and pairs of parentheses. In this case, operators are basically evaluated from left to right. However, an operation stipulated by an operator with higher priority or by parentheses is executed earlier. Every left parenthesis must have a corresponding right parenthesis.

The following table shows the priority of operators.

| Operator                                   | Priority |
|--------------------------------------------|----------|
| (                                          | Low      |
| OR, XOR                                    | :        |
| AND                                        |          |
| EQ, NE, LT, LE, GT, GE                     |          |
| + (addition), - (subtraction)              |          |
| *, /, MOD, SHL, SHR                        |          |
| (                                          |          |
| HIGH, LOW, NOT                             | :        |
| - (monadic negative), + (monadic positive) | High     |

# Examples: Operational expressions (ABC = 1, BCD = 3)LDA, BCD\*(ABC+1);A-register <- 6</td>LDA, ABC LT BCD;A-register <- 0FH (1111B)</td>ORB, ABC SHL BCD;Set bit 3 in B-register; (=OR B, 1000B);ANDB, ABC SHL BCD XOR 0FH ;Reset bit 3 in B-registerANDB, ABC SHL BCD XOR 0FH ;Reset bit 3 in B-register; (=AND B, 0111B)

Location counter The start address of each instruction code is set in the location counter when a statement is assembled. A label or \$ can be used when referencing the location counter value in a program.

#### - Location counter

The location counter consists of 13 bits: one bit for the bank field, four bits for the page counter field, and eight bits for the step counter field.

|          | Bank Page counter Step counter |     |              |   |   | er           |   |    |    |   |   |   |   |
|----------|--------------------------------|-----|--------------|---|---|--------------|---|----|----|---|---|---|---|
| Bit      | 12                             | 11  | 10           | 9 | 8 | 7            | 6 | 5  | 4  | 3 | 2 | 1 | 0 |
| Contents | Bank                           | Pa  | Page address |   |   | Step address |   |    |    |   |   |   |   |
|          | BNK                            | PCP |              |   |   |              |   | PO | CS |   |   |   |   |

Example:

Location counter (BNK) (PCP) (PCS) 0 1 02 JP \$+3

The location counter indicates the start address of the JP instruction, and the PCS value (02) is assigned to \$. Consequently, the statement is assembled as "JP 5", and the program sequence jumps to the location three steps before (PCS=05) when it is executed.

| 4.5                                    | Pseudo-li<br>There are fou<br>memory sett<br>These pseud<br>sions can be<br>in the develo<br>In the subse<br>the pseudo-i<br>ment (do not                                                     | nstruction<br>ing, assert<br>o-instruction<br>used to group<br>oped program<br>quent exp<br>nstruction<br>t write the                        | f pseudo-<br>nbler con<br>tions as v<br>govern ass<br>ram.<br>blanations<br>n format<br>e < > char                                  | instruction: data definition,<br>trol, and macro.<br>vell as operational expres-<br>sembly, and are not executed<br>s, the items enclosed by < > in<br>must be written in the state-<br>racters themselves). Symbol _<br>or tabs _ One or more sym-                                                                   |  |  |  |
|----------------------------------------|----------------------------------------------------------------------------------------------------|----------------------------------------------------------------------------------------------------|----------------------------------------------------------------------------------------------------|----------------------------------------------------------------------------------------------------|--|--|--|
|                                        | bols and constants or an operational expression can be used<br>in <expression>. See Section 4.6 for macro functions.</expression>                                                             |                                                                                                    |                                                                                                    |                                                                                                    |  |  |  |
| Data definition<br>pseudo-instructions | There are three data definition pseudo-instructions: EQU, SET, and DW. The EQU and SET pseudo-instructions eac define a symbol, and the DW pseudo-instruction presets data in program memory. |                                                                                                    |                                                                                                    |                                                                                                    |  |  |  |
| EQU                                    | <pre><symbol>_EQU_<expression> To define a symbol</expression></symbol></pre>                                                                                                    |                                                                                                    |                                                                                                    |                                                                                                    |  |  |  |
| (Equate)                               | The EQU pso<br>the label field<br>in the operat<br>If a value gre<br>bit 14 and so<br>This definition<br>enced in the<br>made to refe<br>The same sy<br>error occurs<br>has already           | eudo-inst<br>d) as havi<br>nd field).<br>eater thar<br>ubsequen<br>on must b<br>program<br>rence a sy<br>mbol can<br>if an atte<br>been defu | ruction de<br>ing the va<br>in 13 bits i<br>it high-ord<br>be made b<br>in A U-erro<br>ymbol tha<br>not be dea<br>mpt is ma<br>ned. | efines <symbol> (written in<br/>lue of <expression> (written<br/>s specified in <expression>,<br/>der bits are ignored.<br/>before the symbol is refer-<br/>or occurs if an attempt is<br/>at has not been defined.<br/>fined more than once. A P-<br/>ade to define a symbol that</expression></expression></symbol> |  |  |  |
|                                        |                                                                                                    |                                                                                                    |                                                                                                    |                                                                                                    |  |  |  |
|                                        | ZERO                                                                                                    | EQU                                                                                                    | 30H                                                                                                    |                                                                                                    |  |  |  |
|                                        | ONE                                                                                                    | EQU                                                                                                    | ZERO+1                                                                                                    |                                                                                                    |  |  |  |
|                                        | ONE<br>FOUR                                                                                                    | EQU<br>EQU                                                                                                    | 31H<br>TWO*2                                                                                                    | <ul> <li>← P-error because ONE has been<br/>defined more than twice</li> <li>← U-error because TWO has not</li> </ul>                                                                                                    |  |  |  |
|                                        |                                                                                                    |                                                                                                    |                                                                                                    | been defined                                                                                                    |  |  |  |

#### SET <Symbol>\_SET\_<Expression> To define a symbol

Like EQU, the SET pseudo-instruction defines the value of <symbol> as being <expression>. The SET pseudo-instruction allows a symbol to be redefined.

```
Examples:

BIT SET 1

:

BIT SET 2 ← Redefinition possible

:

BIT SET BIT SHL 1 ← Previously-defined items can be

referenced.
```

| DW | <label>_DW_<expression></expression></label> | To preset data |
|----|----------------------------------------------|----------------|
|----|----------------------------------------------|----------------|

(Define Word)

The DW pseudo-instruction assigns the value of <expression> (the low-order 12 bits when the value is greater than 12 bits) to the current memory location, indicated by the location counter.

#### Examples:

| Locat | ion c | ounter |       |    |      |   |   |      |     |
|-------|-------|--------|-------|----|------|---|---|------|-----|
| (BNK) | (PCP) | (PCS)  |       |    |      |   |   |      |     |
| 0     | 2     | 0A     | TABLE | DW | 141H | ; | = | RETD | 'A  |
| 0     | 2     | 0B     |       | DW | 142H | ; | = | RETD | 'B  |
| 0     | 2     | 0C     |       | DW | 143H | ; | = | RETD | ' C |
|       |       |        |       | :  |      |   |   |      |     |

<label> can be omitted.

# Memory setting pseudo-instructions

The program memory mounted at the E0C62XX/62\*XX is divided into 256-step pages. Memory management (including the setting of the program location and page boundaries) during program generation must be controlled by the source program.

The memory setting pseudo-instructions are used to specify memory management. The assembler sets the location counter according to these pseudo-instructions.

If a memory area that has already been used is specified or a statement that exceeds the page is used without specifying

that the statement is to exceed the page, the assembler displays an exclamation mark "!", indicating a warning, and ignores all subsequent statements until the next correct statement. This should be taken into account. When using the auto-page-set function, the space for insertion of the "PSET" pseudo-instruction must be allocated in

each page.

## ORG

#### ORG\_<Expression> To set the location counter

(Origin)

<sup>7</sup> The ORG pseudo-instruction sets the location counter to the value of <expression>.

If the ORG pseudo-instruction is not written at the beginning of the program, the location counter is set to 0 (BNK=0, PCP=0, PCS=0) and assembly is started.

The ORG pseudo-instruction can be used at multiple loca-

tions in the program. However, it cannot be used to set the location to a value before the current location. If this is attempted, an exclamation mark "!", indicating a warning, is displayed, and all subsequent statements until the next correct statement are ignored.

A label can be written before the ORG statement, but it cannot be referenced because it is not cataloged in the label table. In this case, write the label in the statement following the ORG pseudo-instruction. Example:

ORG 0100H ; BNK=0, PCP=1, PCS=00H START :

An R-error occurs if a value is specified exceeding the ROM capacity.

Note The upper limit of program memory depends on the model. (See Chapter 1, "E0C62XX RESTRICTIONS".)

#### BANK BANK\_<expression> To set the bank (BNK)

The BANK pseudo-instruction sets the value of <expression> in the bank (BNK) field, and sets the page counter (PCP) and step counter (PCS) to 00H.

The BANK pseudo-instruction can be written at multiple locations in the program. However, it cannot be used to specify the current bank (excluding the specification in page 00, step 00) or a previous bank. If it is used to specify the current bank or a previous bank, an exclamation mark "!", indicating a warning, is displayed, and all subsequent statements until the next correct statement are ignored. A label can be written before the BANK statement, but it cannot be referenced because it is not cataloged in the label table. In this case, write the label in the statement after the BANK pseudo-instruction.

#### **PAGE** \_\_\_\_\_ PAGE\_<expression> To set the page counter (PCP)

The PAGE pseudo-instruction sets the value of <expression> in the page counter (PCP) and sets the step counter (PCS) to 00H.

The PAGE pseudo-instruction can be written at multiple locations in the program. However, it cannot be used to specify the current page (excluding the specification in step 00) or a previous page. If it is used to specify the current page or a previous page, an exclamation mark "!", indicating a warning, is displayed, and all subsequent statements until the next correct statement are ignored.

A label can be written before the PAGE statement, but it cannot be referenced because it is not cataloged in the label table. In this case, write the label in the statement after the PAGE pseudo-instruction. Example:

| Locati | ion ( | counter |       |      |      |                     |
|--------|-------|---------|-------|------|------|---------------------|
| (BNK)  | (PCP  | )(PCS)  |       |      |      |                     |
| :      | :     | :       |       | :    | :    |                     |
| 0      | 0     | 1AH     |       | LD   | Х,О  |                     |
| 0      | 0     | 1BH     |       | LD   | Υ,Ο  |                     |
| :      | :     | :       |       | :    | :    |                     |
| 0      | 0     | FOH     |       | JP   | xxx  |                     |
|        |       |         |       |      |      |                     |
|        |       |         |       | PAGE | 2    |                     |
| 0      | 2     | 00H     | SUB1: | LD   | A,MX |                     |
| 0      | 2     | 01H     |       | LD   | B,MY |                     |
| :      | :     | :       |       | :    | :    |                     |
|        |       |         |       |      |      |                     |
|        |       |         |       | PAGE | 1 -  | T                   |
| !      |       |         | SUB2: | LD   | A,MX | Ineffective because |
| !      |       |         |       | LD   | B,MY | a previous page was |
|        |       |         |       | :    | :    | specified           |
|        |       |         |       |      | -    |                     |
|        |       |         |       | PAGE | 3 -  | 7                   |
| 0      | 3     | 00H     | SUB3: | LD   | A,0  | Effective           |
| 0      | 3     | 01H     |       | LD   | В,1  | Encouve             |
| :      | :     | :       |       | :    | :    |                     |

An R-error occurs if a value is specified that exceeds the last page.

Note The last page depends on the model. (See Chapter 1, "E0C62XX RESTRICTIONS".) The SECTION pseudo-instruction sets the first address of the subsequent section in the location counter. Sections are 16-step areas starting from the beginning of the program memory.

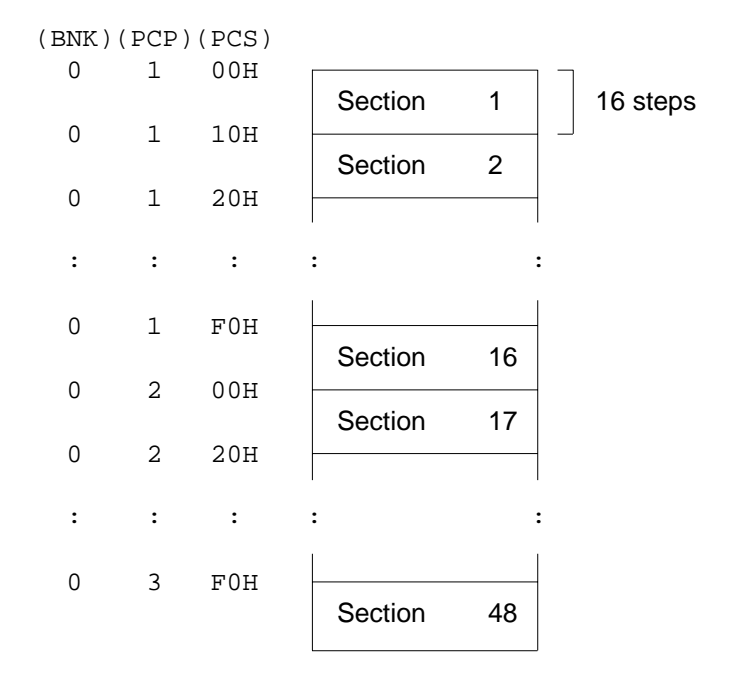

A SECTION pseudo-instruction written in the last section of the page not only clears the step counter but also updates the page counter, so a new page need not be specified.

A label can be written before the SECTION pseudo-instruction, but it cannot be referenced because it is not cataloged in the label table. In this case, write the label in the statement following the SECTION pseudo-instruction.

SECTION

SECTION

| Example: |
|----------|
|----------|

Location counter

(BNK)(PCP)(PCS)

| : | : | :   | :    | :    |
|---|---|-----|------|------|
| 0 | 1 | 09Н | JPBA |      |
| 0 | 1 | 0AH | LD   | х,О  |
| 0 | 1 | 0BH | LD   | Υ,Ο  |
| 0 | 1 | 0CH | LD   | MX,4 |

|   |   |     |       | SECTION |      |
|---|---|-----|-------|---------|------|
| 0 | 1 | 10H | TABLE | LD      | A,1  |
| 0 | 1 | 11H |       | ADD     | A,1  |
| : | : | :   |       | :       | :    |
| 0 | 1 | FAH |       | RET     |      |
|   |   |     |       |         |      |
|   |   |     |       | SECTION |      |
| 0 | 2 | 00H | LOOP  | SCF     |      |
| 0 | 2 | 01H |       | ADD     | A,MY |
| : | : | :   |       | :       | :    |

# Assembler control pseudo-instructions

## END END

To terminate assembly

The END statement terminates assembly. All statements following the END statement are ignored. Be sure to write this statement at the end of the program. If it is missing, assembly may not terminate.

A label can be written before the END statement, but it cannot be referenced because it is not cataloged in the label table.

## 4.6 Macro-Functions

When using the same statement block at multiple locations in a program, the statement block can be called using a name defined beforehand. A statement block that has been so defined is called a macro.

Unlike a subroutine, the statement block is expanded at all locations where it is called, so the programmer should consider the statement block size and frequency of use and determine whether a macro or a subroutine is more appropriate.

#### Macro-instructions

ASM62XX provides the macro-instructions listed below so that branching between pages is possible without specifying the destination page using the PSET instruction.

| Macro-      |       | Mnemonic<br>after expansion |      | Code |    |   |   |    |    |    |    |    |    |    |    |
|-------------|-------|-----------------------------|------|------|----|---|---|----|----|----|----|----|----|----|----|
| instruction |       |                             |      | 11   | 10 | 9 | 8 | 7  | 6  | 5  | 4  | 3  | 2  | 1  | 0  |
| JPM         | ps    | PSET                        | р    | 1    | 1  | 1 | 0 | 0  | 1  | 0  | p4 | p3 | p2 | p1 | p0 |
|             |       | JP                          | s    | 0    | 0  | 0 | 0 | s7 | s6 | s5 | s4 | s3 | s2 | s1 | s0 |
| JPM         | C,ps  | PSET                        | p    | 1    | 1  | 1 | 0 | 0  | 1  | 0  | p4 | p3 | p2 | p1 | p0 |
|             |       | JP                          | C,s  | 0    | 0  | 1 | 0 | s7 | s6 | s5 | s4 | s3 | s2 | s1 | s0 |
| JPM         | NC,ps | PSWT                        | p    | 1    | 1  | 1 | 0 | 0  | 1  | 0  | p4 | р3 | p2 | p1 | p0 |
|             |       | JP                          | NC,s | 0    | 0  | 1 | 1 | s7 | s6 | s5 | s4 | s3 | s2 | s1 | s0 |
| JPM         | Z,ps  | PSET                        | р    | 1    | 1  | 1 | 0 | 0  | 1  | 0  | p4 | p3 | p2 | p1 | p0 |
|             |       | JP                          | Z,s  | 0    | 1  | 1 | 0 | s7 | s6 | s5 | s4 | s3 | s2 | s1 | s0 |
| JPM         | NZ,ps | PSET                        | р    | 1    | 1  | 1 | 0 | 0  | 1  | 0  | p4 | p3 | p2 | p1 | p0 |
|             |       | JP                          | NZ,s | 0    | 1  | 1 | 1 | s7 | s6 | s5 | s4 | s3 | s2 | s1 | s0 |
| CALLM       | ps    | PSET                        | р    | 1    | 1  | 1 | 0 | 0  | 1  | 0  | p4 | р3 | p2 | p1 | p0 |
|             |       | CALL                        | s    | 0    | 1  | 0 | 0 | s7 | s6 | s5 | s4 | s3 | s2 | s1 | s0 |

Character string ps represents 13-bit immediate data that indicates the branch-destination address. A label can be used for it.

## Example:

Source file

|        | :    |        |
|--------|------|--------|
|        | JPM  | LABEL2 |
|        | :    |        |
|        | PAGE | 2      |
| LABEL2 | LD   | A,0    |
|        | :    |        |

#### Assembly list file after expansion

|        | :    |        |  |
|--------|------|--------|--|
|        | JPM  | LABEL2 |  |
| +      | PSET | LABEL2 |  |
| +      | JP   | LABEL2 |  |
|        | :    |        |  |
|        | PAGE | 2      |  |
| LABEL2 | LD   | A,0    |  |
|        | :    |        |  |

#### Macro-definitions

The macro-definition should be done by using the MACRO and the ENDM instructions (pseudo-instruction).

The statement block enclosed by a MACRO pseudo-instruction and an ENDM pseudo-instruction is defined as a macro. Any name can be assigned to the macro as long as it conforms to the rules regarding the characters, length, and label field.

A macro can have an argument passed to it when it is called. In this case, any symbol can be used as a dummy argument in the macro definition where the actual argument is to be substituted and the same symbol must be written after the MACRO pseudo-instruction. Multiple dummy arguments must be separated by commas (,).

Be sure to write the ENDM statement at the end of a macrodefinition.

Example: This macro loads data from the memory location specified by ADDR into the A or B register specified by REG. Sample call: LDM A, 10H

| LDM | MACRO | REG, ADDR |
|-----|-------|-----------|
|     | LD    | X,ADDR    |
|     | LD    | REG,MX    |
|     | ENDM  |           |

These dummy arguments are replaced by actual arguments when the macro is expanded.

# **LOCAL** If a macro having a label is expanded at multiple locations, the label duplicates, causing an error. The LOCAL pseudo-instruction prevents this error occurring.

```
LOCAL_<label-name>[,<label-name>...]
```

The label specified by the LOCAL pseudo-instruction is replaced by "??nnnn" when the macro is expanded. Field nnnn is a four-digit decimal field, to which values 0001 to 9999 are assigned sequentially.

The LOCAL pseudo-instruction must be written at the beginning of the macro. The LOCAL pseudo-instruction is ignored if another instruction precedes it.

Example:

| WAIT | MACRO | CNT     |                            |
|------|-------|---------|----------------------------|
|      | LOCAL | LOOP    |                            |
|      | LD    | A, CNT  |                            |
| LOOP | SBC   | A,1     | ←Replaces LOOP with ??nnnn |
|      | JP    | NZ,LOOP | at expansion.              |
|      | ENDM  |         |                            |

#### Macro-calls

The defined macro-name can be called from any location in the program by using the following format:

[<label>]\_<macro-name>\_[<actual-argument>, ...]

The MACRO can be called by using the macro-name. When arguments are required, write actual arguments corresponding to the dummy arguments used in the macrodefinition. Multiple actual arguments must be separated by commas (,).

Actual and dummy arguments correspond sequentially from left to right. If the number of actual arguments is greater than the number of dummy arguments, the excess actual arguments are ignored. If the number of actual arguments is less than the number of dummy arguments, the excess dummy arguments are replaced by nulls (00H). Any label can be written before the macro-name.

| Example:                                   |                                          |                                                                |
|--------------------------------------------|------------------------------------------|----------------------------------------------------------------|
| Source file                                |                                          |                                                                |
|                                            | ORG                                      | 0200Н                                                          |
| CTAS<br>CTAE<br>CAFSET                     | EQU<br>EQU<br>EQU                        | 00H<br>02H<br>0101B                                            |
| CAFRST<br>CTBS<br>CTBE<br>CBFSET<br>CBFRST | EQU<br>EQU<br>EQU<br>EQU<br>EQU          | 0000B<br>10H<br>08H<br>0001B<br>0100B                          |
| COUNT                                      | MACRO<br>LOCAL<br>SET<br>RST<br>LD<br>LD | FSET,FRST,CTS,CTE<br>LOOP1<br>F,FSET<br>F,FRST<br>A,0<br>X,CTS |
| LOOP1                                      | ACPX<br>CP<br>JP<br>ENDM                 | MX,A<br>XL,CTE<br>NZ,LOOP1                                     |
| COUNTA                                     | COUNT<br>RET                             | CAFSET, CAFRST, CTAS, CTAE                                     |
| COUNTB                                     | COUNT<br>RET                             | CBFSET, CBFRST, CTBS, CTBE                                     |
|                                            | END                                      |                                                                |

The assembly listing file after assembly is shown on the next page.

#### Assembly listing file

| LISTING (         | OF AS | SM62 | XX  | C2XX0A   | 41.1 | PRN    | Pž            | AGE 1                      |  |
|-------------------|-------|------|-----|----------|------|--------|---------------|----------------------------|--|
| LINE BANK PCP PCS |       |      | PCS | OBJ SOUR |      |        | RCE STATEMENT |                            |  |
| 1                 |       |      |     |          |      |        | ORG           | 0200н                      |  |
| 2                 |       |      |     |          |      |        |               |                            |  |
| 3                 |       |      |     | 0000=    |      | CTAS   | EQU           | 00н                        |  |
| 4                 |       |      |     | 0002=    |      | CTAE   | EQU           | 02н                        |  |
| 5                 |       |      |     | 0005=    |      | CAFSET | EQU           | 0101B                      |  |
| 6                 |       |      |     | 0000=    |      | CAFRST | EQU           | 0000B                      |  |
| 7                 |       |      |     | 0010=    |      | CTBS   | EQU           | 10H                        |  |
| 8                 |       |      |     | 0008=    |      | CTBE   | EQU           | 08H                        |  |
| 9                 |       |      |     | 0001=    |      | CBFSET | EQU           | 0001B                      |  |
| 10                |       |      |     | 0004=    |      | CBFRST | EQU           | 0100B                      |  |
| 11                |       |      |     |          |      |        |               |                            |  |
| 12                |       |      |     |          |      | COUNT  | MACRO         | FSET, FRST, CTS, CTE       |  |
| 13                |       |      |     |          |      |        | LOCAL         | LOOP1                      |  |
| 14                |       |      |     |          |      |        | SET           | F,FSET                     |  |
| 15                |       |      |     |          |      |        | RST           | F,FRST                     |  |
| 16                |       |      |     |          |      |        | LD            | A,0                        |  |
| 17                |       |      |     |          |      |        | LD            | X,CTS                      |  |
| 18                |       |      |     |          |      | LOOP1  | ACPX          | MX,A                       |  |
| 19                |       |      |     |          |      |        | CP            | XL,CTE                     |  |
| 20                |       |      |     |          |      |        | JP            | NZ,LOOP1                   |  |
| 21                |       |      |     |          |      |        | ENDM          | ,                          |  |
| 22                |       |      |     |          |      |        |               |                            |  |
| 23                |       |      |     |          |      | COUNTA | COUNT         | CAFSET, CAFRST, CTAS, CTAE |  |
| 24                | 0     | 2    | 00  | F45      | +    |        | SET           | F,CAFSET                   |  |
| 25                | 0     | 2    | 01  | F50      | +    |        | RST           | F,CAFRST                   |  |
| 26                | 0     | 2    | 02  | E00      | +    |        | LD            | A,0                        |  |
| 27                | 0     | 2    | 03  | B00      | +    |        | LD            | X,CTAS                     |  |
| 28                | 0     | 2    | 04  | F28      | +    | ??0001 | ACPX          | MX , A                     |  |
| 29                | 0     | 2    | 05  | A52      | +    |        | CP            | XL, CTAE                   |  |
| 30                | 0     | 2    | 06  | 704      | +    |        | JP            | NZ,??0001                  |  |
| 31                | 0     | 2    | 07  | FDF      |      |        | RET           |                            |  |
| 32                |       |      |     |          |      |        |               |                            |  |
| 33                |       |      |     |          |      | COUNTB | COUNT         | CBFSET, CBFRST, CTBS, CTBE |  |
| 34                | 0     | 2    | 08  | F41      | +    |        | SET           | F,CBFSET                   |  |
| 35                | 0     | 2    | 09  | F54      | +    |        | RST           | F.CBFRST                   |  |
| 36                | 0     | 2    | 0A  | E00      | +    |        | LD            | A, 0                       |  |
| 37                | 0     | 2    | 0B  | B10      | +    |        | LD            | X.CTBS                     |  |
| 38                | 0     | 2    | 00  | F28      | +    | ??0002 | ACPX          | MX , A                     |  |
| 39                | 0     | 2    | 0D  | A58      | +    |        | CP            | XL,CTBE                    |  |
| 40                | 0     | 2    | 0 E | 700      | +    |        | JP            | NZ.??0002                  |  |
| 41                | 0     | 2    | 0F  | FDF      |      |        | RET           | , . ,                      |  |
| 42                | 5     | -    |     | - 21     |      |        |               |                            |  |
| 43                |       |      |     |          |      |        | END           |                            |  |
| 10                |       |      |     |          |      |        |               |                            |  |
# CHAPTER 5 ERROR MESSAGES

If an error occurs during assembly, ASM62XX outputs the appropriate error symbol or error message listed below to the console and assembly listing file.

Only a single error symbol is output at the beginning (column 1) of the statement that caused the error. (If two or more errors occurred, only the error with highest priority is output.)

The following error symbols are listed in order of priority, starting with the one with the highest priority.

#### - S (Syntax Error)

An unrecoverable syntax error was encountered.

#### - U (Undefined Error)

The label or symbol of the operand has not been defined.

#### - M (Missing Label)

The label field has been omitted.

#### O (Operand Error)

A syntax error was encountered in the operand, or the operand could not be evaluated.

#### P (Phase Error)

The same label or symbol was defined more than once.

#### - R (Range Error)

- The location counter value exceeded the upper limit of the program memory, or a location exceeding the upper limit was specified.
- A value greater than that which the number of significant digits of the operand will accommodate was specified.

- ! (Warning)
  - Memory areas overlapped because of a "PAGE" or "ORG" pseudo-instruction or both.
  - A statement exceeded a page boundary although its location was not specified.

#### - FILE NAME ERROR

The source file name was longer than 8 characters.

#### – FILE NOT PRESENT

The specified source file was not found.

#### – DIRECTORY FULL

No space was left in the directory of the specified disk.

#### - FATAL DISK WRITE ERROR

The file could not be written to the disk.

#### - LABEL TABLE OVERFLOW

The number of defined labels and symbols exceeded the label table capacity (2000).

#### – CROSS REFERENCE TABLE OVERFLOW

The label/symbol reference count exceeded the crossreference table capacity (only when the cross-reference table is generated).

# APPENDIX ASM62XX EXECUTION EXAMPLE

#### 1) Source file (C2XX0A0.DAT)

| A>TYPE C2XX0A0.DAT |           |            |          |         |  |  |  |
|--------------------|-----------|------------|----------|---------|--|--|--|
| ;                  |           |            |          |         |  |  |  |
| ;******            | *<< SAMPI | LE PROGRAM | :E0C62XX | >>***** |  |  |  |
| ;                  |           |            |          |         |  |  |  |
| ABC                | EQU       | OFOH       |          |         |  |  |  |
| TEN                | EQU       | 10         |          |         |  |  |  |
| ;                  |           |            |          |         |  |  |  |
| START              | LD        | A,0        |          |         |  |  |  |
| LD                 | Х,8       |            |          |         |  |  |  |
| LD                 | Υ,3       |            |          |         |  |  |  |
| LDPX               | A,MX      |            |          |         |  |  |  |
| ;                  |           |            |          |         |  |  |  |
| ORG                | OEOH      |            |          |         |  |  |  |
| ;                  |           |            |          |         |  |  |  |
| NEXT               | ADD       | B,TEN      |          |         |  |  |  |
| LD                 | MX,XH     |            |          |         |  |  |  |
| AND                | A,101B    |            |          |         |  |  |  |
| FAN                | MY,A      |            |          |         |  |  |  |
| RCF                |           |            |          |         |  |  |  |
| SCPX               | MX,B      |            |          |         |  |  |  |
| JP                 | C,NEXT    |            |          |         |  |  |  |
| ;                  |           |            |          |         |  |  |  |
| ;                  | -<<       | ERROR      |          | >>      |  |  |  |
|                    | EQU       | 0CH-2      |          |         |  |  |  |
| ERROR              | EQU       | 4          |          |         |  |  |  |
| ERROR              | LD        | A,3        |          |         |  |  |  |
|                    | SBD       | MX,A       |          |         |  |  |  |
|                    | INC       | Z          |          |         |  |  |  |
|                    | JP        | UNDEF      |          |         |  |  |  |
|                    | ORG       | 11100000B  |          |         |  |  |  |
|                    | NOP5      |            |          |         |  |  |  |
|                    | SECTION   |            |          |         |  |  |  |
|                    | ORG       | ABC+0FH    |          |         |  |  |  |
|                    | NOP7      |            |          |         |  |  |  |
|                    | NOP7      |            |          |         |  |  |  |
|                    | END       |            |          |         |  |  |  |

#### 2) Running the assembler (display on the console)

A>ASM62XX C2XX0A0 \*\*\* E0C62XX CROSS ASSEMBLER. --- VERSION 2.00 \*\*\* EEEEEEEEE PPPPPPP SSSSSSS 00000000 NNN NNN EEEEEEEEE PPPPPPPP SSS SSSS 000 000 NNNN NNN EEE PPP PPP SSS SSS 000 000 NNNNN NNN 000 NNNNNN NNN EEE PPP PPP SSS 000 SSSSSS EEEEEEEEE PPPPPPPP 000 000 NNN NNN NNN EEEEEEEEE PPPPPPP SSSS 000 000 NNN NNNNN PPP SSS 000 000 NNN NNNNN EEE SSS 000 EEE PPP SSS 000 NNN NNNN SSSS SSS 000 EEEEEEEEE PPP 000 NNN NNN EEEEEEEEE PPP SSSSSSS 00000000 NNN NN

(C) COPYRIGHT 1989 SEIKO EPSON CORP.

SOURCE FILE NAME IS " C2XXYYY.DAT "

THIS SOFTWARE MAKES NEXT FILES.

| C2XXYYYH.HEX |       | HIGH BYTE OBJECT FILE. |
|--------------|-------|------------------------|
| C2XXYYYL.HEX | • • • | LOW BYTE OBJECT FILE.  |
| C2XXYYY .PRN |       | ASSEMBLY LIST FILE.    |

| DO | YOU | NEED | AUTO  | PAGE   | SET?(Y | /N) N       |      |       |
|----|-----|------|-------|--------|--------|-------------|------|-------|
| DO | YOU | NEED | CROSS | S REFI | ERENCE | TABLE?(Y/N) | Y    |       |
| М  | 23  |      |       |        | 000A=  |             | EQU  | 0CH-2 |
| Ρ  | 24  |      |       |        | 0004=  | ERROR       | EQU  | 4     |
| Ρ  | 25  | 0    | 0     | E7     | E03    | ERROR       | LD   | A,3   |
| S  | 26  | 0    | 0     | E8     | FFF    |             | SBD  | MX,A  |
| 0  | 27  | 0    | 0     | E9     | FFF    |             | INC  | Z     |
| U  | 28  | 0    | 0     | EA     | 000    |             | JP   | UNDEF |
| !  | 30  |      |       |        |        |             | NOP5 |       |
| R  | 34  | 0    | 1     | 00     |        |             | NOP7 |       |
|    |     |      |       |        |        |             |      |       |

8 ERROR OR WARNING(S) DETECTED Used : 6/2000 symbols

A>

#### 3) Assembly listing file (C2XX0A0.PRN)

| A> | >TYPE | C2XX0   | A0.F | PRN                    | <i></i>   | 0 5517        |           | 1 05 1     |          |      |           |
|----|-------|---------|------|------------------------|-----------|---------------|-----------|------------|----------|------|-----------|
| Ц  | LSTIN | J OF A  | SM62 | XX                     | C2XXUA    | .0.PRN        | P         | AGE I      |          |      |           |
|    | LINE  | BANK    | PCP  | PCS                    | OBJ       | SOL           | JRCE STAT | EMEN.I.    |          |      |           |
|    | Ţ     |         |      |                        |           |               |           |            |          |      | * * * * * |
|    | 2     |         |      |                        |           | ; * * * * * * | **<< SAMP | LE PROGRAM | :EUC62XX | >>** | * * * * * |
|    | 3     |         |      |                        |           | ;             |           | 0-0-0      |          |      |           |
|    | 4     |         |      |                        | 00F'0 =   | ABC           | EQU       | OF'OH      |          |      |           |
|    | 5     |         |      |                        | =A000     | TEN           | EQU       | 10         |          |      |           |
|    | 6     |         |      |                        |           | ;             |           |            |          |      |           |
|    | .7    | 0       | 0    | 00                     | E00       | START         | LD        | A,0        |          |      |           |
|    | 8     | 0       | 0    | 01                     | B08       |               | LD        | X,8        |          |      |           |
|    | 9     | 0       | 0    | 02                     | 803       |               | LD        | Y,3        |          |      |           |
|    | 10    | 0       | 0    | 03                     | EE2       |               | LDPX      | A,MX       |          |      |           |
|    | 11    |         |      |                        |           | ;             |           |            |          |      |           |
|    | 12    |         |      |                        |           |               | ORG       | OEOH       |          |      |           |
|    | 13    |         |      |                        |           | ;             |           |            |          |      |           |
|    | 14    | 0       | 0    | ΕO                     | CIA       | NEXT          | ADD       | B,TEN      |          |      |           |
|    | 15    | 0       | 0    | E1                     | EA6       |               | LD        | MX,XH      |          |      |           |
|    | 16    | 0       | 0    | E2                     | C85       |               | AND       | A,101B     |          |      |           |
|    | 17    | 0       | 0    | E3                     | F1C       |               | FAN       | MY,A       |          |      |           |
|    | 18    | 0       | 0    | E4                     | F5E       |               | RCF       |            |          |      |           |
|    | 19    | 0       | 0    | E5                     | F39       |               | SCPX      | MX,B       |          |      |           |
|    | 20    | 0       | 0    | ЕG                     | 2E0       |               | JP        | C,NEXT     |          |      |           |
|    | 21    |         |      |                        |           | ;             |           |            |          |      |           |
|    | 22    |         |      |                        |           | ;             | <<        | ERROR      |          | >>   |           |
| М  | 23    |         |      |                        | =A000     |               | EQU       | 0CH-2      |          |      |           |
| Ρ  | 24    |         |      |                        | 0004=     | ERROR         | EQU       | 4          |          |      |           |
| Ρ  | 25    | 0       | 0    | E7                     | E03       | ERROR         | LD        | A,3        |          |      |           |
| S  | 26    | 0       | 0    | E8                     | FFF       |               | SBD       | MX,A       |          |      |           |
| 0  | 27    | 0       | 0    | E9                     | FFF       |               | INC       | Z          |          |      |           |
| U  | 28    | 0       | 0    | EA                     | 000       |               | JP        | UNDEF      |          |      |           |
|    | 29    |         |      |                        |           |               | ORG       | 11100000B  |          |      |           |
| !  | 30    |         |      |                        |           |               | NOP5      |            |          |      |           |
|    | 31    |         |      |                        |           |               | SECTION   | ſ          |          |      |           |
|    | 32    |         |      |                        |           |               | ORG       | ABC+0FH    |          |      |           |
|    | 33    | 0       | 0    | $\mathbf{F}\mathbf{F}$ | FFF       |               | NOP7      |            |          |      |           |
| R  | 34    | 0       | 1    | 00                     |           |               | NOP7      |            |          |      |           |
|    | 35    |         |      |                        |           |               | END       |            |          |      |           |
| 8  | ERRO  | R OR W. | ARNI | NG(S                   | ) DETECTE | D             |           |            |          |      |           |
|    | LABEI | TABL    | Е    |                        | PAGE L    | - 1           |           |            |          |      |           |
|    | ABC   | =0      | 0F0  |                        | ERROR     | =0004         | NEXT      | 0-0-E0     | STA      | RT   | 0-0-00    |
|    | TEN   | =0      | A00  |                        | U UNDEF   | 0-0-00        |           |            |          |      |           |
| C  | CROSS | REFER   | ENCE | : TAB                  | LE PAGE   | X- 1          |           |            |          |      |           |
| AI | 3C    | 4#      |      | 32                     |           |               |           |            |          |      |           |
| ΕF | RROR  | 24#     |      | 25#                    |           |               |           |            |          |      |           |
| NE | EXT   | 14#     |      | 20                     |           |               |           |            |          |      |           |
| SI | TART  | 7#      |      |                        |           |               |           |            |          |      |           |
| ΤI | EN    | 5#      |      | 14                     |           |               |           |            |          |      |           |
| Uľ | NDEF  | 28      |      |                        |           |               |           |            |          |      |           |
|    |       |         |      |                        |           |               |           |            |          |      | TT 44     |

#### 4) Object files (C2XX0A0H.HEX, C2XX0A0L.HEX)

A>TYPE C2XX0A0L.HEX

:1000E0001AA6851C5E39E003FFFF00FFFFFFFFFF3C  :0000001FF

(When ROM capacity is in 1,024 steps)

A>TYPE C2XX0A0H.HEX :1000E0000C0E0C0F0F0F020E0F0F00FFFFFFFFF94 

:0000001FF

#### (When ROM capacity is in 1,024 steps)

Note The size of the object file differs depending on the device and the ROM capacity. See Chapter 1, "E0C62XX RESTRICTIONS".

# **III.** Function Option Generator Manual

### CONTENTS

|           | OLIN |                                                                                                    | 1-1                                                                                                    |
|-----------|------|----------------------------------------------------------------------------------------------------|----------------------------------------------------------------------------------------------------|
|           | 1.1  | Outline of Function Option Generator II                                                                                                    | II-1                                                                                                    |
|           | 1.2  | Execution Flow and I/O Files II                                                                                                    | II-2                                                                                                    |
| CHAPTER 2 | OPT  | ION LIST GENERATION II                                                                                                    | [ <b>I</b> -4                                                                                                    |
|           | 2.1  | Option List Recording Procedure II                                                                                                    | <b>I-4</b>                                                                                                    |
|           | 2.2  | Option List II                                                                                                    | [I-4                                                                                                    |
|           | 2.3  | Option SpecificationsIIDevice type (OSC3 oscillator)IIVDE power supplyIIMultiple key entry resetIIIInput interrupt noise rejectorIIIInput ports pull up resistorIIIOutput ports output specification (R00-R03)IIIR10 specificationIIIR11 specificationIIIR12 specificationIIIR13 specificationIIII/O ports specification (P0, P1, P2)IIII/O ports pull up resistor (P0, P1, P2)IIIP30-P33 specificationIIIP30-P33 pull up resistorIIIWatchdog timerIIISerial interface data permutationIII | <ul> <li>II-8</li> <li>II-8</li> <li>II-9</li> <li>I-10</li> <li>I-11</li> <li>I-12</li> <li>I-13</li> <li>I-14</li> <li>I-16</li> <li>I-17</li> <li>I-18</li> <li>I-19</li> <li>I-20</li> <li>I-22</li> <li>I-24</li> <li>I-24</li> </ul> |
| CHAPTER 3 | FUN  | CTION OPTION GENERATOR                                                                                                    |                                                                                                    |
|           | OPE  | RATION PROCEDURE III                                                                                                    | [-25                                                                                                    |
|           | 3.1  | Creating Work Disk III                                                                                                    | [-25                                                                                                    |
|           | 3.2  | Starting FOG6262 III                                                                                                    | [-26                                                                                                    |

|           | 3.3 | Setting New Function Options            | III-28                                                                                                    |
|-----------|-----|-----------------------------------------|----------------------------------------------------------------------------------------------------|
|           | 3.4 | Modifying Function Option Settings      | III-30                                                                                                    |
|           | 3.5 | Selecting Function Options              | III-33<br>III-34<br>III-35<br>III-35<br>III-36<br>III-36<br>III-37<br>III-37<br>III-37<br>III-38<br>III-38<br>III-38<br>III-39<br>III-40<br>III-41<br>III-41<br>III-42<br>III-42<br>III-42 |
|           | 3.6 | HEX File Generation and EPROM Selection | III-43                                                                                                    |
|           | 3.7 | End Procedure                           | III-45                                                                                                    |
| CHAPTER 4 | SAM | PLE FILES                               | III-46                                                                                                    |

# CHAPTER 1 GENERAL

## 1.1 Outline of Function Option Generator

With the 4-bit single-chip E0C6262 microcomputers, the customer may select 16 hardware options. By modifying the mask patterns of the E0C6262 according to the selected options, the system can be customized to meet the specifications of the target system.

The FOG6262 Function Option Generator (hereinafter called FOG6262) is a software tool for generating data files used to generate mask patterns. It enables the customer to interactively select and specify pertinent items for each hardware option. From the data file created with FOG6262, the E0C6262 mask pattern is automatically generated by a general purpose computer.

The HEX file for the evaluation board (EVA6262) hardware option ROM is simultaneously generated with the data file. By writing the contents of the HEX file into the EPROM and mounting it on the EVA6262, option functions can be executed on the EVA6262.

Two FOG6262 program disks are supplied by SEIKO EPSON: one for NEC PC-9801V series (5.25" 2HD) and one for IBM PC/XT and PC/AT (5.25" 2D). The basic configurations are as follows.

| PC-9801V series     | Host computer:                                                    | PC-9801V series                                                                                             |
|---------------------|-------------------------------------------------------------------|----------------------------------------------------------------------------------------------------|
|                     | Disk drive:                                                       | FD (5.25" 2HD) $\times$ 1 or more                                                                           |
|                     | Operating system:                                                 | MS-DOS Ver. 3.1 or later                                                                                    |
|                     | ROM writer:                                                       | Required when using EVA6262                                                                                 |
|                     |                                                                   |                                                                                                    |
| IBM PC/XT and PC/AT | Host computer:<br>Disk drive:<br>Operating system:<br>ROM writer: | IBM PC/XT and PC/AT<br>FD (5.25" 2D) × 1 or more<br>PC-DOS Ver. 2.1 or later<br>Required when using EVA6262 |

The program name of FOG6262 is as follows: FOG6262.EXE

## 1.2 Execution Flow and I/O Files

Figure 1.2.1 shows the FOG6262 execution flow.

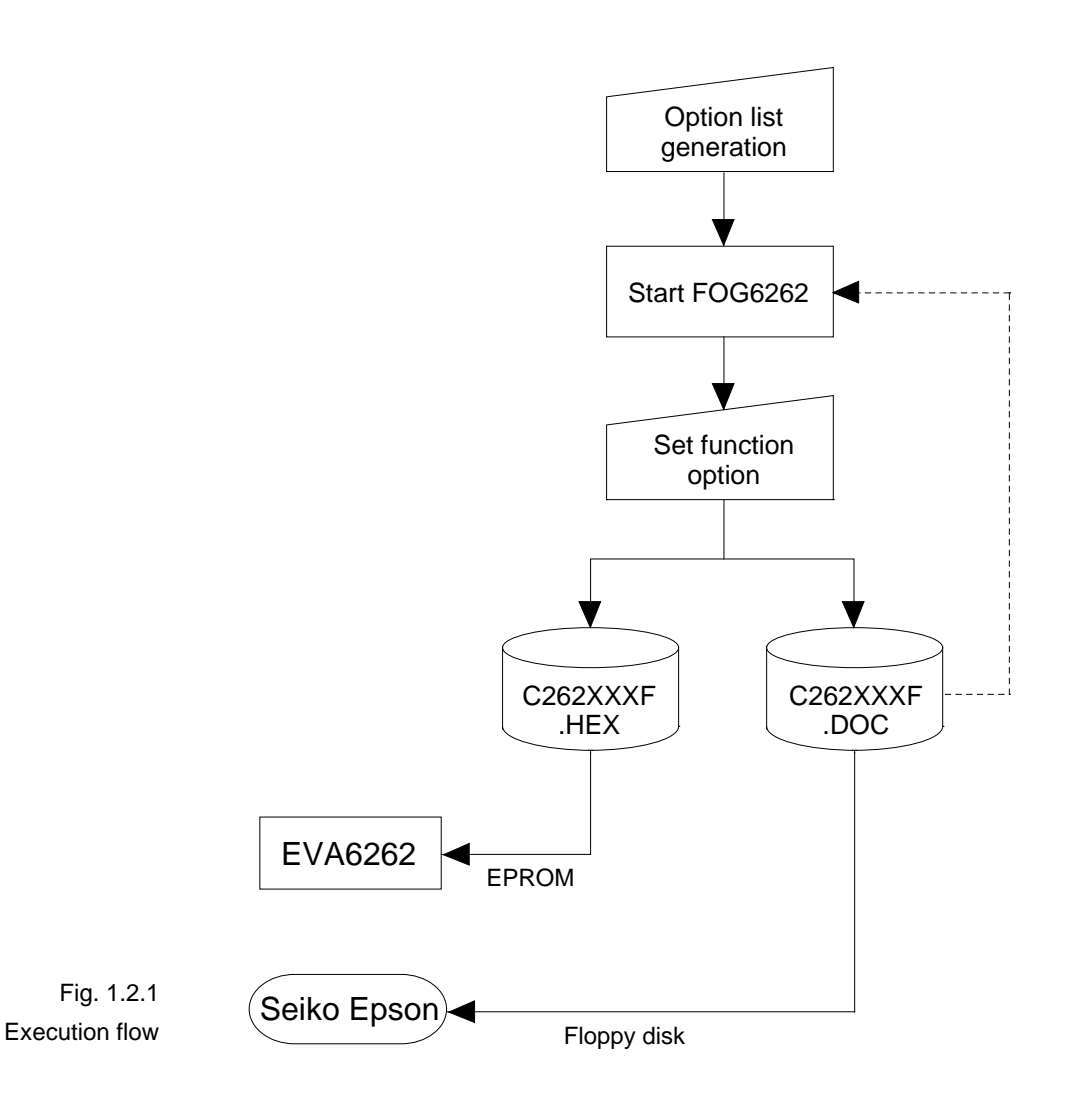

#### (1) Option list generation

Select the hardware options that meet the specifications of the target system and record them in the option list (paper for recording items in preparation for input operation; explained later).

#### (2) FOG6262 execution

Start FOG6262 and select the required function options. Function options can be interactively selected, so an input file need not be generated. Already selected options can be modified.

FOG6262 outputs the following data files:

- Function option document file (C262XXXF.DOC) This is a data file used to generate the mask patterns for such items as I/O ports. This file must be sent with the completed program file.
- Function option HEX file (C262XXXF.HEX) This is a function option file (Intel hexa format) used for EVA6262. One EVA6262 function option ROM is generated by writing this file with the ROM writer.

#### **Remarks:**

- File name "XXX" is specified for each customer by Seiko Epson.
- Combine the document files with the program files (C262XXXH.HEX and C262XXXL.HEX) using the mask data checker (MDC6262): copy the combined file into another diskette and submit to Seiko Epson.
- Set all unused ROM areas to FFH when writing the HEX file into the EPROM. (Refer to "EVA6262 Manual" for the ROM installation location.)

# CHAPTER 2 OPTION LIST GENERATION

# 2.1 Option List Recording Procedure

Multiple specifications are available in each option item as indicated in the Option List in Section 2.2. Using "2.3 Option Specifications" as reference, select the specifications that meet the target system and check the appropriate box. Be sure to record the specifications for unused ports too, according to the instructions provided.

# 2.2 Option List

The E0C6262 option list is as follows:

|    | • E0C6262<br>• E0C62L62      |                      |                       |
|----|------------------------------|----------------------|-----------------------|
|    | OSC3 Oscillator (See Note 1) |                      |                       |
|    | Ceramic Oscillator           |                      |                       |
|    | • CR Oscillator              |                      |                       |
|    | • Not Use                    |                      |                       |
| 2. | VDE POWER SUPPLY             |                      |                       |
|    | • Not Use                    |                      |                       |
|    | • Use                        | 🗆 K1, R1, P2, P3     |                       |
|    |                              | □ All Pads           |                       |
| 3  | MUI TIPI E KEY ENTRY RESET   |                      |                       |
| 0. | • Not Use                    |                      |                       |
|    | • Use                        | □ K00. K01           |                       |
|    |                              | □ K00, K01, K02      |                       |
|    |                              | □ K00, K01, K02, K03 | 3                     |
|    |                              |                      |                       |
| 4. | INPUT INTERRUPT NOISE REJEC  | CTOR                 |                       |
|    | • K00-K03                    | □ Use                | □ Not Use             |
|    | • K10-K13                    | □ Use                | □ Not Use             |
| 5. | INPUT PORT PULL UP RESISTOR  | R                    |                       |
|    | • K00-K03                    | $\Box$ With Resistor | $\Box$ Gate Direct    |
|    | • K10-K13                    | $\Box$ With Resistor | □ Gate Direct         |
| 6. | OUTPUT PORTS OUTPUT SPECI    | FICATION (R00-R03)   |                       |
|    | • R00-R03                    | □ Complementary      | $\Box$ Nch Open Drain |
| 7. | R10 SPECIFICATION            |                      |                       |
|    | • Output Type                | DC Output            | □ SRDY Output         |
|    | Output Specification         | □ Complementary      | _<br>□ Nch Open Drain |

1. DEVICE TYPE

8. R11 SPECIFICATION

| • Output Type 🗆 DC Output                          |                                   |
|----------------------------------------------------|-----------------------------------|
| □ FOUT 32768 [I                                    | Hz]                               |
| □ FOUT 16384 [I                                    | Hz]                               |
| □ FOUT 8192 [F                                     | Hz]                               |
| □ FOUT 4096 [I                                     | Hz]                               |
| □ FOUT 2048 [I                                     | Hz]                               |
| □ FOUT 1024 [I                                     | Hz]                               |
| □ FOUT 512 [I                                      | Hz]                               |
| □ FOUT 256 [H                                      | Hz]                               |
| • Output Specification 🗆 Complementar              | y 🛛 Nch Open Drain                |
| 9. R12 SPECIFICATION                               |                                   |
| • Output Type 🗆 DC Output                          | 🗆 Buzzer Output                   |
| • Output Specification $\dots$ Complementar        | y 🛛 Nch Open Drain                |
| 10. R13 SPECIFICATION                              |                                   |
| • Output Type 🗆 DC Output                          |                                   |
| Buzzer Invertee                                    | d Output (See Note 2)             |
| • Output Specification 🗆 Complementar              | y 🛛 Nch Open Drain                |
| 11. I/O PORTS OUTPUT SPECIFICATION                 |                                   |
| • P00–P03 🗆 Complementar                           | y 🛛 🗆 Nch Open Drain              |
| • P10–P13 🗆 Complementar                           | y 🛛 🗆 Nch Open Drain              |
| • P20–P23 🗆 Complementar                           | y 🛛 Nch Open Drain                |
| 12. I/O PORTS PULL UP RESISTOR                     |                                   |
| • P00–P03 🗆 With Resistor                          | □ Gate Direct                     |
| • P10–P13 🗆 With Resistor                          | □ Gate Direct                     |
| • P20–P23 🗆 With Resistor                          | □ Gate Direct                     |
| • P00–P03 Pull Up Resistance $\Box$ 150 k $\Omega$ | $\Box$ 50 k $\Omega$ (See Note 1) |
| • P10–P13 Pull Up Resistance $\Box$ 150 k $\Omega$ | $\Box$ 50 k $\Omega$ (See Note 1) |
| • P20–P23 Pull Up Resistance $\Box$ 150 k $\Omega$ | $\Box~50~k\Omega$ (See Note 1)    |
| 13. P30–P33 SPECIFICATION (See Note 3)             |                                   |
| • Output Type 🗆 I/O Port                           | □ SI/O Port                       |
| • Output Specification   Complementar              | y 🛛 🗆 Nch Open Drain              |
| III-6 E0C6262 FUNCTION OPTION GENERATOR            |                                   |

- 14. P30–P33 PULL UP RESISTOR (See Note 3)
  - P30–P33 ..... 🗆 With Resistor
    - P30-P33 Pull Up Resistance ..  $\Box$  150 k $\Omega$

□ Gate Direct

 $\Box$  50 k $\Omega$  (See Note 1)

**15. WATCHDOG TIMER** 

- Use ..... 🗆
- Not Use .....  $\Box$

16. SERIAL INTERFACE DATA PERMUTATION (See Note 4)

- LSB First .....
- MSB First .....

- Note 1: This option is valid only if "E0C6262" were selected for device type in Item 1.
- Note 2: "Buzzer Inverted Output" (R13) may only be selected if "Buzzer Output" has been selected as the output type for R12 in Item 9.
- Note 3: If "Use" were selected for the VDE power supply in Item 2, P30–P32 will be the terminals for which option may be selected.
- Note 4: These options may be selected even if P30–P33 are not set to "SI/O Port" in Item 13; however, if P30–P33 are not set to "SI/O Port", the capability of the built-in serial interface circuit cannot be used.

# 2.3 Option Specification

# 

Select the oscillator which uses OSC3 and OSC4 terminals. In case of twin clock type E0C62A62, select "Ceramic Oscillator" or "CR Oscillator".

In case of single clock type E0C6262, select "Not Use".

In case OSC3 oscillator is to be utilized (EOC62A62): To minimize the number of external parts, CR oscillator is suitable; to obtain stable oscillation frequency, ceramic oscillator is suitable.

When "CR Oscillator" is selected, only resistor will be required as external parts because capacity is built in. On the other hand, when "Ceramic Oscillator" is selected, external parts necessary are ceramic oscillator, gate capacity and drain capacity.

When "Ceramic Oscillator" is selected, the frequency will be fixed at 1 MHz whereas selecting "CR Oscillator" will allow modification of the frequency to a certain extent, depending on the external resistance.

#### VDE power supply

• Use ..... 🗆 K1, R1, P2, P3

All Pads

Select the power supply for the I/O driver of the input ports (K0 and K1), output ports (R0 and R1), and I/O ports (P0, P1, P2 and P3).

If "Not Use" were selected, the I/O driver of all ports will assume the power supply VDD (+) of IC to be the power supply on the positive side.

If VDE power supply is to be used, the P33 I/O port will serve as the power terminal VDE (+). Since the VDD/VDE power supply switching is done in units of (K0, R0, P0, P1) and (K1, R1, P2, P3), if "Use" were selected, the power supply of the ports will be as follows:

• Use ..... 🗆 K1, R1, P2, P3

K0, R0, P0, P1: VDD K1, R1, P2, P3: VDE (See note below)

• Use ..... 
□ All pads

K0, R0, P0, P1: VDE K1, R1, P2, P3: VDE (See note below)

Since the electric potential of VDE (+) may be independently set from the power supply VDD (+) of the IC (with the VSS (-) being common), for example, if VDD = 1.5 V and VDE = 5.0 V settings were made, while the E0C62L62 main unit is being operated at low voltage, it can be interfaced with other ICs which are being operated at 5.0 V.

Note K0, R0, etc., refer to K00–K03, R00–R03, etc., respectively. If VDE power supply were set to "Not Use", P3 may be used as a 4terminal I/O port with P30–P33; if set to "Use", P3 may be used as a 3-terminal I/O port with P30–P32.

# Multiple key entry reset

Not Use ......
Use .....
K00, K01
K00, K01, K02
K00, K01, K02, K03

The reset function is set when K00 through K03 are entered. When "Not Use" is selected, the reset function is not activated even if K00 through K03 are entered. When "Use K00, K01" is selected, the system is reset immediately the K00 and K01 inputs go low at the same time. Similarly, the system is reset as soon as the K00 through K02 inputs or the K00 through K03 inputs go low.

However, the system is reset when a low signal is input for more than a rule time (2 to 4 sec).

The system reset circuit is shown in Figure 2.3.1.

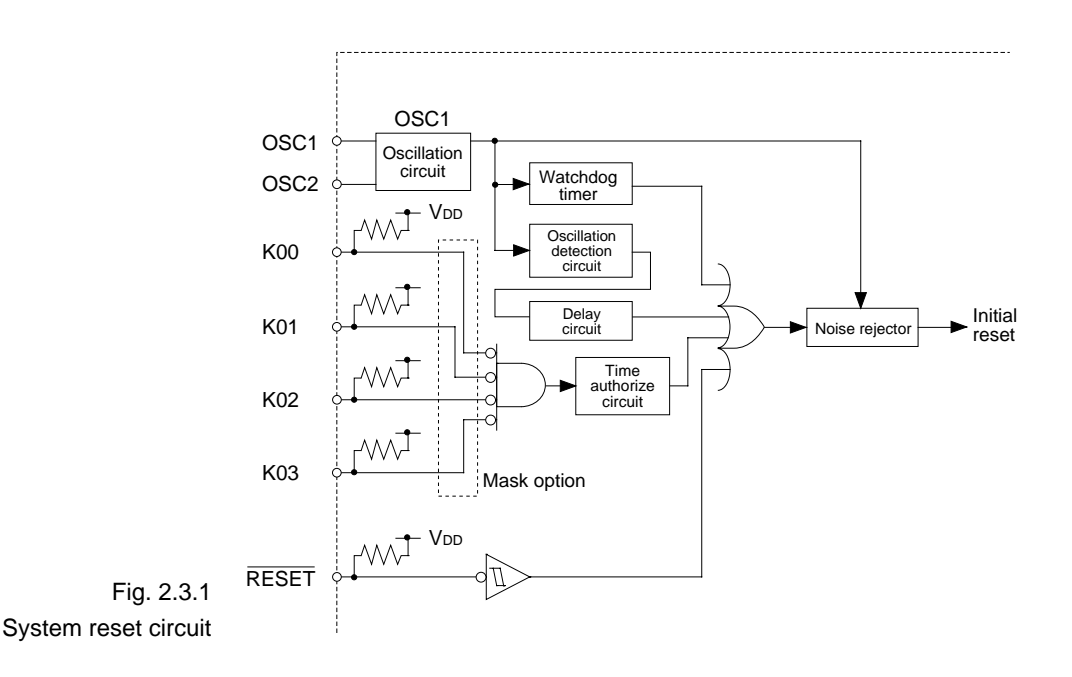

# Input interrupt noise rejector

| • K00–K03 | Use |
|-----------|-----|
| • K10_K13 |     |

```
Not Use
```

Not Use

Select whether noise rejector will be supplemented to the input interrupt circuit of K00–K03 and K10–K13. When "Use" is selected, the entry signal will pass the noise rejector, and occurrence of interrupt errors due to noise or chattering can be avoided. Note, however, that because the noise rejector performs entry signal sampling at 4 kHz, "Not Use" should be selected when high speed response is required.

## Input ports pull up resistor

| • K00–K03 | With Resistor   | Gate Direct   |
|-----------|-----------------|---------------|
| • K10–K13 | □ With Resistor | □ Gate Direct |

Select whether or not pull up resistors will be used for every 4 bits of the input ports (K00–K03 and K10–K13). When "Gate Direct" is selected, see to it that entry floating state does not occur. Select "With Resistor" for unused ports.

The configuration of the pull up resistor circuit is shown in Figure 2.3.2.

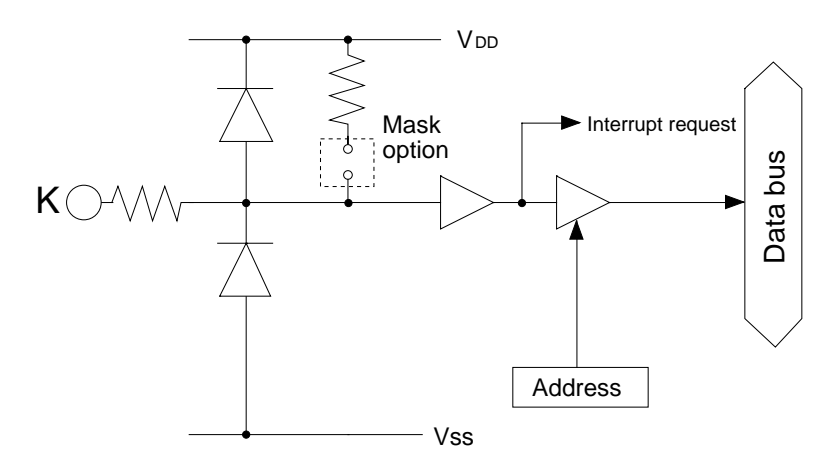

Fig. 2.3.2 Configuration of pull up resistor circuit

# Output ports output specification (R00-

R03)

• R00–R03 ..... Complementary Nch Open Drain

Select the output specification for the output ports (R00–R03).

Either "Complementary" output or "Nch Open Drain" output may be selected.

When output port is to be used on key matrix configuration, select "Nch Open Drain" output.

If the output ports will not be used, select "Complementary" output.

The configuration of the output port is shown in Figure 2.3.3.

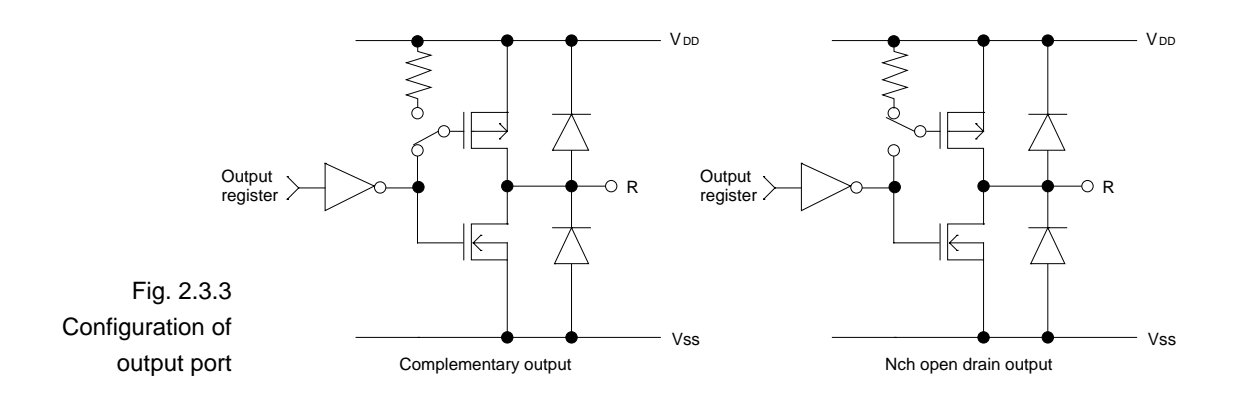

#### **R10** specification

Output Type ..... DC Output D SRDY Output

• Output Specification ... 

Complementary 
Nch Open Drain

Select the output specification for the R10 terminal. Either "Complementary" output or "Nch Open Drain" output may be selected.

When "DC Output" is selected, R10 becomes a regular output port.

When "SRDY Output" is selected, ready signal of the serial interface (SRDY) is generated from R10 terminal.

The circuit configuration is the same as that of output ports (R00–R03 shown in Figure 2.3.3).

Refer to Figure 2.3.8 for  $\overline{\text{SRDY}}$  output waveform.

#### **R11** specification

| • Output Type DC Output                                     |
|-------------------------------------------------------------|
| FOUT 32768 [Hz]                                             |
| FOUT 16384 [Hz]                                             |
| □ FOUT 8192 [Hz]                                            |
| □ FOUT 4096 [Hz]                                            |
| □ FOUT 2048 [Hz]                                            |
| □ FOUT 1024 [Hz]                                            |
| □ FOUT 512 [Hz]                                             |
| □ FOUT 256 [Hz]                                             |
| Output Specification      Complementary      Nch Open Drain |

Select the output specification for R11 terminal.

Either "Complementary" output or "Nch Open Drain" output may be selected.

When "DC Output" is selected, R11 becomes a regular output port.

When "FOUT" output is selected, clock with frequency selected from R11 terminal is generated by writing "1" to the R11 register.

When "DC Output" is selected
 When R11 register (D5 address, D1 bit) is set to "1", the
 R11 terminal output goes high (VDD), and goes low (VSS)
 when set to "0".

Output waveform is shown in Figure 2.3.4.

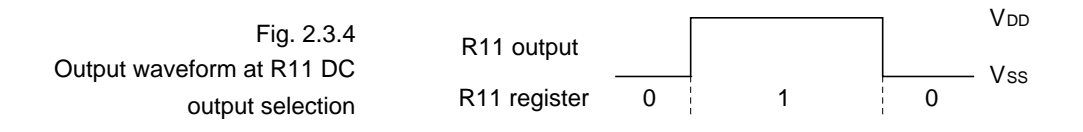

- When "FOUT" output is selected

When FOUT bit (R11 register) is set to "1", 50% duty and VDD-VSS amplitude square wave is generated at the specified frequency. When set to "0", R11 terminal goes low (VSS).

A FOUT frequency may be selected from among 8 types, ranging from 256 Hz to 32,768 Hz.

FOUT output is normally utilized to provide clock to other

devices but since hazard occurs at the square wave breaks, great caution must be observed when using it. Output waveform is shown in Figure 2.3.5.

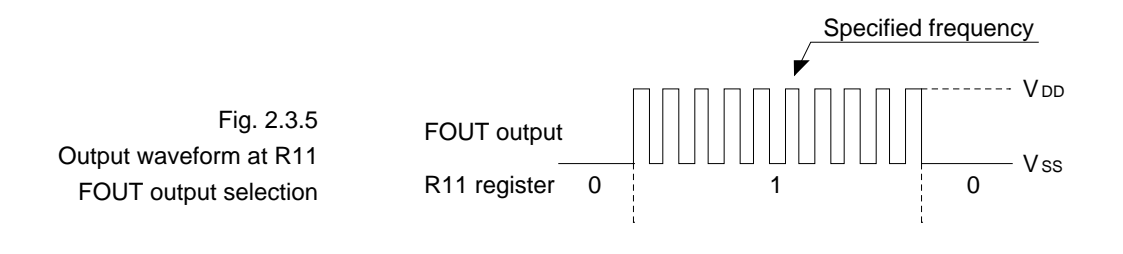

#### **R12** specification

• Output Type ..... DC Output D Buzzer Output

• Output Specification ... 

Complementary 
Nch Open Drain

Select the output specification for the R12 terminal. Either "Complementary" output or "Nch Open Drain" output may be selected.

When "DC Output" is selected, R12 becomes a regular output port.

When "Buzzer Output" is selected, by writing "1" to the R12 register, buzzer drive (oscillation output) signal is output from the R12 terminal.

\* When "DC Output" is selected, R13 terminal output type (see "R13 specification") selection is limited to "DC Output" only.

The circuit configuration is the same as that of output ports (R00–R03 shown in Figure 2.3.3).

Refer to Figure 2.3.6 for buzzer output waveform.

#### **R13** specification

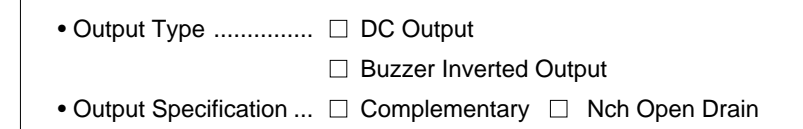

Select the output specification for the R13 terminal. Either "Complementary" output or "Nch Open Drain" output may be selected.

When "DC Output" is selected, R13 becomes a regular output port.

When "Buzzer Inverted Output" is selected, inverted waveform of R12 buzzer output is generated from the R13 terminal. Buzzer output and buzzer inverted output can be controlled simultaneously by the R12 register, and the data of R13 register will not affect buzzer output and buzzer inverted output.

\* "Buzzer Inverted Output" may not be selected when the R12 terminal output type (see "R12 specification") is not set to "Buzzer Output". Moreover, when the output type of R12 terminal is reselected to "DC Output" by the B command after selecting "Buzzer Inverted Output" at this point, the output type of R13 terminal is reset to "DC Output".

Buzzer output waveform is shown in Figure 2.3.6.

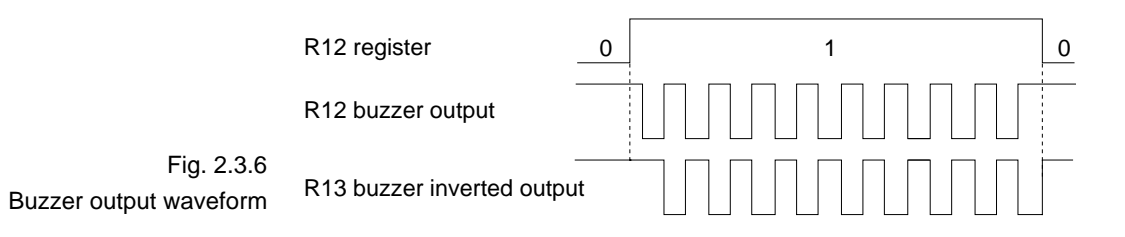

# I/O ports specification (P0, P1, P2)

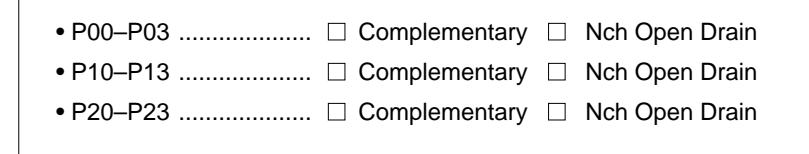

Select the output specification to be used during I/O ports (P0, P1, P2) output mode selection.

Either "Complementary" output or "Nch Open Drain" output may be selected.

The circuit configuration of the output driver is the same as that of output ports (R00–R03 shown in Figure 2.3.3).

Select "Complementary" output for unused ports.

The circuit configuration I/O port is shown in Figure 2.3.7.

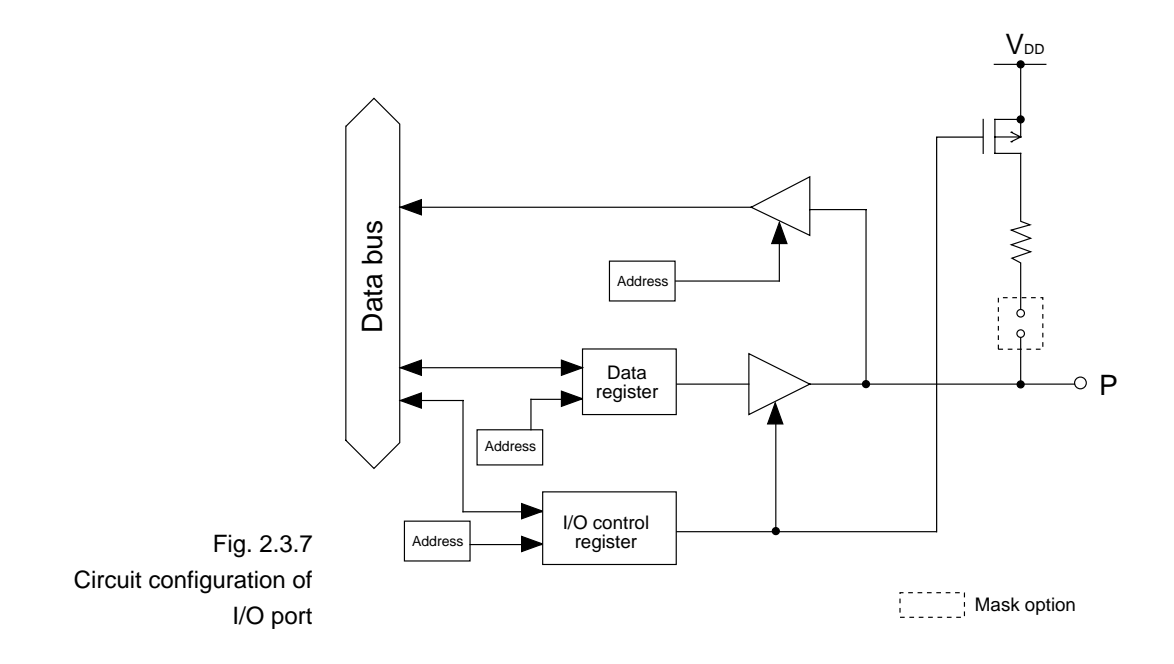

\* P0, P1 and P2, refer to P00–P03, P10–P13 and P20–P23, respectively.

# I/O ports pull up resistor (P0, P1, P2)

| • P00–P03 🗆 With Resistor | Gate Direct   |
|---------------------------|---------------|
| • P10–P13 D With Resistor | Gate Direct   |
| • P20–P23 🗆 With Resistor | □ Gate Direct |

Select whether or not pull up resistors will be used for every 4 bits of the I/O ports (P00–P03, P10–P13 and P20–P23). These pull up resistors will function when the I/O ports are set to the input mode (after resetting or through software). When "Gate Direct" is selected, see to it that entry floating state does not occur. Select "With Resistor" for unused I/O ports.

If "E0C6262" (3.0 V type) were selected in "Device type", selecting "With Resistor" in the above option will allow the selection of the following options:

| • P00–P03 Pull Up Resistance $\ \Box$ 150 k $\Omega$    | $\Box$ 50 k $\Omega$ |
|---------------------------------------------------------|----------------------|
| • P10–P13 Pull Up Resistance $\ \Box$ 150 k $\Omega$    | $\Box$ 50 k $\Omega$ |
| • P20–P23 Pull Up Resistance $\ \square$ 150 k $\Omega$ | $\Box$ 50 k $\Omega$ |

(The resistance values indicated above are approximates and do not represent absolute accuracy.)

When the input port status is to be changed from low level (VSS), to high level (VDD) using a pull up resistor, a delay in the rise of waveform will occur due to the time constant of the pull up resistor and input load capacity.

In case high speed operation with "E0C62A62" (3.0 V type)

is required, low resistance (50  $k\Omega)$  may be used to reduce this delay time.

Refer to Figure 2.3.7 for the configuration of the pull up resistor circuit.

\* P0, P1 and P2, refer to P00–P03, P10–P13 and P20–P23, respectively.

| P30-P33 specifica-<br>tion | Output Type I/O Port I SI/O Port     Output Specification Complementary Nch Open Drain                                                                                                    |
|----------------------------|----------------------------------------------------------------------------------------------------|
|                            | Select the output specification for the P30–P33 terminals.                                                                                                    |
|                            | <ul> <li>When "I/O Port" is selected<br/>When "I/O Port" is selected as the output type, the output specification during the output mode setting P30-P33 must be selected.</li> <li>Either "Complementary" output or "Nch Open Drain" output may be selected in 4 bits units (P30-P33).</li> <li>Select "Complementary" output if these terminals will not be used.</li> <li>The circuit configuration is the same as that of I/O ports (P00-P03, P10-P13 and P20-P23 shown in Figure 2.3.7).</li> </ul> |
|                            | <ul> <li>When "SI/O Port" is selected</li> <li>When "SI/O Port" is selected as the output type, the capability of the built-in serial interface circuit may be used. In this case, the specifications of the P30-P33 terminals will be as follows:</li> </ul>                                                                                                    |
|                            | P30 = SIN: Serial data input terminal (input only)P31 = SOUT: Serial data output terminal (output only)P32 = SCLK: Serial data transfer clock I/O terminal<br>(input/out-                                                                                                    |
|                            | put)<br>P33 = Exclusive output terminal                                                                                                    |
|                            | When "SI/O Port" is selected, the output specification for                                                                                                    |
|                            | P31 (SOUT), P32 (SCLK, during transfer clock output)<br>and P33 (exclusive output terminal) must be selected.<br>Either "Complementary" output or "Nch Open Drain"<br>output may be selected in 3 bits units (SOUT, SCLK and<br>P33).                                                                                                    |
|                            | The output waveform is shown in Figure 2.3.8.                                                                                                    |

Note When "SI/O Port" is selected, the value of the P30–P32 data registers will have no effect on the SIN, SOUT and SCEK terminals. Moreover, P33 will become a general purpose output terminal and hence input will not be possible. If "Use" were selected in "VDE power supply", P33 cannot be used as a regular terminal regardless of the output type ("I/O Port" or "SI/O Port") selection.

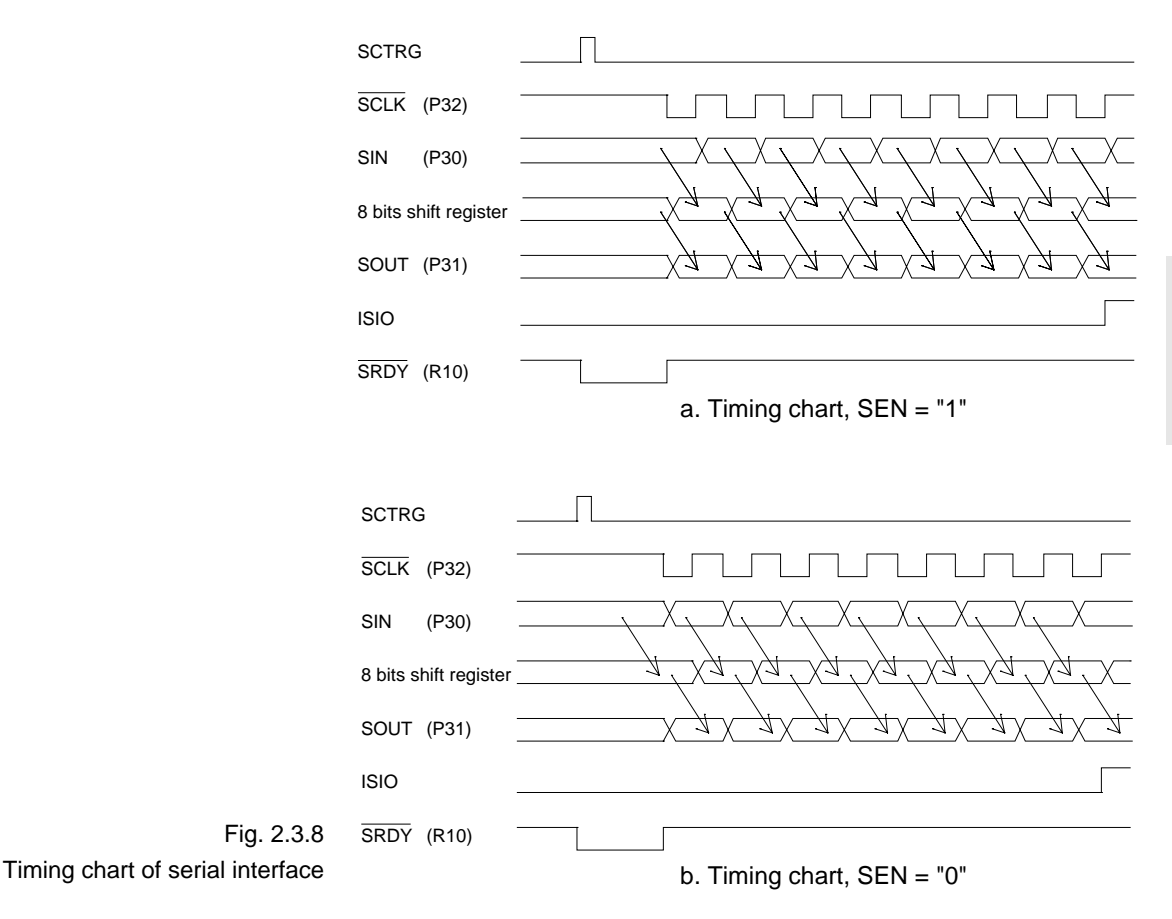

## P30-P33 pull up resistor

Select whether or not pull up resistors will be used with all 4 bits of P30–P33.

- In case of "I/O Port" selection as the output type of P30–P33

These pull up resistors will function when P30–P33 are set to the input mode (after resetting or through software). When "Gate Direct" is selected, see to it that entry floating state does not occur. Select "With Resistor" for unused I/O ports.

If "E0C6262" (3.0 V type) were selected in "Device type", selecting "With Resistor" in the above option will allow the selection of the following options:

• P30–P33 Pull Up Resistance ......  $\Box$  150 k $\Omega$   $\quad \Box$  50 k $\Omega$ 

(The resistance values indicated above are approximates and do not represent absolute accuracy.)

Note If P30–P33 are to be used as I/O ports, all specification and option selections will be the same as those for P00–P03, P10–P13 and P20–P23.

- FOG6262
- In case of "SI/O Port" selection as the output type of P30–P33 When "With Resistor" is selected, pull up resistor will be added to SIN (P30) and SCLK (P32) terminals. The pull up resistor for SIN will always function, but the pull up resistor for SCLK will only function during serial data transfer clock input.

If "E0C6262" (3.0 V type) were selected in "Device type", selecting "With Resistor" in the above option will allow the selection of the following options:

• P30–P33 Pull Up Resistance .....  $\Box$  150 k $\Omega$   $\Box$  50 k $\Omega$ 

(The resistance values indicated above are approximates and do not represent absolute accuracy.)

Note If "Use" were selected in "VDE power supply", P33 cannot be used as a regular terminal regardless of the output type ("I/O Port" or "SI/O Port") selection.

CHAPTER 2: OPTION LIST GENERATION III-23

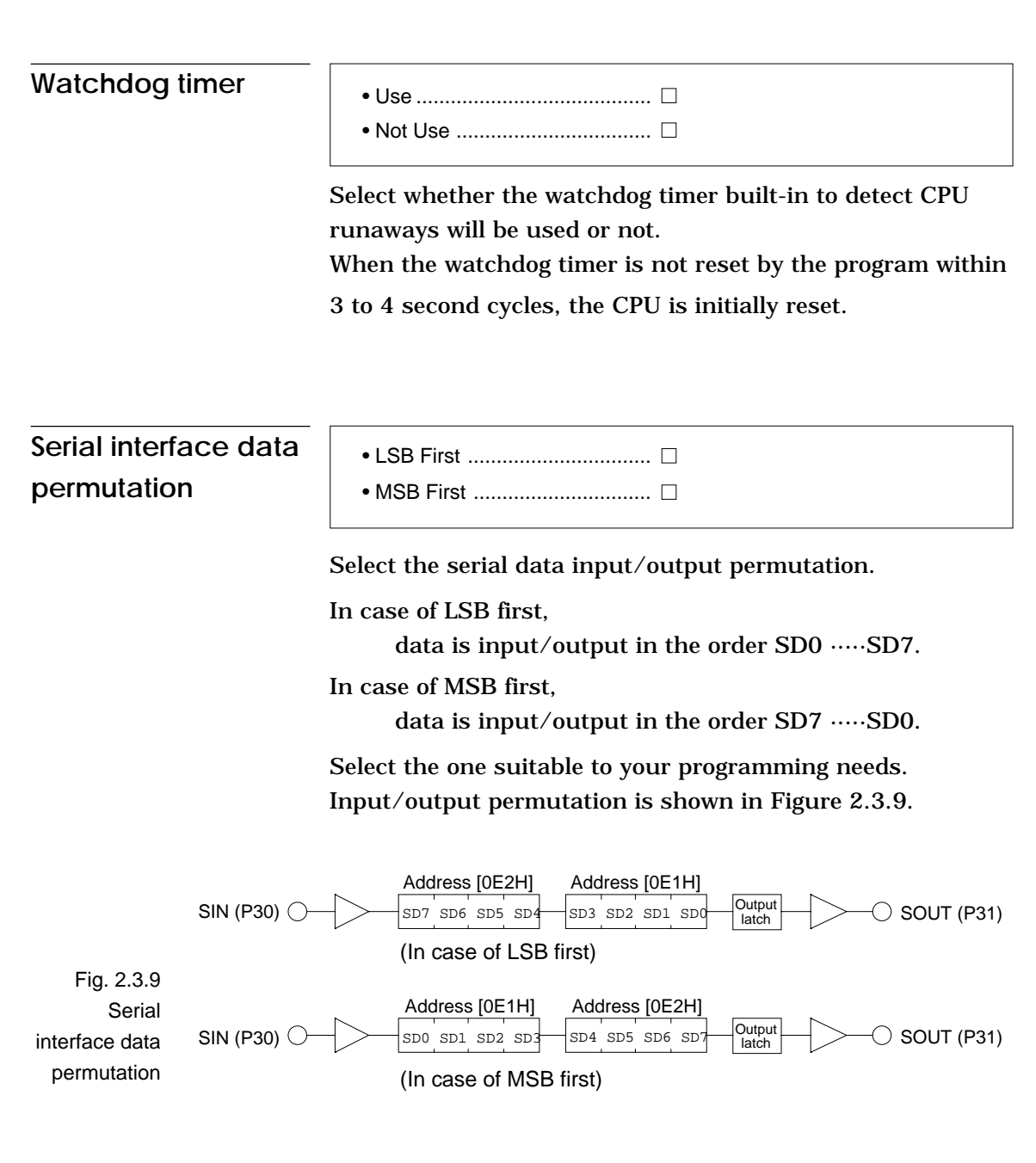

Note If P30–P33 are not set to "SI/O Port" ("P30–P33 specification"), the capability of the built-in serial interface circuit cannot be used.
## CHAPTER 3 FUNCTION OPTION GENERATOR OPERATION PROCEDURE

### 3.1 Creating Work Disk

To prevent inadvertent destruction of the contents of the FOG6262 program disk, create a work disk by copying the program disk, place a write protection tab on the program disk, and keep the program disk as a master disk in a safe place. Use the work disk for actual operation. The work disk creation procedure is as follows.

\* In examples I means press the RETURN key.

- (1) Activate MS-DOS (Ver. 3.1 or later) or PC-DOS (Ver. 2.1 or later) and format a new floppy disk.
  - Example: Insert the DOS system disk into drive A and a new floppy disk (to be used as the work disk) into drive B, then format the disk in drive B.

A>FORMAT B:/S $\square$   $\leftarrow$  The DOS is also copied.

- (2) Copy the FOG6262 program.
  - Example: Insert the FOG6262 program disk into drive A and th formatted work disk into drive B, then copy the disk in drive A to the one in drive B.

A>COPY \*.\* B:J

After copying, check that the "FOG6262.EXE" file has been copied onto the work disk. Copy the editor also when performing all operations with this disk.

Now, the work disk is ready for use. The two required files are generated on this disk.

## 3.2 Starting FOG6262

To start FOG6262, insert the work disk into the current drive at the DOS command level (state in which a prompt such as A> is displayed), then enter the program name as shown below.

A>FOG6262 🖵

When FOG6262 is started, the following message is displayed.

| *** E                                                                                 | 0C6262 FUNCT | ION OPTION GEN | NERATOR. | Vei  | 3.00 ***    |
|---------------------------------------------------------------------------------------|--------------|----------------|----------|------|-------------|
| EEEEEEEEE                                                                             | PPPPPPPP     | SSSSSSS        | 0000     | 0000 | NNN NNN     |
| EEEEEEEEE                                                                             | PPPPPPPPPP   | SSS SSSS       | 000      | 000  | NNNN NNN    |
| EEE                                                                                   | PPP PPP      | SSS SSS        | 000      | 000  | NNNNN NNN   |
| EEE                                                                                   | PPP PPP      | SSS            | 000      | 000  | NNNNNN NNN  |
| EEEEEEEEE                                                                             | PPPPPPPPPP   | SSSSSS         | 000      | 000  | NNN NNN NNN |
| EEEEEEEEE                                                                             | PPPPPPPP     | SSSS           | 000      | 000  | NNN NNNNNN  |
| EEE                                                                                   | PPP          | SSS            | 000      | 000  | NNN NNNNN   |
| EEE                                                                                   | PPP          | SSS SSS        | 000      | 000  | NNN NNNN    |
| EEEEEEEEE                                                                             | PPP          | SSSS SSS       | 000      | 000  | NNN NNN     |
| EEEEEEEEE                                                                             | PPP          | SSSSSSS        | 0000     | 0000 | NNN NN      |
| (C) COPYRIGHT 1990 SEIKO EPSON CORP.<br>THIS SOFTWARE MAKES NEXT FILES.               |              |                |          |      |             |
| C262XXXF.HEX FUNCTION OPTION HEX FILE.<br>C262XXXF.DOC FUNCTION OPTION DOCUMENT FILE. |              |                |          |      |             |
| STRIKE ANY KEY.                                                                       |              |                |          |      |             |

For "STRIKE ANY KEY," press any key to advance the program execution. To suspend execution, press the "CTRL" and "C" keys together: the sequence returns to the DOS command level. (It is possible by pressing STOP key depending on the PC used.) Following the start message, the date currently set in the personal computer is displayed, prompting entry of a new date.

```
*** E0C6262 USER'S OPTION SETTING. --- Ver 3.00 ***
CURRENT DATE IS 90/10/03
PLEASE INPUT NEW DATE : 90/10/10.
```

When modifying the date, enter the 2-digit year, month, and day of the month by delimiting them with a slash ("/").

When not modifying the date, press the RETURN key "..." to continue.

When the date is set, the following operation selection menu is displayed on the screen.

```
*** OPERATION SELECT MENU ***

1. INPUT NEW FILE

2. EDIT FILE

3. RETURN TO DOS

PLEASE SELECT NO.?
```

Enter a number from 1 to 3 to select a subsequent operation. The items indicate the following.

- 1. INPUT NEW FILE: Used to set new function options.
- 2. EDIT FILE: Used to read the already-generated function option document file and set or modify the option contents. In this case, the work disk must contain the function option document file (C262XXXF.DOC) generated by "1. INPUT NEW FILE".
- 3. RETURN TO DOS: Used to terminate FOG6262 and return to the DOS command level.

## 3.3 Setting New Function Options

This section explains how to set new function options.

```
*** OPERATION SELECT MENU ***
       1. INPUT NEW FILE
       2. EDIT FILE
       3. RETURN TO DOS
PLEASE SELECT NO. ? 1
                                                        .. (1)
PLEASE INPUT FILE NAME ? C2620A0
                                                        .. (2)
PLEASE INPUT USER'S NAME ? SEIKO EPSON CORP.
                                                        .. (3)
PLEASE INPUT ANY COMMENT
 ( ONE LINE IS 50 CHR ) ? TOKYO DESIGN CENTER
                                                        .. (4)
                        ? 390-4 HINO HINO-SHI TOKYO 191 JAPAN
                        ? TEL 0425-83-7313
                        ? FAX 0425-83-7413
                        ? 🖵
```

#### (1) PLEASE SELECT NO.?

Select "1. INPUT NEW FILE" on the operation selection menu.

### (2) PLEASE INPUT FILE NAME?

Enter the file name. Do not enter the extended part of the file name. In case a function option document file (C262XXX.DOC) with the same name as the file name specified in the current drive exists, the user is asked whether overwrition is desired. Enter "Y" or "N" accordingly.

Example: PLEASE INPUT FILE NAME ? C2620A0 EXISTS OVERWRITE (Y/N) ? N.

#### (3) PLEASE INPUT USER'S NAME?

Enter the customer's company name.

### (4) PLEASE INPUT ANY COMMENT

- Company, department, division, and section names
- Company address, phone number, and FAX number
- Other information, including technical information

Next, start function option setting. For new settings, select function options from No. 1 to No. 16 sequentially and interactively.

Moreover, when you wish to modify previously set function options in the middle of a selection process, enter "Ba" to return 1 step back to the previous function option setting operation.

Example: \*\*\* OPTION NO.4 \*\*\*
.....
PLEASE SELECT NO.(1) ? B.

(See 3.5 for the option selection procedure.)

## 3.4 Modifying Function Option Settings

This section explains how to modify the function option settings.

```
*** OPERATION SELECT MENU ***
       1. INPUT NEW FILE
       2. EDIT FILE
       3. RETURN TO DOS
PLEASE SELECT NO. ? 21
                                           .. (1)
*** SOURCE FILE(S) ***
C2620A0 C2620B0 C2620C0
                                           .. (2)
PLEASE INPUT FILE NAME ? C2620A0
                                           .. (3)
PLEASE INPUT USER'S NAME ? 🚽
                                           .. (4)
PLEASE INPUT ANY COMMENT
 ( ONE LINE IS 50 CHR ) ? 🚽
                                           .. (5)
PLEASE INPUT EDIT NO. ? 4 -
                                           .. (6)
```

### (1) PLEASE SELECT NO.?

Select "2. EDIT FILE" on the operation selection menu.

### (2) \*\*\* SOURCE FILE(S) \*\*\*

Will display the function option document files on the current drive.

If no modifiable source exists, the following message is

displayed and the program is terminated.

FUNCTION OPTION DOCUMENT FILE IS NOT FOUND.

### (3) PLEASE INPUT FILE NAME?

Enter a file name. Do not enter the extended part of the file name. If the function option document file (C262XXXF.DOC) is not in the current drive, an error message like the one below is output, prompting entry of other file name.

#### Example:

```
PLEASE INPUT FILE NAME ? C2620N0 

FUNCTION OPTION DOCUMENT FILE IS NOT FOUND.
```

### (4) PLEASE INPUT USER'S NAME?

When modifying the customer's company name, enter a new name. The previously entered name may be used by pressing the RETURN key "...".

### (5) PLEASE INPUT ANY COMMENT

When modifying a comment, enter all the comment lines anew, beginning with the first line; comment data cannot be partially modified. Previously entered comment data can be used by pressing the RETURN key "...". The input condition are the same as for new settings. (6) PLEASE INPUT EDIT NO.?

Enter the number (1 to 16) of the function option to be modified, then start setting the option contents (See Section 3.5).

When selection of one option is complete, the system prompts entry of another function option number. Repeat selection until all options to be modified are selected.

If the " $\square$ " key is pressed without entering a number, the option of the subsequent number can be selected.

Furthermore, if "T I" is entered while the edit No. is ready for input, it will be possible to return to No.1 function option setting operation.

Enter "E<sup>II</sup>" to end option setting. Then, move to the confirmation procedure for HEX file generation (See Section 3.6).

Example:

- When modifying the settings of the function option of No. 9

PLEASE INPUT EDIT NO.? 9

- To return to No. 1 function option setting

PLEASE INPUT EDIT NO.? T-

- When ending setting

PLEASE INPUT EDIT NO.? E

## 3.5 Selecting Function Options

Selection procedure for function options are described below.

- \* Option selection is done interactively. For new settings, set Options 1–16 sequentially; to modify settings, the specified option number may be set directly.
- \* The selections for each option correspond one to one to the option list. While referring to the contents recorded in the option list, enter the selection number.
- \* In the message that prompts entry, the value in parentheses () indicates the default value in case of new settings, or the previously set value in case of setting modification. This value is set when only the RETURN key "[]" is pressed.
- \* In examples, 🖵 means press the RETURN key.

| Selecting    | *** OPTION NO.1 ***            |                                                           |
|--------------|--------------------------------|-----------------------------------------------------------|
| device type  |                                |                                                           |
| (OSC3 oscil- | DEVICE IYPE                    |                                                           |
| lator)       | DEVICE TYPE                    | 1. E0C6262 ( Type 3.0 V )<br>2. E0C62L62 ( Type 1.5 V )   |
|              | PLEASE SELECT NO.(1) ? 1. *    |                                                           |
|              | OSC3 OSCILLATOR                | 1. Ceramic<br>2. CR<br>3. Not Use                         |
|              | PLEASE SELECT NO.(1) ? 1.      |                                                           |
|              | DEVICE TYPE<br>OSC3 OSCILLATOR | 1. E0C6262 ( Type 3.0 V ) SELECTED<br>1. Ceramic SELECTED |

\* If "2" were selected, there is no option selection for "OSC3 OSCILLATOR".

| Selecting VDE | *** OPTION NO.2 ***       |                                                    |
|---------------|---------------------------|----------------------------------------------------|
| power supply  | EXTRA POWER SUPPLY VDE    |                                                    |
|               | EX. POWER VDE             | 1. Not Use<br>2. Use K1,R1,P2,P3<br>3. Use All PAD |
|               | PLEASE SELECT NO.(1) ? 1. |                                                    |
|               | EX. POWER VDE             | 1. Not Use SELECTED                                |

| Selecting multiple | *** OPTION NO.3 ***             |
|--------------------|---------------------------------|
| key entry reset    | MULTIPLE KEY ENTRY RESET        |
|                    | COMBINATION 1. Not Use          |
|                    | 2. Use K00,K01                  |
|                    | 3. Use K00,K01,K02              |
|                    | 4. Use K00,K01,K02,K03          |
|                    | PLEASE SELECT NO.(1) ? 11       |
|                    | COMBINATION 1. Not Use SELECTED |

| Selecting input<br>interrupt noise | *** OPTION NO.4 ***                  |                      | 5262               |
|------------------------------------|--------------------------------------|----------------------|--------------------|
| rejector                           | ector INPUT INTERRUPT NOISE REJECTOR |                      |                    |
|                                    | K00-K03                              | 1. Use<br>2. Not Use | L                  |
|                                    | PLEASE SELECT NO.(1) ? 1             |                      |                    |
|                                    | K10-K13                              | 1. Use<br>2. Not Use |                    |
|                                    | PLEASE SELECT NO.(1) ? 1             |                      |                    |
|                                    | K00-K03<br>K10-K13                   | 1. Use S<br>1. Use S | ELECTED<br>ELECTED |

25

| Selecting input<br>ports pull up resistor | *** OPTION NO.5 ***       | STOR                                                   |
|-------------------------------------------|---------------------------|--------------------------------------------------------|
|                                           | к00-к03                   | 1. With Resistor<br>2. Gate Direct                     |
|                                           | PLEASE SELECT NO.(1) ? 1. |                                                        |
|                                           | К10-К13                   | 1. With Resistor<br>2. Gate Direct                     |
|                                           | PLEASE SELECT NO.(1) ? 1. |                                                        |
|                                           | K00-K03<br>K10-K13        | 1. With Resistor SELECTED<br>1. With Resistor SELECTED |

| Selecting output                          | *** OPTION NO.6 ***      |                                                          |
|-------------------------------------------|--------------------------|----------------------------------------------------------|
| ports output specifi-<br>cation (R00–R03) | OUTPUT PORTS OUTPUT SP   | PECIFICATION (R00-R03)                                   |
|                                           | R00-R03                  | <ol> <li>Complementary</li> <li>Nch-OpenDrain</li> </ol> |
|                                           | PLEASE SELECT NO.(1)? 1. |                                                          |
|                                           | R00-R03                  | 1. Complementary SELECTED                                |

| Selecting R10 | *** OPTION NO.7 ***                 |                                                          |                      |
|---------------|-------------------------------------|----------------------------------------------------------|----------------------|
| specification | R10 SPECIFICATION                   |                                                          |                      |
|               | OUTPUT TYPE                         | 1. D.C.<br>2. /SRDY Output                               |                      |
|               | PLEASE SELECT NO.(1) ? 1            |                                                          |                      |
|               | OUTPUT SPECIFICATION                | <ol> <li>Complementary</li> <li>Nch-OpenDrain</li> </ol> |                      |
|               | PLEASE SELECT NO.(1) ? 1            |                                                          |                      |
|               | OUTPUT TYPE<br>OUTPUT SPECIFICATION | 1. D.C.<br>1. Complementary                              | SELECTED<br>SELECTED |

| Selecting R11 | *** OPTION NO.8 ***       |                           |
|---------------|---------------------------|---------------------------|
| specification | R11 SPECIFICATION         |                           |
|               | OUTPUT TYPE               | 1. D.C.                   |
|               |                           | 2. Fout 32768 [Hz]        |
|               |                           | 3. Fout 16384 [Hz]        |
|               |                           | 4. Fout 8192 [Hz]         |
|               |                           | 5. Fout 4096 [Hz]         |
|               |                           | 6. Fout 2048 [Hz]         |
|               |                           | 7. Fout 1024 [Hz]         |
|               |                           | 8. Fout 512 [Hz]          |
|               |                           | 9. Fout 256 [Hz]          |
|               | PLEASE SELECT NO.(1) ? 1. |                           |
|               | OUTPUT SPECIFICATION      | 1. Complementary          |
|               |                           | 2. Nch-OpenDrain          |
|               | PLEASE SELECT NO.(1) ? 1. |                           |
|               | OUTPUT TYPE               | 1. D.C. SELECTED          |
|               | OUTPUT SPECIFICATION      | 1. Complementary SELECTED |

| Selecting R12<br>specification | *** OPTION NO.9 ***                 |                                      |                      |
|--------------------------------|-------------------------------------|--------------------------------------|----------------------|
|                                | OUTPUT TYPE                         | 1. D.C.<br>2. Buzzer Output          |                      |
|                                | PLEASE SELECT NO.(1) ? 1.           |                                      |                      |
|                                | OUTPUT SPECIFICATION                | 1. Complementary<br>2. Nch-OpenDrain |                      |
|                                | PLEASE SELECT NO.(1) ? 1.           |                                      |                      |
|                                | OUTPUT TYPE<br>OUTPUT SPECIFICATION | 1. D.C.<br>1. Complementary          | SELECTED<br>SELECTED |

| Selecting R13 | *** OPTION NO.10 ***      |                                      |          |
|---------------|---------------------------|--------------------------------------|----------|
| specification | R13 SPECIFICATION         |                                      |          |
|               | OUTPUT SPECIFICATION      | 1. Complementary<br>2. Nch-OpenDrain |          |
|               | PLEASE SELECT NO.(1) ? 1. |                                      |          |
|               | OUTPUT SPECIFICATION      | 1. Complementary                     | SELECTED |

\* If "Buzzer Output" were selected as the output type for R12 terminal, the output type for R13 terminal may be selected. Moreover, if "D.C." were selected as the output type for R12 terminal, the output type for R13 terminal will be fixed at DC output and hence there is no option selection for output type.

```
*** OPTION NO.10 ***
--- R13 SPECIFICATION ---
       OUTPUT TYPE
                                1. D.C.
                                2. /Buzzer Output
PLEASE SELECT NO.(1) ? 1
        OUTPUT SPECIFICATION
                                1. Complementary
                                2. Nch-OpenDrain
PLEASE SELECT NO.(1) ? 11
       OUTPUT TYPE
                                1. D.C.
                                                   SELECTED
                                1. Complementary
        OUTPUT SPECIFICATION
                                                   SELECTED
```

```
Selecting I/O ports
                        *** OPTION NO.11 ***
specification
                        --- I/O PORTS OUTPUT SPECIFICATION ---
(P0, P1, P2)
                                P00-P03
                                                        1. Complementary
                                                        2. Nch-OpenDrain
                        PLEASE SELECT NO.(1) ? 1.
                                P10-P13
                                                        1. Complementary
                                                        2. Nch-OpenDrain
                        PLEASE SELECT NO.(1) ? 1.
                                P20-P23
                                                        1. Complementary
                                                        2. Nch-OpenDrain
                        PLEASE SELECT NO.(1) ? 1
                                P00-P03
                                                        1. Complementary
                                                                           SELECTED
                                P10-P13
                                                        1. Complementary
                                                                           SELECTED
                                P20-P23
                                                        1. Complementary
                                                                           SELECTED
```

FOG6262

| Selecting I/O ports   | *** OPTION NO.12 ***        |                           |
|-----------------------|-----------------------------|---------------------------|
| pull up resistor (P0, |                             |                           |
| P1, P2)               | 1/0 PORTS PULL UP RESISTOR  |                           |
| . ,                   | P00-P03                     | 1. With Resistor          |
|                       |                             | 2. Gate Direct            |
|                       | PLEASE SELECT NO.(1) ? 1    |                           |
|                       | P00-P03 RESISTANCE          | 1. 150K OHM               |
|                       |                             | 2. 50K OHM                |
|                       | PLEASE SELECT NO.(1) ? 1. * |                           |
|                       | P10-P13                     | 1. With Resistor          |
|                       |                             | 2. Gate Direct            |
|                       | PLEASE SELECT NO.(1) ? 1    |                           |
|                       | P10-P13 RESISTANCE          | 1. 150K OHM               |
|                       |                             | 2. 50K OHM                |
|                       | PLEASE SELECT NO.(1) ? 1 *  |                           |
|                       | P20-P23                     | 1. With Resistor          |
|                       |                             | 2. Gate Direct            |
|                       | PLEASE SELECT NO.(1) ? 1    |                           |
|                       | P20-P23 RESISTANCE          | 1. 150K OHM               |
|                       |                             | 2. 50K OHM                |
|                       | PLEASE SELECT NO.(1) ? 1. * |                           |
|                       | P00-P03                     | 1. With Resistor SELECTED |
|                       | P00-P03 RESISTANCE          | 1. 150K OHM SELECTED*     |
|                       | P10-P13                     | 1. With Resistor SELECTED |
|                       | P20-P23                     | 1. With Resistor SELECTED |
|                       | P20-P23 RESISTANCE          | 1. 150K OHM SELECTED*     |

\* These options may be selected if "1" (E0C6262) were selected for device type.

| Selecting P30-    | *** OPTION NO.13 ***                    |                                          |                      |
|-------------------|-----------------------------------------|------------------------------------------|----------------------|
| P33 specification | P30-33 SPECIFICATION *1                 |                                          |                      |
|                   | INPUT/OUTPUT TYPE                       | 1. I/O PORT<br>2. Serial I/O PORT        |                      |
|                   | PLEASE SELECT NO.(1) ? 1                | ]                                        |                      |
|                   | OUTPUT SPECIFICATI                      | ION 1. Complementary<br>2. Nch-OpenDrain |                      |
|                   | PLEASE SELECT NO.(1) ? 1                | )                                        |                      |
|                   | INPUT/OUTPUT TYPE<br>OUTPUT SPECIFICATI | 1. I/O PORT<br>ION 1. Complementary      | SELECTED<br>SELECTED |

| Selecting P30–            | *** OPTION NO.14 ***          |                    |                    |                         |
|---------------------------|-------------------------------|--------------------|--------------------|-------------------------|
| P33 pull up resis-<br>tor | P30-33 PULL UP RESISTOR       | *1                 |                    |                         |
|                           | P30-P33                       | 1. With<br>2. Gate | Resistor<br>Direct |                         |
|                           | PLEASE SELECT NO.(1) ? 1.     |                    |                    |                         |
|                           | P30-P33 RESISTANCE            | 1. 150K<br>2. 50K  | OHM<br>OHM         |                         |
|                           | PLEASE SELECT NO.(1) ? 1. *2  |                    |                    |                         |
|                           | P30-P33<br>P30-P33 RESISTANCE | 1. With<br>1. 150K | Resistor<br>OHM    | SELECTED<br>SELECTED *2 |

- \*1 If either "2" or "3" (Use) were selected for VDE power supply, the terminals which may be set are P30–P32.
- \*2 This option may be selected if "1" (E0C6262) were selected for device type.

| Selecting watch- | *** OPTION NO.15 ***     |                      |  |  |
|------------------|--------------------------|----------------------|--|--|
| dog timer        | WATCHDOG TIMER           |                      |  |  |
|                  | WATCHDOG TIMER           | 1. Use<br>2. Not Use |  |  |
|                  | PLEASE SELECT NO.(1) ? 1 |                      |  |  |
|                  | WATCHDOG TIMER           | 1. Use SELECTED      |  |  |

Selecting serial interface data permutation

| *** OPTION NO.16 ***     |                              |          |
|--------------------------|------------------------------|----------|
| SERIAL INTERFACE         |                              |          |
| SERIAL INTERFACE         | 1. LSB First<br>2. MSB First |          |
| PLEASE SELECT NO.(1) ? 1 |                              |          |
| SERIAL INTERFACE         | 1. LSB First                 | SELECTED |

## 3.6 HEX File Generation and EPROM Selection

When setting function options setting is completed, the following message is output to ask the operator whether to generate the HEX file.

```
END OF OPTION SETTING.

DO YOU MAKE HEX FILE (Y/N) ? Y . .... (1)

*** OPTION EPROM SELECT MENU ***

1. 27C64

2. 27C128

3. 27C256

4. 27C512

PLEASE SELECT NO. ? 3 . .... (2)

2. 27C256 SELECTED
```

(1) DO YOU MAKE HEX FILE (Y/N)?

When debugging the program with EVA6262, HEX file C262XXXF.HEX is needed, so enter "Y". If "N" is entered, no HEX file is generated and only document file C262XXXF.DOC is generated.

### (2) PLEASE SELECT NO. ?

For the option ROM selection menu displayed when "Y" is entered in Step (1), select the EPROM to be used for setting EVA6262 options. This menu is not displayed when "N" is entered in Step (1).

One EPROM is required for setting function options (27C256 is selected in the above example).

When the above operation is completed, FOG6262 generates files. If no error is committed while setting segment options, the following message is output and the sequence returns to the operation selection menu.

MAKING FILE(S) IS COMPLETED.

Note The EPROM to be mounted on the EVA6262 must satisfy the following conditions: EPROM for setting function options:  $T_{ACC} \le 250$  ns (T\_{ACC}: Access time)

### 3.7 End Procedure

This section explains how to end FOG6262 execution.

```
*** OPERATION SELECT MENU ***

1. INPUT NEW FILE

2. EDIT FILE

3. RETURN TO DOS

PLEASE SELECT NO.? 3

A>
```

When a series of operations are complete, the sequence returns to the operation selection menu. Execution of FOG6262 can be ended by selecting "3. RETURN TO DOS" on this menu. If "1. INPUT NEW FILE" or "2. EDIT FILE" is selected, setting function options can be performed again.

FOG6262 can be forcibly terminated by pressing the "CTRL" and "C" keys together during program execution. (It is possible by pressing STOP key depending on the PC used.)

## CHAPTER 4 SAMPLE FILES

### • Function Option Document File

```
* E0C6262 FUNCTION OPTION DOCUMENT V 3.00
*
* FILE NAME C2620A0F.DOC
* USER'S NAME
* INPUT DATE 90/11/16
* OPTION NO.1
* < DEVICE TYPE >
   DEVICE TYPE E0C6262 (TYPE 3.0 V) ----- SELECTED
*
   OSC3 OSCILLATOR CERAMIC ----- SELECTED
OPT0101 01
OPT0102 01
OPT0103 01
* OPTION NO.2
* < EXTRA POWER SUPPLY VDE >
* EX. POWER VDE NOT USE ----- SELECTED
OPT0201 01
OPT0202 01
*
* OPTION NO.3
* < MULTIPLE KEY ENTRY RESET >
* COMBINATION NOT USE ----- SELECTED
OPT0301 01
*
* OPTION NO.4
* < INPUT INTERRUPT NOISE REJECTOR >
*
   K00-K03
                  USE ----- SELECTED
*
                  USE ----- SELECTED
    K10-K13
OPT0401 01
OPT0402 01
* OPTION NO.5
* < INPUT PORTS PULL UP RESISTOR >
*
   K00-K03
                  WITH RESISTOR ----- SELECTED
*
   K10-K13
                  WITH RESISTOR ----- SELECTED
OPT0501 01
OPT0502 01
* OPTION NO.6
```

```
* < OUTPUT PORTS OUTPUT SPECIFICATION (R00-R03) >
* R00-R03 COMPLEMENTARY ----- SELECTED
OPT0601 01
* OPTION NO.7
* < R10 SPECIFICATION >
    OUTPUT TYPE
                          D.C. ----- SELECTED
*
    OUTPUT SPECIFICATION
                         COMPLEMENTARY ----- SELECTED
OPT0701 01
OPT0702 01
* OPTION NO.8
* < R11 SPECIFICATION >
*
    OUTPUT TYPE
                          D.C. -----
                                              SELECTED
* OUTPUT SPECIFICATION COMPLEMENTARY ----- SELECTED
OPT0801 01
OPT0802 01
* OPTION NO.9
* < R12 SPECIFICATION >
   OUTPUT TYPE
*
                          D.C. ----- SELECTED
    OUTPUT SPECIFICATION
                         COMPLEMENTARY -----
                                                SELECTED
OPT0901 01
OPT0902 01
* OPTION NO.10
* < R13 SPECIFICATION >
* OUTPUT SPECIFICATION COMPLEMENTARY ----- SELECTED
OPT1001 01
OPT1002 01
* OPTION NO.11
* < I/O PORTS OUTPUT SPECIFICATION >
    P00-P03
                           COMPLEMENTARY ----- SELECTED
*
    P10-P13
                           COMPLEMENTARY ----- SELECTED
*
   P20-P23
                           COMPLEMENTARY ----- SELECTED
OPT1101 01
OPT1102 01
OPT1103 01
* OPTION NO.12
* < I/O PORTS PULL UP RESISTOR >
*
    P00-P03
                          WITH RESISTOR ----- SELECTED
*
    P00-P03 RESISTANCE
                         150K OHM ----- SELECTED
*
    P10-P13
                          WITH RESISTOR ----- SELECTED
   P10-P13 RESISTANCE
                         150K OHM ----- SELECTED
```

```
*
   P20-P23
                          WITH RESISTOR ----- SELECTED
   P20-P23 RESISTANCE 150K OHM ----- SELECTED
*
OPT1202 01
OPT1204 01
OPT1206 01
*
* OPTION NO.13
* < P30-33 SPECIFICATION >
*
    INPUT/OUTPUT TYPE
                         I/O PORT ----- SELECTED
   OUTPUT SPECIFICATION COMPLEMENTARY ----- SELECTED
*
OPT1304 01
OPT1305 01
*
* OPTION NO.14
* < P30-33 PULL UP RESISTOR >
                  WITH RESISTOR ----- SELECTED
*
  P30-P33
   P30-P33 RESISTANCE 150K OHM ----- SELECTED
OPT1406 01
*
* OPTION NO.15
* < WATCHDOG TIMER >
   WATCHDOG TIMER
*
                          USE ----- SELECTED
OPT1501 01
*
* OPTION NO.16
* < SERIAL INTERFACE >
  SERIAL INTERFACE
*
                         LSB FIRST ----- SELECTED
OPT1601 01
* SEIKO EPSON'S AREA
OPT2001 01
OPT2002 01
OPT2101 01
OPT2102 01
\\END
```

Note End mark "\\END" may be used instead of "¥¥END" depending on the PC used. (The code of \ and ¥ is 5CH.)

## • Function Option HEX File

# IV. EVA6262 Manual

### CONTENTS

| CHAPTER 1 | INTRODUCTION IV-1 |                                                          |  |
|-----------|-------------------|----------------------------------------------------------|--|
|           | 1.1               | EVA6262 Outline IV-1                                     |  |
|           | 1.2               | EVA6262 Components IV-2                                  |  |
|           |                   |                                                          |  |
| CHAPTER 2 | PREC              | CAUTIONS IV-4                                            |  |
|           | 2.1               | Precautions for Operation IV-4                           |  |
|           | 2.2               | Differences from Actual IC IV-5                          |  |
|           |                   |                                                          |  |
| CHAPTER 3 | NAN               | NES AND FUNCTIONS OF PARTS IV-6                          |  |
|           | 3.1               | Basic Functions IV-6                                     |  |
|           | 3.2               | Operating Panel (Top view) IV-8                          |  |
|           | 3.3               | Under Top Cover (Top view after removal Top-cover) IV-12 |  |
|           | 3.4               | Front Panel IV-14                                        |  |
|           | 3.5               | Rear Panel IV-15                                         |  |
|           |                   |                                                          |  |
| CHAPTER 4 | CAB               | IE CONNECTION IV-16                                      |  |
|           | 4.1               | Connection to ICE6200 IV-16                              |  |
|           | 4.2               | Power Cable Connection IV-17                             |  |
|           | 4.3               | Connection to Target System IV-18                        |  |

| CHAPTER 5 | OPERATION METHOD OF EVA6262 IV-2 |                                                                                      |  |
|-----------|----------------------------------|--------------------------------------------------------------------------------------|--|
|           | 5.1                              | PreparationIV-20Creation of target systemIV-20Creation and installation of ROMsIV-20 |  |
|           | 5.2                              | Independent Use of EVA6262IV-22Power on/offIV-22DebuggingIV-23                       |  |
|           | 5.3                              | Operation When ICE6200 is Connected IV-25<br>Power on/off IV-25<br>Debugging IV-26   |  |
| CHAPTER 6 | OPE                              | RATING TEST IV-27                                                                    |  |

| CHAPTER 7 PRODUCT SPECIFICATIONS. | IV-31 |
|-----------------------------------|-------|
|-----------------------------------|-------|

## CHAPTER 1 INTRODUCTION

## 1.1 EVA6262 Outline

The EVA6262 is a debugging tool for the EOC6262, with various functions such as single step and program break. Almost the same functions that the EOC6262 CPU has can be implemented by writing application program and option data created by the option generator into EPROM, and installing it in the EVA6262.

Debugging and CPU monitoring can be done using the EVA6262 operation switches and LED indicators; therefore, debugging is possible with the EVA6262 alone.

In addition, the EVA6262 can interface with the ICE6200 incircuit emulator, and so perform a higher level of debugging.

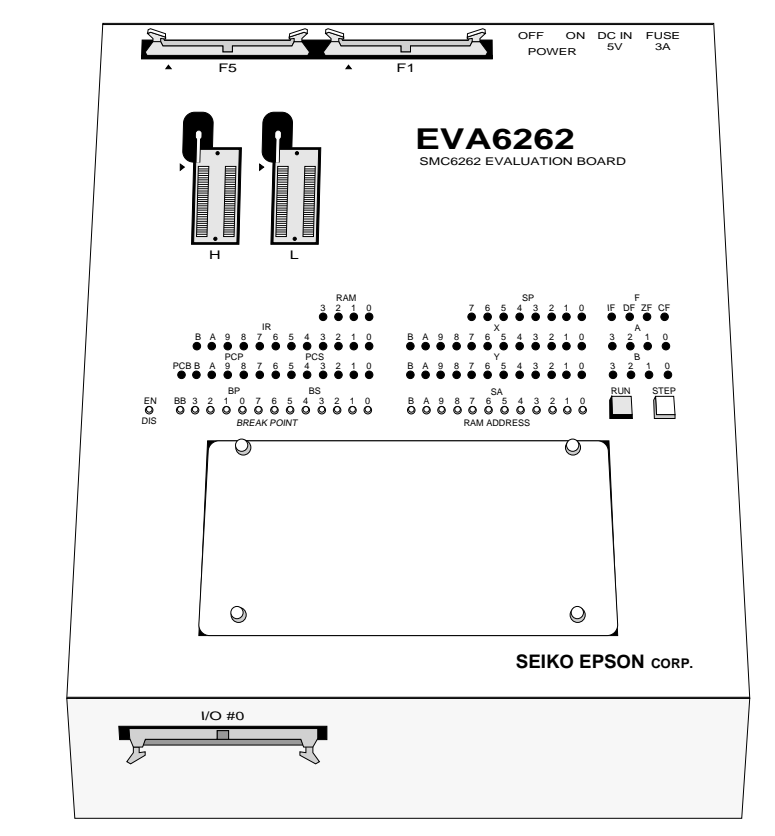

EVA6262

## 1.2 EVA6262 Components

When unpacking the EVA6262, check that the following goods are present:

| (1) | EVA6262 main unit                  | 1     |
|-----|------------------------------------|-------|
| (2) | I/O connection cable and connector |       |
|     | (50-pin flat type)                 | 1 set |
| (3) | Power cable (3-pin)                | 1 set |
| (4) | Diagnostic ROMs (two)              | 1 set |
| (5) | Fuse (3A)                          | 1     |
| (6) | EVA6262 Manual (this manual)       | 1     |
| (7) | Warranty registration card         | 1     |
| (8) | Warranty certificate               | 1     |
| (9) | Notes for using                    | 1     |

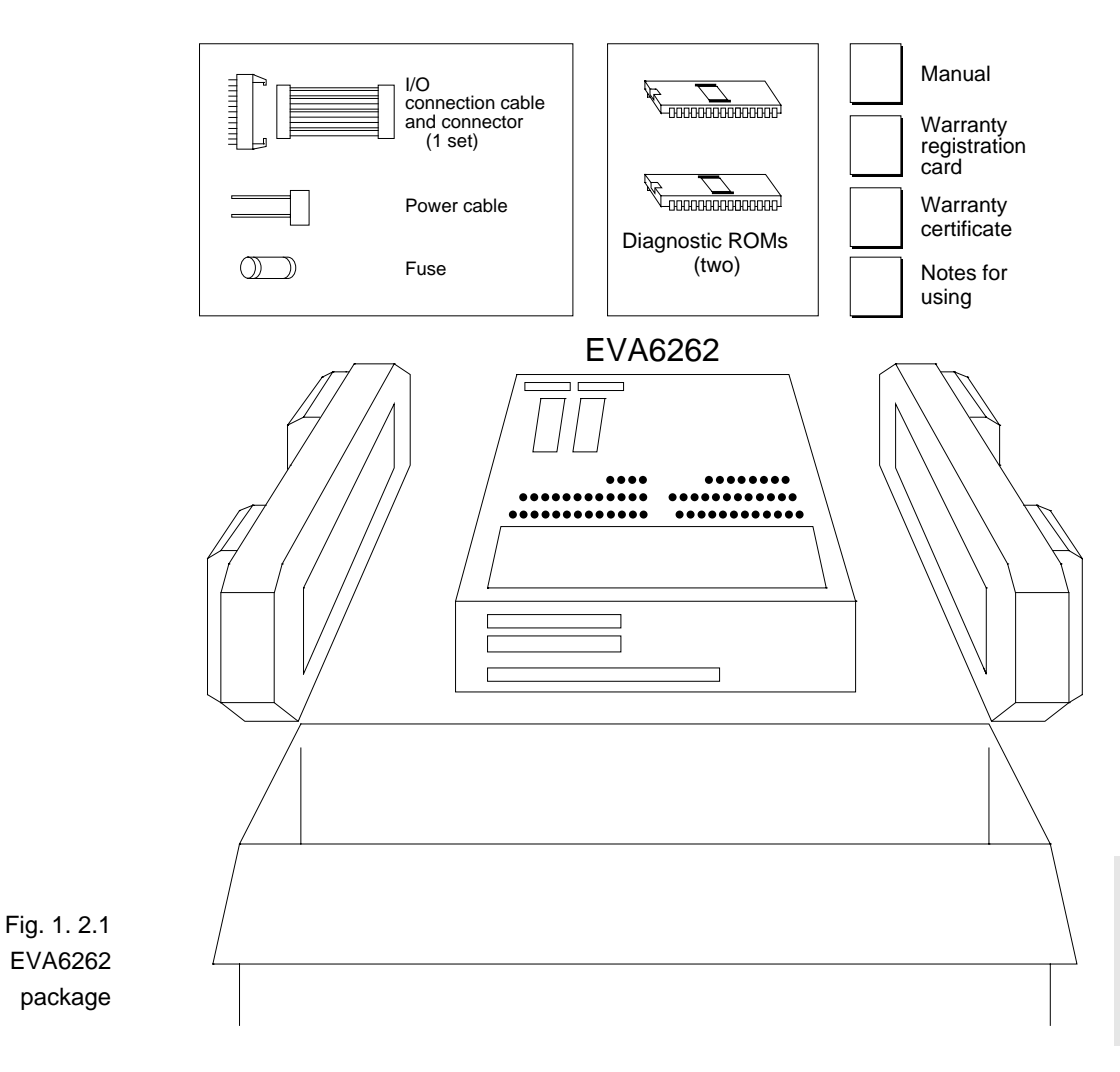

## CHAPTER 2 PRECAUTIONS

Take the following precautions when using the EVA6262:

## 2.1 Precautions for Operation

- Turn the power of all equipment off before connecting or disconnecting cables.
- To turn the POWER switch of the EVA6262 off, then on again, wait for at least 10 seconds after turning off before turning on.
- When ROMs are inserted into the L and H ROM sockets, lock the lever securely by positioning it horizontally. After the ROMs have been removed from the sockets, lock the lever at the same position above. If the lever is left upright, poor contact may result.
- Confirm that the following ROMs have been installed correctly, then operate the EVA6262.

| (Top panel)       | Program ROM         | 2 | L.HEX |
|-------------------|---------------------|---|-------|
|                   |                     |   | H.HEX |
| (Under top cover) | Function Option ROM | 1 | F.HEX |

- If the EVA6262 does not operate normally, perform the operating test (Chapter 6).

## 2.2 Differences from Actual IC

There are some differences in functions between the EVA6262 and the actual IC.

### I/O differences

 The response time has been changed by the differences in logic level (5 V for the EVA6262), output drive capability, and pull-up resistance. When creating key scan routines, especially, pay attention to the response time.

### **Power-on sequence differences**

 The EVA6262 performs configuration and determines the internal state when the power is switched on. Then, it works as the IC does. Therefore, the I/O state of the EVA6262 is unstable until configuration has completed. This affects the power-on reset time.

### **Function differences**

- The SVD function is implemented by varying the apparent power supply voltage with the VBLD control.
- The OSC1 crystal oscillation frequency is fixed at 32.768 kHz.

For OSC3, ceramic oscillation (fixed at 1 MHz) or CR oscillation (1 MHz, slightry variable by changing the resistance) can be selected. Either OSC1 or OSC3 can be selected as the system clock.

- An external voltage is not applied to the VDE pin (P33) as the VDE power. (When pin P33 is set to VDE, its impedance becomes high.)
- The oscillation start and stop times are different from those of the IC. Because the logic level of EVA6262 is higher than it of actual IC.

## CHAPTER 3 NAMES AND FUNCTIONS OF PARTS

This section describes the names and functions of the parts of the EVA6262.

## 3.1 Basic Functions

The EVA6262 has the following basic functions:

### - Program execution (Run function)

Install the EPROM containing the application program and execute the program.

### - Single-step program operation (Single-step function)

Programs may be run instruction by instruction to check the internal state of the CPU as it changes with each instruction.

# - Program execution suspension at a given address (Break function)

A breakpoint may be set at an address at which it is desired to suspend program execution. After execution has stopped at the breakpoint, it can be restarted with the program run function.

# - Displaying program addresses and instruction codes during a break

Program addresses and instruction codes may be displayed on the LED indicators.

# - Displaying the contents of RAM, registers, and flags during a break

The contents of RAM, the A, B, X, and Y registers, the stack pointers, and the flags may be displayed on the LED indicators during a break.

### - Interface with ICE6200

The EVA6262 can interface with the ICE6200 so that a higher level debugging environment may be established.

### - Setting hardware options by installing option ROM

Hardware options can be specified by writing option data created by the function option generator into EPROM, and installing the EPROM.

## 3.2 Operating Panel (Top view)

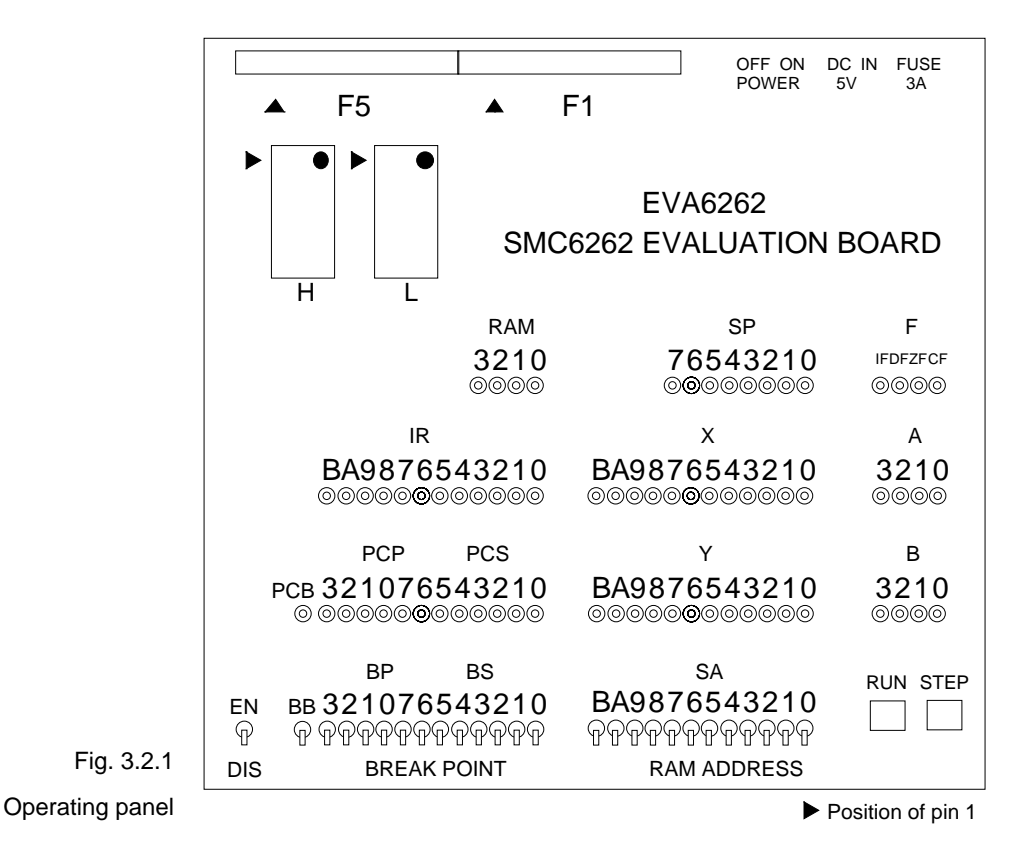

### Switches and keys • EN/DIS switch

This switch enables or disables the setting of breakpoints. When the switch is in the EN (Enable) position, the setting of breakpoints is enabled. When it is in the DIS (Disable) position, the setting of breakpoints is disabled. Normally, set the switch to the DIS position.

### • BREAK POINT switches (BB, BP, BS)

These switches set a breakpoint address at which program execution stops. BB, BP, and BS are switches that set the bank, page, and step, respectively, of the breakpoint address. When a switch is in the upper position, it represents "1"; when it is in the lower position, it represents "0".
The breakpoint address set with the BREAK POINT switches is valid when the EN/DIS switch is in the EN position. When the set address matches the current address of the program being executed, the program breaks, i.e., it stops immediately before executing the instruction at the current address. This function does not work when the EN/DIS switch is in the DIS position.

#### • RAM ADDRESS switches (SA)

These switches are used to set RAM addresses and to check the contents of RAM after a program break. When a switch is in the upper position, it represents "1"; when it is in the lower position, it represents "0". The contents of the address set with these switches are displayed on the RAM display LEDs.

#### • RUN key

This key restarts the program after a break. When it is pressed, the program continues, starting with the instruction at the break address.

#### • STEP key

When this key is pressed, the program breaks immediately. If the key is pressed during a break, the instruction step at the break address is executed, and the program breaks again. Thus, the program can be executed step by step.

**LEDs** The internal state of the CPU is indicated by the LEDs. An LED lit indicates "1"; an LED not lit indicates "0".

#### • RAM (3210)

The contents of the RAM address, which are fixed by the RAM ADDRESS switch, are displayed.

#### • IR (BA9876543210)

The instruction at the current address is displayed. If the program has stopped at a breakpoint, the instruction is displayed before execution.

#### • **PCB**

The bank address is displayed. The contents of the bank address, which are fixed by the BB switches, are displayed if the program has stopped at a breakpoint.

#### • PCP (3210)

The page address is displayed. The contents of the page address, which are fixed by the BP switches, are displayed if the program has stopped at a breakpoint.

#### • PCS (76543210)

The step address is displayed. The contents of the step address, which are fixed by the BS switches, are displayed if the program has stopped at a breakpoint.

#### • SP (76543210)

The value of the stack pointer is displayed.

#### • X (BA9876543210)

The contents of the X index register are displayed.

#### • Y (BA9876543210)

The contents of the Y index register are displayed.

#### • **F/IF**

The state of the interrupt flag is displayed.

#### • F/DF

The state of the decimal flag is displayed.

#### • F/ZF

The state of the zero flag is displayed.

#### • **F/CF**

The state of the carry flag is displayed.

#### • A (3210)

The contents of the A register are displayed.

#### • B (3210)

The contents of the B register are displayed.

#### ROM sockets • L (low) and H (high)

These are IC sockets for target program ROMs. Insert the ROM (L.HEX) containing the 8 low-order bits (I7 to I0) of the machine code into the L socket, and the ROM (H.HEX) containing the 4 high-order bits (IB to I8) into the H socket.

Insert the diagnostic ROM into a socket when an operation test is performed.

#### Connectors • F1 and F5

Connectors for the ICE6200 interface cable.

### 3.3 Under Top Cover

(Top view after removal Top-cover)

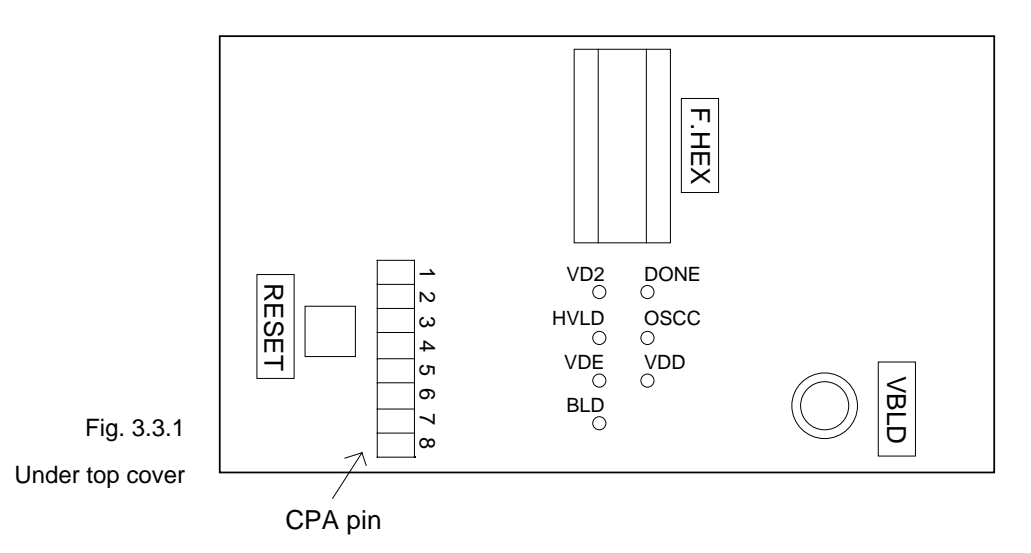

#### • **RESET** switch

This switch resets the CPU and starts the target program from bank 0, page 01H, step 00H.

#### • VBLD

This is the control for varying the power supply voltage in simulation to check SVD operation.

(Refer to section "2.2 Differences from Actual IC".)

#### • HVLD, BLD, OSCC, VDE

These are LEDs to indicate the values ("1" or "0") of the HLMOD, SVDC, and OSCC registers, or select extra power VDE, respectively.

- HVLD: On while the HLMOD register (address FAH, D3) contains "1"; off while the register contains "0".
- BLD: On while the SVDC register (address FAH, D1) contains "1"; off while the register contains "0".

OSCC: On while the OSCC register (address E9H, D1) contains "1"; off while the register contains "0".VDE: On while the extra power supply from P33; off

while no select extra power from P33.

<u>Take care of these registers or option switch for the power</u> save.

#### • VDD, VD2

These are LEDs to indicate the VD1 is generated by VDD or VD2.

VDD: On while the VD1 is generated by VDD.VD2: On while the VD1 is generated by VD2.

#### • DONE

This LED lights when the EVA6262 has completed configuration at power-on and is ready for debugging. <u>If this</u> <u>LED is not lit several seconds after power-on, switch the</u> <u>power off and then on again.</u>

#### • F.HEX (ROM sockets)

This is the IC socket into which the ROM is inserted. This ROM includes the function options generated by option generator.

#### • CPA pin

The values of the HLMOD, SVDC, and OSCC registers and the DONE, VDE, VDD, and VD2 signals can be checked by an oscilloscope or other instrument. The correspondence between the pins, registers, and the signals is shown below.

| Pin 1: No connection | Pin 5: OSCC |
|----------------------|-------------|
| Pin 2: Vde           | Pin 6: Vdd  |
| Pin 3: VD2           | Pin 7: DONE |
| Pin 4: HLMOD         | Pin 8: SVDC |

#### 3.4 Front Panel

There is a connector on the front panel for connecting the EVA6262 to the target system.

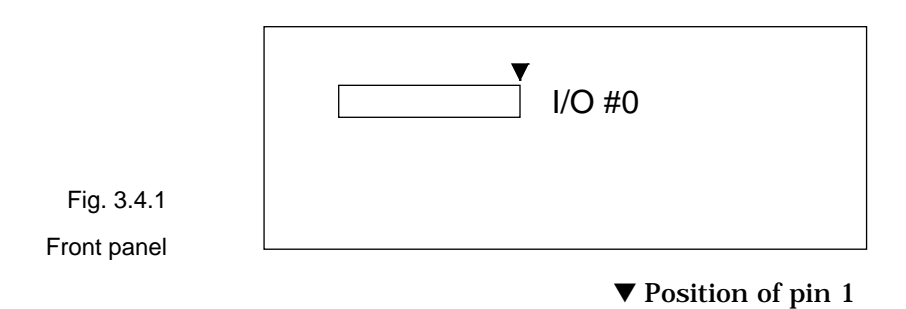

• I/O #0

Connector for the I/O cable. The I/O cable is used to connect the EVA6262 to the target system.

#### 3.5 Rear Panel

The external power input section is on the rear panel.

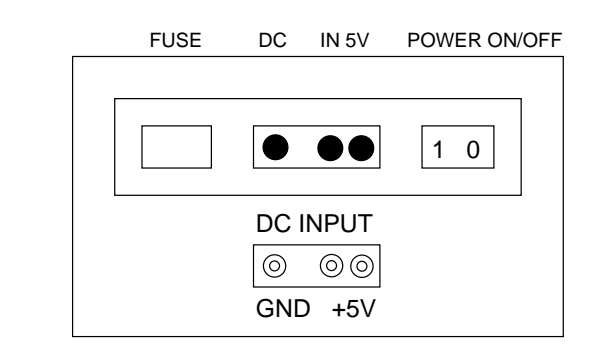

Fig. 3.5.1

Rear panel

#### • POWER switch (on/off)

This is a switch to turn on or off the external power supply to EVA6262. (Please turn off the POWER switch when ICE6200 is connected.)

#### • FUSE

This is 3A of the 3A-tubular fuse for external power supply, and is blown off by current of 3A or more.

#### • DC IN 5 V

This is a connector with external power supply source. The external power supply should be in direct current of 5V for 3A or more.

Note Be sure to disconnect external power source before connection with ICE6200, because power is supplied from ICE6200 when you connect EVA6262 to ICE6200.

## CHAPTER 4 CABLE CONNECTION

This section describes how to connect the power cable to the EVA6262, and the EVA6262 to the ICE6200 and the target system.

Note Turn the power of all equipment off before connecting or disconnecting cables.

#### 4.1 Connection to ICE6200

The EVA6262 is connected to the ICE6200 by connecting the two interface cables (F1 and F5). Use EVA6262 connectors F1 and F5 with the projections facing outwards. Use ICE6200 connectors F1 and F5 with the projections facing inwards (cable side).

Figures 4.1.1 and 4.1.2 show the external view and connection diagram of the ICE6200 interface cable.

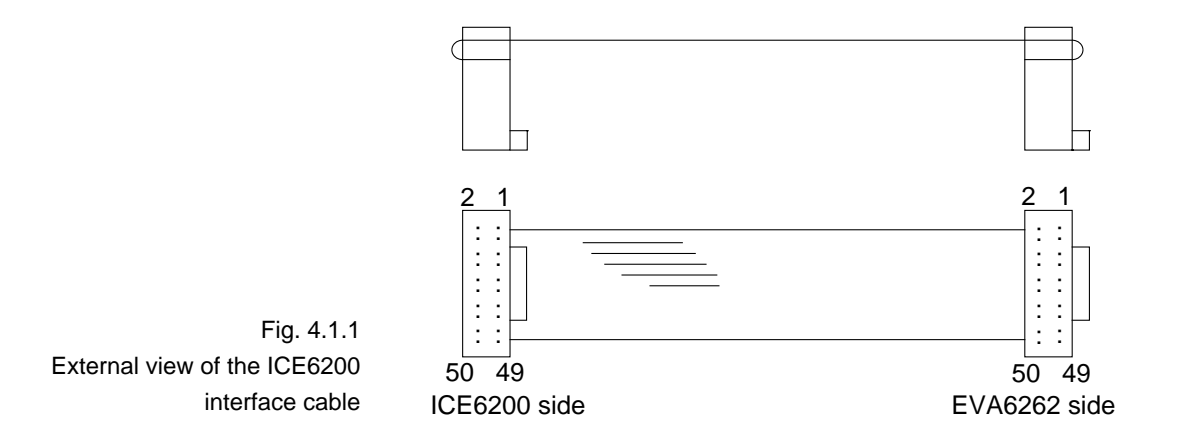

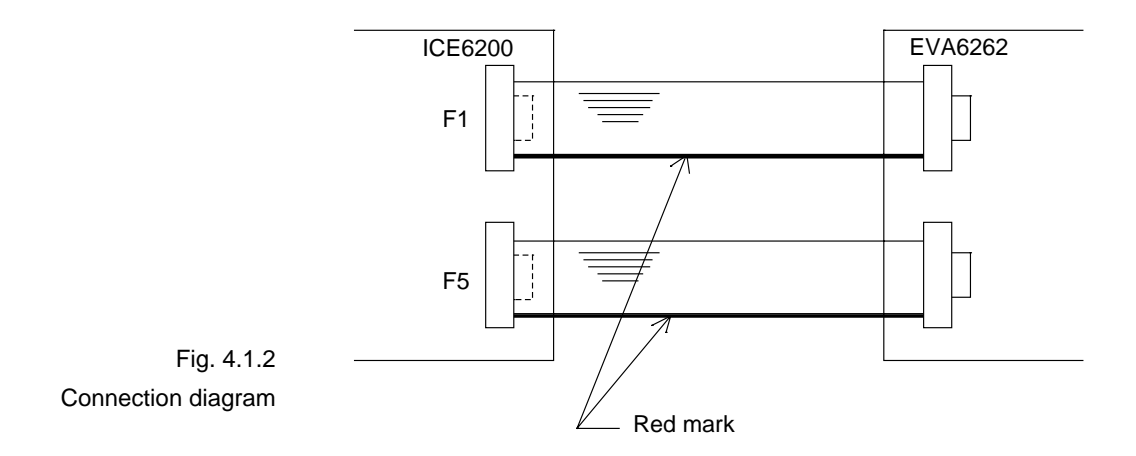

Note The EVA6262 has an external power input connector for +5 V (VDD) and GND (Vss). Leave these connectors unconnected when the EVA6262 is connected to the ICE6200.

#### 4.2 Power Cable Connection

When using the EVA6262 on its own, it must be supplied with power (5V DC, 3A or more) from an external source through the power cable.

When the EVA6262 is connected to the ICE6200, power is supplied by the ICE6200; therefore, the power cable is not necessary. Disconnect the power cable if it is already connected.

Figure 4.2.1 shows the connection of the power cable pins.

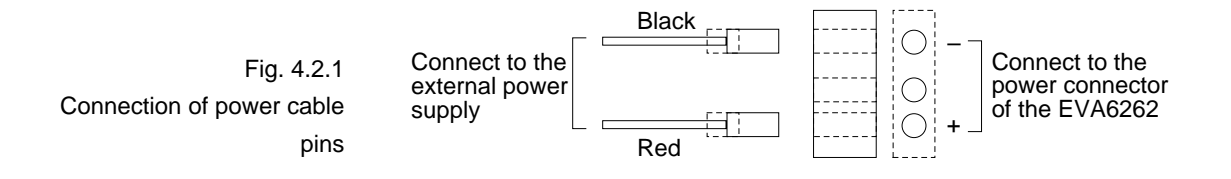

#### 4.3 Connection to Target System

The I/O #0 connector is used to connect the EVA6262 to the target system.

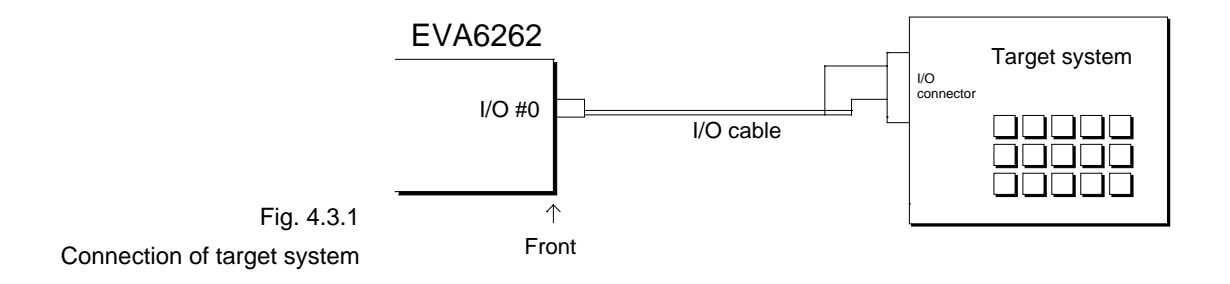

Take the following precautions when connecting the EVA6262 to the target system:

- Power is supplied to the EVA6262, unlike the chips. (See the "E0C6262 Technical Manual".)
- Do not use any pins that cannot be connected.

Table 4.3.1 lists the pins of the I/O #0 connector.

| Table 4.3.1           | Pin No. | Signal Name         | Pin No. | Signal Name         |
|-----------------------|---------|---------------------|---------|---------------------|
| I/O #0 connector pins | 1       | VDD (+5 V)          | 2       | VDD (+5 V)          |
|                       | 3       | VDD (+5 V)          | 4       | VDD (+5 V)          |
|                       | 5       | Cannot be connected | 6       | Cannot be connected |
|                       | 7       | P00                 | 8       | P01                 |
|                       | 9       | P02                 | 10      | P03                 |
|                       | 11      | P10                 | 12      | P11                 |
|                       | 13      | P12                 | 14      | P13                 |
|                       | 15      | P20                 | 16      | P21                 |
|                       | 17      | P22                 | 18      | P23                 |
|                       | 19      | P30                 | 20      | P31                 |
|                       | 21      | P32                 | 22      | P33                 |
|                       | 23      | Cannot be connected | 24      | Cannot be connected |
|                       | 25      | R00                 | 26      | R01                 |
|                       | 27      | R02                 | 28      | R03                 |
|                       | 29      | K00                 | 30      | K01                 |
|                       | 31      | K02                 | 32      | K03                 |
|                       | 33      | K10                 | 34      | K11                 |
|                       | 35      | K12                 | 36      | K13                 |
|                       | 37      | R10                 | 38      | R11                 |
|                       | 39      | R12                 | 40      | R13                 |
|                       | 41      | Cannot be connected | 42      | Cannot be connected |
|                       | 43      | TEST                | 44      | RESET               |
|                       | 45      | Cannot be connected | 46      | Cannot be connected |
|                       | 47      | Vss (GND)           | 48      | Vss (GND)           |
|                       | 49      | Vss (GND)           | 50      | Vss (GND)           |

Note Do not use the pins that cannot be connected.

# CHAPTER 5 OPERATION METHOD OF EVA6262

#### 5.1 Preparation This section describes the common preparation work necessary when the EVA6262 is used by itself and when it is connected to the ICE6200. Connection method, refer to Chapter 4 "CABLE CONNECTION". Check the EVA6262 operation by mounting the supplied diagnostic ROMs as instructed in Chapter 6. It is recommended that this test be performed periodically. Before doing the following, be sure to turn the POWER switch of the EVA6262 off. Mount the keys, and switches on the board to build a target Creation of target system. Use the I/O connector supplied with the EVA6262 system to connect the EVA6262 to the target system. (For the pin layout of connector, see Table 4.3.1 in Chapter 4.) Note that there is some difference in specifications between the EVA6262 and the actual CPU. Refer to the "2.2 Differences from Actual IC" when building a target system. Create the program ROMs and option ROM, and insert them Creation and instalinto the sockets of the EVA6262. When the EVA6262 is lation of ROMs delivered, the option ROM for a diagnostic program is already installed. Replace it with the created ROM. Program ROMs (two)

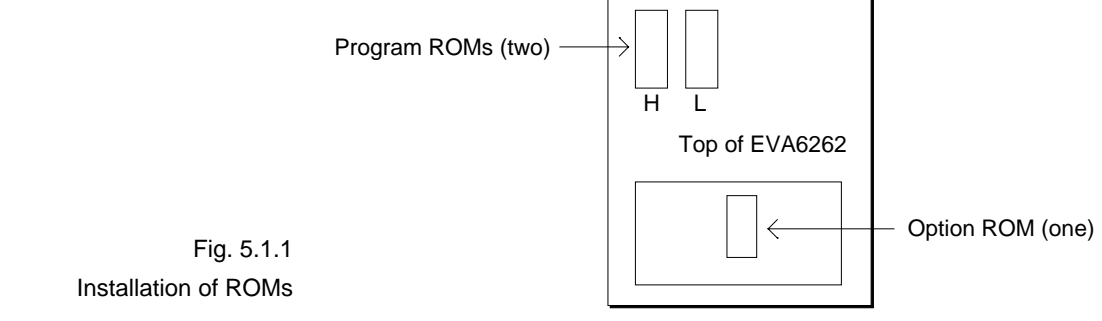

IV-20 EVA6262 MANUAL

#### - Program ROMs (two)

The program ROMs contain the application program machine code. Write the HEX files output by the ASM6262 cross-assembler into EPROMs to create program ROMs. Since two HEX files containing the highorder section (C262YYYH.HEX) and the low- order section (C262YYYL.HEX) of the machine code are output, two ROMs are created. Insert H.HEX into socket H and L.HEX into socket L on the top panel. These ROMs are not necessary when connecting the EVA6262 to the ICE6200.

#### - Function Option ROM (one)

The function option ROM is used to specify function options, such as I/O ports. Create the function option ROM from the function option HEX file (C262YYYF.HEX) output by the function option generator, and insert it into the ROM socket (F.HEX) in the top cover.

#### - EPROM specifications

Use EPROMs with the following specifications:

Program ROM: 27C64 to 27C512(250 ns or less access time) Option ROM: 27C64 to 27C512(250 ns or less access time)

|              | 5.2  | Independent Use of EVA6262<br>This section describes operation when using the EVA6262<br>by itself.<br>The EVA6262 may be used independently by connecting a<br>power supply to it. Use a 5V DC regulator (more than 3A) as<br>an external power supply. Connect it with the correct polar-<br>ity (+ and -).<br>(Refer to the "4.2 Power Cable Connection".) |
|--------------|------|----------------------------------------------------------------------------------------------------|
| Power on/off |      | Before turning the POWER switch of the EVA6262 on, con-<br>firm the following:                                                                                                    |
|              |      | <ol> <li>The power cable is connected correctly.</li> <li>The target system is connected correctly.</li> <li>The three ROMs have been installed correctly.</li> </ol>                                                                                                    |
|              |      | After confirming the above items, turn the POWER switch of<br>the EVA6262 on using the following procedure:                                                                                                    |
|              |      | <ol> <li>Turn the regulator on. If the regulator is of the variable-<br/>voltage type, set the output voltage to 5 V.</li> <li>Turn the POWER switch of the EVA6262 on.</li> </ol>                                                                                                    |
|              | Note | To turn the POWER switch of the EVA6262 off, then on, turn it off, wait for 10 seconds or more, and then turn it on.                                                                                                    |
|              |      | After the POWER switch of the EVA6262 has been turned<br>on, the DONE LED (green) on the top cover lights after<br>several seconds to indicate that debugging may proceed. If<br>the DONE LED is still off 10 seconds or more after the<br>POWER switch has been turned on, do the following:                                                                 |
|              |      | <ol> <li>Turn the POWER switch of the EVA6262 off.</li> <li>Confirm that the ROMs have been installed properly, and<br/>the cables connected properly.</li> </ol>                                                                                                    |
|              |      | <ul><li>3) Check the fuse.</li><li>4) Turn the POWER switch of the EVA6262 on.</li></ul>                                                                                                    |
|              |      | If the DONE LED still does not light, do a self-diagnosis.<br>For the self-diagnosis method, refer to the Chapter 6.                                                                                                    |

#### Debugging

When the EVA6262 is used alone, it provides the following debugging functions. The method of operation is given below.

#### - Program free run

When the RESET switch (on the top cover) is pressed, the EVA6262 enters the program run state, and executes the application program from bank 0, page 1, step 0. Before pressing the RESET switch after the power to the EVA6262 has been switched on, make sure that the DONE LED is lit.

#### - Program break

The program may be stopped at the address set by the BREAK POINT switches. This function is valid when the EN/DIS switch is in the EN position. The program stops at the program address where the breakpoint is set. It stops before the instruction at the breakpoint is executed. The program may be stopped by pressing the STEP key.

When the program is stopped, the LED indicators for the internal state of the CPU show the current state. So debug by checking this state against the program. To restart the program after a break, set the next breakpoint, and press the RUN key.

The single-step operation (described below) can be performed by pressing the STEP key instead of the RUN key.

#### - Single step

By pressing the STEP key after a program break, the one instruction at the current address can be executed, and the program stopped at the next address (program break). Using this function, the program run state can be confirmed.

#### - Other functions

The operation of the SVD can be confirmed with the VBLD control.

The HLMOD, SVDC, and OSCC register values, and status of the VDE extra power supply selection, and VD1 is generated by VDD or VD2 can be confirmed with the LEDs displays and CPA pins.

|              | 5.3  | <b>Operation When ICE6200 is Connected</b><br>This section explains the operation and use of the EVA6262<br>when it is connected to the ICE6200.<br>Set up the EVA6262 as follows when it is connected to the<br>ICE6200:                                                                                                    |
|--------------|------|----------------------------------------------------------------------------------------------------|
|              |      | <ol> <li>Do not connect the power supply.</li> <li>Keep on turning the POWER switch off.</li> <li>Set all the switches on the operation panel to their lower positions.</li> </ol>                                                                                                    |
| Power on/off |      | Power to the EVA6262 is supplied by the ICE6200, and the power is switched on and off by pressing the POWER switch of the ICE6200. Keep the POWER switch of the EVA6262 off.                                                                                                    |
|              | Note | To turn the POWER switch of the ICE6200 off, then on, turn it off,<br>wait for 10 seconds or more, and then turn it on.<br>After the POWER switch of the ICE6200 has been turned on,<br>the DONE LED (green) on the top cover of the EVA6262 lights<br>after several seconds to indicate that debugging may proceed.<br>If the DONE LED is still off 10 seconds or more after the                                                                                                    |
|              |      | <ol> <li>POWER switch has been turned on, do the following:</li> <li>1) Turn the POWER switch of the ICE6200 off.</li> <li>2) Confirm that the circuit breaker of the ICE6200 is on.</li> <li>3) Confirm that the ROMs have been installed properly and the cables connected properly.</li> <li>4) Turn the POWER switch of the ICE6200 on.</li> <li>If the DONE LED still does not light, do a self-diagnosis.</li> <li>For the self-diagnosis method, refer to the Chapter 6.</li> </ol> |

# DebuggingDebugging is done with the host computer, and the<br/>EVA6262 is controlled by the ICE6200. For the method of<br/>operation, refer to the "E0C6262 ICE Operation Manual".<br/>The EVA6262 can control the following three functions:

- 1) Pseudo power supply voltage change with the VBLD control
- 2) RESET switch

The other switches and LEDs are invalid. Do not operate the switches of the EVA6262 side. The switches do not function when the target program ROM is installed.

# CHAPTER 6 OPERATING TEST

Self-diagnosis of the EVA6262 can be performed with the following operating tests. To perform these tests, the option ROM and two program ROMs (supplied) are required. If these ROMs have not been installed, insert them into the sockets. To use the EVA6262 independently, connect the external power supply (5V DC, 3A).

This test checks the start and single-step operations and the program break function of the EVA6262 in three stages (1 to 3). If the EVA6262 does not operate normally, check whether the ROMs have been installed correctly and whether the external power is being input correctly. Then perform the test again from stage 1. If the test repeatedly fails after being retried several times, the EVA6262 is faulty.

**<Stage 1>** In stage 1, check whether the DONE LED lights correctly.

- (1) Open the top cover.
- (2) Confirm that the POWER switch is off.
- (3) Insert the diagnostic ROMs (H.HEX and L.HEX) into sockets H and L (the sockets into which program ROMs are normally inserted) on the panel. Confirm that the option ROM has been installed properly.
- (4) Set the EN/DIS switch to the DIS position.
- (5) Turn the POWER switch on. If the POWER switch has just been turned off, wait for at least 10 seconds before turning it on.
- (6) Check whether the DONE LED (green) under the top cover lights correctly. After confirming that the DONE LED lights correctly, go to stage 2.

- (7) If the LED does not light within 10 seconds of the power being switched on, turn the POWER switch off, and check the fuse and external power connector. Wait for at least 10 seconds, then perform the test again.
- <Stage 2> In stage 2, single step operations are checked.
  - (1) Hold down the RESET switch under the top cover. Confirm that the instruction address LEDs (only PCP 0) light.

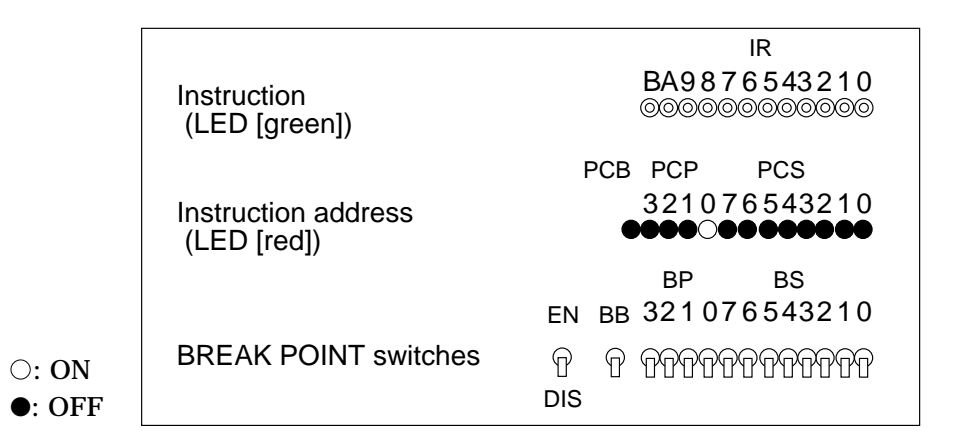

- (2) When the RESET switch is released, the LED blinks.
- (3) When the STEP switch is pressed once lightly, the LED stops blinking.
- (4) When the STEP switch is pressed again, the CPU performs a single-step operation. At the same time, the LED stops blinking. Press the STEP switch several times to confirm that single-step operations are performed properly, then go to stage 3.
- (5) When the RUN switch is pressed, the test returns to step 2 in stage 2.

(1) Set the BREAK POINT switches as follows:

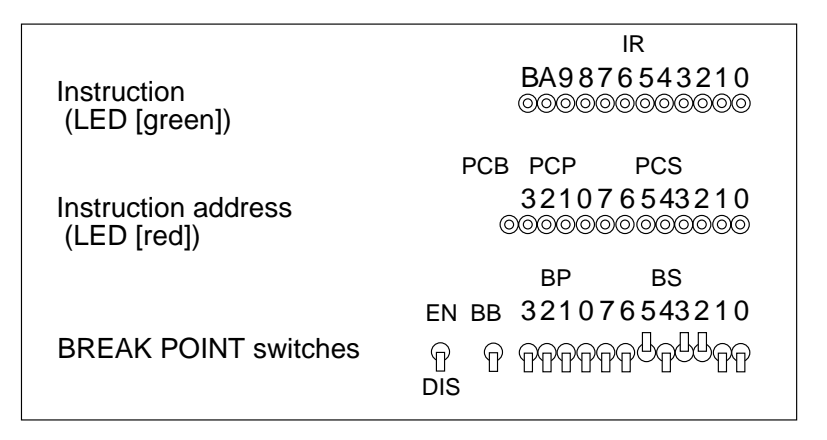

(2) Set the EN/DIS switch to the EN position.

| Instruction          | IR<br>BA9876543210 |
|----------------------|--------------------|
| (LED [green])        |                    |
|                      | PCB PCP PCS        |
| Instruction address  | 321076543210       |
| (LED [red])          | 00000000000000     |
|                      | BP BS              |
|                      | EN BB 321076543210 |
| BREAK POINT switches | l a accessibles    |
|                      | DIS                |
|                      |                    |

(3) When the value indicated by PCP and PCS matches the setting of the BREAK POINT switches, the CPU stops, and the LEDs light as follows:

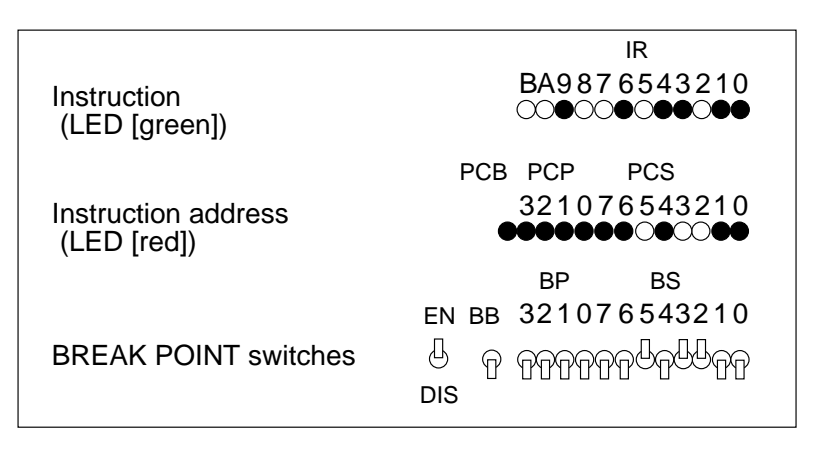

(4) When the RUN switch is pressed again, the test returns to step 3.

(5) Turn the POWER switch off.

Operating test is now complete. If the test ends normally, the basic functions of the EVA6262 are normal.

# CHAPTER7 PRODUCT SPECIFICATIONS

The components specifications of the EVA6262 are listed below.

#### 1. EVA6262

| Dimensions:   | (width)                                                                                                    | (depth)  | (height                                        | :)                      |
|---------------|----------------------------------------------------------------------------------------------------|----------|------------------------------------------------|-------------------------|
|               | 325 mm ×                                                                                                    | 382 mm   | ×105 mm                                        | (Including rubber feet) |
| Weight:       | About 6 kg                                                                                                    |          | (main un                                       | it only)                |
| Color:        | Cygnus white                                                                                                    | e        |                                                |                         |
| Power supply: | 5V DC, 3A or more (from external power supply)<br>When connected to the ICE6200, power is supplied by t<br>ICE6200. |          | ernal power supply)<br>ower is supplied by the |                         |
| Board:        | Main board ><br>Sub board ×                                                                                         | < 1<br>1 |                                                |                         |

#### 2. ICE6200 interface cable (supplied with ICE6200)

| EVA6262 connector: | 3433-6002LCSC or equi        | valent                    |
|--------------------|------------------------------|---------------------------|
| Cable connector:   | 3425-6500SC                  |                           |
| Cable:             | 50-pin flat cable $\times 2$ | (Two cables are the same) |
| Interface:         | CMOS interface               | (5V)                      |
| Length:            | About 50 cm                  | (Two cables are the same) |

#### 3. I/O cable (supplied with EVA6262)

| EVA6262 connector: | 3433-5002LCSC or | <sup>.</sup> equivalent |
|--------------------|------------------|-------------------------|
|--------------------|------------------|-------------------------|

Cable connector: 3425-6500SC

- Cable: 50-pin flat cable  $\times$  1
- Interface: CMOS interface (5V)
  - Length: About 50 cm

#### 4. Power cable (supplied with EVA6262)

| · • •                 |                                            |
|-----------------------|--------------------------------------------|
| EVA6262 connector:    | MOLEX 5276-03A or equivalent               |
| Cable connector:      | MOLEX 5196-03                              |
| Other side connector: | (According to power supply specifications) |
| Cable length:         | About 80 cm                                |
| Capacity:             | 5V DC, 3A or more                          |
|                       |                                            |

#### 5. Accessories

| Fuse Type/rating: | MGC-ULCSA 250V 3A $\times$ 1    |                            |
|-------------------|---------------------------------|----------------------------|
| 50-pin connector: | For connecting to target system | n                          |
|                   | 3433-6002LCSC $\times$ 1        | (For I/O cable connection) |

#### 6. EPROM

For programs: Intel i27C64-i27C512 or equivalent (Access time 250 ns or less)

For options: Intel i27C64-i27C512 or equivalent

(Access time 250 ns or less)

# V. E0C6262 ICE Operation Manual

Chapter 2 and subsequent chapters provide information common to all E0C62 Family models, the model name being denoted "XX". Read this manual, replacing "XX" with "62".

 $62\underline{XX} \ \rightarrow \ 62\underline{62}$ 

#### CONTENTS

| CHAPTER 1 | E0C | 6262 RESTRICTIONS V-                         | 1  |
|-----------|-----|----------------------------------------------|----|
|           | 1.1 | ROM Area V-                                  | 1  |
|           | 1.2 | RAM Area V-                                  | 1  |
|           | 1.3 | Undefined Code V-                            | 1  |
| CHAPTER 2 | ICE | 6200 SPECIFICATIONS V-2                      | 2  |
|           | 2.1 | Features V-2                                 | 2  |
|           |     | Description V-3                              | 3  |
|           |     | Software configuration V-3                   | 3  |
|           |     | Function table V-4                           | 4  |
|           |     | Function-differentiated command list V-3     | 5  |
|           |     | Alphabetical listing of commands V-          | 7  |
|           | 2.2 | Connecting and Starting the System V-        | 9  |
|           |     | HOST settings V-1                            | 10 |
|           |     | Starting the ICS62XX V-1                     | 12 |
|           | 2.3 | ICE6200 Operation and Functions V-1          | 13 |
|           |     | Operating features V-1                       | 13 |
|           |     | Break mode and break function V-1            | 15 |
|           |     | SYNC pin and HALT pin output V-1             | 17 |
|           |     | Display during run mode and during break V-1 | 18 |
|           |     | Break assigning commands V-2                 | 20 |
|           |     | Target interrupt and break V-2               | 21 |
|           |     | History function V-2                         | 22 |
|           |     | Break delay function V-2                     | 24 |
|           |     | Coverage function V-2                        | 24 |
|           |     | Measurement during command execution V-2     | 25 |
|           |     | Self-diagnostic function V-2                 | 26 |
|           |     | Starting the printer V-2                     | 27 |
|           |     | Limitations during emulation V-2             | 28 |

| CHAPTER 3 | CO  | MMAND DETAILS               | V-30 |
|-----------|-----|-----------------------------|------|
|           | 3.1 | Display Command Group       | V-31 |
|           |     | - L Command                 | V-32 |
|           |     | - DP Command                | V-34 |
|           |     | - DD Command                | V-36 |
|           |     | - DR Command                | V-38 |
|           |     | - H Command                 | V-39 |
|           |     | - HB and HG Commands        | V-42 |
|           |     | - HS, HSR, and HSW Commands | V-44 |
|           |     | - HP and HPS Commands       | V-45 |
|           |     | - CHK Command               | V-46 |
|           |     | - DXY Command               | V-47 |
|           |     | - CVD and CVR Commands      | V-48 |
|           | 3.2 | Set Command Group           | V-49 |
|           |     | - A Command                 | V-50 |
|           |     | - FP Command                | V-52 |
|           |     | - FD Command                | V-53 |
|           |     | - MP Command                | V-54 |
|           |     | - MD Command                | V-55 |
|           |     | - SP Command                | V-56 |
|           |     | - SD Command                | V-57 |
|           |     | - SR Command                | V-58 |
|           |     | - SXY Command               | V-59 |
|           |     | - HC Command                | V-60 |
|           |     | - HA, HAD, and HAR Commands | V-61 |
|           | 3.3 | Break and Go Command Group  | V-63 |
|           |     | - BA and BAR Commands       | V-64 |
|           |     | - BD and BDR Commands       | V-65 |
|           |     | - BR and BRR Commands       | V-66 |
|           |     | - BM and BMR Commands       | V-68 |
|           |     | - BC Command                | V-70 |
|           |     | - BRES Command              | V-71 |
|           |     | - G Command                 | V-72 |
|           |     | - T Command                 | V-75 |

|           | - U Command V-7               | 7  |
|-----------|-------------------------------|----|
|           | - BE and BSYN Commands V-78   | 8  |
|           | - BT Command V-7              | 9  |
|           | - BRKSEL Command V-8          | 0  |
|           | 3.4 File Command Group V-8    | 1  |
|           | - RF and RFD Commands V-82    | 2  |
|           | - VF and VFD Commands V-8     | 3  |
|           | - WF and WFD Commands V-84    | 4  |
|           | - CL and CS Commands V-8      | 5  |
|           | 3.5 ROM Command Group V-8     | 7  |
|           | - RP Command V-8              | 8  |
|           | - VP Command V-8              | 9  |
|           | - ROM Command V-90            | 0  |
|           | 3.6 Control Command Group V-9 | 1  |
|           | - I Command V-92              | 2  |
|           | - TIM Command V-93            | 3  |
|           | - OTF Command V-94            | 4  |
|           | - Q Command V-9               | 5  |
|           | 3.7 HELP Command V-9          | 7  |
| CHAPTER 4 | ERROR MESSAGE SUMMARY V-10    | )2 |
| APPENDIX  | A. FD FILE CONFIGURATION V-10 | )3 |
|           | B. HEX FILE FORMAT V-10       | )4 |

## CHAPTER 1

## E0C6262 RESTRICTIONS

#### 1.1 ROM Area

The ROM area is limited to a maximum address of 07FFH. Assigning data above the 07FFH address causes an error.

#### 1.2 RAM Area

The RAM area is limited to a maximum address of 0FFH. Assigning data above the 0FFH address causes an error. However, as the following addresses are in the unused area, designation of this area with the ICE commands produces an error.

080H to 0CFH 0DBH to 0DFH 0EBH to 0EFH 0FBH to 0FFH

0D0H-0DAH, 0E0H-0EAH and 0F0H-0FAH becomes I/O memory.

(See "E0C6262 Technical Manual" for details.)

#### 1.3 Undefined Code

The instructions below are not specified for E0C6262 and so cannot be used.

| SLP  |      |      |      |
|------|------|------|------|
| PUSH | XP   | PUSH | ΥP   |
| POP  | XP   | POP  | ΥP   |
| LD   | XP,r | LD   | YP,r |
| LD   | r,XP | LD   | r,YP |

ICS6262

# CHAPTER 2 ICE6200 SPECIFICATIONS

#### 2.1 Features

The ICE6200 is a microcomputer software development support tool that increases the efficiency of software development for the EOC62 Family of 4-bit single chip microcomputers.

The ICE6200 and the E0C62 Family evaluation board EVA62XX, when used in combination, provide an exceptionally powerful hardware and software development support environment.

The following flow chart shows the creation sequence of the single chip microcomputer system from development through mass production.

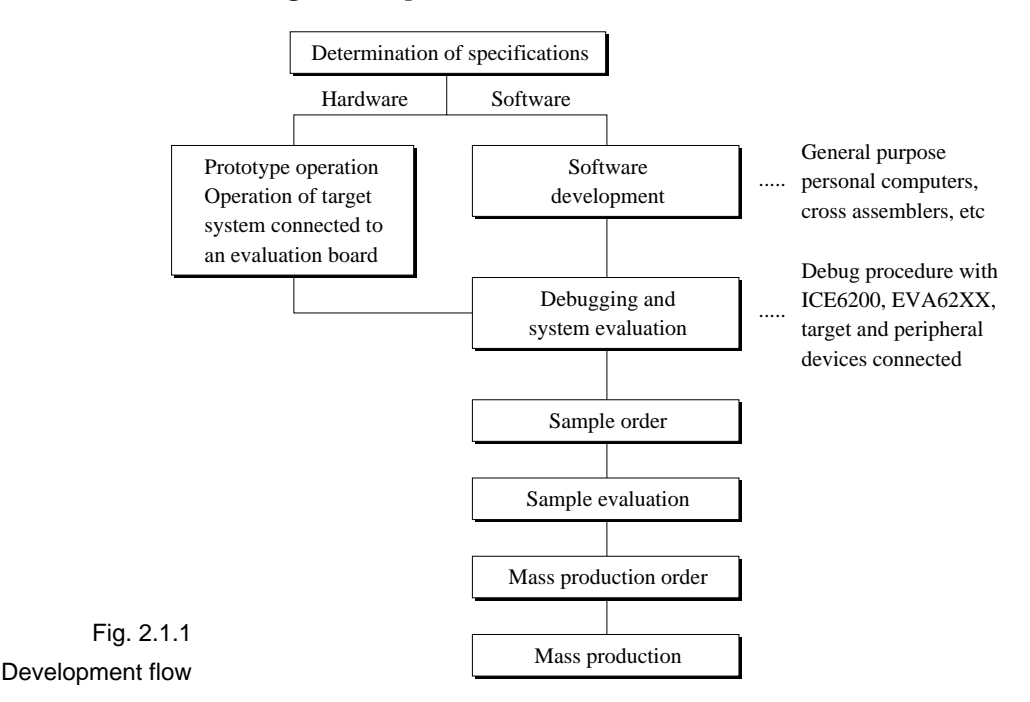

Use of the ICE6200 and EVA62XX can greatly shorten the development process time required for debugging and system evaluation procedures.

Refer to "E0C62 Family Technical Guide" to get more detailed information about "Sample order" to "Mass production" above mentioned flow chart.

| Description | A description of the ICE6200 follows.                                                                                                    |
|-------------|----------------------------------------------------------------------------------------------------|
|             | (1) The ICE6200 operates by connecting to a general purpose<br>personal computer (NEC PC-9801V Series, IBM PC/XT,<br>PC/AT). The debugging environment is constructed by<br>the user's personal computer acting as the host system. |
|             | (2) High-performance emulation commands are provided.<br>A variety of commands are supplied, such as a register<br>value implemented break function, on-the-fly data dis-<br>play, history display, and other high-level functions. |
|             | (3) The ICE6200 is equipped with a special power supply.<br>This power source supplies VDD to the evaluation board,<br>making additional power supply from the user side un-<br>necessary.                                          |
|             | (4) The ICE6200 can also be used to analyze hardware.<br>Hardware debugging is supported through the SYNC and<br>HALT terminals.                                                                                                    |

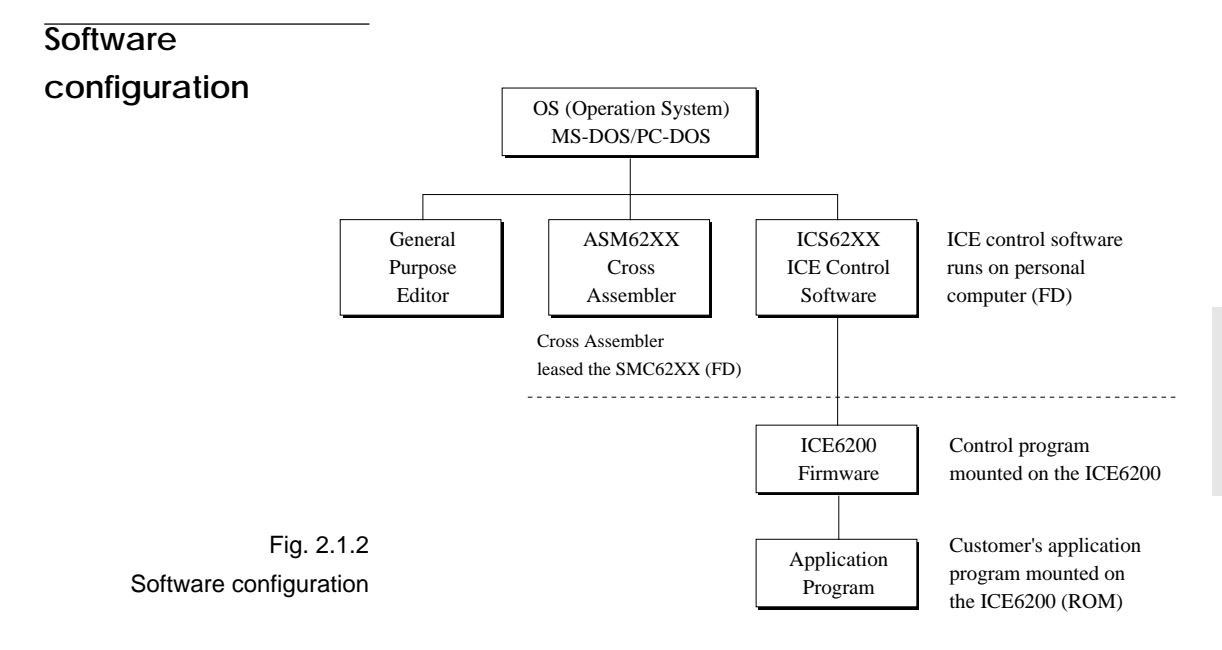

#### Function table

#### Table 2.1.1 shows the functions supported by the ICE6200.

Table 2.1.1 ICE6200 functions

| ltem<br>number | Item            | Brief description of function                                        | Comments |
|----------------|-----------------|----------------------------------------------------------------------|----------|
| 1              | Real-time break | The target program is interrupted under optional conditions          |          |
|                |                 | (1) Break by program counter (PC)                                    |          |
|                |                 | (2) RAM address, data, R/W break                                     |          |
|                |                 | (3) Break by register value                                          |          |
|                |                 | (4) Break via a combination of items (1)–(3) (AND, OR)               |          |
|                |                 | (5) Forced break by RESET or BREAK switch settings                   |          |
|                |                 | (6) Forced break by host system Escape key input                     |          |
| 2              | History         | EVA62XXCPU data collection during emulation                          |          |
|                |                 | (1) Collection of PC, instruction code, RAM R/W, or CPU              |          |
|                |                 | register values                                                      |          |
|                |                 | (2) Approx. 2048 instruction bus data collections                    |          |
|                |                 | (3) Collects information up to the hit of break condition, or before |          |
|                |                 | or after the hit                                                     |          |
|                |                 | (4) Collects history information within the specified program area   |          |
|                |                 | (5) Searches for history information                                 |          |
| 3              | Real-time       | Target program is run in real time at frequencies up to 4MHz         |          |
|                | execution       |                                                                      |          |
| 4              | Real-time       | Emulation run in real time (up to approx. 425ms) or                  |          |
|                | measurement     | step number count                                                    |          |
| 5              | Target memory   | (1) ICE packaged target program memory is referenced, modified,      |          |
|                | referenced or   | or dumped                                                            |          |
|                | modified        | (2) Target program memory-mapped I/O is referenced or modified       |          |
|                |                 | (3) Internal CPU registers are referenced or modified                |          |
| 6              | Trace           | Target program is executed step by step and register contents are    |          |
|                |                 | displayed                                                            |          |
| 7              | Assemble/       | Mnemonic input is converted to machine language and stored in        |          |
|                | Disassemble     | program memory; contents of memory are disassembled                  |          |
| 8              | FD loaded,      | (1) Data from FD is loaded to the program or verified                |          |
|                | saved or        | (2) Program data is saved to FD                                      |          |
|                | verified        | (3) ICE interim results are loaded or saved to FD                    |          |
|                |                 | (4) Data from FD memory is loaded, saved or verified                 |          |
| 9              | ROM read or     | Program is loaded to program memory from the ICE ROM socket          |          |
|                | verify          | and verified                                                         |          |
| 10             | Execution       | During G command execution, the program counter and                  |          |
|                | supervision     | halt state are displayed                                             |          |
| 11             | Coverage        | Acquire coverage information                                         |          |
| 12             | Other           | (1) Printer start and stop                                           |          |
|                |                 | (2) ICE command display                                              |          |
|                |                 | (3) Evaluation board CPU reset                                       |          |
|                |                 | (4) Evaluation board CPU status on LED display                       |          |
|                |                 | (5) Execution with SYNC pulse output at breakpoint, but without      |          |
|                |                 | break                                                                |          |
|                |                 | (6) 2764 to 27512 EPROM (target) support                             |          |
|                |                 | (7) ICE6200 hardware check                                           |          |

#### Function-differentiated command list

# Tables 2.1.2.a-b show the function-differentiated command list for the ICE6200.

| ltem<br>number | Function    | Command configuration | Description of operation                           | Reference<br>page |
|----------------|-------------|-----------------------|----------------------------------------------------|-------------------|
| 1              | Assemble    | #A,a 📕                | Assemble command mnemonic code and store at        | V-50              |
|                |             |                       | address "a"                                        |                   |
| 2              | Disassemble | #L,a1,a2 📕            | Contents of addresses a1 to a2 are disassembled    | V-32              |
|                |             |                       | and displayed                                      |                   |
| 3              | Dump        | #DP,a1,a2 📕           | Contents of program area a1 to a2 are displayed    | V-34              |
|                |             | #DD,a1,a2 🚽           | Content of data area a1 to a2 are displayed        | V-36              |
| 4              | Fill        | #FP,a1,a2,d           | Data d is set in addresses a1 to a2 (program area) | V-52              |
|                |             | #FD,a1,a2,d 📕         | Data d is set in addresses a1 to a2 (data area)    | V-53              |
| 5              | Set         | #G,a◀                 | Program is executed from the "a" address           | V-72              |
|                | Run Mode    | #TIM 🛃                | Execution time and step counter selection          | V-93              |
|                |             | #OTF 🕘                | On-the-fly display selection                       | V-94              |
| 6              | Trace       | #T,a,n 📕              | Executes program while displaying results of step  | V-75              |
|                |             |                       | instruction from "a" address                       |                   |
|                |             | #U,a,n 📕              | Displays only the final step of #T,a,n             | V-77              |
| 7              | Break       | #BA,a◀                | Sets Break at program address "a"                  | V-64              |
|                |             | #BAR,a ◀              | Breakpoint is canceled                             |                   |
|                |             | #BD 🕘                 | Break condition is set for data RAM                | V-65              |
|                |             | #BDR ┛                | Breakpoint is canceled                             |                   |
|                |             | #BR ┛                 | Break condition is set for EVA62XXCPU internal     | V-66              |
|                |             |                       | registers                                          |                   |
|                |             | #BRR ┛                | Breakpoint is canceled                             |                   |
|                |             | #BM 🖌                 | Combined break conditions set for program          | V-68              |
|                |             |                       | data RAM address and registers                     |                   |
|                |             | #BMR ┛                | Cancel combined break conditions for program       |                   |
|                |             |                       | data ROM address and registers                     |                   |
|                |             | #BRES 🕘               | All break conditions canceled                      | V-71              |
|                |             | #BC 🔳                 | Break condition displayed                          | V-70              |
|                |             | #BE ┛                 | Enter break enable mode                            | V-78              |
|                |             | #BSYN 🖌               | Enter break disable mode                           | V-78              |
|                |             | #BT ┛                 | Set break stop/trace modes                         | V-79              |
|                |             | #BRKSEL,REM 🔳         | Set BA condition clear/remain modes                | V-80              |
| 8              | Move        | #MP,a1,a2,a3          | Contents of program area addresses a1 to a2        | V-54              |
|                |             |                       | are moved to addresses a3 and after                |                   |
|                |             | #MD,a1,a2,a3 📕        | Contents of data area addresses a1 to a2 are       | V-55              |
|                |             |                       | moved to addresses a3 and after                    |                   |
| 9              | Data set    | #SP,a ◀               | Data from program area address "a" are written     | V-56              |
|                |             |                       | to memory                                          |                   |
|                |             | #SD,a                 | Data from data area address "a" are written to     | V-57              |
|                |             |                       | memory                                             |                   |

| Table 2.1.2 a Eunction-differentiated command list |  |
|----------------------------------------------------|--|
|                                                    |  |

CHAPTER 2: ICE6200 SPECIFICATIONS

| ltem<br>number | Function   | Command configuration | Description of operation                             | Reference<br>page |
|----------------|------------|-----------------------|------------------------------------------------------|-------------------|
| 10             | Change CPU | #DR 🚽                 | Display EVA62XXCPU internal registers                | V-38              |
|                | Internal   | #SR 📕                 | Set EVA62XXCPU internal registers                    | V-58              |
|                | Registers  | #I 📕                  | Reset EVA62XXCPU                                     | V-92              |
|                |            | #DXY 🛃                | Display X, Y, MX and MY                              | V-47              |
|                |            | #SXY ┛                | Set data for X and Y display and MX, MY              | V-59              |
| 11             | History    | #H,p1,p2 🔳            | Display history data for pointer 1 and pointer 2     | V-39              |
|                |            | #HB 🔳                 | Display upstream history data                        | V-42              |
|                |            | #HG 🔳                 | Display 21 line history data                         | V-42              |
|                |            | #HP 🔳                 | Display history pointer                              | V-45              |
|                |            | #HPS,a 📕              | Set history pointer                                  | V-45              |
|                |            | #HC,S/C/E ◀           | Sets up the history information acquisition          | V-60              |
|                |            |                       | before (S), before/after (C) and after (E)           |                   |
|                |            | #HA,a1,a2 🔳           | Sets up the history information acquisition          | V-61              |
|                |            |                       | from program area a1 to a2                           |                   |
|                |            | #HAR,a1,a2 📕          | Sets up the prohibition of the history information   | V-61              |
|                |            |                       | acquisition from program area a1 to a2               |                   |
|                |            | #HAD 📕                | Indicates history acquisition program area           | V-61              |
|                |            | #HS,a 📕               | Retrieves and indicates the history information      | V-44              |
|                |            |                       | which executed a program address "a"                 |                   |
|                |            | #HSW,a 📕              | Retrieves and indicates the history information      | V-44              |
|                |            | #HSR,a 📕              | which wrote or read the data area address "a"        |                   |
| 12             | File       | #RF,file 📕            | Move program file to memory                          | V-82              |
|                |            | #RFD,file             | Move data file to memory                             | V-82              |
|                |            | #VF,file              | Compare program file and contents of memory          | V-83              |
|                |            | #VFD,file 📕           | Compare data file and contents of memory             | V-83              |
|                |            | #WF,file              | Save contents of memory to program file              | V-84              |
|                |            | #WFD,file 📕           | Save contents of memory to data file                 | V-84              |
|                |            | #CL,file              | Load ICE6200 set condition from file                 | V-85              |
|                |            | #CS,file              | Save ICE6200 set condition to file                   | V-85              |
| 13             | Coverage   | #CVD 4                | Indicates coverage information                       | V-48              |
|                |            | #CVR 4                | Clears coverage information                          | V-48              |
| 14             | ROM Access | #RP 4                 | Move contents of ROM to program memory               | V-88              |
|                |            | #VP 4                 | Compare contents of ROM with contents of             | V-89              |
|                |            |                       | program memory                                       |                   |
|                |            | #ROM 🛃                | Set ROM type                                         | V-90              |
| 15             | Terminate  | #Q 🕘                  | Terminate ICE and return to operating system control | V-95              |
|                | ICE        |                       |                                                      |                   |
| 16             | Command    | #HELP ┛               | Display ICE6200 instruction                          | V-98              |
|                | Display    |                       |                                                      |                   |
| 17             | Self       | #CHK 🕢                | Report results of ICE6200 self diagnostic test       | V-46              |
|                | Diagnosis  |                       |                                                      |                   |

Table 2.1.2.b Function-differentiated command list

# Alphabetical listingTables 2.1.3.a-b show an alphabetical listing of ICE6200of commandscommands.

| ltem<br>number | Command configuration | Description of operation                                       | Reference<br>page |
|----------------|-----------------------|----------------------------------------------------------------|-------------------|
| 1              | #A,a 📕                | Assemble mnemonic instruction and store in address "a"         | V-50              |
| 2              | #BA,a◀                | Set break at program address "a"                               | V-64              |
| 3              | #BAR,a◀               | Cancel breakpoint                                              | V-64              |
| 4              | #BC <b>⊿</b>          | Display break condition                                        | V-70              |
| 5              | #BD ୶                 | Set break condition for RAM data                               | V-65              |
| 6              | #BDR ◀                | Cancels the data RAM break condition                           | V-65              |
| 7              | #BE ┛                 | Break enable mode                                              | V-78              |
| 8              | #BM <b>↓</b>          | Assign multiple break condition for program address, RAM data  | V-68              |
|                |                       | and registers                                                  |                   |
| 9              | #BMR ┛                | Cancels the multiple break condition                           | V-68              |
| 10             | #BR ┛                 | Break condition set for EVA62XXCPU registers                   | V-66              |
| 11             | #BRR ┛                | Cancels the register break condition                           | V-66              |
| 12             | #BRES 🔳               | All break conditions canceled                                  | V-71              |
| 13             | #BRKSEL,REM           | Sets BA clear/remain modes                                     | V-80              |
| 14             | #BSYN ◀               | Break disable mode                                             | V-78              |
| 15             | #BT <b>₄</b>          | Sets break stop/trace mode                                     | V-79              |
| 16             | #CHK ◀                | Reports results of ICE6200 self diagnostic tests               | V-46              |
| 17             | #CL,file◀             | Loads ICE6200 set condition from file                          | V-85              |
| 18             | #CS,file              | Saves ICE6200 set condition to file                            | V-85              |
| 19             | #CVD ◀                | Indicates coverage information                                 | V-48              |
| 20             | #CVR 🕘                | Clears coverage information                                    | V-48              |
| 21             | #DD,a1,a2             | Displays contents of addresses a1 to a2 in the data area       | V-36              |
| 22             | #DP,a1,a2 📕           | Displays contents of addresses a1 to a2 in the program area    | V-34              |
| 23             | #DR 📕                 | Displays EVA62XXCPU internal registers                         | V-38              |
| 24             | #DXY                  | Displays X, Y and MX, MY                                       | V-47              |
| 25             | #FD,a1,a2,d 🛃         | Sets d to addresses a1 to a2 in the data area                  | V-53              |
| 26             | #FP,a1,a2,d 🖪         | Sets d to addresses a1 to a2 in the program area               | V-52              |
| 27             | #G,a ◀                | Executes the program from the "a" address                      | V-72              |
| 28             | #H,p1,p2 ◀            | Displays history data for pointers 1 and 2                     | V-39              |
| 29             | #HA,a1,a2◀            | Sets up the history information acquisition from program area  | V-61              |
|                |                       | a1 to a2                                                       |                   |
| 30             | #HAD ◀                | Indicates the history acquisition program area                 | V-61              |
| 31             | #HAR,a1,a2 ◀          | Sets up the prohibition of the history information acquisition | V-61              |
|                |                       | from program area a1 to a2                                     |                   |
| 32             | #HB ◀                 | Displays upstream history data                                 | V-42              |
| 33             | #HC,S/C/E◀            | Sets up the history information acquisition before             | V-60              |
|                |                       | (S), before/after (C) and after (E) the break hit              |                   |
| 34             | #HELP 🛃               | Display ICE6200 instructions                                   | V-98              |
| 35             | #HG ◀                 | Display history data in 21 lines                               | V-42              |

Table 2.1.3.a Alphabetical listing of commands
| Item<br>number | Command configuration | Description of operation                                        | Reference<br>page |
|----------------|-----------------------|-----------------------------------------------------------------|-------------------|
| 36             | #HP 🔳                 | Display history pointer                                         | V-45              |
| 37             | #HPS,a ◀              | Set history pointer                                             | V-45              |
| 38             | #HS,a 📕               | Retrieves and indicates the history information which executed  | V-44              |
|                |                       | the program address "a"                                         |                   |
| 39             | #HSR,a 📕              | Retrieves and indicates the history information which read the  | V-44              |
|                |                       | data area address "a"                                           |                   |
| 40             | #HSW,a ◀              | Retrieves and indicates the history information which wrote the | V-44              |
|                |                       | data area address "a"                                           |                   |
| 41             | #I 🖌                  | Reset EVA62XXCPU                                                | V-92              |
| 42             | #L,a1,a2 📕            | Display disassembled contents of addresses a1 to a2             | V-32              |
| 43             | #MD,a1,a2,a3 📕        | Move contents of data area addresses a1 to a2 to address a3     | V-55              |
|                |                       | and after                                                       |                   |
| 44             | #MP,a1,a2,a3 📕        | Move contents of program area addresses a1 to a2 to address a3  | V-54              |
|                |                       | and after                                                       |                   |
| 45             | #OTF ┛                | Select on-the-fly display                                       | V-94              |
| 46             | #Q ┛                  | Terminate ICE and return to operating system control            | V-95              |
| 47             | #RF,file 📕            | Move program file to memory                                     | V-82              |
| 48             | #RFD,file 📕           | Move data file to memory                                        | V-82              |
| 49             | #ROM 📕                | Select ROM type                                                 | V-90              |
| 50             | #RP ◀                 | Move ROM contents to program memory                             | V-88              |
| 51             | #SD,a 📕               | Write data from address "a" of the data area                    | V-57              |
| 52             | #SP,a 📕               | Write data from address "a" of the program area                 | V-56              |
| 53             | #SR ┛                 | Set EVA62XXCPU internal registers                               | V-58              |
| 54             | #SXY ◀                | Display X, Y and set data to MX, MY                             | V-59              |
| 55             | #T,a,n 📕              | Execute while displaying n step instruction results from        | V-75              |
|                |                       | address "a"                                                     |                   |
| 56             | #TIM 🛃                | Select execution time and step counter                          | V-93              |
| 57             | #U,a,n ◀              | Display only final step of #T,a,n                               | V-77              |
| 58             | #VF,file 📕            | Compare program file and memory contents                        | V-83              |
| 59             | #VFD,file 📕           | Compare data file and memory contents                           | V-83              |
| 60             | #VP                   | Compare contents of ROM and contents of program memory          | V-89              |
| 61             | #WF,file ◀            | Save content of memory to the program file                      | V-84              |
| 62             | #WFD,file 📕           | Save content of memory to the data file                         | V-84              |

Table 2.1.3.b Alphabetical listing of commands

## 2.2 Connecting and Starting the System

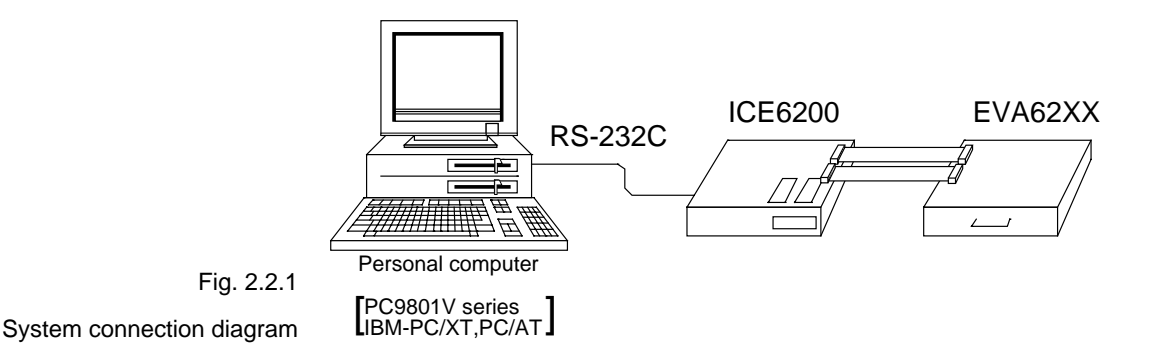

The ICE6200 connects to common personal computers and the EOC62 Family evaluation board EVA62XX for operation, as shown in Figure 2.2.1. The connection sequence described below should be followed.

#### (1) Verify Power OFF status

Make sure the power sources for the personal computer and ICE6200 are switched OFF. (The E0C62 Family evaluation board EVA62XX is powered by the ICE6200 power supply and thus has no power source.)

#### (2) Cable Connections

Connect cables in the manner prescribed in the "ICE6200 Hardware Manual".

#### (3) Power ON

Switch ON the power supplies for the personal computer and the ICE6200 in any order.

HOST settingsThe ICE6200 is connected to a general purpose personal<br/>computer for operation.<br/>The ICS62XX system program has an approximately 140KB<br/>capacity, and the personal computer must be set to proper<br/>operating parameters for the ICS62XX to operate. An ex-<br/>ample follows.

**Program capacity** The ICS62XX system program requires a host system with a RAM capacity of about 140KB.

**RS232C Settings** ICE Operation Using a PC9801V System with MS-DOS v.3.10

Execute SPEED command soon after starting MS-DOS.

#### Setting:

A>SPEED R0 9600 B8 PN S1 NONE↓

#### Verify settings:

A>SPEED↓

SPEED Version ?.?

#### Escape the command with:

RS232C-0 9600 BITS-8 PARITY-NONE STOP-1 NONE↓ (end)

ICE Operation Using a PC/XT, PC/AT System with PC-DOS v.2.10

Execute MODE command soon after starting PC-DOS.

#### Setting:

```
A>MODE COM1:4800,n,8,1,P,J
COM1:4800,n,8,1,P .... Settings can be confirmed.
A>
```

Set the ICE6200 baud rate to 4800.

# Starting the ICS62XX

| Start the Operating<br>System | First, call up the operating system (abbreviated OS below)<br>for your general purpose personal computer. The ICS62XX<br>can operate in the following OS environments. |  |
|-------------------------------|----------------------------------------------------------------------------------------------------|--|
|                               | (1) MS-DOS version 3.10 or higher<br>(2) PC-DOS version 2.10 or higher                                                                                                 |  |
|                               | Refer to your OS manual for procedures on loading the                                                                                                    |  |
|                               | system. After loading the system, set the HOST setting as described in "HOST setting" (page V-10).                                                                     |  |
| Starting the ICS62XX          | (1) Insert the ICS62XX system software (supplied on 5.25"<br>floppy disk) to the assigned floppy disk drive in your<br>personal computer.                              |  |
|                               | (2) Input the following information through the keyboard.                                                                                                    |  |
|                               | B>ICS62XX.J<br>The Epson logo is displayed for about one second<br>* ICE POWER ON RESET *<br>* DIAGNOSTIC TEST OK *<br># _<br>Cursor position                          |  |
|                               | When the ICS62XX system program is loaded in the com-<br>puter as described above, control of the computer is given to                                                 |  |
|                               | the ICS62XX system program. ICS62XX commands are<br>awaited when the program is properly loaded and the #<br>mark is displayed.                                        |  |
| Quitting ICS62XX<br>Control   | The ICS62XX program is terminated by entering the Q command; control is then returned to the computer's operating system.                                              |  |
|                               | #Q-J                                                                                                    |  |

B>

## 2.3 ICE6200 Operation and Functions

ICE6200 operations, details on functions and emulation limitations are discussed in this section.

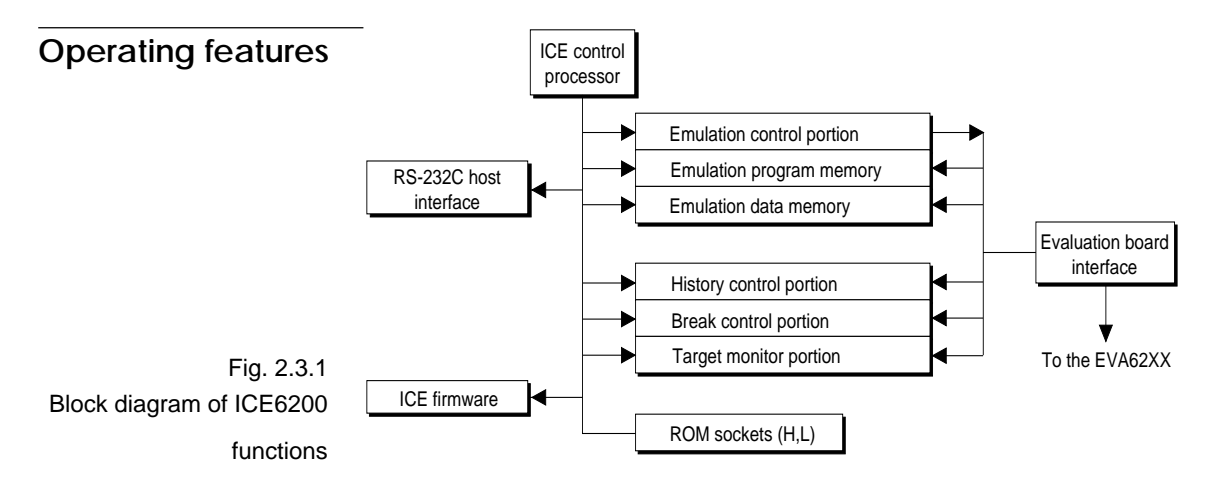

Figure 2.3.1 shows a block diagram of ICE6200 functions. The ICE6200 has a built-in control processor which processes ICE commands.

Emulation consists of executing and terminating functions of the EVA62XXCPU and is controlled via the emulation control portion. The EVA62XXCPU is halted unless the run (G command) or single step (T command) operations are invoked. In this condition the emulation lamp on the ICE6200 display is OFF and the HALT lamp is ON to indicate the set-up mode. Thus, the A command, etc., are executed during the set-up mode.

The emulation program memory is set-up by instructions which activate the EVA62XXCPU.

In the set-up mode, such operations as loading from the ROM sockets by the ICE control processor and program setting by the host processor are executed.

Similarly, the EVA62XXCPU data RAM is allocated to the emulation data memory.

The history control portion records the execution bus cycles of the EVA62XXCPU and consists of a 8192 word  $\times$  88 bit memory. The large memory capacity allows EVA62XXCPU register values to be recorded in real time. The history is written in target run mode, and is analyzed by the ICE6200 control processor in the set-up mode.

The break control portion has the functions which check the EVA62XXCPU bus condition whether it is at a break point or not, and will stop the execution at the break point. Breaking at CPU register values is also possible in real time. The ICE6200 control processor monitors the EVA62XXCPU on the target monitor during target run mode. Results are displayed as on-the-fly information.

# Break mode and break function

Breaks are supported in many modes.

#### (1)Break enable mode:

Makes the break function valid. Actions during break are decided according to the mode setting of break-trace/ stop.

#### (2) Break disable mode:

Makes the break function invalid. ICE6200 SYNC pin pulse output mode which does not terminate the G command when in break condition. This function can be used as an oscilloscope synchronous signal to measure the target circuit timing using the pulse as a reference.

#### (3) Break trace mode:

Temporarily stops the target run during break condition, and quickly restarts the program after displaying the CPU register and execution time. Effective for viewing the program operation timing, but not in true real time.

#### (4) Break stop mode:

A mode to break programs when they are consistent with break conditions.

Different types of breaks are described below.

#### (1) Reset switch:

Need not be in break mode to break. Used to reset the ICE6200; does not display the target register during break.

#### (2) Break switch:

Need not be in break mode to break. EVA62XXCPU register is properly displayed during break.

### (3) ESC key:

Break induced by ESC key input from the host. Need not be in break mode to break. EVA62XXCPU register is properly displayed during break.

### (4) Break set command:

Break induced when CPU conditions and conditions set by BA, BD, BR or BM commands agree. Causes a break in break enable mode and break stop mode, but does not cause break in break disable mode. Cannot be set in break trace mode after completion of the instruction.

| Table 2.3.1                 | Item | Break mode    | Break method      | Description                    |
|-----------------------------|------|---------------|-------------------|--------------------------------|
| Break modes and break types | 1    | Break enable  | Reset switch      | Normal use mode.               |
|                             |      | & break stop  | Break switch      | Start up mode at power on.     |
|                             |      |               | ESC key           | EVA62XXCPU runs in             |
|                             |      |               | Break instruction | real time by entering GO       |
|                             |      |               |                   | command after setting this     |
|                             |      |               |                   | mode.                          |
|                             | 2    | Break enable  | Reset switch      | Activates the break trace      |
|                             |      | & break trace | Break switch      | function. This mode is set     |
|                             |      |               | ESC key           | by the BE command or BT        |
|                             |      |               |                   | command. Register data is      |
|                             |      |               |                   | displayed when the             |
|                             |      |               |                   | EVA62XXCPU agrees              |
|                             |      |               |                   | with the conditions set by     |
|                             |      |               |                   | the break set instruction.     |
|                             |      |               |                   | EVA62XXCPU does not            |
|                             |      |               |                   | run in real time when GO       |
|                             |      |               |                   | command is entered after       |
|                             |      |               |                   | setting this mode.             |
|                             | 3    | Break disable | Reset switch      | The SYNC output function       |
|                             |      | & break stop  | Break switch      | is executed. A pulse is        |
|                             |      |               | ESC key           | output to the SYNC pin         |
|                             |      |               |                   | via the BSYN command           |
|                             |      |               |                   | when the CPU agrees with       |
|                             |      |               |                   | the condition set by the       |
|                             |      |               |                   | break set instruction.         |
|                             |      |               |                   | EVA62XXCPU runs in real        |
|                             |      |               |                   | time by entering GO com-       |
|                             |      |               |                   | mand after setting this mode.  |
|                             | 4    | Break disable |                   | Automatically sets to          |
|                             |      | & break trace |                   | break disable and break trace. |
|                             |      |               |                   | Break enable mode is           |
|                             |      |               |                   | automatically set when         |
|                             |      |               |                   | break trace is set.            |

| Table 2.3.1 sh | ows the brea | ak modes an | d break types |
|----------------|--------------|-------------|---------------|
|----------------|--------------|-------------|---------------|

# SYNC pin and HALT pin output

#### (1) SYNC Pin Output

When the instruction cycle conforms to a break condition, a low level pulse is output by the first half of the subsequent instruction fetch cycle.

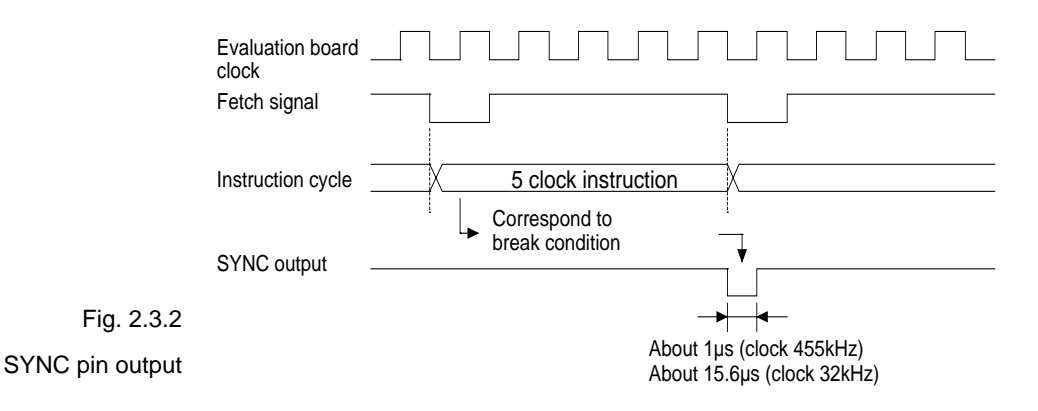

#### (2) HALT Pin Output

A low level pulse is output when the evaluation board CPU is stopped (e.g., when the HALT or SLEEP instructions are executed).

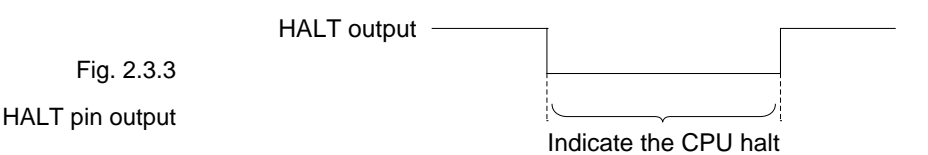

## Display during run mode and during break

During run mode, the ICE6200 control processor monitors the state of the EVA62XXCPU. Monitored data EVA62XXCPU's executed program are displayed at intervals of about 500 ms when the on-the-fly display mode is set (by the OTF command).

```
#G_JUnderlined portion is displayed in succession.*PC=0120Underlined portion is displayed in succession.*PC=HALTEnter HALT mode, line feed, and HALT is displayed.*PC=0200HALT is canceled, operation is restarted, and PC is redisplayed.
```

```
Note HALT indicates execution of the HALT or SLEEP instruction.
When the printer is online and started, the PC values are printed in
succession. PC is not displayed during on-the-fly inhibit mode.
During a break, the cause of the break, post break PC (the next
executed program address), the contents of the CPU registers, and
execution time are displayed.
```

```
#G↓
```

| *PC=xxxx                                  |     |
|-------------------------------------------|-----|
| *EMULATION END STATUS=BREAK HIT           | (1) |
| *PC=0201 A=0 B=0 X=070 Y=071 F=IDZC SP=10 | (2) |
| *RUN TIME=425.097mS                       | (3) |

(1) There are three statuses possible after completing the emulation: BREAK HIT, ESC KEY, OR BREAK SW. When a number of conditions prevail, only the highest priority position is displayed in the following priority ranking: BREAK SW > ESC KEY > BREAK HIT. A break may also be initiated by the reset switch; a reset switch break causes

\*ICE6200 RESET SW TARGET\*
to be displayed and instructions are awaited. The register

display and execution time display are not active in this mode.

- (2) The displayed PC shows the next executed value. Register values following "A" indicate the values during a break. In the above example, the values (indicated 2) results from completing to execute the instruction of address 0200.
- (3) Execution time mode and step number mode can be set during run time (using the #TIM command).Millisecond is abbreviated to "mS". In step number mode, decimal values describe the run time, as in :

"\*RUN TIME=501 STEPS".

When the execution time or step counters overflow, the message

" \*RUN TIME=TIMEOVER "

is displayed. For more details, see page <u>V-25</u>, "Measurement during command execution".

| Break assigning | The ICE6200 has a variety of break setting functions.                                                                                                    |
|-----------------|----------------------------------------------------------------------------------------------------|
| commands        | (1)Set break by PC:                                                                                                    |
|                 | Set by the BA command. The instruction is executed when<br>the EVA62XXCPU PC and the set values agree, thus induc-<br>ing a break. When the PSET command is entered at the set<br>address, the PSET and subsequent instruction are ex-<br>ecuted, then processing is halted. (When multiple PSET<br>commands are specified, the instructions are executed<br>until a command other than PSET is encountered.)<br>Breaks can be set for multiple PC's (to the maximum<br>capacity of program memory).                     |
|                 | (2)Set break by RAM data:                                                                                                    |
|                 | Set by the BD command. A break is induced by the RAM data address, data, or R/W AND condition. Also, masks can be set for address, data and R/W respectively. When a break is induced by writing F data at address 10, the settings are: address=10, data=F, R/W=W. Any data can be used with the following settings: address=10, data=mask, R/W=W. A break will occur after execution of the memory access instruction which equals the set conditions. The break point can be set to one point through these settings. |
|                 | (3)Set break by register value:                                                                                                    |
|                 | Set by BR command. When the register values of the<br>EVA62XXCPU coincide with the set break values, a break<br>is initiated following execution of the instruction.<br>A break is induced by and AND condition set in the A, B,<br>FI, FD, FZ, FC, X, or Y registers. Also, a mask can be set in<br>any of the registers. When a break is induced with register<br>A=5, X=70, and Y=0A, the other registers may be masked.                                                                                              |
|                 | Example:<br>LD A, 5                                                                                                    |

LD A, 5 LD X, 70 LD Y, 0A ...... A break is induced when the above instruction is executed.

These settings will allow the operation to run in real time. The break point can be set at only one point. Items (1), (2) and (3) above can be set independently. When BA, BD and BR are set concurrently, a break will occur when any of the conditions coincide.

#### (4) Set compound break:

|                            | Set by BM command. A compound break occurs when<br>breaks (1), (2) and (3) include AND statements. Breaks<br>can have the following elements masked: (coincide with<br>PC), (coincide with RAM data address, data, R/W), (regis-<br>ter value). The break point can be set at only one point.<br>At the current setting, setting (1) through (3) are auto-<br>matically canceled. If settings (1) through (3) follow the<br>current setting, the BM condition is canceled. |
|----------------------------|----------------------------------------------------------------------------------------------------|
| Note                       | Since the RAM data condition is a break element, the break will not<br>be initiated without instructions which access the RAM data.                                                                                                    |
| Target interrupt and break | When a target interrupt occurs the moment of a break it is<br>given priority over the break. The break is then induced<br>after the interrupt process is stacked. Next, the interrupt<br>routine is executed from the top when the run mode com-<br>mences.                                                                                                    |
|                            | The PC displayed during a break is the top interrupt address.                                                                                                    |
|                            | When a break is set by the BR command with FI=1, the break<br>and interrupt are generated simultaneously, but due to the<br>interrupt process, the register values after the break are:                                                                                                    |
|                            | *PC=0000 A= F=.DZC X=000 Y=010<br> <br>FI reset                                                                                                    |

so as to reset the FI flag status.

#### History function The EVA62XXCPU information (PC, instruction code, RAM data address and data content, and CPU internal registers) while running an emulation are fetched to the history memory region with each CPU bus cycle. The history memory has a capacity of 8291 cycles, and can store 2730 (5 clock instructions only) to 1365 (12 clock instructions only) new instructions executed by the evaluation board.

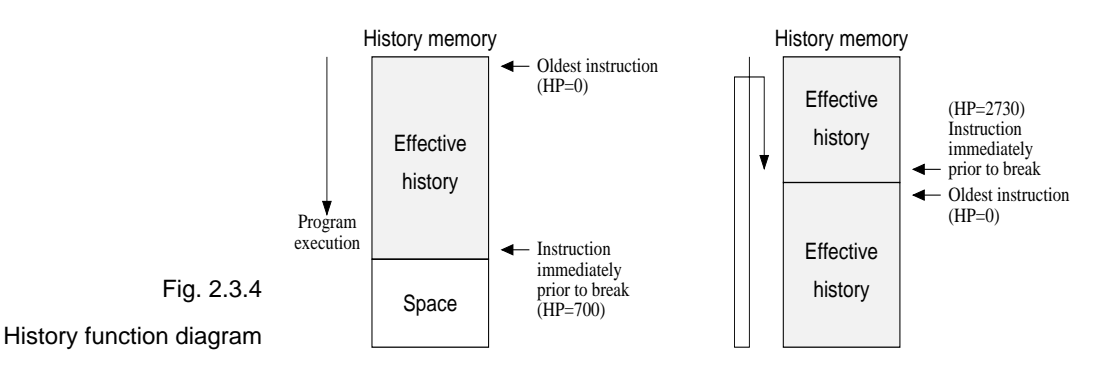

Figure 2.3.4 shows a diagram of the history function. When the history memory is filled, old data is overwritten by new data.

The history pointer (HP) normally displays the oldest instruction at position 0, but during a break it displays the newest instruction. The maximum value of the HP is about 2730 when 5 clock instructions are executed.

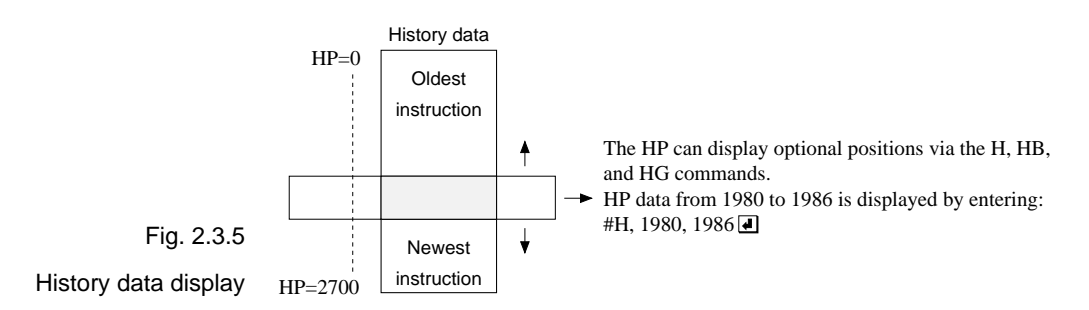

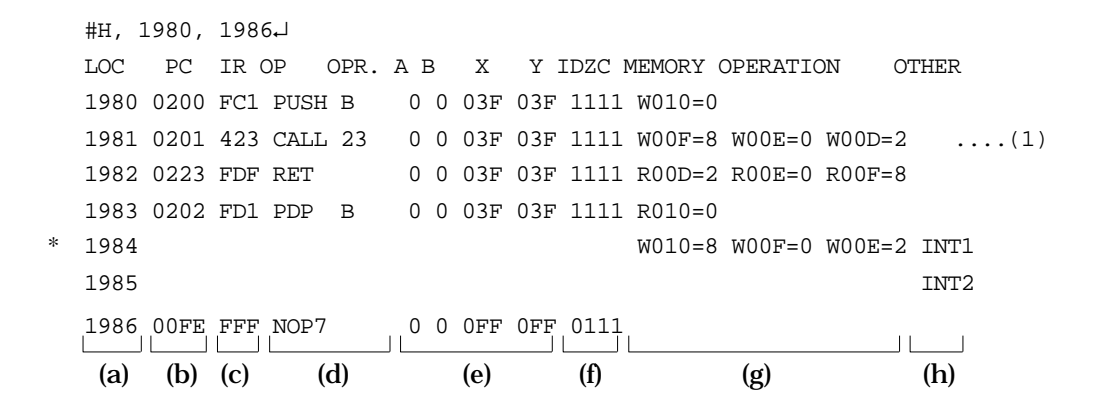

- (a) History pointer displayed
- (b) Executed instruction address displayed
- (c) Instruction code displayed
- (d) Mnemonic instruction displayed
- (e) Register value displayed when instruction completed
- (f) When each flag is set, 1 is reset to 0 and displayed
- (g) When a data memory R/W operation occurs during execution of an instruction, the data sequence write 8 to OF address write 0 to 0E address write 2 to 0D address is sequentially displayed (1).
- (h) During the interrupt process, INT1 (stack) and INT2 (vector) are displayed. The INT1 memory operation indicates the stack cycle.
- Note \* During interrupt processing, two HP are renewed. Otherwise, HP is renewed by the instruction unit.

| Break delay<br>function | Users can refer to the programs until break by the history<br>function mentioned in the previous section. In the ICE6200<br>this function has been expanded so that the history infor-<br>mation before hitting the break condition or before and after<br>hitting break condition can be acquired and referred. To<br>realize this function, this system is designed not to termi-<br>nate the program right after the hit of break condition, but<br>to terminate the program after acquiring specified history<br>data. This specification is executed by the #HC command. |  |
|-------------------------|----------------------------------------------------------------------------------------------------|--|
| Note                    | When specifying the break delay by using the break enable & break<br>stop mode (see page V-15, "Break mode and break function"), be<br>sure that break is not made at the specified break condition.                                                                                                    |  |
| Coverage function       | ICE6200 can acquire and indicate the address information<br>of the program which was accessed during the execution of<br>the program. One can confirm which parts have completed<br>troubleshooting and debugging by referring to coverage<br>information which is a result of executing programs for a<br>long period of time. This coverage function is specified by<br>#CVD, and #CVR commands.                                                                                                    |  |

### Measurement during command execution

The ICS62XX possesses a counting function which counts the time or the number of steps from starting the target program to the occurrence of a break.

The counting range is described below.

#### (1) Time counting mode

 $6.5\mu s$  to  $6.5 \times 65535\mu s$  (=425.977ms)

Measurement error :  $\pm 6.5 \mu s$ (The display is in millisecond units: ms)

#### (2) Step counting mode

Step 1 to step 65535

Measurement error : 0 steps (error of 1 step may be presumed during interrupt process)

When the measurement range is exceeded, the following message is displayed:

\*RUN TIME=TIMEOVER.

| Self-diagnostic func-<br>tion | The ICE6200 performs a self-check at power ON. When a check instruction ( $\#CHK_{\rightarrow}$ ) is input from the host system, the self-test results are sent to the host. |                                                                                                    |  |  |  |
|-------------------------------|----------------------------------------------------------------------------------------------------|----------------------------------------------------------------------------------------------------|--|--|--|
|                               | #CHK↓<br>#System awaits instruction unless an error occurs.                                                                                                    |                                                                                                    |  |  |  |
|                               | A check instruction is automatically input when the ICS62XX system program is loaded.                                                                                        |                                                                                                    |  |  |  |
|                               | B>ICS62XX↓<br>* ICE POWER ON RESET *                                                                                                    | (Epson logo appears)                                                                                  |  |  |  |
|                               | * DIAGNOSTIC TEST OK *                                                                                                    | (Check instruction is automatically input;<br>if no anomaly occurs, the following<br>message appears) |  |  |  |
|                               | #                                                                                                    |                                                                                                    |  |  |  |
|                               |                                                                                                    |                                                                                                    |  |  |  |

When the above display appears, it indicates that the ICE6200 and host are connected properly and the ICE6200 is operating correctly.

If the ICE6200 is power supply is OFF or the the cable to the host is not connected at the prompt, the following message appears:

```
B>ICS62XX.J
*COMMUNICATION ERROR OR ICE NOT READY*
```

Then, when the ICE6200 power supply is switched ON, a self-test is automatically performed and the following message is displayed:

```
* ICE POWER ON RESET *
* DIAGNOSTIC TEST OK *
#
```

When an error message is displayed after entering the check instruction, it is likely to be due to hardware failure. Contact customer support.

# Starting the printerThe printer is controlled by the operating system. The<br/>printer can be started and stopped by entering "CTRL"+"P"<br/>key even while the ICS62XX system is running.

| #BA,100↓                |                                                |
|-------------------------|------------------------------------------------|
| #"CTRL"+"P" T↓          | <br>The monitor display following the          |
| PC=300 IR=FFF<br>:<br>: | <br>"CTRL"+"P" key input is printed.<br>SP=010 |
| #"CTRL"+"P"             | <br>Stops the printer                          |

# Limitations during emulation

When running emulations with the ICE6200 and evaluation board connected, the EVA62XXCPU is normally stopped, as described in page V-13, "Operating features" (set up mode).

In the set up mode, the EVA62XXCPU and peripherals are stopped, and inappropriate operations cannot be initiated. Until the set up mode is canceled and the target program is executed, the EVA62XXCPU executes instructions provided by the command program of the ICE6200. The command program continues to operate when the emulation is completed and returns to the set up mode.

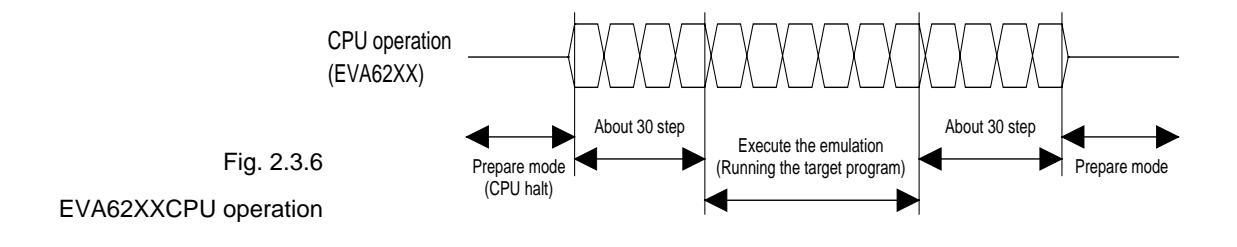

You should be aware that when the command program takes over, the timers and counters are enabled and started from initial settings. Also, the watchdog timer is cleared immediately prior to the ICE6200 switching to emulation mode while under command program control. Accordingly, the following points should be noted when using the ICE6200.

#### (1)When execution of the trace instruction (T,U) is prolonged

Evaluation board timer values can be renewed while the command program is operative.

#### (2) When the run is halted and restarted

The watchdog timer is cleared by the ICE6200 before and after the emulation, thus the watchdog timer is not continuous. The target program operates in real time when the run time is sufficiently long.

The command program runs approximately 30 steps before and after an emulation. When operating at 32kHz clock speed, these steps require 6ms + 6ms = 12ms. While at a clock speed of 455kHz, the command program steps before and after emulation require  $400\mu s + 400\mu s = 800\mu s$ .

When the dump data command (#DD) is invoked, the I/O area interrupt condition flag is read but not cleared.

# CHAPTER 3 COMMAND DETAILS

Detailed particulars on ICE6200 commands and explanations of functions are described in this section. Commands are divided into six categories.

- **DISPLAY:** This command group displays the contents of program memory and data memory, and history information.
  - **SET:** This group of commands modifies the contents of memory (program and data memories).
- BREAK and GO: Sets break conditions and starts emulations.
  - FILE: Controls transfer of files from the host to the ICE6200.
  - **ROM:** Controls the transfer of program memory and ROM (high and low) used by the evaluation board CPU.
  - **CONTROL:** Sets the ICE6200 operation mode (including initialization of the target system).

An E0C6231/62L31 program is used in the examples, but output error messages may differ with the type of device used.

The methods for entering instructions described in section 3.1 are as follows:

- A # mark is displayed when the program awaits instructions.
- Upper and lower case letters may be used to enter instructions.
- Individual instructions delineated by <> marks in the text should be separated by a comma when entering instructions.
- Interactive instructions imbeded in commands are displayed by key input. The interactive portions of instructions in the following examples are underlined in the text.
- The toggle instruction is set to reverse upon each command input.
- Notes indicates points for caution when using the described commands.

# 3.1 Display Command Group

| L   | DISASSEMBLE LIST V-32                         |
|-----|-----------------------------------------------|
| DP  | DUMP PROGRAM V-34                             |
| DD  | DUMP DATA RAM V-36                            |
| DR  | DISPLAY CPU REGISTER V-38                     |
| Н   | HISTORY DATA DISPLAY V-39                     |
| HB  | HISTORY DATA DISPLAY BACKWARD V-42            |
| HG  | HISTORY DATA DISPLAY FORWARD V-42             |
| HS  | HISTORY SEARCH PC V-44                        |
| HSR | HISTORY SEARCH MEMORY READ V-44               |
| HSW | HISTORY SEARCH MEMORY WRITE V-44              |
| HP  | HISTORY POINTER DISPLAY V-45                  |
| HPS | HISTORY POINTER SET V-45                      |
| СНК | CHECK ICE6200 HARDWARE V-46                   |
| DXY | DISPLAY X, Y REGISTER and MX, MY COUNT . V-47 |
| CVD | DISPLAY COVERAGE V-48                         |
| CVR | RESET COVERAGE V-48                           |

| L        | DISASSEMBLE LIST                                                                                                    |
|----------|----------------------------------------------------------------------------------------------------|
| Format   | #L, <address 1="">,<address 2="">↓↓<br/>#L,<address 1="">↓↓<br/>#L↓↓</address></address></address>                                                                                                    |
| Function | <ul> <li>#L<sub>*</sub>J</li> <li>The program area (emulation program memory) is displayed disassembled from <address 1=""> to <address 2="">.</address></address></li> <li>(1) When <address 2=""> defaults, a single screen (22 lines) is displayed disassembled.</address></li> <li>(2) When <address 1=""> and <address 2=""> default, a single screen is displayed disassembled from the previous address plus one (one more than the previous address). With only L<sub>*</sub>J input after power on, the data from address 0 onward is displayed.</address></address></li> <li>(3) When more than a single screen is displayed disassembled, a single line space appears between each 22 lines with about a one second pause.</li> <li>(4) The instruction can be interrupted by hitting the "ESC" key.</li> </ul> Program area (for EOC6231/62L31) <ul> <li>Address 1 100</li> <li>Address 2 2FF</li> </ul> |
|          | 3FF                                                                                                    |

```
Format
            #L,<address 1>,<address 2>,↓
            #L,<address 1>↓
            #⊾⊸
Examples
                                     .... Contents of addresses 100 to 1FF of the program
            #L,100,1FF↓
                                           are displayed disassembled
             0100 FDF RET
             0101 2FF JP C.FF
                : : :
             01FF FFF NOP7
            #L,200↓
                                     ..... Contents from address 200 onward (22 lines)
             0200 E00 LD A,0
                                           are displayed
             0201 E6F LDPX MX,F
                :
                    :
                         :
             0215 FFF NOP7
            #⊥₊⅃
                                     .... One more than the previous address at which the
                                           program stopped are displayed
             0216 FDF RET
             0217 E05 LD A.5
                : : :
             022B FFB NOP5
            #L,100,FFF↓
             0100 FDF RET
                  : :
                :
             0201 E6F LDPX MX,F
                                     .... Interrupt via "ESC" key input
            #L,100,50↓
                                     \ldots Address 1 > address 2 error
             * COMMAND ERROR *
            #L,100,100↓
                                     .... Contents of address 100 are disassembled,
             0100 FDF RET
                                           and executed normally
            #L,3FC↓
             03FC E00 LD A,0
                :
             03FF 20F JP C,F
                                     .... Last program area (3FF address in the case of
                                           E0C6231/62L31) is passed, and instruction
                                           terminates
            #
```

### DUMP PROGRAM

DP

| Format   | #DP, <address 1="">,<address 2="">↓J<br/>#DP,<address 1="">↓J<br/>#DP↓J</address></address></address>                                                                                                    |
|----------|----------------------------------------------------------------------------------------------------|
| Function | <ul> <li>#DP, <address 1="">,↓</address></li> <li>#DP,↓</li> <li>The program area (emulation program memory) from <address 1=""> to <address 2=""> is displayed in hexadecimal format.</address></address></li> <li>(1) When <address 2=""> defaults, the contents of <address 1=""> are displayed in a single screen (21 lines, 21×8=168 addresses).</address></address></li> <li>(2) When <addresses 1=""> and &lt;2&gt; default, a single screen is displayed from the previous address plus one (one more than the previous address). When DP,↓ alone is entered after power on, the data from address 0 are displayed.</addresses></li> <li>(3) When more than one screen of data is displayed, a one line space appears between every 21 lines with about a one second pause.</li> <li>(4) Hexadecimal and ASCII codes can be displayed together, but the ASCII data operands are converted by the RETD and LBPX instructions before display.</li> <li>Example: Data content 142 ASCII display B (Instruction: RETD 42)</li> <li>(5) When the last program area passes, the operation terminates.</li> </ul> |
|          | (6) Commands can be interrupted by input from the "ESC" key.<br>Program area (for EOC6231/62L31)<br>000<br>Address 1 100<br>Address 2 2FF<br>3FF                                                                                                    |

DP

| Format   | #DP, <address 1="">,<address 2="">↓</address></address>                                                                           |                            |     |     |     |     |     |     |     |       |  |  |  |  |
|----------|----------------------------------------------------------------------------------------------------|----------------------------|-----|-----|-----|-----|-----|-----|-----|-------|--|--|--|--|
|          | #DP, <address 1="">↓</address>                                                                                                    |                            |     |     |     |     |     |     |     |       |  |  |  |  |
|          | #DP₊J                                                                                                    |                            |     |     |     |     |     |     |     |       |  |  |  |  |
| Examples | #DP, 104, 121↓ Specified area is displayed                                                                                        |                            |     |     |     |     |     |     |     |       |  |  |  |  |
|          | ADDR                                                                                                    | 0                          | 1   | 2   | 3   | 4   | 5   | 6   | 7   | ASCII |  |  |  |  |
|          | 0100                                                                                                    |                            |     |     |     | FFF | FFB | 930 | 142 | 0B    |  |  |  |  |
|          | 0108                                                                                                    | FFF                        | FFF | FFF | FFF | FFB | 931 | 142 | 944 | 1BD   |  |  |  |  |
|          | :                                                                                                    | :                          | :   | :   | :   | :   | :   | :   | :   |       |  |  |  |  |
|          | 0118                                                                                                    | FFF                        | FFF | FFF | FFF | FFB | FFB | FFB | FFB |       |  |  |  |  |
|          | 0120                                                                                                    | 131                        | 145 |     |     |     |     |     |     | 1E    |  |  |  |  |
|          | #DP↓                                                                                                    | #DP↓21 lines are displayed |     |     |     |     |     |     |     |       |  |  |  |  |
|          | ADDR                                                                                                    | 0                          | 1   | 2   | 3   | 4   | 5   | 6   | 7   | ASCII |  |  |  |  |
|          | 0120                                                                                                    |                            |     | 131 | 132 | 145 | FFF | FFB | FFB | 12E   |  |  |  |  |
|          | :                                                                                                    | :                          | :   | :   | :   | :   | :   | :   | :   |       |  |  |  |  |
|          | :                                                                                                    | :                          | :   | :   | :   | :   | :   | :   | :   |       |  |  |  |  |
|          | :                                                                                                    | :                          | :   | :   | :   | :   | :   | :   | :   |       |  |  |  |  |
|          | 21 line display                                                                                                    |                            |     |     |     |     |     |     |     |       |  |  |  |  |
|          | #DP,0,                                                                                                    | #DP,0,FFF,J                |     |     |     |     |     |     |     |       |  |  |  |  |
|          | ADDR                                                                                                    | 0                          | 1   | 2   | 3   | 4   | 5   | 6   | 7   | ASCII |  |  |  |  |
|          | 0000                                                                                                    | FFF                        | FFF | FFF | FFF | FFF | FFF | FFF | FFF |       |  |  |  |  |
|          | :                                                                                                    | :                          | :   | :   | :   | :   | :   | :   | :   |       |  |  |  |  |
|          | :                                                                                                    | :                          | :   | :   | :   | :   | :   | :   | :   |       |  |  |  |  |
|          | :                                                                                                    | :                          | :   | :   | :   | :   | :   | :   | :   |       |  |  |  |  |
|          | Command interrupt via "ESC" key input                                                                                             |                            |     |     |     |     |     |     |     |       |  |  |  |  |
|          | #DP,100,50, Address 1 > address 2 error<br>* COMMAND ERROR *                                                                      |                            |     |     |     |     |     |     |     |       |  |  |  |  |
|          | #DP,400,FFF↓ Error due to exceeding maximum value of program<br>* COMMAND ERROR * area (3FF address in the case of E0C6231/62L31) |                            |     |     |     |     |     |     |     |       |  |  |  |  |
|          |                                                                                                    |                            |     |     |     |     |     |     |     |       |  |  |  |  |
|          |                                                                                                    |                            |     |     |     |     |     |     |     |       |  |  |  |  |

| עט       | DUMP DATA RAM                                                                                                    |  |  |  |  |  |  |  |  |  |  |
|----------|----------------------------------------------------------------------------------------------------|--|--|--|--|--|--|--|--|--|--|
| Format   | #DD, <address 1="">,<address 2="">↓↓<br/>#DD,<address 1="">↓↓<br/>#DD↓↓</address></address></address>                                                                                                    |  |  |  |  |  |  |  |  |  |  |
| Function | Data in the RAM area from <address 1=""> to <address 2=""> are displayed in hexadecimal format.</address></address>                                                                                                    |  |  |  |  |  |  |  |  |  |  |
|          | <ul><li>(1) When <address 2=""> defaults, the contents of <address 1=""> are displayed in a single screen</address></address></li><li>(21 lines or the last RAM address).</li></ul>                                                                        |  |  |  |  |  |  |  |  |  |  |
|          | (2) When <addresses 1=""> and &lt;2&gt; default, a single screen is displayed from the previous<br/>address plus one (one more than the previous address). When DD alone is entered after<br/>power on, the data from address 0 are displayed.</addresses> |  |  |  |  |  |  |  |  |  |  |
|          | (3) The contents from the WRITE ONLY I/O area cannot be read.                                                                                                    |  |  |  |  |  |  |  |  |  |  |
|          | (4) The I/O address with mixed R/W data is read and displayed with a ! mark.                                                                                                    |  |  |  |  |  |  |  |  |  |  |
|          | (5) Commands can be interrupted by input from the "ESC" key.                                                                                                    |  |  |  |  |  |  |  |  |  |  |
|          | 00     Data RAM       Address 1 10     Data from this area is displayed       LCD RAM     Data from this area is displayed                                                                                                    |  |  |  |  |  |  |  |  |  |  |
|          | Address 2 6F                                                                                                    |  |  |  |  |  |  |  |  |  |  |
|          | I/O area                                                                                                    |  |  |  |  |  |  |  |  |  |  |
|          | (for E0C6231/62L31)                                                                                                    |  |  |  |  |  |  |  |  |  |  |
| Examples | #DD, 40, 7E, J<br>ADDR 0 1 2 3 4 5 6 7 8 9 A B C D E F<br>0040 5 2 3 4 A B B C D 0 F F F F F F<br>0050                                                                                                    |  |  |  |  |  |  |  |  |  |  |
|          | #DD,100,FFFJ Error results when RAM address exceeds 7E* COMMAND ERROR *(in the case of E0C6231/62L31)                                                                                                    |  |  |  |  |  |  |  |  |  |  |
| V-36     | E0C6262 ICE OPERATION                                                                                                    |  |  |  |  |  |  |  |  |  |  |

חח

```
Format
            #DD,<address 1>,<address 2>,↓
            #DD,<address 1>⊸
            #DD,J
Examples
            #DD,0↓
             ADDR 0 1 2 3 4 5 6 7 8 9 A B C D E F
             0000 F F F F F O 0 0 0 0 0 1 1 1 2 3
               :
                                                      :
               :
             0070 5 A 3 F 0 5 6 F 4 4 4 0 5 A A
                                    .... 21 lines or last RAM address is displayed
            #DD+
                                    .... Display again from address 0 since last address exceeded
                                                (same as above)
            #DD,50,40↓
                                    \ldots Address 1 > address 2 error
             * COMMAND ERROR *
            #DD,0,7E↓
             ADDR 0 1 2 3 4 5 6 7 8 9 A B C D E F
             0000 F F F F F O O O O O O O 1 1 1 2 3
               :
                                    .... Instruction terminated by "ESC" key input
            #DD,E40,F1F↓
            ADDR 0 1 2 3 4 5 6 7 8 9 A B C D E F
            0E40 F 0 1 5 7 4 A 0 0 0 E F 3 2 0 1
                                                       .... When the unused area is one
            OE80 0 0 3 2 7 6 C 1 1 2 0 0 6 5 4 9
                                                            entire line, the display skips
            0E90 1 5 7 6 C F 3 2 0 1 0 1 E A C 0
                                                            that line (for E0C6246)
            0EA0 0 0 0 1 4 0 5 0 0 0 3 0 0 1 5 2
            OEBC 4 3 2 7 6 B A 0 1 5 D 3 2 7 4 3
            0EC0 5 5 4 1 0 2 3 6 0 0 0 1 5 6 7 F
            0F00 ! ! ! ! ! ! / / / / / / / ..... When addresses in the displayed
            OF10 F 0 1 0 F F / / / / / / / / /
                                                            lines are unused they are displayed
                                                            as slashes (for E0C6246)
            #
Note
            The read operation is invalid when the I/O address is set to write only.
```

| DR       | DISPLAY CPU REGISTER                                                                                                    |  |  |  |  |  |  |  |  |  |  |
|----------|----------------------------------------------------------------------------------------------------|--|--|--|--|--|--|--|--|--|--|
| Format   | #DR↓J                                                                                                    |  |  |  |  |  |  |  |  |  |  |
| Function | Displays the value of the current register of the EVA62XXCPU.                                                                           |  |  |  |  |  |  |  |  |  |  |
|          | (1) PC: Displays the address which starts the next emulation.                                                                           |  |  |  |  |  |  |  |  |  |  |
|          | (2) A, B, X, Y, F, SP: Displays the current value (break or after break value).                                                         |  |  |  |  |  |  |  |  |  |  |
|          | (3) IR, Mnemonic: Displays the mnemonic code for the PC program area command code.                                                      |  |  |  |  |  |  |  |  |  |  |
| Example  | #DR.J<br>* PC=0100 IR=FFF NOP7 A=0 B=0 X=06F Y=03A F=IDZC SP=10<br>#<br>Displays characters when F is set,<br>or . mark when F is reset |  |  |  |  |  |  |  |  |  |  |
|          |                                                                                                    |  |  |  |  |  |  |  |  |  |  |
|          |                                                                                                    |  |  |  |  |  |  |  |  |  |  |

| Format   | #H, <pointer 1="">,<pointer 2="">↓</pointer></pointer>                                                                                                    |  |  |  |  |  |  |  |  |  |  |  |
|----------|----------------------------------------------------------------------------------------------------|--|--|--|--|--|--|--|--|--|--|--|
|          | #H, <pointer 1="">↓</pointer>                                                                                                    |  |  |  |  |  |  |  |  |  |  |  |
|          |                                                                                                    |  |  |  |  |  |  |  |  |  |  |  |
| Function | Displays history data.                                                                                                    |  |  |  |  |  |  |  |  |  |  |  |
|          | (1) Displays history data from <pre>cpointer 1&gt; to <pointer 2="">.</pointer></pre>                                                                                                    |  |  |  |  |  |  |  |  |  |  |  |
|          | (2) When <pre>counter 2&gt; defaults, displays history data of <pre>counter 1&gt; in 21 lines.</pre></pre>                                                                                                    |  |  |  |  |  |  |  |  |  |  |  |
|          | (3) Numerals displayed in <pre>pointers 1&gt; and &lt;2&gt; are decimal, from 0 to 9999.</pre>                                                                                                    |  |  |  |  |  |  |  |  |  |  |  |
|          | <ul> <li>(4) The following contents are displayed for each instruction:</li> <li>LOC: History pointer (decimal)</li> <li>PC: Program counter (hexadecimal) When a break, "[PC]" is displayed.</li> <li>IR: Command code (hexadecimal)</li> <li>OP: Command mnemonic</li> <li>OPR: Command operand</li> <li>A,B,X,Y: Contents of A, B (Xp, Xh, Xl), (Yp, Yh, Yl) registers</li> <li>IDZC: Binary display of flag bit (1 when set, 0 when clear)</li> <li>Other: During execution of an instruction, the memory R/W cycle and data are displayed. Also, data interrupts INT1 (stack data) and INT2 are displayed</li> <li>(5) History memory has a capacity of 8192 bus cycles. One the other hand, the E0C6200 has 5, 7 and 12 clock instructions. The 5 clock instructions require three bus cycles, 7 clock instructions require four bus cycles, and 12 clock instructions require six bus cycles. Thus, the final value of the history pointer is changed according to the executed instruction. The maximum final value of the execution time for only a 5 clock instruction is approximately 2700, while the execution time for a 12 clock instruction is about 1300. When a break occurs before the history memory reaches the end, the last value of the history pointer is reduced.</li> <li>(6) The history memory receives new data until a break occurs. Old data is erased when</li> </ul> |  |  |  |  |  |  |  |  |  |  |  |
|          | number of executed GO commands exceeds 2700.                                                                                                    |  |  |  |  |  |  |  |  |  |  |  |
|          | (7) The top of the history pointer is 0. When the last value of <address 2=""> is set, the values are displayed to the last value.</address>                                                                                                    |  |  |  |  |  |  |  |  |  |  |  |
|          | <ul> <li>(8) When there are no history data (Before GO command, after GO command execution, during T command execution, or during HAR command execution), the following message is displayed:</li> <li>* NO HISTORY DATA *</li> </ul>                                                                                                    |  |  |  |  |  |  |  |  |  |  |  |
|          | (9) The HB command can be used to view history data immediately prior to a break.                                                                                                    |  |  |  |  |  |  |  |  |  |  |  |

V-39

#### HISTORY DATA DISPLAY

Η

| Format   | #H, <p< th=""><th>oint</th><th>er 3</th><th>1&gt;,&lt;]</th><th>point</th><th>er</th><th></th><th>2&gt;√⊣</th><th></th><th></th><th></th><th></th><th></th><th></th><th></th></p<> | oint | er 3   | 1>,<]   | point   | er   |      | 2>√⊣   |        |         |           |          |        |        |        |
|----------|----------------------------------------------------------------------------------------------------|------|--------|---------|---------|------|------|--------|--------|---------|-----------|----------|--------|--------|--------|
|          | #H, <p< th=""><th>oint</th><th>er 3</th><th>1&gt;₊⊣</th><th></th><th></th><th></th><th></th><th></th><th></th><th></th><th></th><th></th><th></th><th></th></p<>                   | oint | er 3   | 1>₊⊣    |         |      |      |        |        |         |           |          |        |        |        |
|          |                                                                                                    |      |        |         |         |      |      |        |        |         |           |          |        |        |        |
|          |                                                                                                    |      |        |         |         |      |      |        |        |         |           |          |        |        |        |
| Examples | #H,200                                                                                                    | ,205 | ┙      |         |         |      | . s  | et rar | ige di | splaye  | d         |          |        |        |        |
|          | LOC                                                                                                    | PC   | IR     | OP      | OPR.    | А    | В    | Х      | Y      | IDZC    | MEMORY    | OPERAT   | ION C  | THER   |        |
|          | 0200                                                                                                    | 0128 | FDO    | POP     | A       | F    | 0    | 020    | 021    | 0011    | R01F=0    |          |        |        |        |
|          | 0201                                                                                                    | 0129 | F70    | DEC     | M0      | 0    | 0    | 020    | 021    | 0010    | R000=1    | WOOO = 0 |        |        |        |
|          | 0202                                                                                                    | 012A | 722    | JP      | NZ,22   | 0    | 0    | 020    | 021    | 0010    |           |          |        |        |        |
|          | 0203                                                                                                    | 012B | F71    | DEC     | Ml      | 0    | 0    | 020    | 021    | 0000    | R001=2    | W001=1   |        |        |        |
|          | 0204                                                                                                    | 012C | 721    | JP      | NZ,21   | 0    | 0    | 020    | 021    | 0000    |           |          |        |        |        |
|          | 0205                                                                                                    | 0121 | F80    | LD      | M0,A    | 0    | 0    | 020    | 021    | 0000    | WOOO = 0  |          |        |        |        |
|          |                                                                                                    |      |        |         |         |      |      |        |        |         |           |          |        |        |        |
|          | #300⊷                                                                                                    |      |        |         |         |      | . 2  | 1 line | s disp | played  |           |          |        |        |        |
|          | LOC                                                                                                    | PC   | IR     | OP      | OPR.    | А    | В    | Х      | Y      | IDZC    | MEMORY    | OPERAT   | ION C  | THER   |        |
|          | 0300                                                                                                    | 000F | ClF    | ADD     | B,OF    | F    | 4    | 02D    | 031    | 0001    |           |          |        |        |        |
|          | 0301                                                                                                    | 0010 | 70E    | JP      | NZ,OE   | F    | 3    | 02D    | 031    | 0001    |           |          |        |        |        |
|          | 0302                                                                                                    | 000E | EE8    | LDPX    | MX,A    | F    | 3    | 02D    | 031    | 0001    | W02D=F    |          |        |        |        |
|          | :                                                                                                    | :    | :      | :       |         |      |      | :      | :      |         |           |          |        |        |        |
|          | 0319                                                                                                    | 0124 | E10    | LD      | в,00    | F    | 0    | 030    | 031    | 0001    |           |          |        |        |        |
|          | 0320                                                                                                    | 0125 | BD0    | LD      | X,DO    | F    | 0    | 010    | 031    | 0001    |           |          |        |        |        |
|          |                                                                                                    |      |        |         |         |      |      |        |        |         |           |          |        |        |        |
|          | #H,0,1                                                                                                    | لـ00 |        |         |         |      |      |        |        |         |           |          |        |        |        |
|          | LDC                                                                                                    | PC   | IR     | OP      | OPR.    | А    | В    | Х      | Y      | IDZC    | MEMORY    | OPERAT   | ION C  | THER   |        |
|          | 0000                                                                                                    | 0000 | ElC    | LD      | A,B     | 5    | 4    | 000    | 024    | 0000    |           |          |        |        |        |
|          | 0001                                                                                                    | 0001 | E16    | LD      | в,06    | 4    | 4    | 000    | 024    | 0000    |           |          |        |        |        |
|          | 0002                                                                                                    | 0002 | 822    | LD      | Y,22    | 4    | 6    | 000    | 022    | 0000    |           |          |        |        |        |
|          | 0003                                                                                                    | 0003 | EF0    | INC     | Y       | 4    | 6    | 000    | 022    | 0000    |           |          |        |        |        |
|          | 0004                                                                                                    | 0004 | EF3    | LDPY    | A,MY    | 4    | 6    | 000    | 023    | 0000    | R023=0    |          |        |        |        |
|          | 0005                                                                                                    | 0005 | 90A    | LBPX    | MX,0A   | 0    | б    | 001    | 024    | 0000    | W000=A    | W001=0   |        |        |        |
|          | 0006                                                                                                    | 0006 | C05    | ADD     | A,05    | 0    | б    | 002    | 024    | 0000    |           |          |        |        |        |
|          | 0007                                                                                                    | 0007 | D52    | SBC     | в,02    | 5    | 6    | 002    | 024    | 0000    |           |          |        |        |        |
|          | 0008*                                                                                                    | 0008 | 17F    | RETD    | 7F      | 5    | 4    | 003    | 024    | 0000    | R01A=C    | R01B=9   | R01C=1 | W002=F | W003=7 |
|          |                                                                                                    | ;    | * Inst | ruction | termina | ates | s af | fter e | ceed   | ing las | t history | memory   |        |        |        |

```
Format
           #H,<pointer 1>,<pointer 2>↓
           #H,<pointer 1>↓
Examples
           #H,310,3000↓
             LDC
                  PC IR OP
                                           X Y IDZC MEMORY OPERATION
                               OPR. A B
                                                                         OTHER
            0310 0010 70E JP
                               NZ,0E F 0 020 021 0011
            0311 0011 8F1 LD
                               Y,21 F 0 020 021 0011
            0312 0012 E38 LD
                               MY,08 F 0 020 021 0011 W021=8
                  : : :
                                     : : :
              •
                                              :
                                                   :
            2430 0172 E32 LD
                               MY,02 7 6 024 026 0000 W026=2
            2431 0173 F48 EI
                                     7 6 024 026 0000
            2432 0174 FF8 HALT
                                     7 6 024 026 1000
            2433
                                                      W01F=1 W01E=7 W01D=5 INT1
            2434
                                                                           INT2
            2435* 0108 0E6 JP E6
                                     7 6 024 026 0000
                                        ..... INT1 or INT2 displayed when interrupt only occurs
           #H,0,500
                    PC IR OP
                                           Х
                                               Y IDZC MEMORY OPERATION
                                                                         OTHER
             LOC
                               OPR. A B
            0000 0010 70E JP
                               NZ,0E F B 015 021 0001
            0001 000E EE8 LDPX MX,A F B 015 021 0001 W015=F
            0002 000F C1F ADD B.0F F B 016 021 0001
            0003 0010 70E JP
                               NZ,0E F A 016 021 0001
            0004 000E EE8 LDPX MX, A F A 016 021 0001 W016=F
            0005 000F C1F ADD B,0F F A 017 021 0001
            0006 0010 70E JP
                               NZ,0E F 9 017 021 0001
            0007 000E EE8 LDPX MX,A F 9 017 021 0001 W017=F
            0008 000F C1F ADD
                               B, OF F 9 018 021 0001
            0009 0010 70E JP
                               NZ,0E F 8 018 021 0001
            0010 000E EE8 LDPX MX,A F 8 018 021 0001 W018=F
                                        ..... Instruction terminated by "ESC" key input
           #
```

The history data register value is changed by the line following the instruction execution (limited to "LD X,x" and "LD Y,y").

CS6262

#### HB, HG HISTORY DATA DISPLAY BACKWARD/FORWARD

| Format   | #нв⊣                                                                                                    |  |  |  |  |  |  |  |  |  |  |  |  |
|----------|----------------------------------------------------------------------------------------------------|--|--|--|--|--|--|--|--|--|--|--|--|
|          | #HG~]                                                                                                    |  |  |  |  |  |  |  |  |  |  |  |  |
|          |                                                                                                    |  |  |  |  |  |  |  |  |  |  |  |  |
|          |                                                                                                    |  |  |  |  |  |  |  |  |  |  |  |  |
| Function | Indicates the history information before and after the history pointer.                                                                                                    |  |  |  |  |  |  |  |  |  |  |  |  |
|          |                                                                                                    |  |  |  |  |  |  |  |  |  |  |  |  |
|          | (1) HB: 21 instructions displayed from the current history pointer. The current pointer                                                                                                    |  |  |  |  |  |  |  |  |  |  |  |  |
|          | decrements 21 after display. (Validated in vicinity of last displayed history value.)                                                                                                    |  |  |  |  |  |  |  |  |  |  |  |  |
|          | (2) HG: 21 instructions displayed from the current history pointor. The current pointer                                                                                                    |  |  |  |  |  |  |  |  |  |  |  |  |
|          | <ul><li>(2) HG: 21 instructions displayed from the current history pointer. The current pointer increments 21 after display. (Validated from old displayed history value by a screen.)</li></ul> |  |  |  |  |  |  |  |  |  |  |  |  |
|          |                                                                                                    |  |  |  |  |  |  |  |  |  |  |  |  |
|          | (3) The current history pointer indicates the last pointer after GO command completion.                                                                                                    |  |  |  |  |  |  |  |  |  |  |  |  |
|          |                                                                                                    |  |  |  |  |  |  |  |  |  |  |  |  |
|          | ( Current history pointon - lost history pointon - 42                                                                                                    |  |  |  |  |  |  |  |  |  |  |  |  |
|          | $\leftarrow \text{Current instory pointer} = \text{isst instory pointer} - 42$                                                                                                    |  |  |  |  |  |  |  |  |  |  |  |  |
|          | Displayed by HB 21 lines (Second HB execution)                                                                                                    |  |  |  |  |  |  |  |  |  |  |  |  |
|          | $\leftarrow \text{ Current history pointer = last history pointer - 21}$                                                                                                    |  |  |  |  |  |  |  |  |  |  |  |  |
|          | Displayed by HB 21 lines (First HB execution)                                                                                                    |  |  |  |  |  |  |  |  |  |  |  |  |
|          | $\leftarrow$ Current history pointer = last history pointer                                                                                                    |  |  |  |  |  |  |  |  |  |  |  |  |
|          | (immediately after GO command)                                                                                                    |  |  |  |  |  |  |  |  |  |  |  |  |
|          |                                                                                                    |  |  |  |  |  |  |  |  |  |  |  |  |
| Examples | #BA,108⊷J                                                                                                    |  |  |  |  |  |  |  |  |  |  |  |  |
|          | #G, R↓                                                                                                    |  |  |  |  |  |  |  |  |  |  |  |  |
|          | *PC=                                                                                                    |  |  |  |  |  |  |  |  |  |  |  |  |
|          | *PC=HALT                                                                                                    |  |  |  |  |  |  |  |  |  |  |  |  |
|          | *PC=01E6 A=7 B=6 X=024 Y=026 F= $SP=4D$                                                                                                    |  |  |  |  |  |  |  |  |  |  |  |  |
|          | *RUN TIME=TIMEOVER                                                                                                    |  |  |  |  |  |  |  |  |  |  |  |  |
|          | #HB-]                                                                                                    |  |  |  |  |  |  |  |  |  |  |  |  |
|          | LOC PC IR OP OPR. A B X Y IDZC MEMORY OPERATION OTHER                                                                                                    |  |  |  |  |  |  |  |  |  |  |  |  |
|          | 2415 0423 83A LD Y,3A 7 6 056 03A 0010                                                                                                    |  |  |  |  |  |  |  |  |  |  |  |  |
|          | 2416 0424 CF1 OR MY,01 7 6 056 03A 0000 R03A=0 W03A=1                                                                                                    |  |  |  |  |  |  |  |  |  |  |  |  |
|          | 2417 0425 FDF REI 7 6 056 03A 0000 ROID=6 ROIE=6 ROIF=1<br>: : : : : : : : : :                                                                                                    |  |  |  |  |  |  |  |  |  |  |  |  |
|          | 2432 0174 FF8 HALT 7 6 024 026 1000                                                                                                    |  |  |  |  |  |  |  |  |  |  |  |  |
|          | 2433 W01F=1 W01E=7 W01D=5 INT1                                                                                                    |  |  |  |  |  |  |  |  |  |  |  |  |
|          | 2434 INT2                                                                                                    |  |  |  |  |  |  |  |  |  |  |  |  |
|          | When an HB command is executed after a break hit. 21                                                                                                    |  |  |  |  |  |  |  |  |  |  |  |  |
|          | lines are displayed from the break address onward                                                                                                    |  |  |  |  |  |  |  |  |  |  |  |  |
| V 42     |                                                                                                    |  |  |  |  |  |  |  |  |  |  |  |  |

| Format   | #HB₊_  |       |     |            |               |            |      |            |           |                 |            |               |         |
|----------|--------|-------|-----|------------|---------------|------------|------|------------|-----------|-----------------|------------|---------------|---------|
|          | #HG₊_  |       |     |            |               |            |      |            |           |                 |            |               |         |
|          |        |       |     |            |               |            |      |            |           |                 |            |               |         |
|          |        |       |     |            |               |            |      |            |           |                 |            |               |         |
| Examples | #HPS,2 | 400   |     |            |               |            |      |            |           |                 |            |               |         |
|          | #HC.   |       |     |            | ,             | 21         | hie  | tory n     | ninter    | instruct        | ions disnl | aved from 200 |         |
|          | T'OC   | PC    | TR  | OP         | OPR.          | <br>       | B    | x x        | Y         | TDZC            | MEMORY     | OPERATION     | OTHER   |
|          | 0200   | 0128  | FD0 | POP        | A             | F          | 0    | 020        | 021       | 0011            | R01F=0     | 01 21011 2011 | 0111210 |
|          | 0201   | 0129  | F70 | DEC        | MO            | 0          | 0    | 020        | 021       | 0010            | R000=1     | W000=0        |         |
|          | 0202   | 012A  | 722 | JP         | NZ,22         | 0          | 0    | 020        | 021       | 0010            |            |               |         |
|          | 0203   | 012B  | F71 | DEC        | M1            | 0          | 0    | 020        | 021       | 0000            | R001=2     | W001=1        |         |
|          | :      | :     | :   | :          |               | :          | :    | :          | :         | :               |            |               |         |
|          | 0218   | 000F  | ClF | ADD        | B,OF          | F          | Е    | 013        | 011       | 0001            |            |               |         |
|          | 0219   | 0010  | 70E | JP         | NZ,OE         | F          | D    | 013        | 011       | 0001            |            |               |         |
|          | 0220   | 000E  | EE8 | LDPX       | MX,A          | F          | D    | 013        | 011       | 0001            | W013=F     |               |         |
|          | #HPS,2 | لـ00  |     |            |               |            |      |            |           |                 |            |               |         |
|          |        |       |     |            | ,             | <b>1</b> 1 | 1. : |            |           | • • • • • • • • |            | d f 200       |         |
|          | #HB←   | DC    | тр  |            | •••••         | 21         |      | ory po     | Jinter    |                 | MEMODX     |               |         |
|          |        |       |     |            | DPR.          | A          | В    | л<br>П 2 П | 1<br>0.21 |                 | MEMORI     | OPERATION     | OIHER   |
|          | 0181   | 00010 |     | ADD<br>.TD | Ь,0Г<br>N7 ∩Г | r<br>r     | 5    | 030        | 021       | 0001            |            |               |         |
|          | 0182   | 0010  | 705 | TDDY       | MY A          | г.<br>г.   | 5    | 035        | 021       | 0001            | W03D-E     |               |         |
|          | 0102   | 000E  | C1F |            | B OF          | ч<br>П     | 5    | 030        | 021       | 0001            | W03D-L     |               |         |
|          | :      | :     | :   | :          | 2,01          | :          | :    | :          | :         | :               |            |               |         |
|          | 0198   | 0012  | E38 | LD         | MY.08         | F          | 0    | 020        | 021       | 0011            | W021=8     |               |         |
|          | 0199   | 0013  | FDF | RET        | ,             | F          | 0    | 020        | 021       | 0011            | R01C=8     | R01D=2 R01E   | =1      |
|          | 0200   | 0128  | FDO | POP        | A             | F          | 0    | 020        | 021       | 0011            | R01F=0     |               |         |
|          | #HG.   |       |     |            |               |            |      |            |           |                 |            |               |         |
|          |        | PC    | TR  | OP         | OPR           | Δ          | в    | x          | v         | TDZC            | MEMORY     | OPERATION     | OTHER   |
|          | 2418   | 0166  | B3A | U.D        | V 3A          | 7          | 6    | 032        | 034       | 0000            |            | 01 11111101   | OTHER   |
|          | 2419   | 0167  | CAE | AND        | MX.OE         | ,<br>7     | 6    | 03A        | 03A       | 0010            | R03A=1     | W03A=0        |         |
|          | 2420   | 0168  | BFE | LD         | X,2E          | 7          | 6    | 02E        | 03A       | 0010            |            |               |         |
|          | 2421   | 0169  | E20 | LD         | ,<br>MX,00    | 7          | 6    | 02E        | 03A       | 0010            | W02E=0     |               |         |
|          | 2422   | 016A  | BF0 | LD         | X,20          | 7          | 6    | 020        | 03A       | 0010            |            |               |         |
|          | 2423   | 016B  | 980 | LBPX       | MX,BO         | 7          | 6    | 021        | 03A       | 0010            | W020=0     | W021=8        |         |
|          | 2424   | 016C  | 9C1 | LBPX       | MX,C1         | 7          | 6    | 023        | 03A       | 0010            | W022=1     | W023=C        |         |
|          |        |       |     |            |               |            |      | . Instr    | uction    | termin          | ated by "E | SC" key input |         |
|          | #      |       |     |            |               |            |      |            |           |                 |            | . –           |         |
|          |        |       |     |            |               |            |      |            |           |                 |            |               |         |
## HS, HSR, HSW HISTORY SEARCH PC/MEMORY READ/MEMORY WRITE

```
Format
            #HS,<address>↓
            #HSR, <address>↓
            #HSW, <address>↓
Function
            Retrieves and indicates history information under the following conditions.
           (1) HS:
                    Indicates the history information of the PC address specified by <address>.
           (2) HSR: Indicates the history information which read the memory specified by <address>.
           (3) HSW: Indicates the history information which wrote the memory specified by <address>.
Examples
            \#HS,0700\downarrow ..... Retrieves and indicates the history information of PC = 700
                      PC IR OP
                                   OPR. A B
                                                      Y IDZC MEMORY OPERATION
              LOC
                                                 Х
                                                                                   OTHER
            1980 0700 FC1 PUSH B
                                          0 0 OFE OFF 1111 WOF0=0
             2038 0700 FC1 PUSH B
                                        5 1 OFE OFO 1001 WOFE=1
               :
               :
            #HSR, 30, .... Retrieves and indicates the history information which read address 30
              LOC
                      PC IR OP
                                   OPR. A B
                                                 х
                                                      Y IDZC MEMORY OPERATION
                                                                                   OTHER
             0820 0640 EC2 LD
                                   A,MX 0 0 030 OFF 1111 R030=0
             0950 084F EC6 LD B,MY 0 F 030 0FF 1111 R030=F
               :
               :
            #HSW, 30, .... Retrieves and indicates the history information which wrote address 30
                                                      Y IDZC MEMORY OPERATION
             LOC
                      PC IR OP
                                   OPR. A B
                                                 Х
                                                                                   OTHER
             0838 0650 E60 LDPX MX,0 0 0 030 0FF 1111 W030=0
             0950 084F E71 LDPY MY,1 0 0 0FF 030 1111 W030=1
               :
               :
```

| Format   | #HP⊶]                                                                                                    |                                                                                        |
|----------|----------------------------------------------------------------------------------------------------|----------------------------------------------------------------------------------------|
|          | #HPS, <history pointer="">↓</history>                                                                                    |                                                                                        |
|          |                                                                                                    |                                                                                        |
| Function | (1) HP: Displays current history pointer value.                                                                          |                                                                                        |
|          | (2) HPS: Sets the displayed history pointer value value is input which exceeds the last his the current history pointer. | in the current history pointer. When a story pointer, the last pointer value is set to |
|          | (3) The history pointer is displayed in four lines of                                                                    | f decimal code, and set.                                                               |
| Examples | -<br>#HP↓                                                                                                    |                                                                                        |
|          | * LOC=2058 Pointer (                                                                                                    | last value) displayed at break                                                         |
|          | #HPS,1000↓ Pointer set to 10                                                                                             | 00                                                                                     |
|          | Lout Hb <sup>+</sup>                                                                                                    |                                                                                        |
|          | * LOC=1000 Pointer v                                                                                                    | value = 1000                                                                           |
|          | #HPS,9999↓                                                                                                    |                                                                                        |
|          | * LOC=2058 Return to                                                                                                    | o last pointer value                                                                   |
|          | HP→ Last pou                                                                                                    | nter value 1s validated when last value 1s                                             |
|          | * LOC=2058                                                                                                    |                                                                                        |
|          |                                                                                                    |                                                                                        |
|          |                                                                                                    |                                                                                        |
|          |                                                                                                    |                                                                                        |
|          |                                                                                                    |                                                                                        |
|          |                                                                                                    |                                                                                        |
|          |                                                                                                    |                                                                                        |
|          |                                                                                                    |                                                                                        |
|          | 1                                                                                                    |                                                                                        |

# CHK CHECK ICE6200 HARDWARE

| Format   | #Снк⊸]                                                                                                    |
|----------|----------------------------------------------------------------------------------------------------|
| Function | Displays the results of the ICE6200 initial test.<br>(ICE6200 executes the initial test at power on.)                                       |
|          | The test consists of the following:                                                                                                    |
|          | (1) Sum check test of ICE6200 firmware                                                                                                    |
|          | (2) ICE6200 RAM R/W test                                                                                                    |
| Examples | <pre>#CHK↓  * ROM CHECK ERROR 5F=&gt;FF *  * RAM CHECK ERROR 001111 55=&gt;FF *  #CHK↓</pre> Message is displayed when an error is detected |
|          | # A waits command under normal conditions                                                                                                   |
| Note     | When an error message is displayed, avoid further use of the device since it is likely due to hardware failure.                             |
| V-46     | E0C6262 ICE OPERATION                                                                                                    |

| Format   | #DXY↓                                                                                                    |
|----------|----------------------------------------------------------------------------------------------------|
| Function | Displays current X register (Xp, Xh, Xl) and Y register (Yp, Yh, Yl), as well as MX and MY (contents of memory specified by codes X and Y).                                                                                                    |
| Examples | <pre>#DXY_J X=070 MX = 5 Y=07C MY = F #DXY_J X=200 MX = -: OV Indicates the RAM area has been exceeded; Y=050 MY =- read operation not viable Indicates write only area; read operation not viable #DXY_J X=E73 MX = / Shows that E73 is unused area Y=252 MY = F Read operation not viable #</pre> |

DXY

# CVD, CVR DISPLAY/RESET COVERAGE

| Format   | #CVD, <address 1="">,<address 2="">↓J<br/>#CVD↓J<br/>#CVR↓J</address></address>                                                                                                    |
|----------|----------------------------------------------------------------------------------------------------|
| Function | Indicates and clears coverage information.                                                                                                    |
|          | <ol> <li>(1) CVD: Indicates the coverage information ranging from <address1> to <address2>.</address2></address1></li> <li>Indicates all coverage information when address are omitted.</li> </ol> |
|          | (2) CVR: Clears coverage information.                                                                                                    |
| Examples | #CVD,100,110↓       Indicates the coverage information ranging         *CV 0100       from address 100 to 110         *CV 01090110       #                                                         |
|          | #CVD, Indicates the whole coverage information<br>*CV 0100<br>*CV 010902FF<br>*CV 040004FF<br>#                                                                                                    |
|          | #CVRJ Clear coverage information<br>#                                                                                                    |
|          |                                                                                                    |
|          |                                                                                                    |

### 3.2 Set Command Group

| A   | ASSEMBLE PROGRAM V-50      |
|-----|----------------------------|
| FP  | FILL PROGRAM V-52          |
| FD  | FILL DATA RAM V-53         |
| MP  | MOVE PROGRAM V-54          |
| MD  | MOVE DATA RAM V-55         |
| SP  | SET PROGRAM V-56           |
| SD  | SET DATA RAM V-57          |
| SR  | SET REGISTER V-58          |
| SXY | SET MX, MY DATA V-59       |
| НС  | SET HISTORY CONDITION V-60 |
| HA  | SET HISTORY RANGE V-61     |
| HAD | DISPLAY HISTORY RANGE V-61 |
| HAR | RESET HISTORY RANGE V-61   |
|     |                            |

| Α        | ASSEMBLE F                                                                                                    | PROGRAM                                                                                                    |
|----------|----------------------------------------------------------------------------------------------------|----------------------------------------------------------------------------------------------------|
| Format   | #A, <address>↓</address>                                                                                                    | (With guidance)                                                                                                    |
| Function | <ul> <li>#A, <address>₄J</address></li> <li>The mnemonic comma</li> <li>(1) Supports the mnem</li> <li>(2) Operand expression</li> <li>p: 00 to 03 v</li> <li>s: 00 to FF v</li> <li>l: 00 to FF v</li> <li>l: 00 to FF v</li> <li>i: 00 to 0F v</li> <li>r,q: A, B, MX</li> <li>In general, hexadec</li> <li>Three digit data car</li> <li>OFF input: V</li> <li>00FF input: C</li> <li>An error is generate</li> </ul>                                                                                               | (With guidance)<br>nd is assembled and stored at the address indicated by <address>.<br/>onics and operands in the instruction list used in the EOC62 Family.<br/>as follow the configurations below:<br/>alues<br/>alues<br/>alues<br/>alues<br/>or MY<br/>imal expressions do not have "H" appended at the end.<br/>h be input starting from the 0 column.<br/>alidates FF<br/>auses an error<br/>ed by invalidated values entered for p, s, 1 or i.</address> |
|          | <ul> <li>(3) Either upper or lower case letters may be used for input.</li> <li>(4) Mnemonic and operand codes should be separated by one or more character spaces or by a tab code.</li> <li>(5) An error is generated when an unsupported instruction is entered.</li> <li>(6) A or B input gains register priority. Input 0A or 0B when entering immediate value settings.</li> <li>LD A, B Contents of B register are input to A register.</li> <li>LD B, 0A Immediate value A is loaded to B register.</li> </ul> |                                                                                                    |

| Format   | #A, <address>↓</address>                                                                                                    | (With guidance)                                                                                                    |
|----------|----------------------------------------------------------------------------------------------------|----------------------------------------------------------------------------------------------------|
| Examples | #A,100↓<br>0100 <u>LD A,0F↓</u><br>0101 /↓<br>#A,200↓<br>0200 <u>PUSH XP↓</u>                                                                   | <ul> <li> Instruction entered by key input</li> <li> Address displayed; mnemonic input awaited (mnemonic instruction, operand input)</li> <li> / J input cancels instruction</li> <li> Error generated by unapproved mnemonic input</li> </ul> |
|          | * ERROR *<br>0200 <u>NOP5</u><br>0201 <u>JJJ 0FF</u><br>* ERROR *<br>0201 <u>LD A, FF</u><br>* ERROR *<br>0201 <u>LD A, 0F</u><br>0202 <u>/</u> | (for E0C62XX/62*XX); same address is redisplayed<br>with mnemonic request                                                                                                    |
|          | #A,202↓<br>0202 <u>^↓</u><br>0201 <u>/↓</u><br>#                                                                                                | Return to previous address (current address less one) via<br>^ key input                                                                                                    |
| Note     | "ESC" key nonfunctional; o                                                                                                    | cancel operation by entering /₊J.                                                                                                    |

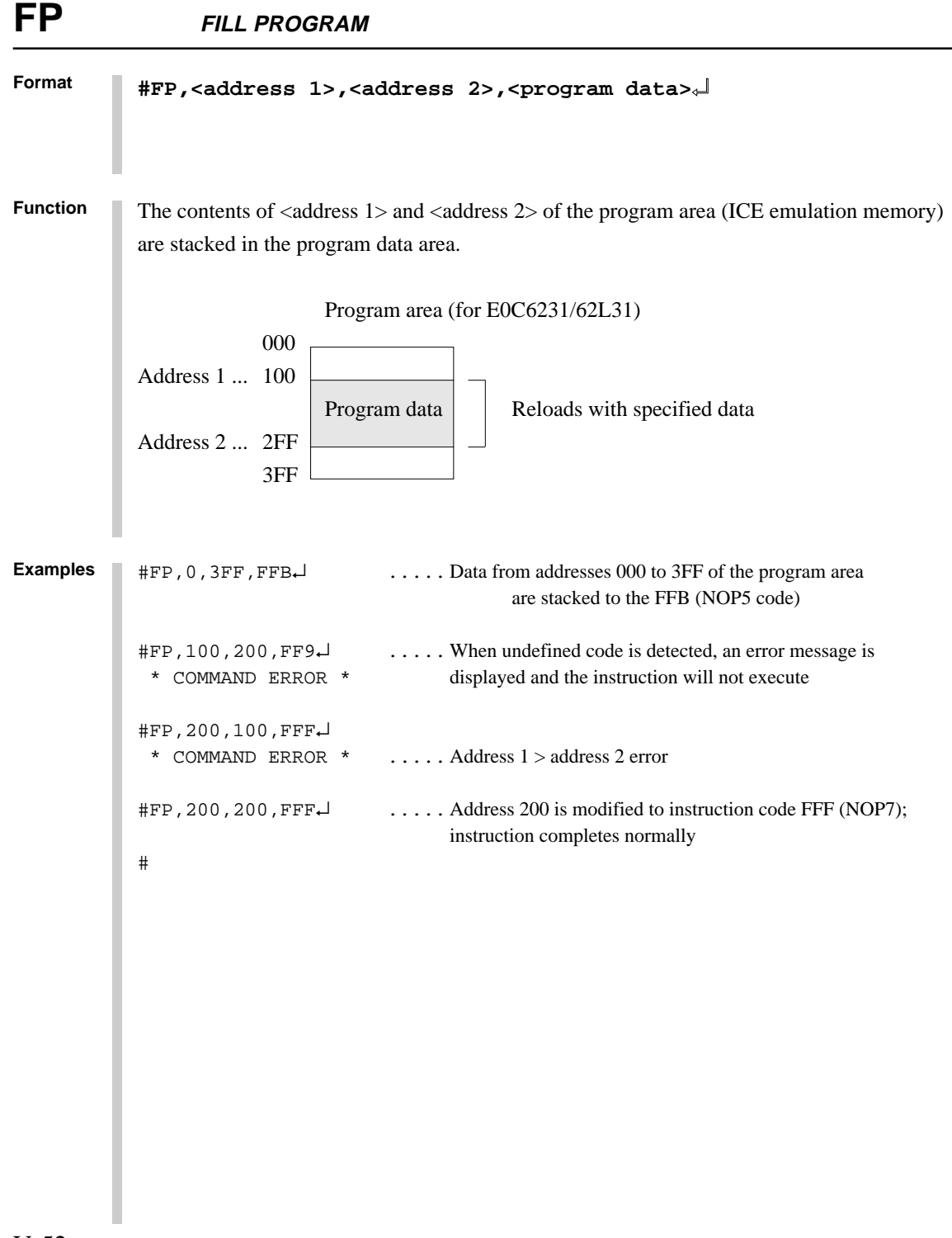

FD

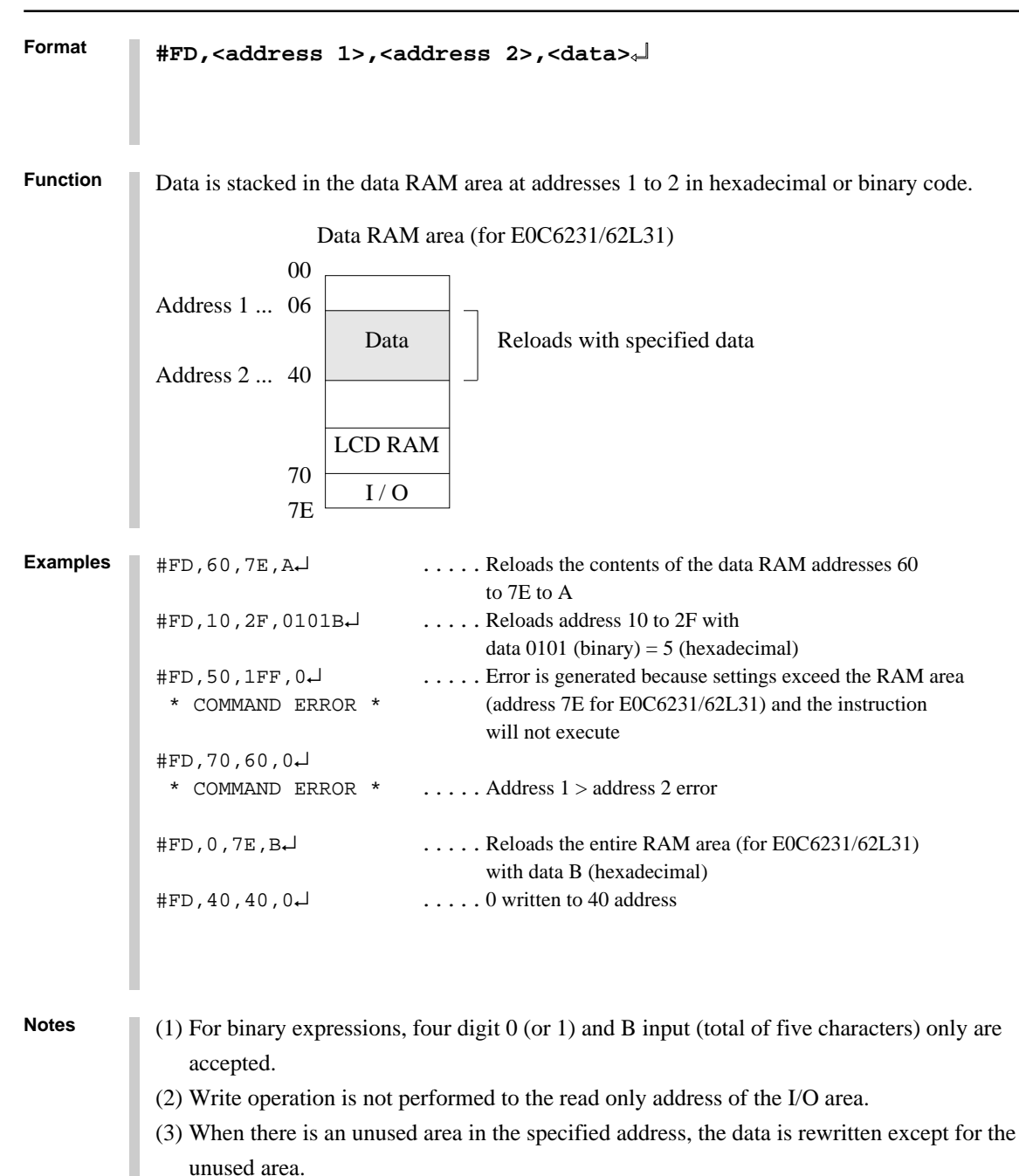

### MP **MOVE PROGRAM** Format #MP,<address 1>,<address 2>,<address 3>, Function Contents of program area addresses 1 to 2 are transferred to addresses 3 and above. Program area (for E0C6231/62L31) Address 1 ... 000 Α Address 2 ... 0FF Address 3 ... 100 A 1FF 3FF Examples ..... Contents of program area addresses 000 to 0FF are #MP,0,FF,100↓ transferred to addresses 100 to 1FF #MP,100,2FF,300↓ ..... When the transfer area surpasses address 3FF, an error \* COMMAND ERROR \* message is displayed and the instruction will not execute

 $\ldots$  Address 1 > address 2 error

.... Contents of address 200 are copied to address 300, then

the instruction is executed normally

#MP,200,100,300↓ \* COMMAND ERROR \*

#MP,200,200,300↓

#

MD

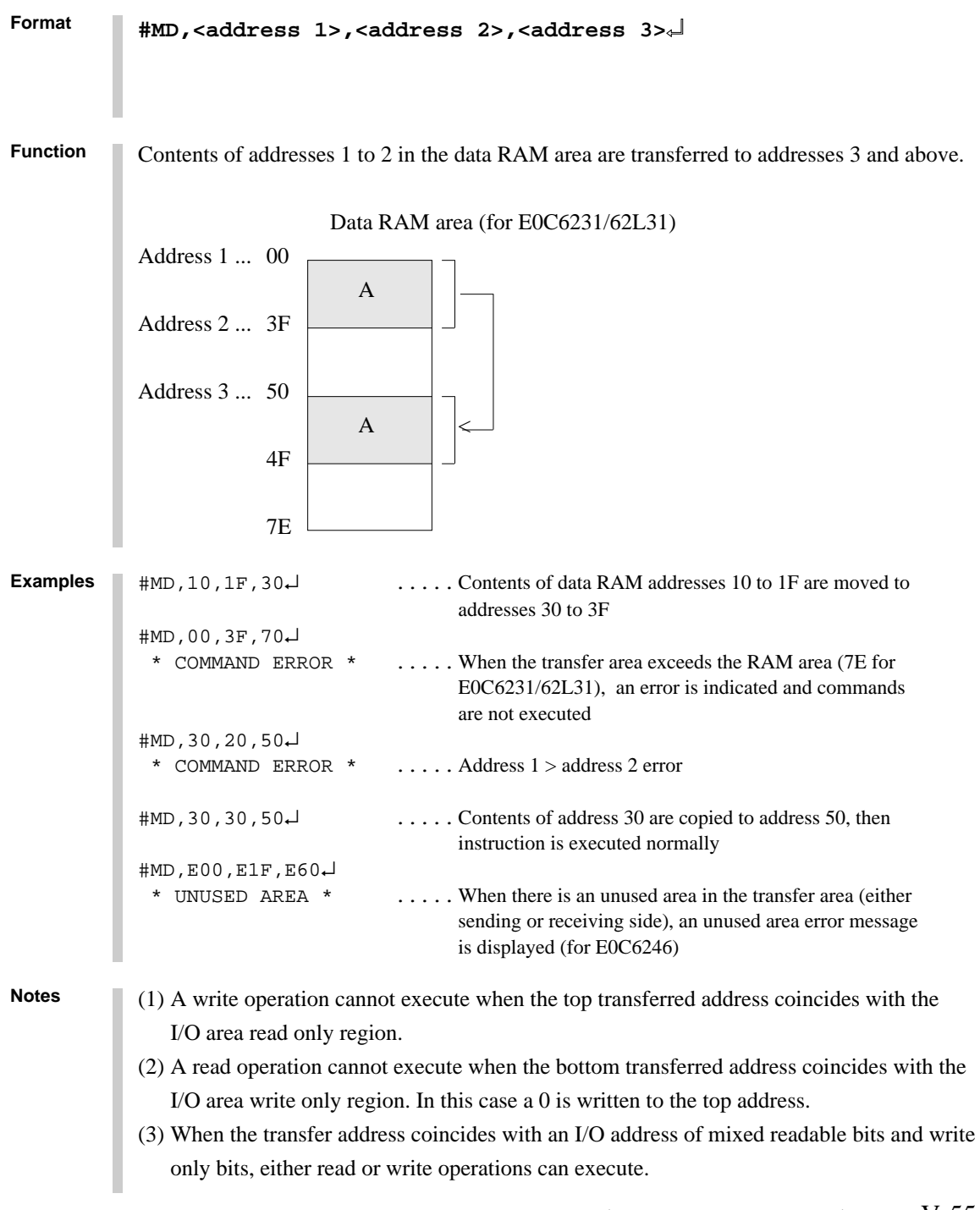

## SP SET PROGRAM

| Format   | #SP, <address>⊸⊣</address>                                                                                                    | (With guidance)                                                                                                    |
|----------|----------------------------------------------------------------------------------------------------|----------------------------------------------------------------------------------------------------|
| Function | Contents of the specified p                                                                                                    | program area address are displayed or modified.                                                                                                    |
| Examples | #SP,100나<br>0100 FFF:나<br>0101 FFF: <u>FFB</u> 나<br>0102 FFF: <u>FF9</u> 나<br>* CODE ERROR *                                                                                        | <ul> <li> Contents of address 100 are read, and cannot be modified by a → alone</li> <li> New data is written</li> <li> Error message is displayed when undefined code is detected; contents are written unchanged to the same address</li> </ul> |
|          | 0102 FFF: <u>F05</u><br>0103 FFF: <u>A6B</u><br>0104 FFF: <u>^</u><br>0103 A6B: <u>^</u><br>0102 F05: <u>F06</u><br>0103 A6B: <u>↓</u><br>0104 FFF: <u>ABx</u><br>* COMMAND ERROR * | address<br>Operation returns to previous address (one less than<br>current address) via input by entering مبا                                                                                                    |
|          | 0104 FFF: <u>ABCユ</u><br>0105 FFF: <u>/</u><br>#SP,400<br>* COMMAND ERROR *<br>#SP,3FE                                                                                              | <ul> <li> / J input terminates instruction</li> <li> Since it exceeds the program area (3FF for E0C6231/62L31), an error is indicated</li> </ul>                                                                                                  |
|          | 3FE FFF: <u>011.</u><br>3FF FFF: <u>FFB.</u><br>#                                                                                                    | Instruction is completed after last address in input                                                                                                    |

| Format   | #SD, <address>↓</address>                                                                                                    | (With guidance)                                                                                                    |
|----------|----------------------------------------------------------------------------------------------------|----------------------------------------------------------------------------------------------------|
| Function | Contents of the data RAM                                                                                                    | are addresses are displayed or modified.                                                                                             |
|          | (1) Data cannot be written                                                                                                    | to the read only area.                                                                                                    |
|          | (2) Data in the write only a                                                                                                    | area cannot be read.                                                                                                    |
| Examples | #SD,20₊↓<br>205: <u>A₊↓</u><br>215: <u>^</u> ↓<br>20A: <u>B</u> ₊↓                                                                                                    | Contents of address 20 are modified and stored to A<br>Return to previous address (one less than the current address) by entering ^↓ |
|          | 21 5: <u>F</u> 년<br>22 5: <u>/</u> 년                                                                                                    | Instruction terminated by / $\downarrow$                                                                                             |
|          | #SD,FFF↓<br>* COMMAND ERROR *<br>#SD,70↓<br>70 4:-↓                                                                                                    | When specification exceeds the maximum value of the RAM area (7F for E0C6231/62L31), an error is indicated                           |
|          | 71 $F: - \downarrow$<br>72 $5: - \downarrow$<br>73 $6: - \downarrow$<br>74 $6: 5 \downarrow$<br>75 $8: 4 \downarrow$<br>76 $5: A \downarrow$<br>77 $8: 9 \downarrow$<br>78 $8: 5 \downarrow$<br>79 $A: - \downarrow$<br>7A $B: - \downarrow$<br>7 $F: - \downarrow$ | Command terminates after last address, entered                                                                                       |
|          | +SD,E50↓                                                                                                    |                                                                                                    |
|          | * UNUSED AREA *<br>#SD,ECE                                                                                                    | When an unused area has been specified, "UNUSED<br>AREA" is displayed (for E0C6246)                                                  |
|          | * UNUSED AREA *                                                                                                    | When an unused area is entered into during data setting,<br>"UNUSED AREA" is displayed (for E0C6246)                                 |
|          |                                                                                                    |                                                                                                    |

#### SR SET REGISTER Format #SR√ (With guidance) #SR,<register name>,<data>↓ Function EVA62XXCPU registers are displayed and modified. (1) Specified data is set in specified registers. (2) Register names can be specified as: PC, A, B, X, Y, FI, FD, FZ, FC, and SP. Examples #SR↓ PC=0100:0105↓ ..... Input data and $\dashv$ to registers you wish to modify enter A= 5:1 $\downarrow$ only to skip to the next register A:5↓ B= X= 02F:20↓ Y= 010:1A↓ FI= 0:1, 1:1 FD= FZ =لے:0 FC= 1:0₊ SP= 4F:<u>^↓</u> ..... Entering the $\land \downarrow$ returns operation to previous register (one less than the current register) FC= 0:1, SP= 4F:⊥ #SR,X,AA↓ .... X register only is changed to AA #SR↓ PC= 105:↓ .... Current value is saved with $\dashv$ key input لہ:5 A= لہ:5 B= X= 2A:⊥ 2A:↓ Y= : : SP= 4F: <u>↓</u> #

Note

Instruction will not complete with  $/ \leftarrow$  input; use  $\leftarrow$  up to the last register.

| Format   | #sxy⊶                                                                                  | (With guidance)                                                                                         |
|----------|----------------------------------------------------------------------------------------|----------------------------------------------------------------------------------------------------|
| Function | Current contents of the X register (<br>(contents specify memory X, Y) ar<br>modified. | (Xp, Xh, Xl), Y register (Yp, Yh, Yl), and MX and MY<br>re displayed. Contents of MX and MY can also be |
| Examples | #SXY↓<br>X=040 MX=5:↓<br>Y=030 MY=A:↓                                                  | Display only; $\dashv$ alone continues operation                                                        |
|          | #SXY↓<br>X=040 MX=5: <u>0↓</u><br>Y=030 MY=A: <u>F↓</u>                                | Sets new data to MX, MY                                                                                 |
|          | #SXY↓<br>X=070 MX=3:-<br>Y=FFF MY=-:OV                                                 | Data to read only area not accepted<br>Input not accepted if RAM area is exceeded                       |
|          | #SXY↓<br>X=E52 MX * UNUSED AREA *<br>Y=1A7 MY=1: <u>3↓</u>                             | An unused area error message is displayed<br>for E52 (for E0C6246)                                      |
|          | #                                                                                      |                                                                                                    |
|          |                                                                                        |                                                                                                    |
|          |                                                                                        |                                                                                                    |
|          |                                                                                        |                                                                                                    |
|          |                                                                                        |                                                                                                    |

| HC       | SET HISTORY (                                              | CONDITION                                  |
|----------|------------------------------------------------------------|--------------------------------------------|
| Format   | #HC,S/C/E↓                                                 |                                            |
| Function | Sets up the area for histor<br>"[ ]" is added to the break | ry extraction by means of the break point. |
| Examples | #HC,S↓<br>#HC,C↓<br>#HC,E↓                                 | <list-item></list-item>                    |

Format #HA, <address 1>, <address 2>/ALL #HAD, \_ #HAR,<address 1>,<address 2>/ALL↓ Function Sets up, indicates and clears PC address within the history extraction area. (1) HA: Extract the range specified by <address>. When specifying ALL, all addresses will be specified. (2) HAD: Indicates the address of history extraction area. (3) HAR: Do not extract the range specified by <address>. When specifying ALL, history isn't extracted. Examples #HAR,ALL↓ .... Clears the entire history extraction area #HA,300,400↓ .... Specifies history extraction area #HA,100,200↓ #HA,500,500↓ #HAD↓ .... Indicates history extraction area \*HA 0100..0200 \*HA 0300..0400 \*HA 0500 #

### 3.3 Break and Go Command Group

| BA     | SET BREAK ADDRESS CONDITION V-64    |
|--------|-------------------------------------|
| BAR    | RESET BREAK ADDRESS CONDITION V-64  |
| BD     | SET BREAK DATA CONDITION V-65       |
| BDR    | RESET BREAK DATA CONDITION V-65     |
| BR     | SET BREAK REGISTER CONDITION V-66   |
| BRR    | RESET BREAK REGISTER CONDITION V-66 |
| BM     | SET BREAK MULTIPLE CONDITION V-68   |
| BMR    | RESET BREAK MULTIPLE CONDITION V-68 |
| BC     | BREAK CONDITION DISPLAY V-70        |
| BRES   | RESET ALL BREAK CONDITION V-71      |
| G      | GO TARGET PROGRAM V-72              |
| Т      | SINGLE STEP TRACE V-75              |
| U      | SINGLE STEP TRACE                   |
|        | & LAST INFORMATION DISPLAY V-77     |
| BE     | BREAK ENABLE MODE SET V-78          |
| BSYN   | BREAK DISABLE & SYNC MODE SET V-78  |
| ВТ     | BREAK TRACE MODE SET V-79           |
| BRKSEL | BREAK ADDRESS MODE SELECT V-80      |

## **BA, BAR** *set/reset break address condition*

| Format   | #BA, <address 1="">,<address 2="">,<address 3="">,<address 4="">↓<br/>#BAR,<address 1="">,<address 2="">,<address 3="">,<address 4="">↓↓</address></address></address></address></address></address></address></address>                                                                                                    |  |  |  |  |  |
|----------|----------------------------------------------------------------------------------------------------|--|--|--|--|--|
| Function | Sets break condition for the PC.                                                                                                    |  |  |  |  |  |
|          | (1) BA: The value indicated at the specified address is set to the break condition. Multiple addresses are set by using commas to divide them. Consecutive addresses are set by separating entries with two period marks (.). Entering <address 3=""><address 4=""> sets a break condition such that <address 3=""> ≤ PC ≤ <address 4="">.</address></address></address></address> |  |  |  |  |  |
|          | (2) BAR: Can be cleared separately from break condition set by BA.                                                                                                    |  |  |  |  |  |
|          | (3) Addresses which can be entered by a single BA or BAR instruction can be set multiple times in a single line (80 columns).                                                                                                    |  |  |  |  |  |
|          | (4) When the BA command is executed several times, previous settings are valid.                                                                                                    |  |  |  |  |  |
|          | (5) When the BM command is executed, all BA conditions are canceled.                                                                                                    |  |  |  |  |  |
|          | (6) When entering the GO command at a break, the BA condition may enter the clear mode<br>or a condition retaining mode. (Refer to the BRKSEL command.)                                                                                                    |  |  |  |  |  |
| Examples | #BA, 100, 200, 101, 1FF↓ Break condition set at addresses 100, 200, 101 and 1FF                                                                                                    |  |  |  |  |  |
|          | #BA, 3003FF↓ Break conditions set at addresses 300 to 3FF                                                                                                    |  |  |  |  |  |
|          | #BAR, 100, 2003FF↓ Break conditions canceled at address 100 and addresses<br>200 to 3FF (although break conditions were not set at<br>addresses 201 to 2FF, no error occurs even with BAR<br>setting)                                                                                                    |  |  |  |  |  |
|          | #BC.J       BA condition is displayed by BC command         BA 02FF       BA condition is displayed by BC command         BD NONE          BR NONE          #                                                                                                    |  |  |  |  |  |

| Format   | #BD₊Ĵ<br>#BDR₊Ĵ                                                                                                    |                                                                                   | (With guidance)                                                                                                    |  |  |
|----------|----------------------------------------------------------------------------------------------------|-----------------------------------------------------------------------------------|----------------------------------------------------------------------------------------------------|--|--|
| Function | Break condition set for data RAM read/write area.                                                                      |                                                                                   |                                                                                                    |  |  |
|          | (1) BD:                                                                                                    | Break condition a<br>one point, data se<br>write, or masked<br>address, data, and | set for RAM data address, data, and R/W. Address can be set at<br>et from addresses 0 to F or masked, and the R/W area set to read,<br>. A break is generated when the three conditions specified by<br>d R/W coincide.                                                                               |  |  |
|          | (2) BDR:                                                                                                    | Cancels the cond                                                                  | lition set by BD command.                                                                                                    |  |  |
|          | (3) A break condition set by the BD command is functional at one point only, but can be mixed with BA and BR commands. |                                                                                   |                                                                                                    |  |  |
|          | (4) A BD                                                                                                    | condition can be                                                                  | canceled by executing the BM command.                                                                                                    |  |  |
| Examples | #BD,J<br>ADDR<br>DATA<br>R/W<br>In the abov<br>address 074                                                             | : <u>074</u> ↓<br>-: <u>5↓</u><br>-: <u>*↓</u><br>'e example, a break<br>4.       | A hyphen (-) is displayed when the BD condition is<br>absent. At address 74, the number 5 is entered as data<br>and the R/W is masked (*)<br>is set for when the number 5 is written to or read from the data RAM                                                                                     |  |  |
|          | #BD,J<br>ADDR 07<br>DATA 9<br>R/W 7<br>At the curre<br>74.                                                             | 74∶∟<br>5 : <u>1*1*B</u> ↓<br>* :₩↓<br>ent settings, a break                      | <ul> <li> When no setting modification is made, hitting the L<br/>key continues the operation to the next setting</li> <li> Data is masked</li> <li> Sets the R/W function to write</li> <li>is generated when 1 is written to 2<sup>3</sup> bit and 2<sup>1</sup> bit at data RAM address</li> </ul> |  |  |
|          | #BDR+J<br>#BD+J<br>ADDR                                                                                                | : <u>-</u>                                                                        | All BD conditions are cleared<br>Entering → after canceling BD setting confirms<br>cancellation                                                                                                    |  |  |

## **BR, BRR** *set/reset break register condition*

| Format   | #BR,⊣<br>#BRR,⊸                                                                                     | (With guidance)                                                                                                    |  |  |  |
|----------|----------------------------------------------------------------------------------------------------|----------------------------------------------------------------------------------------------------|--|--|--|
| Function | A break condition is set in the EVA62XXCPU registers A, B, FLAG, X (Xp, Xh, Xl,) or Y (Yp, Yh, Yl). |                                                                                                    |  |  |  |
|          | (1) BR: A<br>((<br>rt<br>E<br>t                                                                     | break condition is set in the target registers A, B, FLAG, X (Xp, Xh, Xl,) or Y Yp, Yh, Yl). The break condition in each register can be masked (a masked egister can generate a break in another register, whatever the specified value). Break is induced when the values of each register correspond to the set values in the internal CPU registers.                                                                                                    |  |  |  |
|          | (2) BRR: C                                                                                          | ancels a break condition set by BR command.                                                                                                    |  |  |  |
|          | (3) A break set by the BR command is operative at one point. BA and BD settings can be mixed.       |                                                                                                    |  |  |  |
|          | (4) A BR co                                                                                         | ondition can be canceled by executing the BM command.                                                                                                    |  |  |  |
| Examples | #BR.J<br>A -<br>B -<br>FI -<br>FD -<br>FZ -<br>FC -<br>X<br>Y<br>X<br>Y                             | $: \subseteq \sqcup$ A hyphen (-) is displayed when a BR condition is not $: \star \sqcup$ set. Break condition is sequentially set $: 1 \sqcup$ Enter an asterisk (*) mark to indicate masking $: 0 \sqcup$ This induces a break unrelated to the FD value $: \star \sqcup$ If a parameter is mis-set, entering the ^ key will return $: 041 \sqcup$ the operation to the previous setting (one less than the $: 030 \sqcup$ current setting)                                                                                                    |  |  |  |
|          | A break cond<br>#BR↓J<br>A C<br>B *<br>FI 1<br>FD *<br>FZ 0<br>FC *<br>X 041<br>Y 030               | <ul> <li>ition set as described above, where A=C, FI=1, FZ=0, X=41, and Y=30.</li> <li>i_l Reads a previously set break condition</li> <li>i_l When no setting modification is made, hitting the ↓</li> <li>i_i key continues the operation to the next setting</li> <li>i_l</li> <li>i_l</li></ul> |  |  |  |

Two break conditions where A=C and X=42 are described above.

E0C6262 ICE OPERATION

| Format   | #BR↓<br>#BRR↓                                                                                                    | (With guidance)                                                                                                    |
|----------|----------------------------------------------------------------------------------------------------|----------------------------------------------------------------------------------------------------|
| Examples | #BRR.J<br>#BR.J<br>A -:.J<br>#BR.J<br>A -:0J<br>B -:0J<br>B -:0J<br>FI -:*J<br>FD -:*J<br>FC -:*J<br>X:40J<br>Y:30J<br>A break condition is so<br>#BR.J<br>A 0:.J<br>B 0:5J<br>FI *:/J<br>#<br>A break condition is so | <ul> <li> A BR condition is cleared by the BRR command</li> <li> Entering J after canceling BR setting confirms cancellation</li> <li>et wherein A=0, B=0, X=40, and Y=30.</li> <li> Entering / when no further setting changes are desired completes the instruction</li> <li>et where A=0, B=5, X=40, and Y=30.</li> </ul> |
| Notes    | <ol> <li>(1) The target system<br/>setting a BR condition</li> <li>(2) Each model (E00<br/>command can be</li> </ol>                                                                                                   | n operates in real time even when a GO command is executed after<br>dition.<br>C62XX/62*XX) has a different RAM area, and XY settings in a BR<br>e set to FFF.                                                                                                    |

### SET/RESET BREAK REGISTER CONDITION BR, BRR

## **BM, BMR** *set/reset break multiple condition*

| Format   | #BM√–<br>#BMR√–                                                                                                    | (With guidance)                                                                                                    |  |  |  |
|----------|----------------------------------------------------------------------------------------------------|----------------------------------------------------------------------------------------------------|--|--|--|
| Function | Sets the compound break function for multiple breaks when all conditions for the EVA62XXCPU PC, data RAM access, and register values coincide.                                                                                                    |                                                                                                    |  |  |  |
|          | (1) Although the BA, BD and BR instructions can be set independently, the BM command<br>generates a break when all conditions for the PC, data RAM access, and register values<br>coincide. In other words, it can be thought of as the AND setting for the BA, BD and BR<br>commands. |                                                                                                    |  |  |  |
|          | (2) Previously set BA, BD and BR conditions are canceled by the BM instruction. Also, the<br>BM setting is canceled when the BA, BD and/or BR instructions are set after the BM<br>instruction is set.                                                                                 |                                                                                                    |  |  |  |
|          | (3) The BMR command cancels the BM instruction.                                                                                                    |                                                                                                    |  |  |  |
|          | (4) A break is set at only one point by the BM command. Each register setting can be masked.                                                                                                    |                                                                                                    |  |  |  |
| Example  | $#BM \downarrow$ $PC: 100 \downarrow \dots$ $ADDR: 70 \downarrow$ $DATA -: A \downarrow$ $R/W -: * \downarrow$ $A -: * \downarrow$ $B -: * \downarrow$ $FI -: * \downarrow$ $FI -: * \downarrow$ $FD -: 1 \downarrow$ $FZ -: * \downarrow$ $FC -: 1 \downarrow$                        | <ul> <li>A hyphen (-) is displayed when a BM condition is canceled.</li> <li>Break condition is set where PC=100, RAM access=70, RAM data=A, D and C flags=1, and Y register=3E.</li> <li>During execution of the instructions at address 100, a break occurs when the following conditions coincide: RAM at address 70 is accessed, read/write data A, FD and FC are set, and Y register is 3E. (Valid for break during program loop.)</li> </ul> |  |  |  |
|          | X: <u>*↓</u><br>Y: <u>3E↓</u>                                                                                                    | The point at which the break is placed is masked by an asterisk (*) mark.                                                                                                    |  |  |  |

## SET/RESET BREAK MULTIPLE CONDITION BM, BMR

| Format   | #BMa_<br>#BMR₄                                                                                                    |                                                                                                    | (With guidance)                                                                                                    |  |  |  |
|----------|----------------------------------------------------------------------------------------------------|----------------------------------------------------------------------------------------------------|----------------------------------------------------------------------------------------------------|--|--|--|
|          |                                                                                                    |                                                                                                    |                                                                                                    |  |  |  |
| Examples | <pre>#BM,J<br/>PC<br/>ADDR<br/>DATA<br/>ADDR<br/>DATA<br/>R/W<br/>A<br/>B<br/>FI<br/>FD<br/>FZ<br/>FC<br/>X<br/>Y<br/>As shown<br/>X=70, Y=<br/>#BM,J<br/>PC<br/>ADDR<br/>#BMR,J<br/>#BMR,J<br/>#C<br/>ADDR<br/>#BMR,J<br/>#C<br/>ADDR</pre> | 100: *.<br>70: 71.<br>A: ^.<br>71: 72.<br>A: .<br>A: .<br>4: .<br>4: .<br>4: .<br>4: .<br>4: .<br>5: .<br>70.<br>7E: .<br>1: .<br>7E: .<br>1: .<br>7E: .<br>1: .<br>1: .<br>7E: .<br>1: .<br>1: .<br>1: .<br>1: .<br>1: .<br>1: .<br>1: .<br>2: .<br>1: .<br>1: .<br>2: .<br>1: .<br>2: .<br>1: .<br>2: .<br>2: . | <ul> <li>PC mask</li> <li>Enables return to previous operation when ^ key is entered</li> <li>Previous setting retained when , alone is entered</li> <li>s generated when data A is written to RAM address 72 if CPU register C=1.</li> <li>Entering, does not alter later settings; adds PC=100 to above conditions</li> <li>Cancels condition set by BM command</li> <li>Entering , after canceling BM setting confirms cancellation</li> </ul> |  |  |  |
| Notes    | <ul> <li>(1) Use of</li> <li>(2) This The a Thera if the</li> <li>(3) Each comm</li> </ul>                                                                                                    | of the BM comm<br>instruction runs<br>above described<br>efore, a break w<br>PC and register<br>model (E0C622<br>nand can be set                                                                                                    | nand automatically cancels BA, BD and BR commands.<br>a break comparison only during execution with memory access.<br>limitations remain even when ADDR, data and R/W are masked.<br>rill not occur when the instruction does not access data memory even<br>r values coincide.<br>XX/62*XX) has a different RAM area, and XY settings in a BM<br>to FFF.                                                                                         |  |  |  |

Chapter 3: Command details (break and GO command group) \$V-69\$

### BC BREAK CONDITION DISPLAY

```
Format
            #BC√
Function
            Displays the current break condition.
Examples
            #BC₊
                                      .... Break condition is verified after power on. All break
                                            conditions are canceled.
              * BA NONE
              * BD NONE
              * BR NONE
              * BM NONE
              * BREAK ENABLE MODE ..... Enters break enable mode
              * BREAK STOP MODE ..... Enters break stop mode
              * TIME COUNT MODE ..... Enters real-time mode
            #BA,100,101↓
            #BC↓
                                      .... Reads after address break condition set Break condition
                                            confirmed
              * BA 0100..0101
              * BD NONE
              * BR NONE
              * BM NONE
              * BREAK ENABLE MODE
              * BREAK STOP MODE
              * TIME COUNT MODE
            #BRES
            #BA,100,102↓
            #BC↓
              * BA 0100
                                      .... Displays multiple executions of BA condition when
                                            addresses are not consecutive
              * BA 0102
               :
               :
            #
```

| Format   | #BRES.↓                                                                                                    |
|----------|----------------------------------------------------------------------------------------------------|
| Function | All break conditions (BA, BD, BR, or BM settings) are canceled.                                                               |
| Example  | #BRES_J<br>#BC_J<br>* BA NONE<br>* BD NONE<br>* BR NONE<br>* BREAK ENABLE MODE<br>* BREAK STOP MODE<br>* TIME COUNT MODE<br># |
| Note     | Although the break condition is canceled, the break mode (enable/disable, trace, stop, time/stop) is still operative.         |

BRES

#### GO TARGET PROGRAM

| Format                                                                     | #G,⊒                                                                                                    |                |                                     |                                    |                                 |   |
|----------------------------------------------------------------------------|----------------------------------------------------------------------------------------------------|----------------|-------------------------------------|------------------------------------|---------------------------------|---|
|                                                                            | #G, <address>↓</address>                                                                                                    |                |                                     |                                    |                                 |   |
|                                                                            | #G,R                                                                                                    | J.             |                                     |                                    |                                 |   |
| Function                                                                   | <b>nction</b> This instruction runs the target program. When a break condition is detected, proget execution is halted and the break status is displayed to complete the instruction.                                                                                                  |                |                                     |                                    |                                 |   |
|                                                                            | 1. Setting the starting address                                                                                                    |                |                                     |                                    |                                 |   |
|                                                                            | (1)                                                                                                    | ) Whe          | en an address is enter              | ed, the run starts from that       | at address.                     |   |
|                                                                            | (2)                                                                                                    | ) Witl<br>addr | n an R setting the EV<br>ress 0100. | A62XXCPU is reset, and             | l the run starts from the reset |   |
|                                                                            | <ul> <li>(3) When the address and R setting are defaulted, the run starts from the current address (PC which displays the status during the previous break).</li> <li>When G→ is entered after power on, the run starts from address 0100, but the EVA62XXCPU is not reset.</li> </ul> |                |                                     |                                    |                                 | S |
|                                                                            | 2. Break Mode and Break Condition                                                                                                    |                |                                     |                                    |                                 |   |
|                                                                            | It                                                                                                    | tem            | Break mode(note)                    | Break condition                    | Comments                        |   |
|                                                                            |                                                                                                    | 1              | BE mode and                         | * Reset switch                     | Mode at power on.               |   |
|                                                                            |                                                                                                    |                | Break stop mode                     | * Break switch                     |                                 |   |
|                                                                            |                                                                                                    |                |                                     | * Break set commands               |                                 |   |
|                                                                            |                                                                                                    |                |                                     | (BA, BD, BR, BM)                   |                                 |   |
|                                                                            |                                                                                                    |                |                                     | * ESC input                        |                                 |   |
|                                                                            |                                                                                                    | 2              | BE mode and                         | * Reset switch                     | When the break condition        |   |
|                                                                            |                                                                                                    |                | Break trace mode                    | * Break switch                     | and EVA62XXCPU executed         |   |
|                                                                            |                                                                                                    |                |                                     | * ESC input                        | cycle coincide, the break       |   |
|                                                                            |                                                                                                    |                |                                     |                                    | status alone is displayed and   |   |
| 3 BSYN mode and * Re                                                       |                                                                                                    | * D            | the GO command is restarted.        |                                    |                                 |   |
|                                                                            |                                                                                                    | 3              | DS I IN mode and                    | * Reset switch                     | When the break condition and    |   |
|                                                                            |                                                                                                    |                | break stop mode                     | * ESC input                        | EVA02AACTU executed             |   |
|                                                                            |                                                                                                    |                |                                     | ESC input                          | cycle conicide, a pulse is      |   |
| (Note) Refer to "Break mode and break function" in section 2.3 for more in |                                                                                                    |                |                                     | estion 2.3 for more information of | 112                             |   |

(Note) Refer to "Break mode and break function" in section 2.3 for more information on the break mode.

V-72

Format #G↓ #G,<address>↓ #G,R↓

Function

#### 3. Display During Execution of GO Instruction

| Item | Display mode (note)     |          | Display method                     |
|------|-------------------------|----------|------------------------------------|
| 1    | On-the-fly display mode | #G₊J     |                                    |
|      |                         | *PC=xxxx | Sampling of the PC is displayed    |
|      |                         |          | about every 500ms.                 |
|      |                         |          | HALT message is displayed          |
|      |                         |          | during halt.                       |
| 2    | On-the-fly inhibit mode | #G₊J     | Execution status is not displayed. |

(Note) Refer to "Display during run mode and during break" in section 2.3 for information on the display modes.

#### 4. Break Display

\_\_> The break status is displayed.

- (A)BREAK HIT, ESC KEY, BREAK SW displays appear in parts. When the reset switch is depressed, the message, \*ICE6200 RESET SW TARGET\*, is displayed without displaying the break status, and the next instruction is awaited.
- (B)Register contents are displayed in part when PC (next executed address) is stopped.
- (C) The execution time or executed number of steps set by TIM command are displayed in part. (Refer to page V-93 for details of the TIM command.)

G

#### GO TARGET PROGRAM

```
Format
             #G, ∟
             #G,<address>↓
             #G,R↓
Examples
                                       .... On-the-fly set command
             #OTF
              * ON THE FLY ON *
                                                                              These settings
             #BE↓
                                       .... Break enable set command
                                                                              are set at power
              * BREAK ENABLE MODE *
                                                                              on: default is
                                                                              command input
             #BT⊷
                                       .... Break stop mode set command
              * BREAK STOP MODE *
             #G,R↓
                                       .... Target and evaluation board is reset; run starts from reset
                                             address (0100)
              *PC=xxxx
                                       .... PC display is cyclic
              *EMULATION END STATUS = BREAK HIT
                                                                 .... (A)
              *PC=01FF A=5 B=0 X=70 Y=05 F=..ZC SP=20 .... (B)
              *RUN TIME=100mS
                                                                 .... (C)
                             (A) Break displayed through break condition (BA condition set at 01FE)
                             (B) F is expresses reset bit and (.) bit as English letter
                             (C) Run time is 100ms
```

```
G
```

```
Format
             #T,<address>,<step number>↓
             #T,<address>↓
             #T,,<step number>↓
             #т....]
Function
             Executes trace, and single step actions of programs.
             (1) The specified portion of the target program executes with a frequency indicated by the
                number of steps from the specified address (65535 possible in decimal code). The PC,
                instruction word and register contents are displayed with each execution.
             (2) When the step number is defaulted, only one step is executed.
             (3) When the address is defaulted, the specified number of steps is executed from the
                current PC (PC at which the previous T command completed).
             (4) When both address and step number are defaulted, only one step is executed from the
                current PC. When this setting occurs after power on, one step is executed from
                PC=0100.
             (5) When the step number is one (#T, <address> or #T), the instruction does not terminate
                after one step, but a further step is executed by the "SP" key input, at which time the
                instruction can be terminated by the "ESC" key input.
             (6) In (1) above, the instruction is terminated by "ESC" key input.
Example
             #T,100,3↓
              *PC=0100 IR=FFF NOP7
                                              A=0 B=0 X=00F Y=00F F=IDZC SP=10
              *PC=0101 IR=E05 LD
                                         A,5 A=5 B=0 X=00F Y=00F F=IDZC SP=10
              *PC=0102 IR=B05 ADC XH,5 A=5 B=0 X=051 Y=00F F=IDZC SP=10
             Executed PC
                              Command code
                                                            Correctors displayed when the flag is set
                                                            and/or reset (After executing three steps,
             is displayed
                              and mnemonic
                                                            the current PC is 0103)
                              are displayed
             #
```

#### SINGLE STEP TRACE

т

```
Format
             #T,<address>,<step number>↓
             #T, <address>↓
             #T,,<step number>↓
             #T__
Examples
             #T↓
                           Program executes sequentially in steps from current PC (=103) via "SP" key.
                                           A=5 B=0 X=04F Y=03F F=IDZC SP=013 ....
                                                                                              "SP"
              *PC=0103 TR=FDF RET
              *PC=01AA IR=AD1 OR A,B A=5 B=0 X=04F Y=03F F=ID.C SP=013 ..... "ESC"
                                  Instruction is terminated by "ESC" key.
             #T≁
              *PC=01AB IR=XXX PSET 2 A=X B=X X=XXX Y=XXX F=XXXX SP=013
              *PC=01AC IR=xxx JP
                                         10 A=x B=x X=xxx Y=xxx F=xxxx SP=013 ..... "ESC"
             #
                           Because the PSET command is used in relation to the subsequent instruction,
                           two command executions can be set by invoking the T command once.
             #T₊J
               *PC=01AD IR=xxx HALT
                                          Cursor
                When the HALT command is executed by the T command, the command mnemonics are dis-
                played until the target interrupt as described above, but the register value is not displayed. When
                an interrupt is properly input, the register is displayed and the next "SP" is awaited. The SP input
                restarts the program after the interrupt routine.
                When the target interrupt never occurs, the instruction can be forced to terminate by using the
                "ESC" key. At that point, the HALT and T commands terminate, but the HALT command
                executes from the next address when the T command is operative.
Notes
             (1) The T command does not operate in real time. Therefore, the target timer is
                renewed.(For details refer to "Limitations during emulation" in section 2.3.)
             (2) When the H command is input after executing this command, the message, *NO HIS-
                TORY DATA*, is displayed. Therefore, the G command must be used to analyze history
                data.
```

| Format   | #U, <address>,<step number="">↓<br/>#U,,<step number="">↓</step></step></address>                                                                                                    |
|----------|----------------------------------------------------------------------------------------------------|
| Function | Executes trace and single step actions of programs and indicates final results alone.                                                                                                    |
|          | (1) The target program is executed from the address specified in <address> for the frequency specified in <step number=""> (65535 possible in decimal code), but the results are not displayed until after the final instruction is completed.</step></address>                                                                                     |
|          | (2) When the address is defaulted, execution starts from the current PC for the specified number of steps.                                                                                                    |
| Examples | #U,100,5↓<br>*PC=01AA IR=ADI OR A,B A=5 B=0 X=04F T=03F F=ID.C SP=13                                                                                                    |
|          | #U,,1↓<br>*PC=01AB IR=FFF NOP7 A=5 B=0 X=04F Y=03F F=ID.C SP=13                                                                                                    |
|          | #                                                                                                    |
|          |                                                                                                    |
| Notes    | <ol> <li>The U command does not run in real time, so the target timer is renewed. (For details refer to "Limitations during emulation" in section 2.3.)</li> <li>When the H command is input after executing this command, the message, *NO HIS-TORY DATA*, is displayed. Therefore, the G command must be used to analyze history data.</li> </ol> |

U

## **BE**, **BSYN** BREAK ENABLE MODE SET/BREAK DISABLE & SYNC MODE SET

| Format   | #BE⊶]<br>#BSYN↓                                                                                                    |
|----------|----------------------------------------------------------------------------------------------------|
| Function | Sets the break enable mode and break disable mode.                                                                                                    |
|          | (1) BE: Sets the break enable mode. A break is generated when the BA, BD, BR or BM conditions coincide with the EVA62XXCPU state.                                                                     |
|          | (2) BSYN: Sets the break disable (synchronous) mode. When the BA, BD, BR or BM conditions coincide with the EVA62XXCPU state, a pulse is output to the ICE6200 SYNC pin and a break is not generated. |
|          | (3) At power on, the break enable mode is operative.                                                                                                    |
| Examples | #BE←                                                                                                    |
|          | * BREAK ENABLE MODE                                                                                                    |
|          | #BSYN⊷J                                                                                                    |
|          | * BREAK DISABLE MODE<br>* BREAK STOP MODE                                                                                                    |
|          |                                                                                                    |
| Note     | Refer to "Break mode and break function" in section 2.3 for details of break enable/disable functions.                                                                                                |
|          |                                                                                                    |

| Format   | #BT√]                                                                                                    | (Toggle)                      |
|----------|----------------------------------------------------------------------------------------------------|-------------------------------|
| Function | Selects the break stop mode or the break trace mode. Setting is<br>mand input. At power on, the break stop mode is operative.                                                     | s reversed with each com-     |
| Examples | <pre>#BT.J  * BREAK TRACE MODE Since the stop mode is operative  * BREAK ENABLE MODE mode is set by command input #BT.J  * BREAK STOP MODE The setting is reversed by com #</pre> | we at power on, the trace     |
| Note     | Refer to "Break mode and break function" in section 2.3 for de modes.                                                                                                    | tails of break stop and trace |
#### **BRKSEL** BREAK ADDRESS MODE SELECT

```
Format #BRKSEL, REM
```

#brksel,clr↓

**Function** After setting the break address condition (BA), the program runs until stopped by a break hit; the settings then remain or clear the previously set BA condition. The clear mode (CLR mode) is operative at power on. The BA condition remain mode (REM mode) is used when multiple break conditions are set and the program runs to consecutive break points. The BA condition clear mode is used to debug when the break point is changed with each break.

```
Examples
            #BA,0100↓
            #BRKSEL, REM↓
                                                      ..... Remain mode is set
            #BC↓
             BA 0100
                :
            #G₊J
             *PC=100
             *EMULATION END STATUS = BREAK HIT ..... Break is generated when break
             *RUN TIME=10mS
                                                            condition hits
                                                      .... New break condition is set
            #BA,200↓
            #BC↓
             BA 0100
                                                      .... Pre-break condition remains
             BA 0200
                :
                                                      .... Clear mode is set
            #BRKSEL,CLR↓
            #G↓
             *PC=101
             *EMULATION END STATUS = BREAK HIT ..... Break condition hits
             *RUN TIME=30mS
                                                      .... New break condition is set
            #BA,300↓
            #BC↓
                                                      .... Pre-break condition is canceled
             BA 0300
                 :
            #BA,350,3A0↓
            #BC↓
             BA 0300
                                                      .... After break condition remains
             BA 0350
             BA 03A0
            #
V-80
            E0C6262 ICE OPERATION
```

### 3.4 File Command Group

| READ PROGRAM FILE   | V-82                                |
|---------------------|-------------------------------------|
| READ DATA FILE      | V-82                                |
| VERIFY PROGRAM FILE | V-83                                |
| VERIFY DATA FILE    | V-83                                |
| WRITE PROGRAM FILE  | V-84                                |
| WRITE DATA FILE     | V-84                                |
| CONDITION LOAD      | V-85                                |
| CONDITION SAVE      | V-85                                |
|                     | READ PROGRAM FILE<br>READ DATA FILE |

## **RF, RFD** *read program/data file*

| Format   | #RF, <file name="">↓↓<br/>#RFD,<file name="">↓↓</file></file>                                                                                                    |  |
|----------|----------------------------------------------------------------------------------------------------|--|
| Function | Loads files onto the emulation memories.                                                                                                    |  |
|          | (1) RF: The hex file specified in <file name=""> is loaded in the emulation program mem-<br/>ory.</file>                                                                                                    |  |
|          | (2) RFD: The hex file (data RAM) specified in <file name=""> is loaded in the data memory.</file>                                                                                                    |  |
| Examples | #RF, C6200A0↓       C6200A0H.HEX file and C6200A0L.HEX file are loaded in the program memory         #RFD, WORK↓       WORKD. HEX file is loaded in the data memory                                                                                                    |  |
| Notes    | <ol> <li>When the memory area is overreached (address 3FF in program memory; address 7E in data memory for E0C6231/62L31) or an FD file format error is detected, an error message, *FILE DATA FORMAT ERROR*, is displayed and the instruction terminates. The contents of the emulation program memory and data memory are not secured</li> <li>I/O memory, segment memory and unused area are not loaded into data memory.</li> <li>The files are in hexadecimal format. (For details, refer to appendix B.)</li> <li>The file format is created by the E0C62XX/62*XX cross assembler. (For details, refer to the "E0C62XX/62*XX Cross Assembler Manual".)</li> <li>"ESC" key is invalid during instruction execution.</li> <li>When an input error (FD error, not drive error) is detected on the PC side, control is returned to the operating system, and therefore, the ICS62XX is terminated.</li> <li>When an undefined instruction is detected, an error message is displayed and the ICS62XX program terminates. (For details, refer to Chapter 4.)</li> </ol> |  |
| V-82     | E0C6262 ICE OPERATION                                                                                                    |  |

VF. VFD

Format #VF,<file name>↓ #VFD,<file name>↓ Function Compares the contents of the emulation memories with those of files. (1) VF: The contents of the emulation program memory and the hex file specified in <file name> are collated. (2) VFD: The contents of the emulation data memory (data RAM) and the hex file specified in <file name> are collated. Examples ..... C6200A0H.HEX and C6200A0L.HEX files and the #VF,C6200A0↓ program memory are collated ADDR FD:ICE .... The contents of the FD address and the memory are 0100 FFF:FFC 0300 FFC:FFB displayed only when the collated data do not agree. #VFD,DATA↓ FD:ICE ADDR 001 1:3 \* ESC \* .... Display can be interrupted by "ESC" key input Notes (1) Notes (1), (3), (4) and (6) in page V-82 are applicable to these instructions. (2) "ESC" key is valid during error message display; "ESC" key input terminates the instruction. (3) I/O memory, segment memory and unused area in data memory cannot be compared.

CS6262

### **WF, WFD** *write program/data file*

| Format   | #WF, <file name="">↓↓<br/>#WFD,<file name="">↓↓</file></file>                                                                                                    |  |  |
|----------|----------------------------------------------------------------------------------------------------|--|--|
| Function | Saves the contents of the emulation memories to files.                                                                                                    |  |  |
|          | (1) WF: The contents of the emulation program memory are saved to the file specified in <file name="">.</file>                                                                          |  |  |
|          | (2) WFD: The contents of the emulation data memory (data RAM) are saved to the file<br>specified in <file name="">.</file>                                                              |  |  |
| Examples | #WF, C6200A0↓ Program memory is saved to C6200A0H.HEX and C6200A0L.HEX files.                                                                                                    |  |  |
|          | #WFD, WORK↓ Data memory is saved to WORKD.HEX file.                                                                                                    |  |  |
|          | #WF, ABCDEFGH,<br>* COMMAND ERROR * An error occurs if the file name exceeds seven characters.                                                                                          |  |  |
|          |                                                                                                    |  |  |
| Notes    | <ul><li>(1) Notes (3), (4), (5) and (6) of page V-82 are applicable to these commands.</li><li>(2) I/O memory, segment memory and unused area in data memory cannot be saved.</li></ul> |  |  |
|          |                                                                                                    |  |  |

| Format   | #CL, <file name="">↓<br/>#CS,<file name="">↓</file></file>                                                                                                    |  |  |
|----------|----------------------------------------------------------------------------------------------------|--|--|
| Function | Loads the contents of the emulation memories of ICE6200 and the contents of each setting from files or save them to files.                                                                                                    |  |  |
|          | (1) CL: The program and data from the file specified in <file name=""> are loaded into the<br/>program and data memories respectively. Each type of command set condition is<br/>loaded, also.</file>                                                                                              |  |  |
|          | (2) CS: The contents of the current ICE6200 emulation program memory and data memory<br>as well as each command set condition (break state, etc.) are saved to the file<br>specified in <file name="">.</file>                                                                                     |  |  |
|          | <ul> <li>The loaded and saved contents are as follows:</li> <li>Target program (emulation program)</li> <li>Target data (emulation data)</li> <li>Current register values of the EVA62XXCPU (A, B, X, X, E, SP, PC)</li> </ul>                                                                     |  |  |
|          | <ul> <li>Current break data (conditions set by BA, BD, BR and/or BM commands)</li> <li>Break mode data (execution time/steps, break stop/break trace, break enable/break SYNC, with/without on-the-fly).</li> </ul>                                                                                |  |  |
|          | These instructions are valid when power is switched off and reapplied.                                                                                                    |  |  |
| Examples | #CS, TEST       Current ICE6200 set conditions are saved to the         :       TESTC.HEX file; contents of emulation program         :       memory are saved to the TESTH.HEX file, while         Power OFF       contents of data memory are saved to the TESTD.HEX         Power ON       file |  |  |
|          | #CL, TEST Contents saved in CS are loaded; ICE6200 returns to the status prior to power OFF                                                                                                    |  |  |
| Notes    | <ul> <li>(1) Notes (1), (2), (3), (4), (5), and (6) of page V-82 are applicable to these commands.</li> <li>(2) A file name of up to seven characters may be specified as <file name=""> for #CS.<file< li=""> </file<></file></li></ul>                                                           |  |  |

name>.

### 3.5 ROM Command Group

| RP  | LOAD ROM PROGRAM   | V-88 |
|-----|--------------------|------|
| VP  | VERIFY ROM PROGRAM | V-89 |
| ROM | ROM TYPE SELECT    | V-90 |

### **RP** LOAD ROM PROGRAM

| Format   | #RP⊶J                                                                                                    |
|----------|----------------------------------------------------------------------------------------------------|
| Function | The program is loaded to the ICE6200 emulation memory from the ROM at the ICE ROM socket (high and low). The FF ROM data is unassembled.                                                                            |
| Examples | <pre>#RP_J * NO ROM H/L * Error is generated because high and low ROM are unassembled #RP_J * NO ROM H * Error generated because high side ROM is unassembled #RP_J Contents of ROM are properly loaded #</pre>     |
| Notes    | <ol> <li>Refer to the ROM commands for information on the valid loading region.</li> <li>When undefined code is detected, the ICS62XX program is terminated and control returns to the operating system.</li> </ol> |

| Format   | #V₽, <b>⊣</b>                                                                 |                                                                                                    |
|----------|-------------------------------------------------------------------------------|----------------------------------------------------------------------------------------------------|
| Function | The contents of the ICE62 are compared. When they                             | 00 ROM socket (high and low) and the ICE emulation memory do not agree, the data contents are displayed.                   |
| Examples | #VP⊷J                                                                         |                                                                                                    |
|          | #<br>:<br>:                                                                   | When the results of the comparison are acceptable, the program execution is at waiting until ordering the next instruction |
|          | #VP↓<br>ADDR ROM:ICE<br>0100 FFF:FFC<br>0300 0FF:0FC<br>: : :<br>03FF 000:001 | All non-agreeing data (ROM address, ROM contents, emulation memory contents) are displayed                                 |
|          | #VP↓<br>* NO ROM H *                                                          | Error because high side ROM is unassembled                                                                                 |
|          | #VP↓<br>ADDR ROM:ICE<br>0100 FFF:FFC<br>0300 0FF:0FC<br>: : :<br>* ESC *      | Processing is interrupted by "ESC" key input, and the                                                                      |
|          | #                                                                             | program execution is at waiting until entering the next command                                                            |

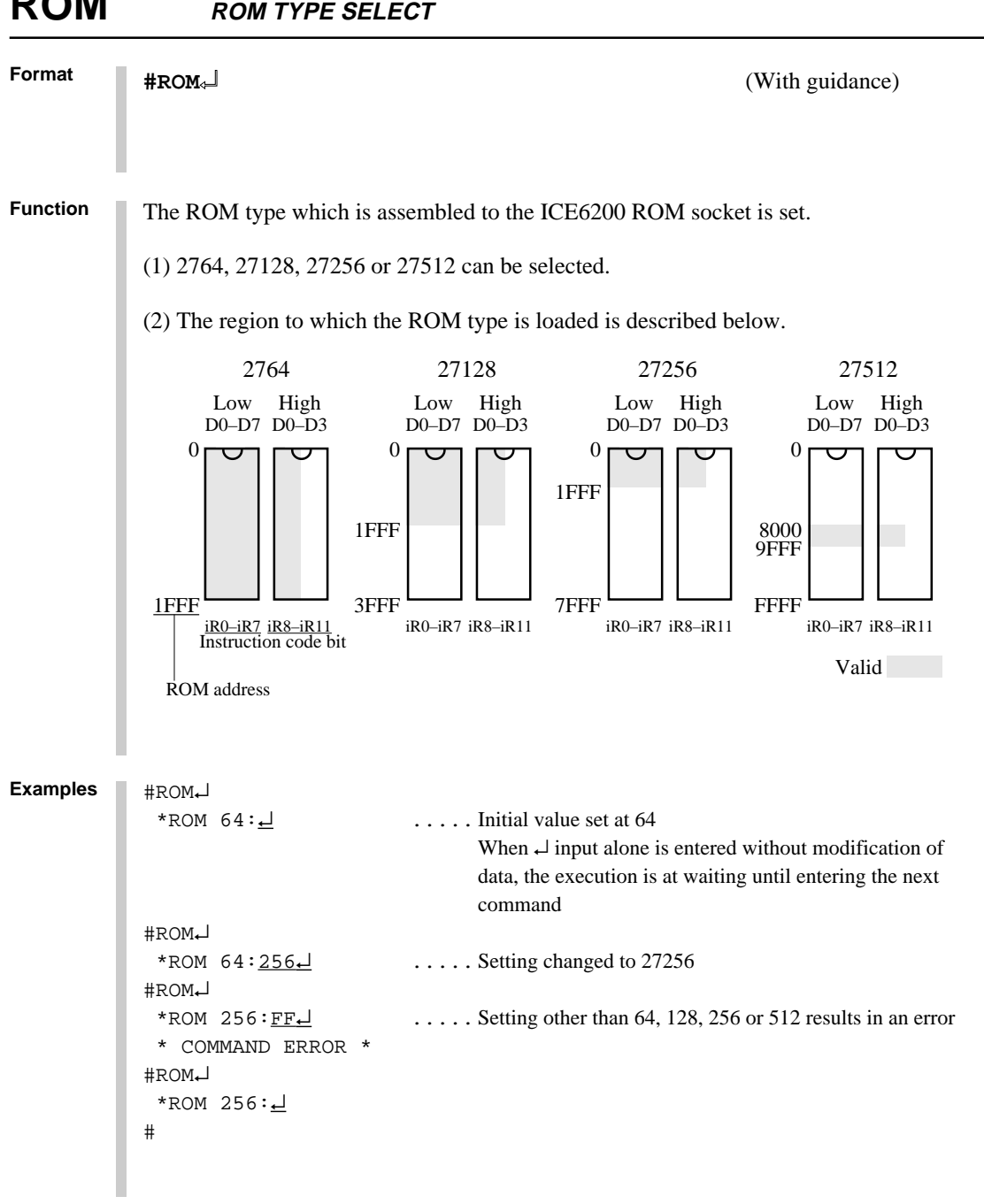

ROM which is assembled to the high and low IC sockets should be the same types.

ROM ROM TYPE SELECT

V-90 E0C6262 ICE OPERATION

Note

### 3.6 Control Command Group

| /-92           |
|----------------|
| /-93           |
| /-94           |
| /-95           |
| /-<br>/-<br>/- |

|          | INITIALIZE TARGET CPU                                                                                       |
|----------|----------------------------------------------------------------------------------------------------|
| Format   | #I.⊣                                                                                                    |
| Function | Resets the EVA62XXCPU.<br>Resets the EVA62XXCPU, but the ICE6200 set conditions (break, etc.) are affected. |
| Example  | +I+1                                                                                                    |
|          | # The execution is at waiting until entering the next command                                               |
|          |                                                                                                    |
|          |                                                                                                    |
|          |                                                                                                    |
|          |                                                                                                    |
|          |                                                                                                    |
|          |                                                                                                    |
|          |                                                                                                    |
|          |                                                                                                    |
|          |                                                                                                    |
|          |                                                                                                    |
|          |                                                                                                    |
|          |                                                                                                    |
| V-92     | E0C6262 ICE OPERATION                                                                                       |

| Format   | #TIM⊣                                                                                                    | (                                                                                                    | Toggle)                                    |
|----------|----------------------------------------------------------------------------------------------------|----------------------------------------------------------------------------------------------------|--------------------------------------------|
| Function | When the GO command is entered, the<br>or step count mode is operative. The ex<br>The setting is reversed at each comman | execution time counter, execution time count mode is the order of the the order of the order of | on time count mode<br>default at power on. |
| Examples | <pre>#TIM.J  * STEP COUNT MODE Sinc  mod  mod #TIM.J  * TIME COUNT MODE Setti #</pre>                                    | e the mode after power supply is the<br>e, entering a command toggles the se<br>e<br>ng is reversed with each command i                                                                                                    | e time count<br>etting to step<br>nput     |
| Note     | Refer to "Measurement during comman<br>time count and step count modes.                                                  | d execution" in section 2.3 for m                                                                                                    | nore details on the                        |

| OTF      | ON THE FLY M                                                                                              | ODE SET                                                                                                    |
|----------|----------------------------------------------------------------------------------------------------|----------------------------------------------------------------------------------------------------|
| Format   | #otf.⊣                                                                                                    | (Toggle)                                                                                                    |
| Function | Selects whether or not to<br>On-the-fly display mode<br>is connected to a printer.                        | run the on-the-fly display during GO execution.<br>is the default at power on. Use the display off mode when the host                                                                                                    |
| Examples | <pre>#OTF.J * ON THE FLY OFF #OTF.J * ON THE FLY ON #G.J * PC=xxxx : : : * ON THE FLY OFF #G.J #G.J</pre> | <ul> <li>Since the display mode is the default at power on, a command input toggles to the display off mode</li> <li>On-the-fly display mode is operative</li> <li>Displays fixed cycle of EVA62XXCPU's executed PC</li> <li>PC is not displayed</li> </ul> |
| Note     | For more details about the break" in section 2.3.                                                         | e on-the-fly function, refer to "Display during run mode and during                                                                                                    |

ICS6262

| Format   | #Q,_]                                                                                                    |                                                                                                    |
|----------|----------------------------------------------------------------------------------------------------|----------------------------------------------------------------------------------------------------|
| Function | Terminates the ICS62XX pr                                                                                     | rogram and returns control to the operating system.                                                                                                    |
| Example  | #Q.J<br>B><br>ICS62XX.J<br>Epson logo is displayed for a<br>* ICE POWER ON RESET<br>* DIAGNOSTIC TEST OF<br># | <ul> <li>Awaits control by host computer operating system</li> <li>Reloads the ICE</li> <li>about one second</li> <li>*</li> <li>*</li> <li>Awaits ICE instruction</li> </ul> |
|          |                                                                                                    |                                                                                                    |

3.7 HELP Command

## HELP

| Format   | #HELP↓<br>#HELP,n↓ (n=1 to                    | 8)                                                | (With guidance)                               |
|----------|-----------------------------------------------|---------------------------------------------------|-----------------------------------------------|
| Function | Displays the ICS62X                           | X commands.                                       |                                               |
|          | (1) All commands are                          | displayed on a single scr                         | een when no option (,n) is set.               |
|          | (2) Displays the relate<br>Explanations for c | ed commands when an op<br>ommands of the same gro | tion (,n) is set.<br>oup are displayed.       |
|          | n value                                       | Command group                                     |                                               |
|          | 1                                             | DISPLAY COMMAN                                    | ID                                            |
|          | 2                                             | SET COMMAND                                       |                                               |
|          | 3                                             | BREAK and GO COM                                  | IMAND                                         |
|          | 4                                             | FILE COMMAND                                      |                                               |
|          | 5                                             | ROM COMMAND                                       |                                               |
|          | 6                                             | CONTROL COMMA                                     | ND                                            |
|          | 7                                             | ALL COMMAND DI                                    | SPLAY                                         |
|          | 8                                             | BASIC COMMAND                                     | DISPLAY                                       |
|          |                                               |                                                   |                                               |
| Examples | #HELP↓                                        |                                                   |                                               |
|          | Refer to HELP mess                            | iges on next page                                 |                                               |
|          | KEY IN 1.8 ENTE                               | R OR ENTER ONLY : <u>1</u>                        | <u>_</u> ]                                    |
|          | Displays DISPLA<br>(Refer to ne               | ( COMMAND<br>xt page)                             |                                               |
|          | #HELP,F↓<br>* COMMAND ERROR                   | Error is gene                                     | rated if a value other than 1 to 8 is entered |

#

| Format   | t #HELP⊶                                                                                                    |                                                                                                    |                                                                                                    | (With guidance)                                                                                                    |                                                                                                    |                                                                                                    |                                                                                       |                                                                   |                                  |                                    |                              |     |
|----------|----------------------------------------------------------------------------------------------------|----------------------------------------------------------------------------------------------------|----------------------------------------------------------------------------------------------------|----------------------------------------------------------------------------------------------------|----------------------------------------------------------------------------------------------------|----------------------------------------------------------------------------------------------------|---------------------------------------------------------------------------------------|-------------------------------------------------------------------|----------------------------------|------------------------------------|------------------------------|-----|
|          | <b>#HELP,n</b> , <b>⊥</b> (n=1 to 8)                                                                                                    |                                                                                                    |                                                                                                    |                                                                                                    |                                                                                                    |                                                                                                    |                                                                                       |                                                                   |                                  |                                    |                              |     |
|          |                                                                                                    |                                                                                                    |                                                                                                    |                                                                                                    |                                                                                                    |                                                                                                    |                                                                                       |                                                                   |                                  |                                    |                              |     |
| Examples | <pre>#HELP.J 1.DISPLAY COMMAND #HSR 2.SET COMMAND 3.BREAK and GO COMMA 4.FILE COMMAND 5.ROM COMMAND 6.CONTROL COMMAND 7.ALL COMMAND DISPLA 8.BASIC COMMAND DISPLA 8.BASIC COMMAND DISPLA () #HELP,1.J 1.DISPLAY COMMAND (1)#L,addr1,addr2 (2)#DP,addr1,addr2 (3)#DD,addr1,addr2 (4)#DR (5)#H,addr1,addr2 (6)#HB or #HG (7)#HS,addr (8)#HSW,addr (9)#HSR,addr (10)#HP (11)#CHK (12)#DXY (13)#CVD,addr1,addr2 (14)#HAD</pre> | AND<br>AY<br>PLAY<br>c ENTER (<br>program<br>data are<br>registed<br>history<br>history<br>memory w<br>memory w<br>current<br>ice init<br>X,Y reg:<br>coverage<br>history | #L<br>#HP<br>#A<br>#BA<br>#BC<br>#RF<br>#I<br>DNLY :<br>code<br>area<br>a HEX<br>code<br>area<br>data<br>data<br>data<br>serch<br>write<br>read h<br>hister<br>e area<br>PC ar | #DP<br>#CHK<br>#FP<br>#HAR<br>#BD<br>#UF<br>#VF<br>#TIM<br>:.J<br>and r<br>HEX of<br>disp<br>disp<br>disp<br>a disp<br>a disp<br>a disp<br>cea in | #DD<br>#DXY<br>#FD<br>#HPS<br>#BR<br>#T<br>#WF<br>#OTF<br>#OTF<br>display.<br>blay.<br>blay. | <pre>#DR #CVD #MP #CVR #BM #U #RFD #Q nic di ay. ACK or lay. ACK or lay. arch ar r disp inform data ation</pre> | <pre>#H #HAD #MD #BAR #BSYI #VFD isplay c GO 1 and dis play. nation displ displ</pre> | <pre>#HB #SP #BDR #BDR #WFD // VEXT. isplay h display. lay.</pre> | #HG<br>#SD<br>#BRR<br>#BT<br>#CL | #HS<br>#SR<br>#BMR<br>#BRKS<br>#CS | #HSW<br>#SXY<br>#BRES<br>SEL | #HC |
|          |                                                                                                    |                                                                                                    |                                                                                                    |                                                                                                    |                                                                                                    |                                                                                                    |                                                                                       |                                                                   |                                  |                                    |                              |     |

### HELP

```
Format
            #HELP, ⊣
                                                                    (With guidance)
            #HELP, n (n=1 \text{ to } 8)
Examples
            #HELP,2↓
             2.SET COMMAND
             (1)#A,addr
                                        assemble program.
             (2) #FP, addr1, addr2, data fill program addr1 to addr2 by data.
             (3) #FD, addr1, addr2, data fill data addr1 to addr2 by data.
             (4) #MP, addr1, addr2, addr3 move program from addr1..addr2 to addr3.
             (5)#MD,addr1,addr2,addr3 move data from addr1..addr2 to addr3.
             (6) #SP, addr
                                       program area patch.
             (7) #SD, addr
                                        data area patch.
             (8)#SR or #SR,reg,data
                                        register patch.
                                        MX,MY patch.
             (9)#SXY
            (10) #HC, S/C/E
                                       history Start/Center/End set.
                                      set PC addr1..addr2 save to history memory.
            (11)#HA,addr1,addr2
                 (#HA,ALL)
                                        (all data save.)
                                      inhibit PC addr1..addr2 save to history memory.
            (12)#HAR,addr1,addr2
                 (#HAR,ALL)
                                        (all reset.)
            (13)#HPS,addr
                                        set history pointer.
            (14)#CVR
                                        reset coverage information.
            #
            #HELP,3↓
             3. BREAK and GO COMMAND
             (1) #BA, addr, ... set break address.
                                set break data condition.
             (2)#BD
                                set break register condition.
             (3)#BR
             (4)#BM
                                set break address, data, register multiple condition.
             (5)#BAR
                                reset break address.
                               reset break data condition.
             (6)#BDR
             (8)#BMR reset break address,data,register multiple condition.
(9)#BRES reset all break condition.
10)#BC break condition.
            (10)#BC
            (11) #G or #G,addr GO current address or GO from set addr.
            (12)#G,R
                              GO after reset cpu.
            (13)#T,addr,step single step run and display break information.
            (14) #U, addr, step single step run in ICE. and display last break information.
            (15)#BSYN
                               set break disable mode.
                                set break enable mode.
            (16)#BE
                                set and reset break trace made. (alternate)
            (17) #BT
            (18) #BRKSEL, CLR/REM set break address clear mode or remain mode.
            #
```

```
Format
            #HELP,J
                                                                   (With guidance)
            #HELP, n \downarrow (n=1 \text{ to } 8)
Examples
            #HELP,4
             4.FILE COMMAND
                          program load.
             (1)#RF,file
             (2) #VF,file
                            program verify.
             (3)#WF,file
                          program save.
             (4) #RFD, file RAM data load.
             (5)#VFD,file
                            RAM data verity.
             (6) #WFD, file RAM data save.
             (7) #CL, file program, RAM data, break condition load.
             (8) #CS, file program, RAM data, break condition save.
            #
            #HELP,5,
             5.ROM COMMAND
             (1)#RP
                         program load from ROM.
             (2)#VP
                         program verify ice:ROM.
             (3)#ROM
                         ROM type select. (64,128,256,512)
            #
            #HELP,6↓
             6.CONTROL COMMAND
             (1)#I
                         reset target CPU.
             (2)#TIM
                         set step count mode or time count mode. (alternate)
                         set on-the-fly display mode or inhibit mode. (alternate)
             (3)#OTF
             (4)#0
                          program exit.
            #
            #HELP,8↓
             8.BASIC COMMAND
             (1)#L,addr1,addr2
                                 program code and mnemonic display.
             (2) #DD, addr1, addr2 data area HEX display.
                                 register data display.
             (3)#DR
             (4)#BC
                                 break condition display.
             (5) #H, addr1, addr2 history data display.
             (6)#A,addr
                               assemble program.
             (7)#SP,addr
                                program area patch.
             (8) #SD, addr
                                 data area patch.
                                 register patch.
             (9)#SR
            (10)#BA,abbr,...
                                 set break address.
                                 set break data condition.
            (11)#BD
            (12)#BR
                                 set break register condition.
                                 set break address, data, register multiple condition.
            (13)#BM
                                 reset all break condition.
            (14) #BRES
            (15)#G or #G,addr
                                 GO current address or GO from set address.
            (16)#T,addr,step
                                 single step run and display break information.
            (17)#CL,file
                                 program, RAM data, break condition load.
            (18) #CS, file
                                 program, RAM data, break condition save.
            (19)#I
                                 reset target CPU.
            (20)#Q
                                 program exit.
            #
```

### CHAPTER 4 ERROR MESSAGE SUMMARY

| Error message      | * COMMUNICATION ERROR OR ICE NOT READY *                     |
|--------------------|--------------------------------------------------------------|
| Meaning            | ICE6200 is disconnected or power is OFF.                     |
| Recovery procedure | Switch OFF the host power supply, connect cable, and reapply |
|                    | power. Or switch ON power to ICE6200.                        |
|                    |                                                              |
| Error message      | * TARGET DOWN(1) *                                           |
| Meaning            | Evaluation board is disconnected. (Check at power ON)        |
| Recovery procedure | Switch OFF power to ICE, and connect the evaluation board.   |
|                    | Then, apply power to ICE6200.                                |
|                    |                                                              |
| Error message      | * TARGET DOWN(2) *                                           |
| Meaning            | Evaluation board disconnected. (Check at command execution)  |
| Recovery procedure | Switch OFF power to ICE, and connect the evaluation board.   |
|                    | Then, apply power to ICE6200.                                |
|                    |                                                              |
| Error message      | * UNDEFINED PROGRAM CODE EXIST *                             |
| Meaning            | Undefined code is detected in the program loaded from ROM or |
|                    | FD. (ICE program terminates)                                 |
| Recovery procedure | Convert ROM and FD data with the E0C62XX cross assembler,    |
|                    | then restart the ICE6200.                                    |
|                    |                                                              |
| Error message      | * COMMAND ERROR *                                            |
| Meaning            | A miss occurs by command input.                              |
| Recovery procedure | Reenter the proper command.                                  |
|                    |                                                              |
| Error              | No response after power on.                                  |
| Meaning            |                                                              |
| wearing            | The ICE-to-HOST cable is disconnected on the host side.      |

### APPENDIX A. FD FILE CONFIGURATION

The ICE6200 uses the types of FD files listed below. All are in hexadecimal file format. For more details on hex file format, refer to appendix B.

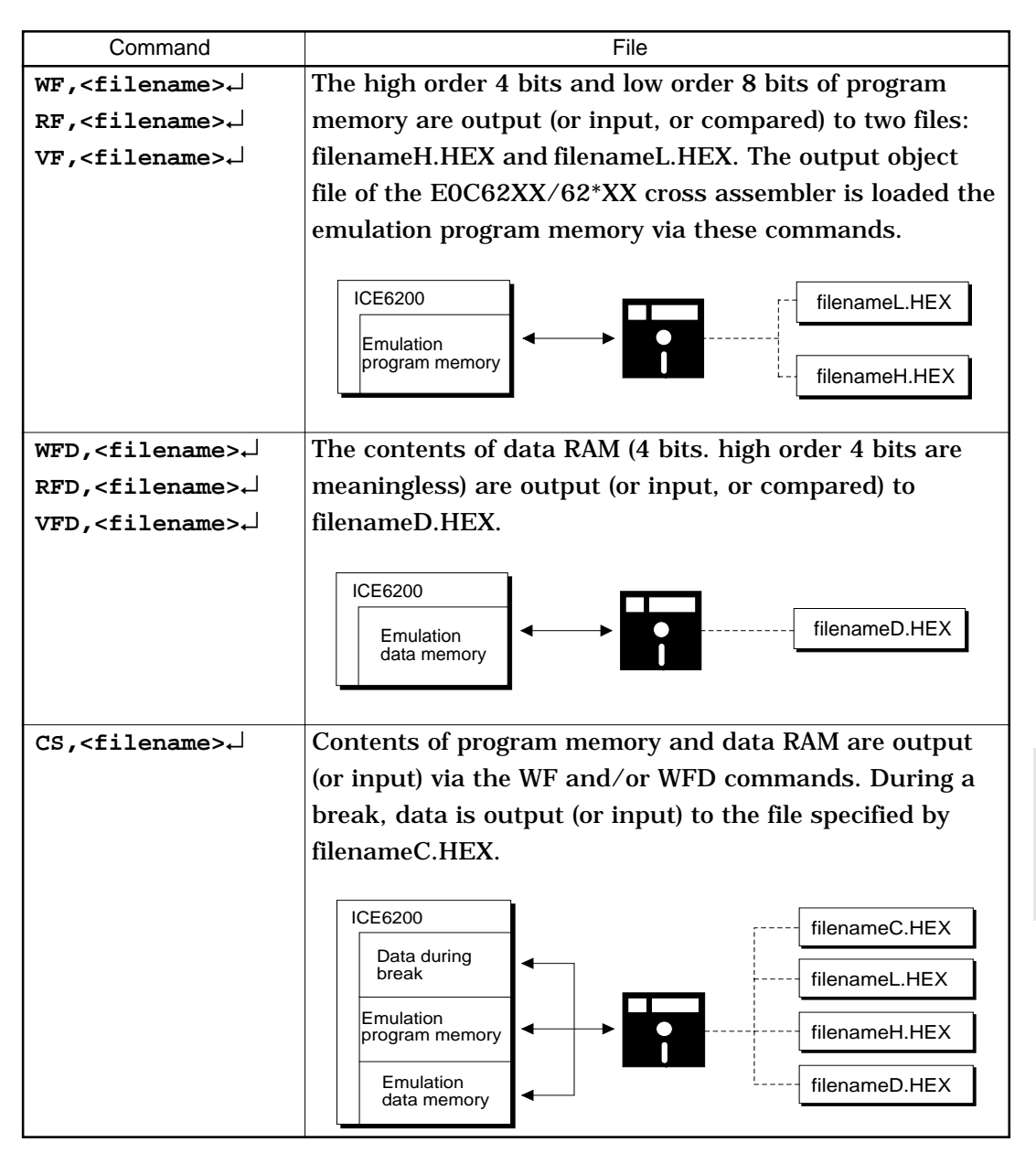

### APPENDIX B. HEX FILE FORMAT

Description of HEX file format

Example:

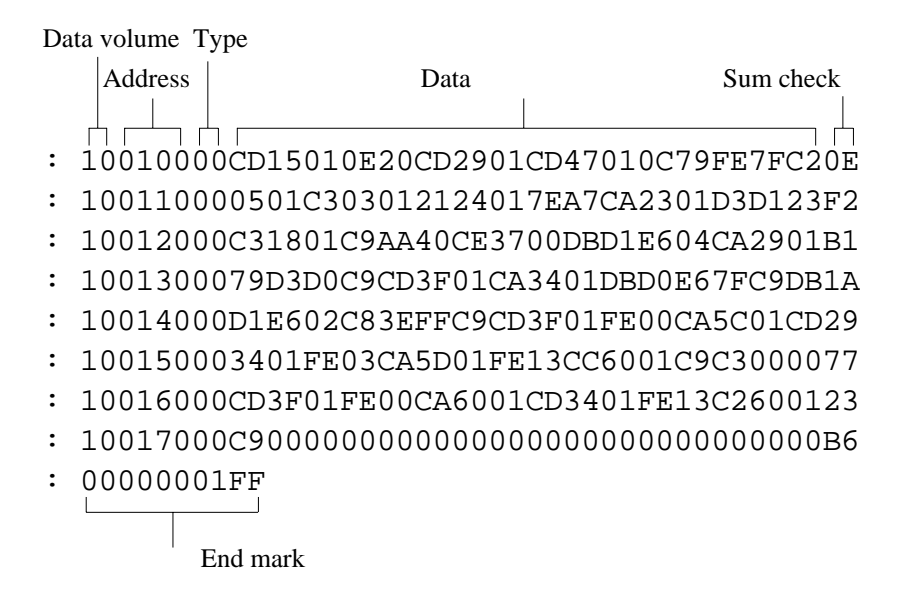

| a) | Data volume (1 byte): | Indicates the quantity of data contained in the data area.<br>Maximum capacity is 10H (sixteen entries).                                 |
|----|-----------------------|----------------------------------------------------------------------------------------------------|
| b) | Address (2 bytes) :   | Indicates the top line of data at each address.                                                                                          |
| c) | Type (1 byte) :       | Indicates the type of hexadecimal format, currently only 00.                                                                             |
| d) | Data (16 bytes max.)  | Data is shown in hexadecimal format.                                                                                                    |
| e) | Sum check (1 byte) :  | Two complements resulting from adding all bytes from<br>"data volume bytes" to "final data byte" are expressed<br>as hexadecimal values. |
| f) | End mark :            | Required to mark the end of the hex file.                                                                                                |

# VI. E0C6262 Mask Data Checker Manual

#### CONTENTS

| CHAPTER 1 | INTF | RODUCTION                                                                        | VI-1                         |
|-----------|------|----------------------------------------------------------------------------------|------------------------------|
|           | 1.1  | Outline of the Mask Data Checker                                                 | VI-1                         |
|           | 1.2  | Execution Flow and Input/Output Files                                            | VI-2                         |
| CHAPTER 2 | MA   | SK DATA CHECKER OPERATION                                                        | VI-3                         |
|           | 2.1  | Creating a Work Disk                                                             | VI-3                         |
|           | 2.2  | Copying the Data File                                                            | VI-3                         |
|           | 2.3  | Execution of MDC6262<br>Starting MDC6262<br>Packing of data<br>Unpacking of data | VI-4<br>VI-4<br>VI-5<br>VI-6 |
| CHAPTER 3 | ERR  | OR MESSAGES                                                                      | VI-7                         |
|           | 3.1  | Data Error<br>Program data error<br>Function option data error                   | VI-7<br>VI-7<br>VI-7         |
|           | 3.2  | File Error                                                                       | VI-8                         |
|           | 3.3  | System Error                                                                     | VI-8                         |
| CHAPTER 4 | РАС  | K FILE CONFIGURATION                                                             | VI-9                         |

### CHAPTER 1 INTRODUCTION

#### 1.1 Outline of the Mask Data Checker

The Mask Data Checker MDC6262 is a software tool which checks the program data (C262XXXH.HEX and C262XXXL.HEX) and option data (C262XXXF.DOC) created by the user and creates the data file (C6262XXX.PAn) for generating mask patterns.

The user must send the file generated through this software tool to Seiko Epson.

Moreover, MDC6262 has the capability to restore the generated data file (C6262XXX.PAn) to the original file format (C262XXXH.HEX, C262XXXL.HEX, and C262XXXF.DOC).

Two MDC6262 system disks are supplied by Seiko Epson: one for NEC PC-9801 series (5.25" 2HD) and one for IBM PC/XT and PC/AT (5.25" 2D).

The basic configurations are as follows.

| _ | NEC | PC- | 9801 | series |
|---|-----|-----|------|--------|
|---|-----|-----|------|--------|

| Host computer: | PC-9801 series             |
|----------------|----------------------------|
| Disk drive:    | FD (5.25" 2HD) ¥ 1 or more |
| OS:            | MS-DOS Ver. 3.1 or later   |

- IBM PC/XT or PC/AT Host computer: IBM PC/XT or PC/AT
Disk drive: FD (5.25" 2D) ¥ 1 or more OS: PC-DOS Ver. 2.1 or later

The Mask Checker program name is as follows:

#### MDC6262.EXE

Note In OS environment setup file CONFIG.SYS, the number of files that can be opened at the same time must be set at least 10.

Example: FILES = 20

### 1.2 Execution Flow and Input/Output Files

The execution flow for MDC6262 is shown in Figure 1.2.1.

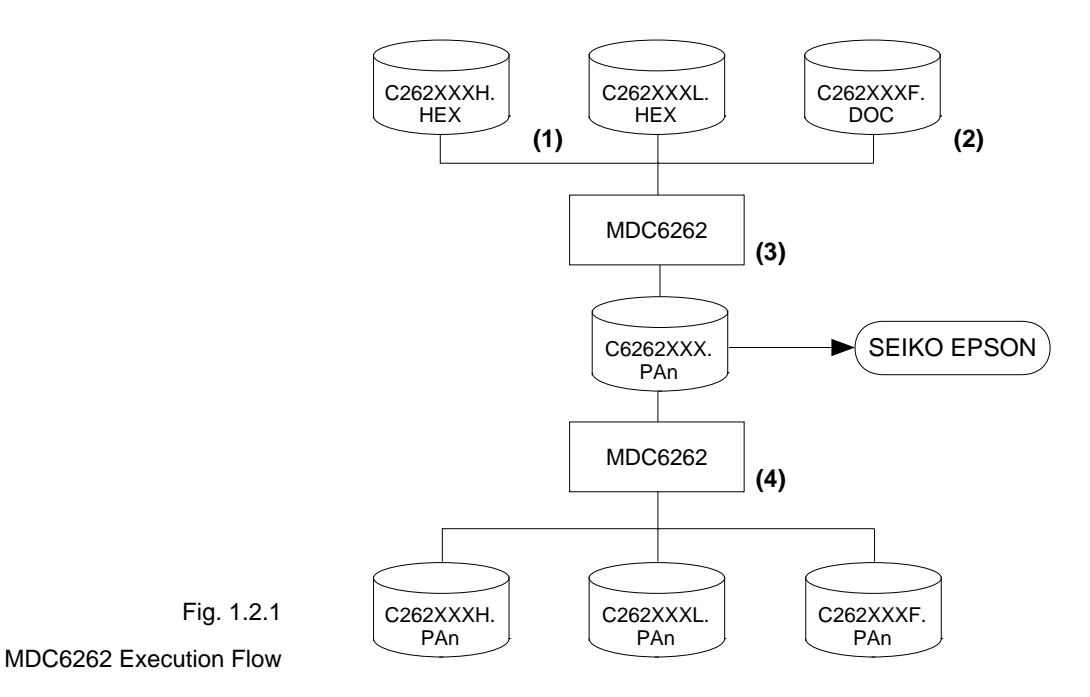

(1) Preparation of program data files

(C262XXXH.HEX and C262XXXL.HEX)

Prepare the program data files generated from the Cross Assembler (ASM6262).

- (2) Preparation of option data files (C262XXXF.DOC)
   Prepare the option data file (function option) generated from the Function Option Generator (FOG6262).
- (3) Packing of Data

Using the Mask Data Checker (MDC6262), compile the program data and option data in one mask data file (C6262XXX.PAn). This file must be sent to Seiko Epson.

(4) Unpacking of Data

The mask data file (C6262XXX.PAn) may be restored to the original program data and option data files using the Mask Data Checker (MDC6262).

## CHAPTER 2 MASK DATA CHECKER OPERATION

### 2.1 Creating a Work Disk

In order to prevent accidents due to misoperations such as program erasures, place a write protection tab on the Mask Data Checker and keep it as master disk; actual operation should be conducted on other disks.

Create a work disk and copy "MDC6262.EXE" on it.

### 2.2 Copying the Data File

When submitting data to Seiko Epson, copy on the work disk the data generated from Cross Assembler (ASM6262) and Function Option Generator (FOG6262).

Be sure to assign the following file names (the XXX portion of the file name should be as designated by Seiko Epson):

| _ | Program data | (HIGH side)       | : | C262XXXH.HEX |
|---|--------------|-------------------|---|--------------|
|   |              | (LOW side)        | : | C262XXXL.HEX |
| _ | Option data  | (function option) | : | C262XXXF.DOC |

### 2.3 Execution of MDC6262

Starting MDC6262To start MDC6262, insert the work disk into the current<br/>drive at the DOS command level (state in which a prompt<br/>such as A> is displayed) and then enter the program name<br/>as follows:

\* means press the RETURN key.

When MDC6262 is started, the following message is displayed:

|                      | *** EC                                     | C6262 | PACK | / UNPACH | C PROGR | AM Ver 1 | .00 ** | *      |
|----------------------|--------------------------------------------|-------|------|----------|---------|----------|--------|--------|
| EEEEEEEEE            | PPPPPPPP                                   |       | SSSS | SSS      | 0000    | 0000     | NNN    | NNN    |
| EEEEEEEEE            | PPPPPPPPP                                  | P     | SSS  | SSSS     | 000     | 000      | NNNN   | NNN    |
| EEE                  | PPP P                                      | PP    | SSS  | SSS      | 000     | 000      | NNNNN  | NNN    |
| EEE                  | PPP P                                      | PP    | SSS  |          | 000     | 000      | NNNNN  | N NNN  |
| EEEEEEEEE            | PPPPPPPPP                                  | P     | SSSS | SS       | 000     | 000      | NNN N  | NN NNN |
| EEEEEEEEE            | PPPPPPPP                                   |       | S    | SSS      | 000     | 000      | NNN    | NNNNN  |
| EEE                  | PPP                                        |       |      | SSS      | 000     | 000      | NNN    | NNNNN  |
| EEE                  | PPP                                        |       | SSS  | SSS      | 000     | 000      | NNN    | NNNN   |
| EEEEEEEEE            | PPP                                        |       | SSSS | SSS      | 000     | 000      | NNN    | NNN    |
| EEEEEEEEE            | PPP                                        |       | SSSS | SSS      | 0000    | 0000     | NNN    | NN     |
|                      | (C) COPYRIGHT 1990 SEIKO EPSON CORPORATION |       |      |          |         |          |        |        |
| 1. PACK              |                                            |       |      |          |         |          |        |        |
| PLEASE SELECT NO.? 1 |                                            |       |      |          |         |          |        |        |

Here, the user is prompted to select operation options. When creating mask data for submission to Seiko Epson, select "1"; when the mask data is to be split and restored to the original format (C262XXXH.HEX, C262XXXL.HEX, and C262XXXF.DOC), select "2".

#### Packing of data

When generating data for submission to Seiko Epson, selecting "1" in the above section, "Starting MDC6262" will prompt for the name of the file to be generated as follows:

```
C262XXXH.HEX -----+

C262XXXL.HEX ------ C6262XXX.PAn (PACK FILE)

C262XXXF.DOC -----+

PLEASE INPUT PACK FILE NAME (C6262XXX.PAn) ? <u>C62620A0.PA0</u>
```

The XXX portion is as specified for the user by Seiko Epson. Moreover, after submitting the data to Seiko Epson and there is a need to re-submit the data for reasons such as faulty programs, etc., increase the numeric value of "n" by one when the input is made. (Example: When re-submiting data after "C62620A0.PA0" has been submitted, the pack file name should be entered as "C62620A0.PA1".

When data is packed, there is need to create ROM data file and option data file in the work disk beforehand.

When the file name has been input, mask data is generated and the corresponding file names are displayed.

```
C2620A0H.HEX -----+
|
C2620A0L.HEX ------ C62620A0.PA0
|
C2620A0F.DOC -----+
```

With this, the mask file (C6262XXX.PAn) is generated. Submit this file to Seiko Epson.

Note Don't use the data generated with the -N option of the Cross Assembler (ASM6262) as program data. If the program data generated with the -N option of the Cross Assembler is packed, undefined program area is filled with FFH code. In this case, following message is displayed.

WARNING: FILLED <file name> FILE WITH FFH.

Unpacking of data In the process of restoring the packed data to the original file, when "2" is selected in the step described in "Starting MDC6262", the user is prompted for the input file name as follows:

```
PLEASE INPUT PACKED FILE NAME (C6262XXX.PAn) ? C62620A0.PA0
```

When the file name has been entered, the unpacking process is executed and the corresponding file names are displayed.

```
+----- C2620A0H.PA0
|
C62620A0.PA0 ----- C2620A0L.PA0
|
+----- C2620A0F.PA0
```

With this, the mask data file (C6262XXX.PAn) is restored to the original file format, making it possible to make comparison with the original data.

The restored data file names will be as follows:

| - | Program data | (HIGH side)       | : | C262XXXH.PAn |
|---|--------------|-------------------|---|--------------|
|   |              | (LOW side)        | : | C262XXXL.PAn |
| _ | Option data  | (function option) | : | C262XXXF.PAn |

## CHAPTER 3 ERROR MESSAGES

#### 3.1 Data Error

The program data file and option data file are checked during packing; the packed data file is checked during unpacking.

If there are format problems, the following error messages are displayed.

#### Program data error

| Error Message                                  | Explanation                             |
|------------------------------------------------|-----------------------------------------|
| 1. HEX DATA ERROR : NOT COLON.                 | There is no colon.                      |
|                                                |                                         |
| 2. HEX DATA ERROR : DATA LENGTH. (NOT 00-20h)  | The data length of 1 line is not in the |
|                                                | 00–20H range.                           |
| 3. HEX DATA ERROR : ADDRESS.                   | The address is beyond the valid range   |
|                                                | of the program ROM.                     |
| 4. HEX DATA ERROR : RECORD TYPE. (NOT 00)      | The record type of 1 line is not 00.    |
|                                                |                                         |
| 5. HEX DATA ERROR : DATA. (NOT 00-FFh)         | The data is not in the range between    |
|                                                | 00H and 0FFH.                           |
| 6. HEX DATA ERROR : TOO MANY DATA IN ONE LINE. | There are too many data in 1 line.      |
|                                                |                                         |
| 7. HEX DATA ERROR : CHECK SUM.                 | The checksum is not correct.            |
|                                                |                                         |
| 8. HEX DATA ERROR : END MARK.                  | The end mark is not : 00000001FF.       |
|                                                |                                         |
| 9. HEX DATA ERROR : DUPLICATE.                 | There is duplicate definition of data   |
|                                                | in the same address.                    |

#### Function option data

#### error

| Error Message                         | Explanation                        |
|---------------------------------------|------------------------------------|
| 1. OPTION DATA ERROR : START MARK.    | The start mark is not "¥OPTION". * |
|                                       | (during unpacking)                 |
| 2. OPTION DATA ERROR : OPTION NUMBER. | The option number is not correct.  |
|                                       |                                    |
| 3. OPTION DATA ERROR : SELECT NUMBER. | The option selection number        |
|                                       | is not correct.                    |
| 4. OPTION DATA ERROR : END MARK.      | The end mark is not "¥¥END"        |
|                                       | (packing) or "¥END" (unpacking). * |

\* ¥ sometimes appears as \, depending on the personal computer being used.

### 3.2 File Error

| Error Message                                 | Explanation                              |
|-----------------------------------------------|------------------------------------------|
| 1. <file_name> FILE IS NOT FOUND.</file_name> | The file is not found or the file number |
|                                               | set in CONFIG.SYS is less than 10.       |
| 2. PACK FILE (File_name) ERROR.               | The packed input format for the file     |
|                                               | name is wrong.                           |
| 3. PACKED FILE NAME (File_name) ERROR.        | The unpacked input format for the        |
|                                               | file name is wrong.                      |

### 3.3 System Error

| Error Message        | Explanation                    |
|----------------------|--------------------------------|
| 1. DIRECTORY FULL.   | The directory is full.         |
| 2. DISK WRITE ERROR. | Writing on the disk is failed. |

### CHAPTER 4 PACK FILE CONFIGURATION

The pack file is configured according to the following format:

|                                              | *<br>* SMC6262 MASK DATA VER 1.00                                                                                                    |
|----------------------------------------------|----------------------------------------------------------------------------------------------------|
| Program Data Header                          | *<br>— ¥ROM<br>— 90060609999                                                                                                    |
| Program Data                                 | - SMC6262XXX<br>:100000000                                                                                                    |
| High Side (Intel Hexa Format)                | : : : : : : : : : : : : : : : : : : :                                                                                                    |
| Program Data<br>Low Side (Intel Hexa Format) | :100000000<br>:100010000<br>: : : : : : : : : : :<br>:00000001FF                                                                                                    |
| End Mark<br>Function Option Header           | - ¥END<br>- ¥OPTION<br>- * SMC6262 FUNCTION OPTION DOCUMENT Ver 3.00                                                                                                    |
| Function Option Data                         | * * FILE NAME C262XXXF.DOC * USER'S NAME SEIKO EPSON CORP. * INPUT DATE 90/12/20 * COMMENT TOKYO DESIGN CENTER * 390-4 HINO HINO-SHI TOKYO 191 JAPAN * TEL 0425-83-7313 * FAX 0425-83-7413 * * |
|                                              | * OPTION NO.1<br>* < ><br>*<br>OPT<br>: : : : : : : : : : : : : : : : : : :                                                                                                     |
| End Mark                                     | — ¥END                                                                                                    |

\*  $\mathbf{Y}$  sometimes appears as  $\mathbf{V}$ , depending on the personal computer being used.
## • Program data

The program data is expressed as follows, using Intel hexa format:

## (1)Data line

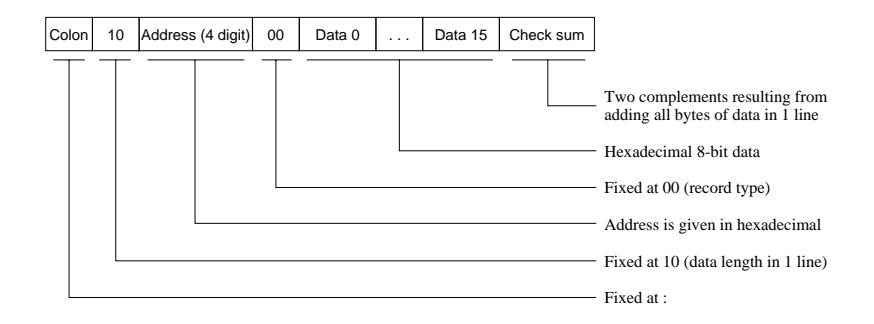

## (2) End mark

: 0000001FF